## 平成 20 年度

# 青年海外協力隊 現職教員特別研修

## 報告書

平成 20 年 4 月 7 日 JICA 地球ひろば 平成 20 年 4 月 8 日 筑波大学東京キャンパス大塚地区

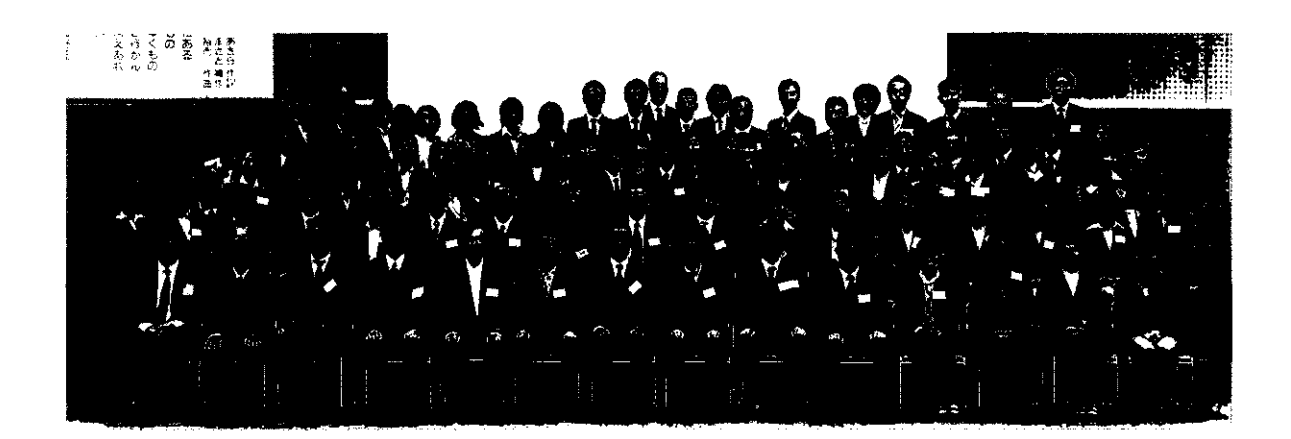

筑波大学教育開発国際協力研究センター(CRICED)

文部科学省国際協力イニシアティブ教育協力拠点形成事業 青年海外協力隊派遣現職教員の支援

#### はじめに

筑波大学教育開発国際協力研究センター(CRICED)は平成15年度から文部科学省拠点 システム構築事業として派遣現職教員の海外・国内での活動のサポートを行なってきまし た。派遣現職教員というのは現職教員特別参加制度を利用して青年海外協力隊に参加する 公立学校の現職教員のことをいいます。この派遣現職教員のサポートは、国際協力イニシ アティブ教育協力拠点形成事業各課題が協力して実施する体制に平成18年度から移行し、 筑波大学教育開発国際協力研究センターは課題間の調整機能も果たすことになりました。 青年海外協力隊現職教員特別研修(派遣前研修)はこうしたセンター業務の一環として行 なわれています。

平成 20 年度青年海外協力隊現職教員特別研修は、文部科学省・筑波大学教育開発国際協 力研究センター主催、国際協力機構青年海外協力隊事務局共催で、4 月 7 日は渋谷区広尾 JICA 地球ひろば、4 月 8 日は文京区大塚筑波大学東京キャンパスで行なわれました。研修 初日は一般にも公開され、海外及び帰国後の活動に役立つ国際協力に関する講義、国際理 解教育・開発教育に関する講義、すでに帰国している派遣現職教員の報告が行なわれ、派 遣予定の現職教員 75 名の他にもこれから青年海外協力隊に参加しようとする学校教員や、 教員の海外経験を学校現場に還元することに関心を持つ関係者など144名が参加しました。 研修 2 日目は、国際協力イニシアティブ教育協力拠点形成事業各課題代表者によるこれま での成果と課題を踏まえた具体的で詳細なサポート体制に関する講義、海外で実際に役立 っ ICT 活用研修が行なわれました。本報告書にはこれらの講義や実習の資料も収めてあり ます。

以上の実務的な技能習得や情報伝達の他に派遣前研修では今後2年間を途上国で過ごす 派遣現職教員同士がネットワークを作るきっかけとなることが期待されています。この2 日間の派遣前研修は、私ども関係者にとりまして派遣現職教員の先生方と親交を深め、今 後のサポート活動の足場を築く貴重な機会になりました。

本年度も研修実現には、文部科学省・国際協力機構・教育委員会をはじめとして多くの 方々のご協力・ご配慮をいただきました。本研修の実施にあたってご尽力いただきました 関係の皆様にあらためてお礼を申し上げますとともに、今後のご支援とご協力をお願いい たします。

2008年5月23日

筑波大学教育開発国際協力研究センター(CRICED)

センター長 中田 英雄

教 授 佐藤 眞理子 (平成 20 年度派遣現職教員のサポート担当) 准教授 礒田 正美

研究員 鎌田 亮一 (平成 20 年度派遣現職教員のサポート実務担当)

目次

| プログラム・・・・・・・・・・・・・・・・・・・・・・・・・・・・・・・・・・・・                                                                                 |
|----------------------------------------------------------------------------------------------------|
| 文部科学省の教育協力について・・・・・・・・・・・・・・・・・・・・・・・・・・・・・・・・・・・・                                                                        |
| JICAボランティア事業について・・・・・・9<br>笹館 孝一 (独立行政法人国際協力機構(JICA)青年海外協力隊事務局次長)                                                         |
| JICAの教育協力について・・・・・・・・・・・・・・・・・・・・・・・・・・・・・・15<br>原 智佐 (JICA人間開発部基礎教育第一課長)                                                 |
| <b>帰国後の社会還元について</b> ······21<br>白井 宏明 (JICA地球ひろば市民参加協力促進課)                                                                |
| 派遣現職教員のサポートについて・・・・・・・・・・・・・・・・・・・・・・・27<br>礒田 正美 (筑波大学教育開発国際協力研究センター)                                                    |
| 青年海外協力隊現職教員活動報告                                                                                                    |
| 子どもたちに海外への興味を持たせよう!・・・・・・・・・・・・・・・・・・・・・・・・・41<br>~パラグアイを中心に広がる南米音楽の世界~<br>小澤 明子 (神奈川県相模原市立上溝小学校)<br>(平成15年度1次隊、パラグアイ、音楽) |
| ベトナムと日本での活動・・・・・・・・・・・・・・・・・・・・・・・・・・・・・・・・・・・・                                                                           |
| マーシャル共和国での取り組み・・・・・57<br>野原 俊之 (茨城県阿見町立朝日中学校)<br>(平成17年度派遣、小学校教諭、マーシャル)                                                   |
| 国際協力イニシアティブ教育協力拠点形成事業<br>平成19年度活動報告                                                                                       |
| 幼児教育分野における派遣隊員支援と幼児教育協力の質的向上・・・・・・・・・・・・・61<br>浜野 隆 (お茶の水女子大学)                                                            |

.

- 海外派遣隊員の家政分野に関する活動支援教材等の開発・・・・・・・・・・・・・・・・・・69 佐々井 啓 (日本女子大学)
- 派遣現職教員の活動の幅を広げるハンズオン素材とその活動展開モデルの開発・・・・・81 服部 勝憲 (鳴門教育大学)
- 環境教育協力者に対する環境教育実践指導と教育マテリアルの支援・・・・・・・・91 村松 隆 (宮城教育大学)
- 筑波大学附属小学校を拠点とした派遣現職教員支援システムの構築・・・・・・・・・97 田中 統治 (筑波大学) 夏坂 哲志 (筑波大学附属小学校)
- NGOと大学との連携による食農環境教育支援システムの構築(フェーズ2)・・・・・103 藤本 彰三 (東京農業大学) 三原 真智人 (東京農業大学)
- 青年海外協力隊「現職教員特別研修」-保健教育------117 大澤 清二 (大妻女子大学)

ICT 研修

- JICA-netの活用・・・・・・・・・・・・・・・・・・・・・・・・・・・・・・・123 深江 靖子 (JICA社会開発部)
- 派遣現職教員支援ホームページの説明・・・・・・・・・・・・・・・・・・・・・・・・・・・・・・・・・129 鎌田 亮一 (筑波大学)

| 矢原 弘樹      | (筑波大学)             |
|------------|--------------------|
| シュラーニ・ペーテル | (筑波大学)             |
| 鎌田 亮一      | (筑波大学)             |
| 林 大樹       | (筑波大学)             |
| 服部 海斗      | (筑波大学システム情報工学研究科)  |
| 内藤 慧       | (筑波大学第三学類工学システム学類) |

#### 平成20年度青年海外協力隊現職教員特別研修 プログラム(第1日目)

- 主催: 文部科学省・筑波大学教育開発国際協力研究センター
- 共催: 独立行政法人国際協力機構(JICA)
- 期日: 平成20年4月7日(月)
- 場所: JICA地球ひろば
- 司会: 佐藤眞理子 (筑波大学教育開発国際協力研究センター教授)
- 12:30~ 受付
- 13:00~13:10 文部科学省の教育協力について

梅澤 敦 (文部科学省大臣官房国際課国際協力政策室長)

- 13:10~13:25 「世界に飛び出すみんなの先生」(JICA-Netマルチメディア教材)
- 13:25~13:35 JICAボランティア事業について

笹館孝一(JICA青年海外協力隊事務局次長)

13:35~14:05 JICAの教育協力について

原 智佐 (JICA人間開発部基礎教育第一課長)

- 14:05~14:15 休憩
- 14:15~15:35 帰国後の社会還元について

白井宏明(JICA地球ひろば市民参加協力促進課)

- 15:35~15:45 休憩
- 15:45~16:15 派遣現職教員のサポートについて

磺田正美(筑波大学教育開発国際協力研究センター准教授)

16:15~16:45 帰国隊員による報告1

小澤明子(平成15年度派遣 音楽 パラグアイ 神奈川県相模原市立上溝小学校)

子どもたちに海外への興味を持たせよう!

~パラグアイを中心に広がる南米音楽の世界~

16:45~17:15 帰国隊員による報告2

真田 昇(平成17年度派遣)小学校教諭 ベトナム 奈良県葛城市立新庄小学校)

ベトナムと日本での活動

~再び教壇に立つことを視野に入れて~

- 17:15~17:45 帰国隊員による報告3
  - 野原俊之(平成17年度派遣)小学校教諭 マーシャル 茨城県阿見町立朝日中学校) マーシャル共和国での取り組み
- 17:45~17:50 閉会挨拶

中田英雄(筑波大学教育開発国際協力研究センター長)

- 17:50~18:00 記念撮影
- 8:30~19:30 懇親会

#### 平成20年度青年海外協力隊現職教員特別研修 プログラム(第2日目)

- 主催: 文部科学省・筑波大学教育開発国際協力研究センター
- 共催: 独立行政法人国際協力機構(JICA)
- 期日: 平成20年4月8日(火)
- 場所: 筑波大学東京キャンパス大塚地区
- 司会:鎌田亮一(筑波大学教育開発国際協力研究センター研究員)

| 8:30~                                                 |                                                               |                                                   |                                                                          |  |  |  |  |  |  |
|-------------------------------------------------------|---------------------------------------------------------------|---------------------------------------------------|--------------------------------------------------------------------------|--|--|--|--|--|--|
| 9:00~9:05                                             |                                                               | 講義A・Bについての説明                                      |                                                                          |  |  |  |  |  |  |
|                                                       | 講義A:平成19年度「国際協力イニシアティブ」教育協力拠点形成事業から<br>青年海外協力隊派遣現職教員支援活動の報告   |                                                   |                                                                          |  |  |  |  |  |  |
|                                                       | 幼児教育分野における派遣隊員支援と幼児教育協力の質的向上                                  |                                                   |                                                                          |  |  |  |  |  |  |
|                                                       | 浜野隆(お茶の水女子大学文教育学部)                                            |                                                   |                                                                          |  |  |  |  |  |  |
|                                                       | 海外派遣隊員の家政分野に関連する活動支援教材等の開発                                    |                                                   |                                                                          |  |  |  |  |  |  |
|                                                       | 佐々井 啓 (日本女子大学家政学部)                                            |                                                   |                                                                          |  |  |  |  |  |  |
|                                                       | 障害児教育分野における海外育年協力隊派遣現職教員サポート体制の構築<br>一現職教員研修事業とテレサポートシステムの活用一 |                                                   |                                                                          |  |  |  |  |  |  |
|                                                       | 前川 久男 (筑波大学大学院人間総合科学研究所)                                      |                                                   |                                                                          |  |  |  |  |  |  |
|                                                       | 体制的资料。                                                        |                                                   |                                                                          |  |  |  |  |  |  |
|                                                       | 派遣現職教員の活動の幅を広げるハンズオン素材とその活動展開モデルの開発                           |                                                   |                                                                          |  |  |  |  |  |  |
|                                                       | 服部 勝憲 (鳴門教育大学教員教育                                             | 国際協力センター)                                         |                                                                          |  |  |  |  |  |  |
|                                                       | 海外教育協力者に対する環境教育実践                                             | も<br>指導と教育マテリアルの支援                                |                                                                          |  |  |  |  |  |  |
|                                                       | 村松 隆 (宮城教育大学附属環境教                                             | 育実践研究センター)                                        |                                                                          |  |  |  |  |  |  |
|                                                       | 筑波大学附属小学校を拠点とした派遣:<br>(2月、                                    | 現職教員支援システムの構築<br>ー・                               |                                                                          |  |  |  |  |  |  |
|                                                       | <b>坪田 耕二 (筑波大字附属字校教育</b>                                      | <b>局</b> )                                        |                                                                          |  |  |  |  |  |  |
|                                                       | NCOトナヴレの演体によて会会環境が                                            | 休憩                                                |                                                                          |  |  |  |  |  |  |
|                                                       | NGUC八子CUU建成による良度環境教員                                          | 育文伝ンステムの構築                                        |                                                                          |  |  |  |  |  |  |
|                                                       | 二が、実育へ、米泉辰米八子地域環                                              | 境性子部)                                             |                                                                          |  |  |  |  |  |  |
|                                                       | 大選 清二 (大臺女子大学人間生活                                             | (町は開光で日泊り) 泊則学来<br>利誉研究所)                         |                                                                          |  |  |  |  |  |  |
| 1255~122                                              |                                                               |                                                   |                                                                          |  |  |  |  |  |  |
| یں<br>14 میں<br>15 میں 14 میں                         | 深江靖子(JICA社会開発部JICA-N                                          | let課)                                             |                                                                          |  |  |  |  |  |  |
| - 12.30 ~ (1225 ·                                     | 派遣現職教員支援ホームページの説明                                             |                                                   |                                                                          |  |  |  |  |  |  |
| · · · · · ·                                           | <b>鎌田 亮一 (</b> 筑波大学教育開発国際                                     | 協力研究センター)                                         |                                                                          |  |  |  |  |  |  |
| an an an ann an an an an an Ar Ann An an Ang An An An |                                                               |                                                   |                                                                          |  |  |  |  |  |  |
| 13:30~ 1646 (                                         |                                                               | 講義B:ICT講習(73名)                                    |                                                                          |  |  |  |  |  |  |
|                                                       | 矢原 弘樹<br>(CRICED研究員)<br>(G501 30名)                            | 鎌田 亮一<br>(CRICED研究員)<br>(E157 23名)                | シュラーニ・ペーテル/林 大樹<br>(CRICED研究員/技術職員)<br>(E158 20名)                        |  |  |  |  |  |  |
|                                                       |                                                               | 26.5万就提升省武武规划分子12多一个                              | 920 (E.M.) (1953)                                                        |  |  |  |  |  |  |
|                                                       |                                                               | ブログ作成(50分)                                        | ブログ作成(50分)                                                               |  |  |  |  |  |  |
|                                                       | デジタルビデオ編集・「国際教育協力イ<br>ニシアティブ」ライブラリへのアクセス<br>(50分)             | デジタルビデオ編集・「国際教育協力イ<br>ニシアティブ」ライブラリへのアクセス<br>(50分) | ・「国際教育協力イ デジタルビデオ編集・「国際教育協力イ<br>「ラリへのアクセス ニシアティブ」ライブラリへのアクセス<br>分) (50分) |  |  |  |  |  |  |
|                                                       | ブログ作成(50分)                                                    |                                                   |                                                                          |  |  |  |  |  |  |
| 16:40~16:50                                           | アンケート記入・回収                                                    | アンケート記入・回収                                        | アンケート記入・回収                                                               |  |  |  |  |  |  |
| 16:50~16:55                                           | 研修終了挨拶                                                        | 研修終了挨拶                                            | <br>研修終了挨拶                                                               |  |  |  |  |  |  |

文部科学省の教育協力について

梅澤 敦

(大臣官房国際課国際協力政策室長)

ただいまご紹介いただきました、文部科学省大臣官房国際課国際協力政策室長をしてお ります梅澤でございます。本日は、これから現職教員特別参加制度を活用して青年海外協 力隊員として途上国に赴任される皆様に、文部科学省における教育協力についてご説明さ せていただきます。

まず、我が国の政府開発援助、ODA がどのような仕組みで行われているか、簡単にご紹 介します。我が国は、いわゆる要請主義と言いまして、原則として、途上国政府から要請 を受けた案件について援助を行っています。それでは、それぞれの国からの要請全てにつ いて援助を行っているかというと必ずしもそうではなくて、国際的な援助の取り組み、あ るいは約束というものに基づいて、各国が支援、援助、協力に取り組んでいる。その大き なものが国連で決議されたミレニアム開発目標というものですし、教育だけに限って言え ば、お手元の資料に進捗状況をレポートした冊子があるかと思いますけれども、万人のた めの教育、education for all、EFA というものそれに当たります。

そういった枠組みに基づいて先進国各国がそれぞれの方針の下に支援を行っていくわけ ですけれども、それでは日本がどういう方針に基づいてこの教育協力を進めているかと言 いますと、大枠としてまず政府全体の方針として ODA 大綱というものが平成 15 年 8 月に まとめられており、これに基づいて進められているということになります。さらに基礎教 育という分野に限ってみますと、2002 年の 6 月に成長のための基礎教育イニシアティブと いうのを日本政府が取りまとめまして、これに基づき、援助・協力が行われているわけで す。

それでは実際にどういう機関がこの援助、教育協力というものを行っているのかと言い ますと、その主体となっているのが皆さんが今回参加される制度を直接運用されている JICA、こちらが主に行っております。それ以外にも、相手方の政府にこういうことで必要 な資金を提供して欲しいという要請に応じて、わが国の政府が提供する無償資金協力とい う枠組みがありますけれども、これについては外務省が主に担当しております。この無償 資金協力については、今年の10月1日に、JICAがJBICという有償資金協力を担当して いる部門と統合して新生JICAになって、外務省が行っていた無償資金協力についても基本 の部分は担当することとなり、3つの援助手法全てを担当する援助機関となるというよう な予定になっています。

今まで申し上げたように、実際に協力を行う、政府として援助を行うのはJICA であった り、それから中央官庁でいえば外交を担当しております外務省が主に担当しております。 では文部科学省はどういうことを行っておるかということですけれども、それがよく現れ ているのが予算面でして、文部科学省の ODA 予算というのは大体 400 億円くらいでござい ます。そのうち 98%が留学生の受け入れに必要な予算で、圧倒的に留学生関係の予算で占 められております。では残りの予算でどういうことを行っているかと言いますと、例えば ユネスコですとか、国連大学、それから WIPO という知的所有権、知的財産権についての 国際的な取り組みを担当している国連機関などに対して拠出するというような形で、一定 の事業に使われるように資金を提供したりしています。それ以外にも、予算としてはスポ ーツ交流ですとかいうのも少々あるというところで、主要な部分はほとんど留学生予算に 占められています。

そうした中で私が所属している課で担当しておる国際協力イニシアティブ、こういった 事業の予算もございます。これは、一部 NGO も入っていますけれども、大学がこれまで蓄 積してきた経験、知見を活用したり、あるいは大学が持っている研究機能を活用して、こ れまで我が国が行ってきた援助についての知見を整理、体系化して一定のモデルに仕上げ たり、資料として取りまとめて、援助、国際協力の場で使いやすい形で提供する、そうい ったことを行うための予算として国際協力イニシアティブというものを実施しております。

この国際協力イニシアティブの中で 6 つほどの課題については、この皆さんが参加され る現職教員派遣制度のためにということで行われている事業でございまして、明日午前中 に 6 コマ時間をいただいてそれぞれの担当の先生方からご説明をいただきます。その他に もさまざまなテーマについてそれぞれの大学に委託を行いまして、実施していただいてい ます。その中で明日は大妻女子大学から、学校保健を中心とした学校の環境改善について の取り組みについてご紹介いただきます。それともう 1 つ、東京農業大学が食の環境教育 ということでインドシナのメコン川流域における環境教育といいますか、農業教育につい ての事例をご紹介いただきます。

明日のそれぞれの講義においては、一見それぞれご担当いただく教科や分野には直接関係しないようなものもあろうかと思いますが、おそらく現地に赴かれていろいろな場面で日本の教育について聞かれるようなこともあるかと思います。そういったことに対応する資料となるようなところもありますので、全てを覚えておくというのはなかなか難しいとは思いますけれども、そのエッセンスだけでも吸収してそれが赴任地で活用されることを期待しております。特に現職教員の先生向けの事業ではない、学校保健の改善のものですとか、あるいは食の環境教育などについても、実際の現場で赴任してからすぐにご自身の担当以外のものに着手するというのは難しいと思いますけれども、赴任期間中にだんだん慣れてきて本来の職務として期待されていること以外にもいろんな活動に取り組みたいという場合にいろいろヒントになるものであるかと思いますので、どうぞ明日その内容を聞いておいていただきたいと思います。

元の文脈に戻りますと、文部科学省が国際協力として行っております国際協力イニシア ティブについてご紹介しましたが、もう1つ大きな柱がこの青年海外協力隊の現職教員特 別派遣制度でございます。ご承知の通り、皆様方現職教員がこの青年海外協力隊に参加し やすいように様々な工夫をしている制度ですが、実際に参加できるように制度的に工夫し ているだけでなくて、赴任前、それから赴任中、それから帰国後のそれぞれのステージに 応じた活動が十分にできるよう、あるいはサポートできるように様々な取り組みをしてお るところでございます。本日、それから明日行われる特別研修もその一貫になるという性 質のものでございます。 最後に、私ども文部科学省がこの現職教員特別派遣制度についてどういうような意義が あると考えておるかということについては、いくつかございます。もちろん、途上国の教 育の質の向上に貢献するとか、そういった海外に対する日本の貢献として非常に効果があ るということも当然ですし、それから日本の学校で教育の現場に立たれている先生方はま さに教育のプロですので、そういう経験を持たない協力隊の方よりもずっとずっと教える 能力が高いと思いますし、そういう部分もなされるものと期待していますけれども、それ ともう一つ、帰国後今回の経験を日本に活かしてもらう。日本というと多少大げさに聞こ えるところもありますので、帰国後着任される学校の中で活かしてもらおうと、そういっ たものに期待しております。その大仰なことだけでなくて、日々の教え方の中でできるだ け、やはり日本にいた以上に厳しい状況で先生方教えていただくことになろうかと思いま すし、実際に子どもたちは厳しい環境で頑張って勉強しているということだろうと思いま す。そういった経験をできるだけ日本の教育現場にも活かしていっていただきたいという ふうに考えております。それから日本の教育や、さらにはもう一つ大げさに言えば日本と いうのはどういう国であるのか、あるいは日本人というのはどういう国民なのかというも のを改めて考えていただく良い機会になるというふうに考えております。

こういった貴重な約2年間の派遣期間の中で、貴重な経験をして帰国されるというふう に我々も期待しておりますし、皆さんも今不安もある中で期待に胸を膨らませておられる のではないかと思います。文部科学省としても、さまざまな大学の皆さんと協力しながら 皆さんの活動をサポートしていきたいと考えておりますので、どうぞ多大な成果を挙げて 帰国されることをお祈りしまして本日の私からのご説明とさせていただきます。ご静聴あ りがとうございました。 JICA ボランティア事業について

ŝ,

笹館 孝一

(独立行政法人国際協力機構 (JICA) 青年海外協力隊事務局次長)

皆様、こんにちは。ただいまご紹介に預かりました青年海外協力隊事務局次長の笹館で す。本日皆様はこの場にお集まりになり、今日から2日間の研修、そしていよいよ65日間 の訓練へと入っていきます。

さて、協力隊への参加を考える方々が、その応募を躊躇してしまう三大要因というのが あります。1つ目は帰ってきたら就職どうなるのだろうという進路の問題。これは現職参加 の皆様は既にクリアされているところなのでいいのですけれども、一般の人にとってはこ れが非常に大きな問題になっています。

2 つ目は語学です。現職教員参加のうち多くの方々が理数科教育隊員としての派遣です。 他にも小学校、養護などでの参加もありますが、理科系の方々というのは一般的に語学に ついては苦手意識をもっている方が多くいらっしゃいまして、躊躇する理由の大きな原因 となっています。そこは是非とも申し上げたいところなのですが、皆様が直接これから体 験する 65 日間の訓練、これは 6、7 割がたが語学の習得にあてられます。そしてその後は 2 年間現地で生きた語学を実地で学ぶことができます。したがいましてこれを不安というよ りも、チャンスと捉えれば、自分にとって非常に大きな力になると考えればいただきたい ということです。

3 つ目、これは現地の治安や健康面での不安です。郷に入ったら郷に従えという言葉があ りますが、社会文化的な背景あるいはその国の成り立ちも含めて現地任国の事情をよく知 ることが大切です。日本とは異なります。これからの研修期間を通じてある程度そうした 準備をしていっていただきますが、机上で調べものをしても分からないことが現地では起 こりますので、実質的には現地に行ってから集中力を切らさないことが安全対策には重要 となってきます。そういった意味も含め、訓練を控えて今日皆様は満を持して参加されて いると思いますので、これからの2ヶ月一生懸命勉強に励み、準備していっていただけれ ばと思います。

そして今日皆様にこの場をお借りしましてお伝えしたいこと、それは皆様に対する期待 です。協力隊事業の目的は3つあります。1つ目が、途上国と呼ばれる国々の開発に資する ために皆様の技術や経験を生かしていただくということ。2つ目は国際交流、つまり人と人 との付き合い、人と文化の相互理解に資することです。3つ目が海外での経験、特に途上国 での経験を日本社会へフィードバックしていただくことです。先ほども申し上げました訓 練期間中、そして現地での活動を通じて、皆様方自身がパワーアップしていただくことが、 ひいては今申し上げた3つの目的全てに還元されてくるものですので、よろしくお願いし たいと思います。

1つ目の現地に技術を落としてくることに関してですが、先ほども文部科学省の方からお 話がありましたとおり、協力隊の平均年齢は28歳なのですが、皆様方がその平均年齢を押 し上げています。おそらく今年度も70名くらいが現職教員特別参加制度で参加されますし、 他にも教員の方々が私立の学校からあるいは学卒直行の方々などが参加されますが、皆様 方の平均年齢は30を越えています。そしてそれだけのことはあり、社会経験あるいは学校 現場での実務経験が豊富な集団となっています。ここで是非お願いしたいことなのですが、 皆様、行かれますとまずはご自身のことで精一杯なのが普通ですが、だんだんと余裕が出 てきます。そうしましたら、学校現場やフィールドで悪戦苦闘している経験の浅い若い協 力隊員を是非サポートしてあげてください。現地では職種ごとに複数の隊員が分科会を形 成してお互い情報共有しながら、あるいは作った教材などを共有しながら、現地の開発の ために協同する取り組みがそこここで行われています。仮にそういった動きがないとしま しても、皆様が中心になって作っていただければと思います。また、現地での隊員活動を 専門的見地から日本からバックアップしていただくシステムとして文部科学省が取り組ん でいる国際教育協力イニシアティブもあります。さらに現地にはJICAの専門家の方々、あ るいは相手国政府関係者や他の援助機関にも専門家がおられますので、そういう方々とう まくコンタクトをとっていただき、いろいろなことを学んでいただきつつ、ご自身や他の 隊員が活動期間中に専門的な見地からも能力向上が図れるような機会を意識してつくって いただければと思います。

それから 2 つ目は国際交流についてです。私自身も経験がありますが、現地にしばらく いますと日本を紹介するイベントを開催したいと思う気持ちが沸き起こってきます。これ も活動に余裕が出てくる 1 年を経ったころでしょうか、日本の学校でそうしたイベント関 係を切り盛りされる機会が多かった先生方が、赴任後もイニシアティブをとって、このよ うな企画を実施するケースは多いです。私はアフリカのニジェールという国に 4 年間赴任 していましたが、その時も現職参加の教育分野系の隊員や青少年活動の隊員が中心になっ てそれぞれの隊員の任地でキャラバン的に開催していました。ニジェールでは持ち回りが 可能な開催に必要なグッズが揃っていまして、いつでもどこでもやる気があれば一定のレ ベルの紹介展ができる体制になっていました。皆様の派遣される国がどの程度のレベルま で整っているかは分かりませんが、こうした活動も普段の教室での協力活動と合わせて是 非視野に入れていただけたらと思います。

そして最後に3つ目の途上国での経験の日本社会へのフィードバックに関してですが、 これは、帰国後に学校という還元しやすいフィールドをもつ皆様だけではなく、多くの協 力隊を経験した方々に体験していただきたい活動で、日本社会もそれを期待しています。 しかしながら、現地に赴任中に私が感じたことは、活動中の隊員は活動に一生懸命になっ て、しばらくは日本のことを忘れてしまう傾向にあることです。皆様のようにいつも日本 の派遣元のことも考えなくてはいけない立場とは意識が違うわけです。そこで、皆様の方 から回りの隊員をときどき日本の現実に引き戻していただくということと、どのように準 備すれば帰国後うまく体験を子どもたちあるいは市民の方々に伝えることができるのかと いうノウハウのところもぜひ教えてあげていただければと思います。日本でいきなり「ア フリカ!」といっても引かれてしまうこともあるので、国際理解教育や開発教育のなかで 紹介されている導入や伝え方のノウハウについて皆様方から発信していただければと思い ます。また、派遣中後半で結構なのですが、模擬授業というかたちで一人あたり15分でも 20 分でもいいのですが、皆様プロの還元方法を隊員総会など多くの隊員が集まる機会を利 用して披露していただくことを是非ご検討いただければ思います。またニジェールでの例 ですが、現職教員特別参加制度で派遣された方々に一人15分程度で模擬授業を発表する機 会を設けたことがあります。ある先生はニジェールの誰々ちゃんの一日ということで、事 細かに情報収集をして、何時には何をしてどうなってどういう関係でこういうことをやら なくてはいけないのかと綿密な下調査に基づき発表された方。別の先生はペーパーも何も 用意せずに語るだけで聴衆をうならせる方法で授業をやっていました。これはとても感動 的で私たちも涙が出てしまうほどで、先生はやはりこうしたプレゼン能力を一般隊員とは 違ってレベルで持ってるんだなということを感じました。つきましては、実際にやろうと 思ったときに材料が足りないということだけは避けるために、現地にいる間に情報収集が 必要であるという視点を一般の隊員の方々とも共有していただくような特段の配慮をお願 いしたいと思います。

以上、協力隊の目的の 3 点につきまして皆様への期待ということでお話させていただき ましたが、今回、平成 20 年度の春募集では「世界も、自分も、変えるシゴト」というキャ ッチコピーを掲げまして、協力隊員の募集をさせていただいています。協力隊活動イコー ル厳しい状況下に置かれた途上国に何らかの支援をという認識に加え、まさに自分も変え る価値ある経験、キャリア形成につながる経験であるという一面があることも、全面に押 し出していただいて結構だと思います。参加者の能力が向上することがひいては先ほど申 し上げた隊員派遣の目的につながりますので、ウィンウィンの関係を意識してこの 2 年間 をご活用いただければと思います。

それではこれで私からのご挨拶に代えさせていただきます。ご静聴ありがとうございま した。

以上

JICA の教育協力について

原 智佐

(JICA 人間開発部基礎教育第一課長)

š

.

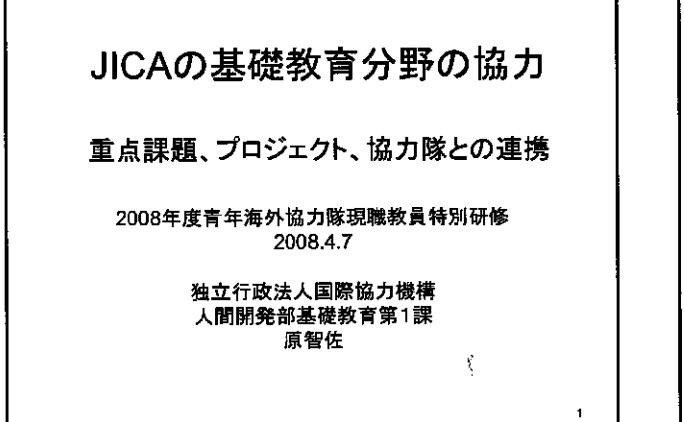

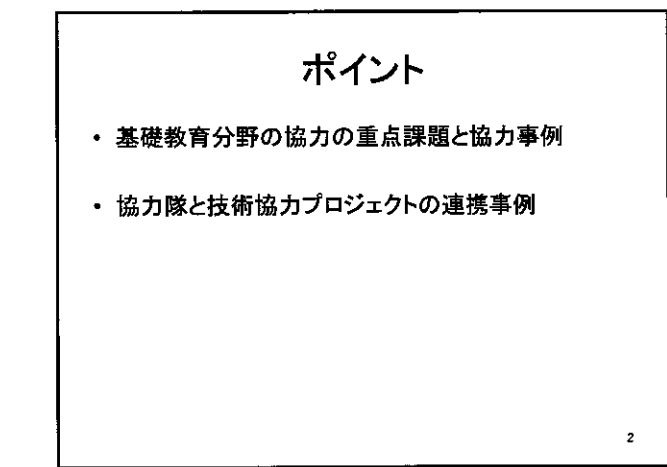

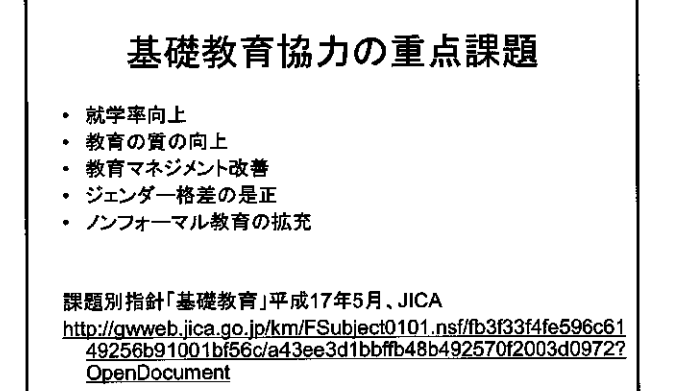

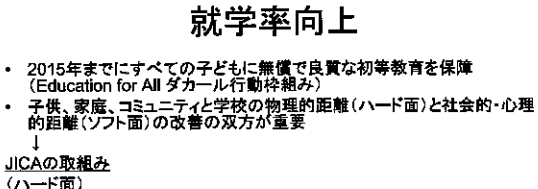

- (ハード面) 1990年代半ば~、無償資金協力による小中学校建設(既存校の増改築 を含む) スクールマッピング
- (ソフト面) 教員の養成・確保

з

- 教材の整備・配布 家庭やコミュニティの理解促進
- 行政や学校からコミュニティへの働きかけ
- ノンフォーマル教育等も就学率向上には重要

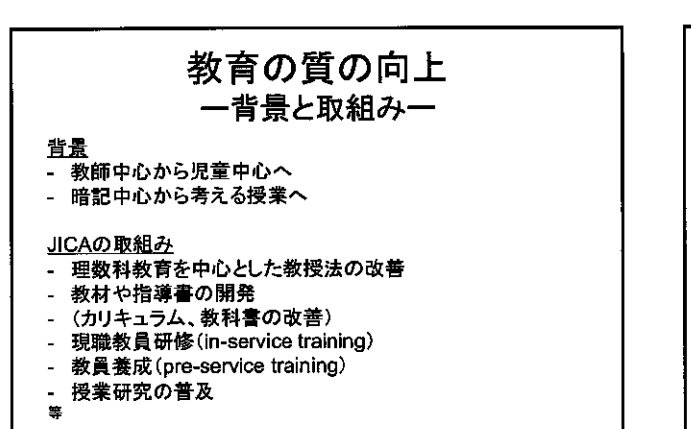

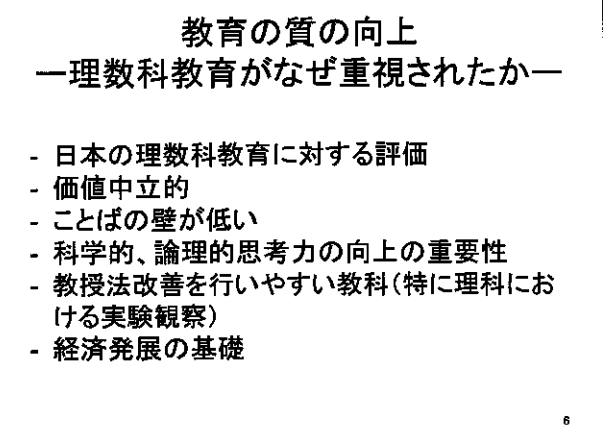

5

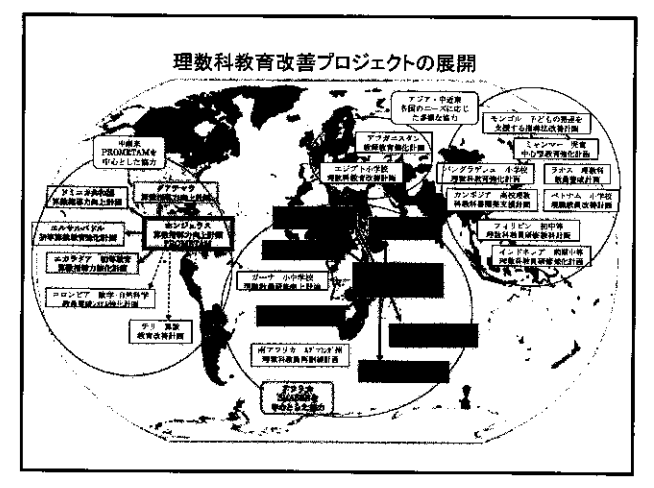

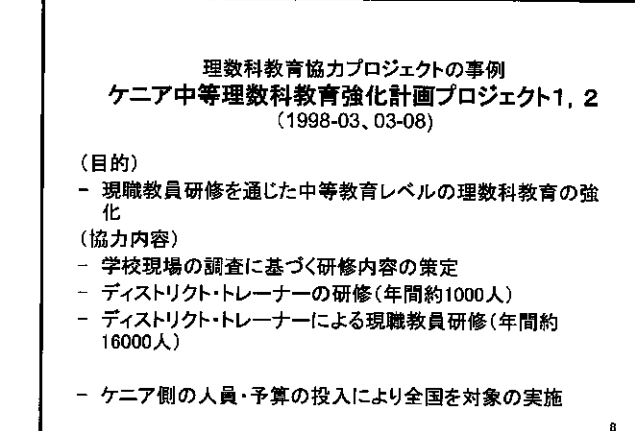

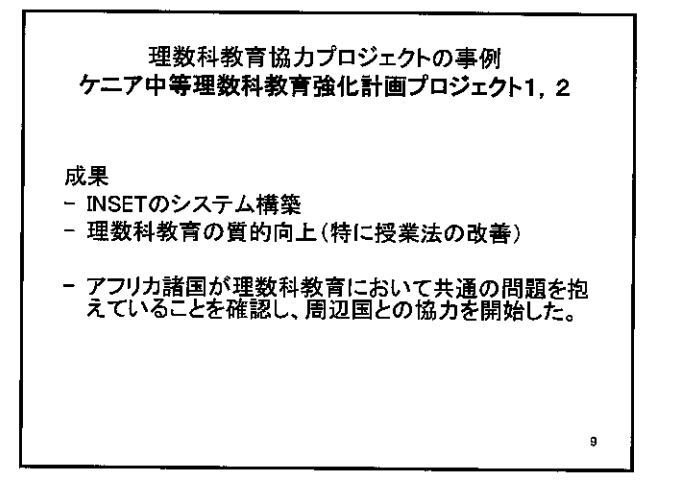

理数科教育協力プロジェクトの事例 ケニア中等理数科教育強化計画プロジェクト2 (2003-2008) (フェーズIIにおける広域協力の展開) - ケニアにおける第三国研修の実施

 アフリカ6カ国でSMASSEと連携したプロジェクトが開始 される。
 マラウイ、ウガンダ、ナイジェリア、ザンビア、モザン ビーク、ニジェール

10

域内会合の開催
 情報の共有化、情報ネットワークの構築

教育行政、学校運営に関するマネジメント ー背景と取組みー
背景
教育の地方分権化
School-based management
教育への住民参加 <u>取組み</u>
提案型小規模教育改善事業
学校運営委員会
地方教育行政官、学校管理者のキャパシティデベ ロップメント
スクールマッピング、マイクロプランニング

| 教育行政、学校運営に関するマネジメントの事例                                                  |
|-------------------------------------------------------------------------|
| インドネシア                                                                  |
| 地域教育開発支援調査(1999~2005)                                                   |
| 地方教育行政改善計画(2004~2008)                                                   |
| <u>背景</u>                                                               |
| - 1997年の経済危機による就学率低下                                                    |
| - 地方分権化の中での教育行政のキャパシティデベロップメント                                          |
| <u>取組み</u>                                                              |
| - 住民参加によるボトムアップアプローチによる教育開発のた                                           |
| めのブロボーザルの作成と事業実施                                                        |
| <ul> <li>住民参加:校長、教員代表、保護者代表、生徒代表、地域住</li> <li>民代表による学校委員会の設立</li> </ul> |
| - 事業内容 福職教員研修 授業研究 教封関祭 港 1 学                                           |
| 校・教室の環境改善(黒板、机、椅子、教室の修理 トイレ                                             |
| 等)等                                                                     |
| 47                                                                      |
| 12                                                                      |
|                                                                         |

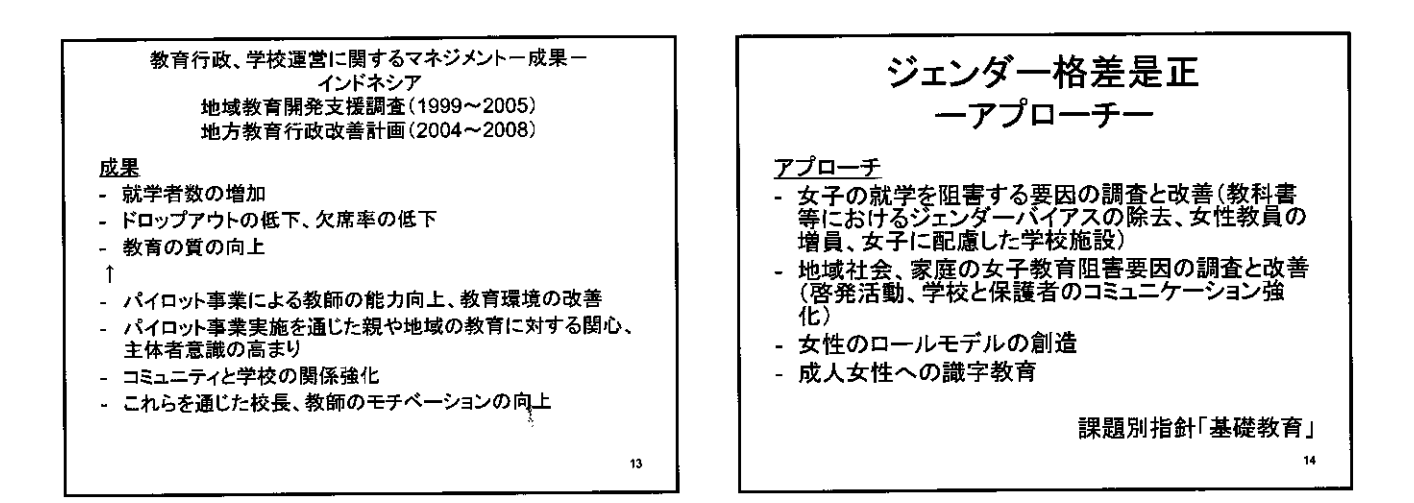

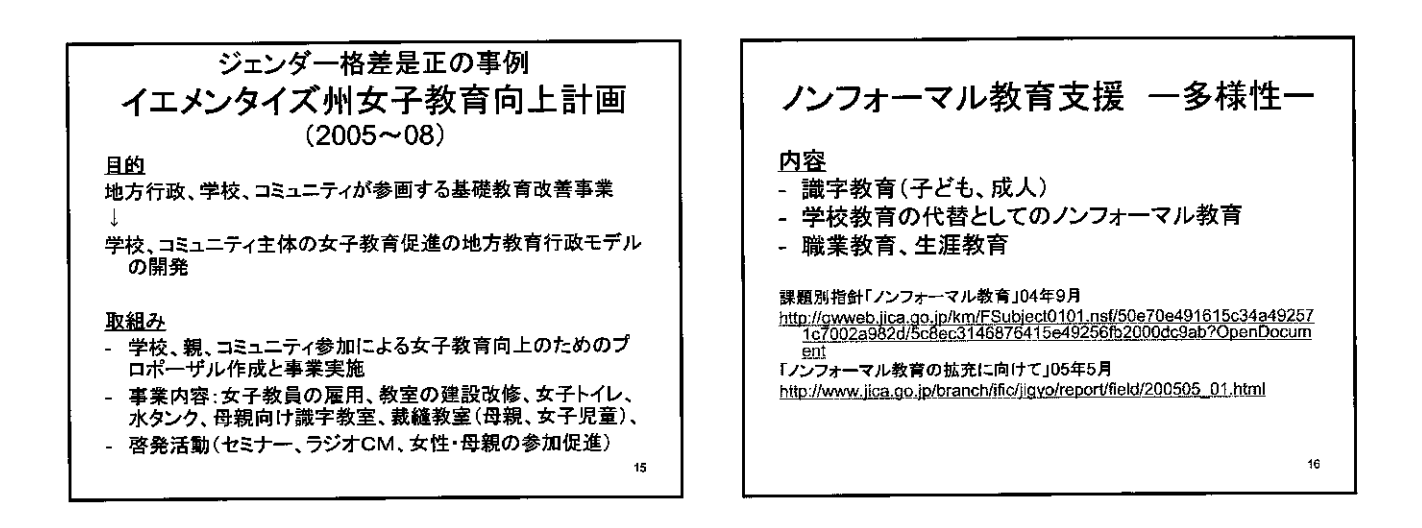

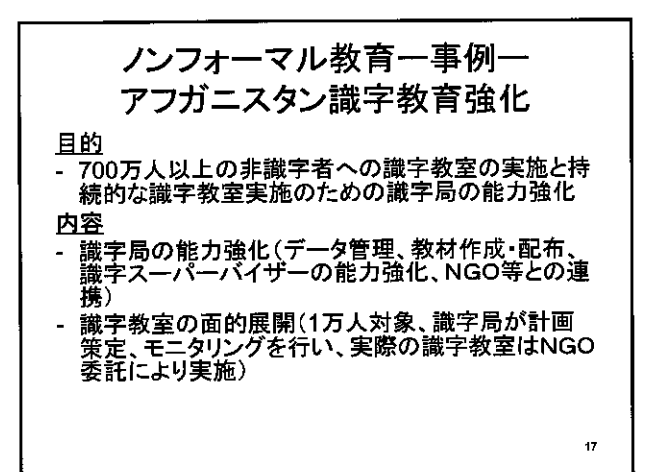

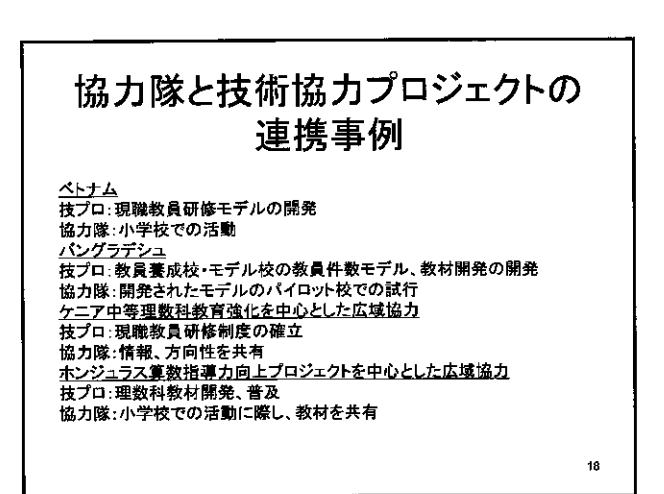

### 協力隊と技術協力プロジェクトの 連携類型

- 両者が個別に活動しているケース
- 両者は独立して活動しているが、補完的な活動をしているケース
- ・協力隊が技術協力プロジェクトの中に位置づ けられているケース

19

ť,

-

帰国後の社会還元について

白井 宏明

(JICA 地球ひろば市民参加協力促進課)

ę

.

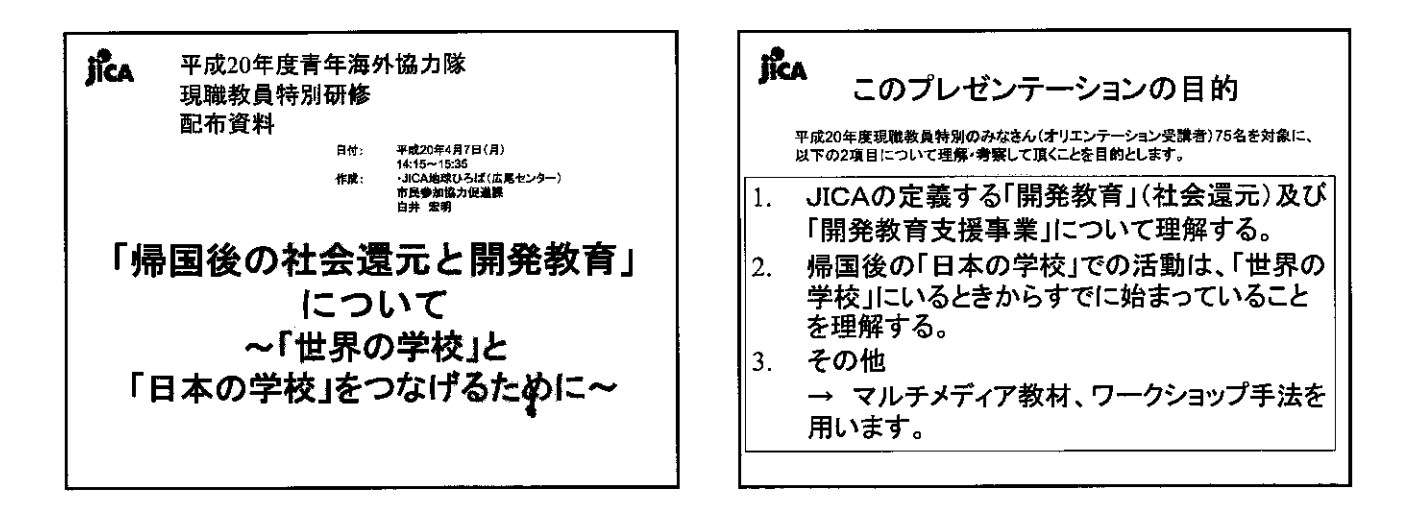

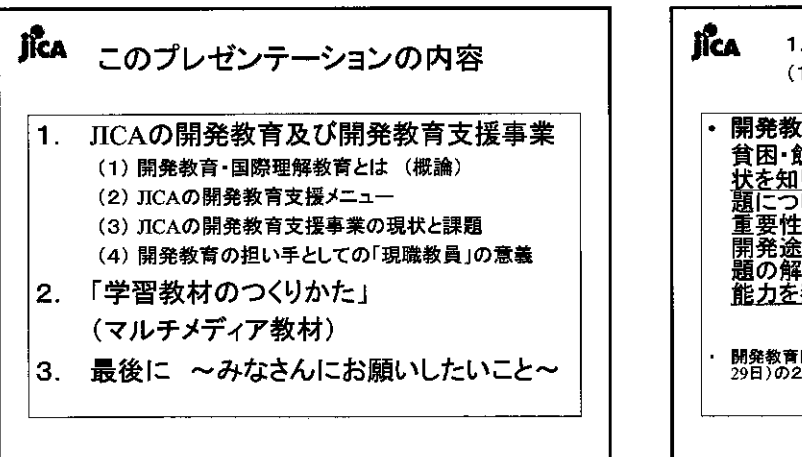

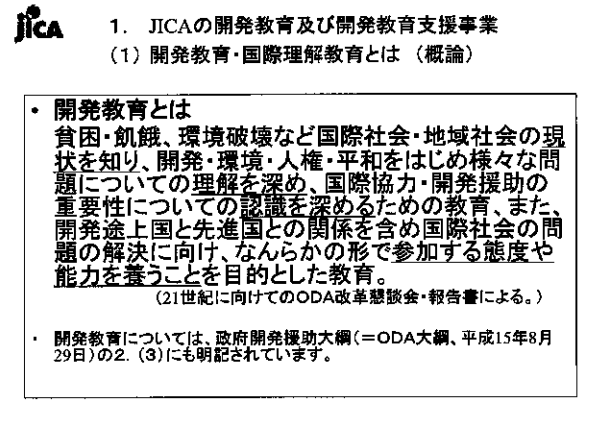

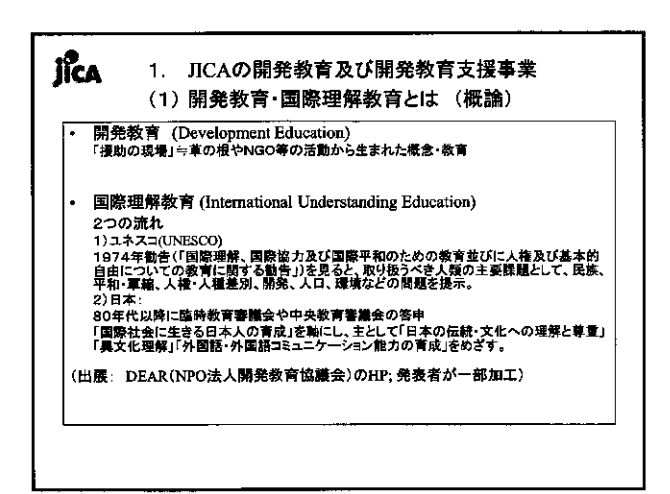

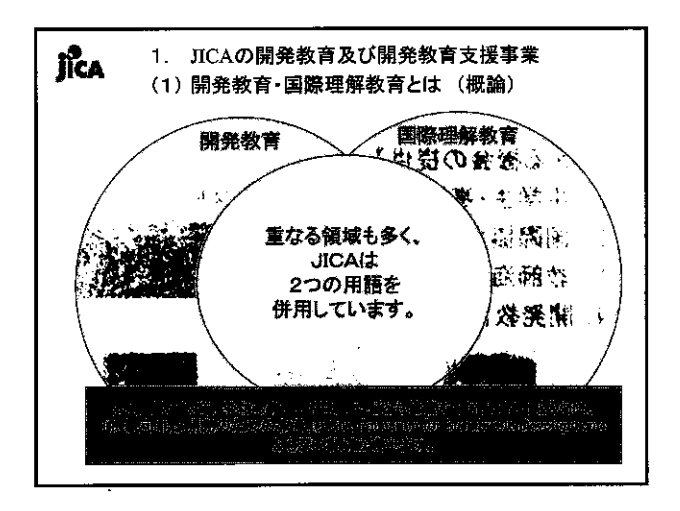

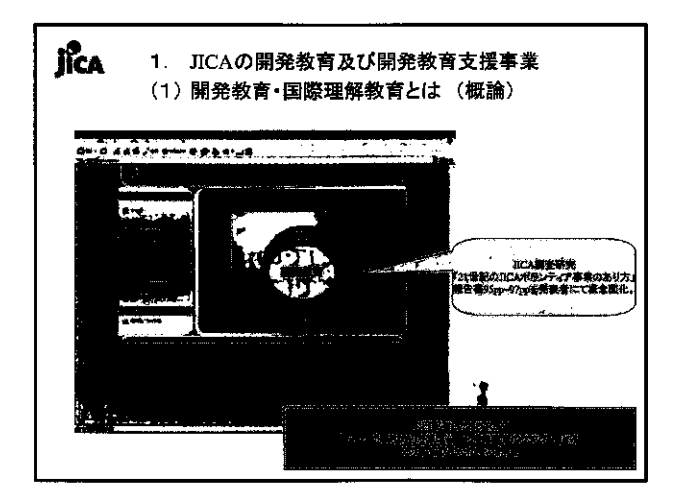

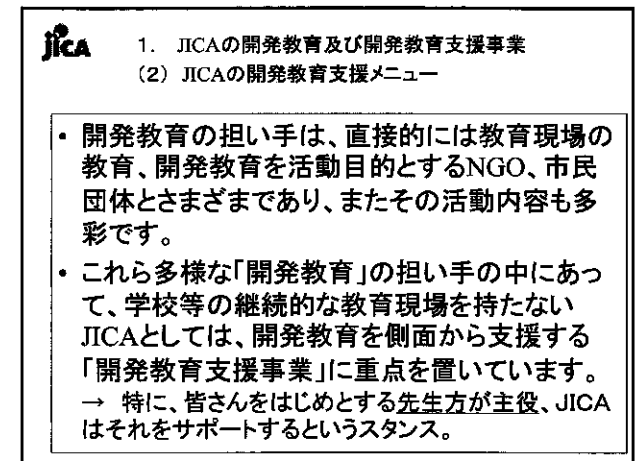

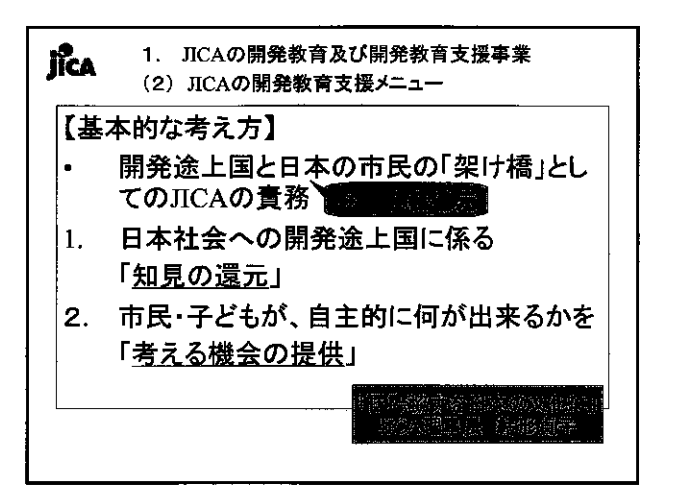

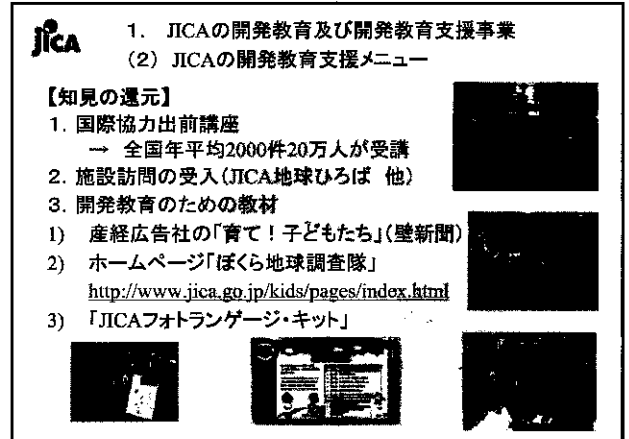

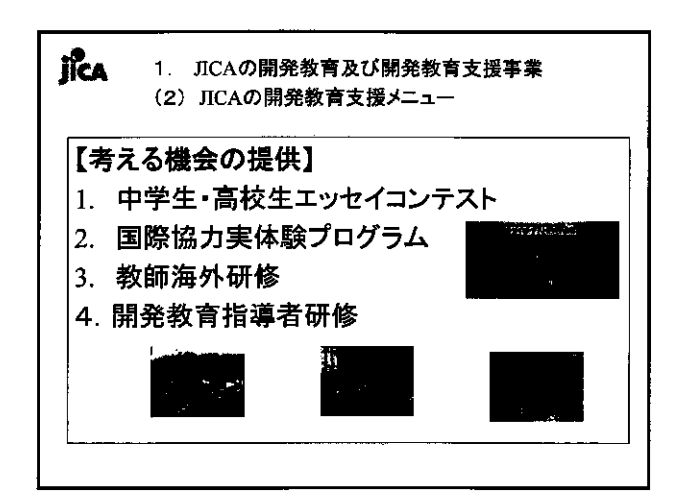

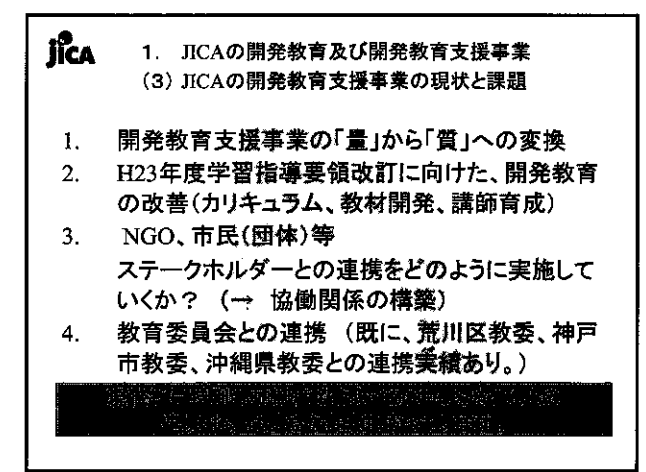

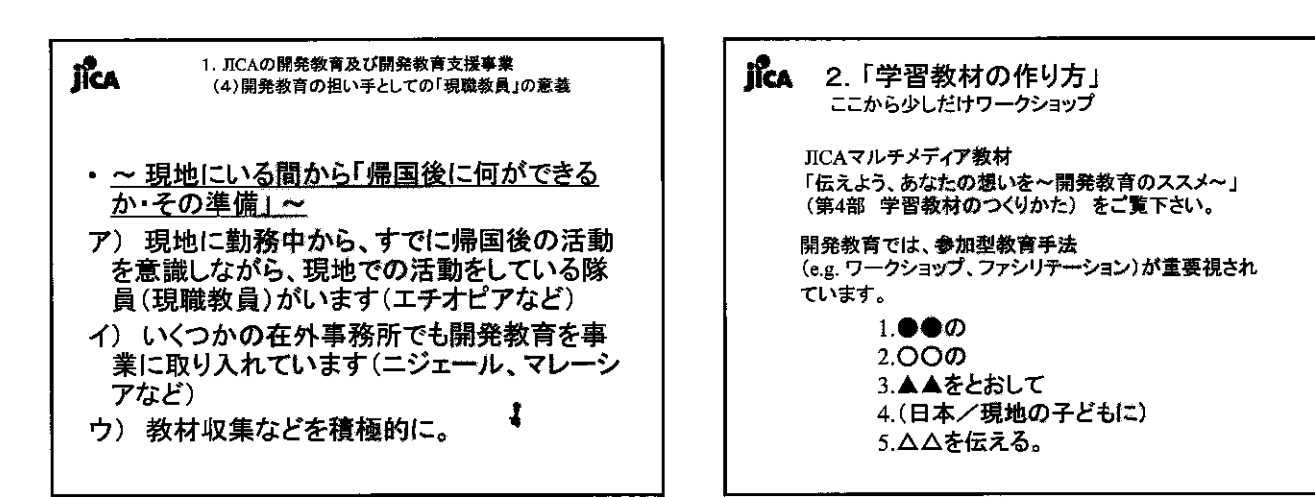

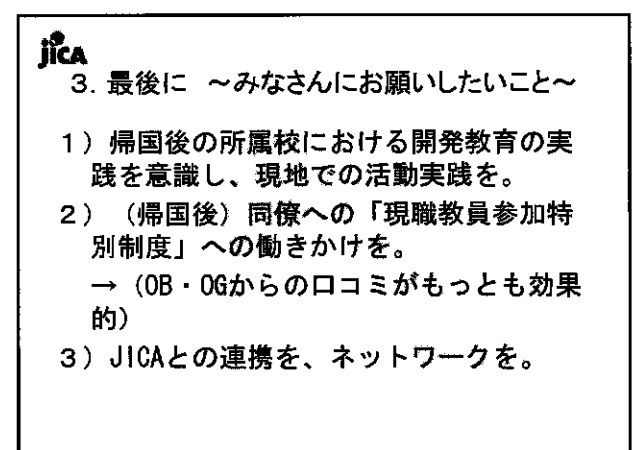

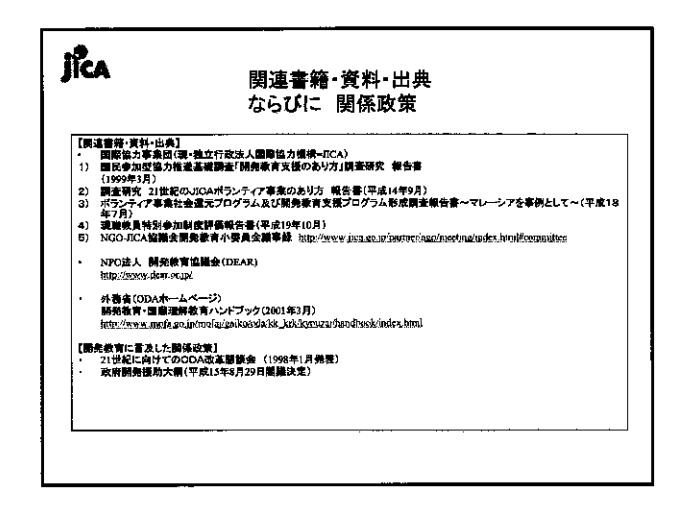

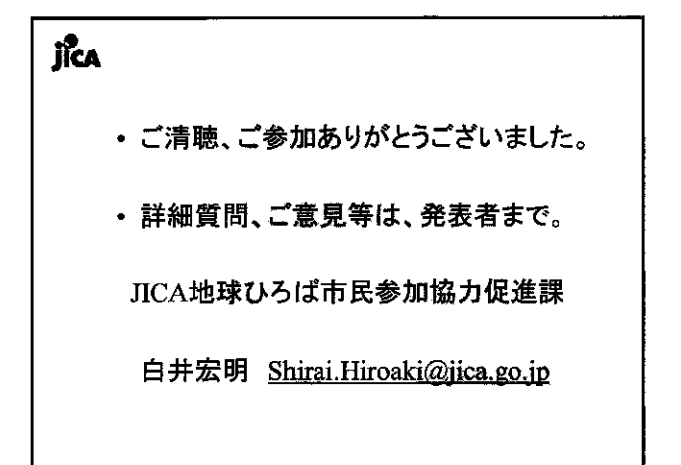

平成20年4月7日(月)

氏名 \_\_\_\_\_

### 「学習教材の作り方」

<sup>《</sup> ワークショップ

1.●●の

2. OOØ

3. ▲▲をとおして

4. (日本/現地の子どもに)

5. △△を伝える。

-

派遣現職教員のサポートについて

Ĭ

礒田 正美

(筑波大学教育開発国際協力研究センター)

.

こんにちは。筑波大学の礒田です。写真をご覧ください。みなさん、すごくいい顔して いる。これは、3年前に派遣された皆さんです。もう帰国されています。文部科学省によ る派遣前研修は、今年で6年目になります。以前には、国の制度ではない形で、皆さんが 派遣されていましたので、この研修もありませんでした。私どもの教育開発国際協力研究 センターは、派遣現職教育サポートっていいます。みなさんを背後で支えて下さる方、沢 山いるのですが、みなさん同様に変わっていきます。定点でみなさんのこれからを末永く 見守っていくのが私たちの役割です。

ご覧ください。この写真、私の勲章です。何がっていうとですね、小学校の一年生のような笑顔なんです。夢いっぱいで。夢いっぱい、やってやるぞ、これからだという、挑戦する愉しさが、伝わってくる。そんないい写真に自分もいっしょに映っています。私がこの写真をどういう時使うかっていうと、管理職の先生方や他の学校の先生方に、こういった先生方が今派遣されてらっしゃるんですよ、厳しい国に派遣され、何をなさっているか皆さんご存知ですかって、そんな話をするときに使うんです。管理職の先生方に。

今日半日と明日1日までは、皆さんは現職教員でいらっしゃる。派遣現職教員ならでは、 ということで、文部科学省側では皆さんにいろいろ期待していらっしゃいますし、JICAの 皆さんも、皆さんに期待していらっしゃいます。それはすでにお話を伺ったのでわかると 思いますが、その思いをもう一度伝えたい。そして、それから、わが子や後輩、帰ってき て生徒のため、私からのお願いの話もさせていただきたいです。先ほどの土屋さんのビデ オの中に「〇〇を通して××を」という目標設定のお話がありました。みなさんであれば こそ、わかる話です。なにせ、皆さんが普段、指導案に書く目標そのものではないですか。 そのような現職教員の先生方であればこそという、私たちの役割や私たちの心の準備、そ れから、皆さんが何を愉しむのか、その愉しみ、挑戦内容の改善の重要性、こんな話をし たいと思います。

まず、文部科学省は、国際協力イニシアシブの活動の中で、青年海外教育隊員、派遣現 職教員のサポートということをしています。活動の内容は、JICA 青年海外協力隊の「現職 教員特別参加制度」により途上国に派遣される教員に対し、教育上の観点からのサポート する、現職教員の派遣実績が多い職種を対象に、教育制度面や現地での指導法に関する情 報提供等をサポートする。そして、派遣前。今ですね。隊員の活動に役立つ教材、指導書 等の教育モデル、その他資料等の作成・上記教材等の紹介・隊員の活動準備に対する教育 上の助言等・隊員との連絡体制の構築をする。これを、今日と明日、行います。さらに、 派遣中ですね。隊員の現地での活動に対する教育上の助言等・各実施者が作成した教材等 の有効性の確認・改善する。先ほど、開発教育の話がありました。ご存知のとおり、国際 理解教育という言葉も、文中に使われています。で、国際理解教育のサポートをする、と いうことが、この中に書かれています。で、私どもの役割、筑波大学教育開発国際協力研 究センターの役割はですね、その全般調整となります。明日、課題代表者として、小学校 では田中統治先生、養護・障害児教育では前川久男先生、家庭科では佐々井啓先生、環境 教育では村松隆先生、幼児教育では浜野隆先生、ハンズオン素材では服部勝憲先生。さら に、国際教育協力イニシアティブから、食農環境教育として三原真智人先生、学校保健と して大澤清二先生が、派遣現職教員のサポート話をされることになっています。

私どもの役割ですが、ちょうどここに載っています。皆さん、ぜひライブラリというデ ータベースに入っていて、そのライブラリを利用して、皆さんの活動が自主的にできる、 そのための情報が提供されています。それから、メーリングリストもございます。また、 上から読みますと、派遣前研修、派遣中の活動支援、青年海外協力隊サポートのポータル サイトもございます。あとからまた紹介します。それから、これ大事なことです。明日お 願いしますし、今日その大事さについても説明しますが、ライブラリへの派遣経験の登録 についてもお願いしています。それから、帰国時オリエンテーション、帰国報告会もして います。

JICA 青年海外協力隊事務局は、ここから先、皆さんの活動を現地で直接サポートします。 私どもは、JOCV 事務局と協力し教育委員会に皆さんの活動を紹介し、文部科学省のもと で日本側からサポートします。私たちが大切にしていること、それは、派遣現職教員の皆 さんならではの活動を、いかに支援するかということです。青年海外協力隊員の活動は、 日本のことはまずは忘れて現地のために活動する、まずはそこですが、派遣教育ならでは、 ということです。そこには学卒で日本での教員経験のない皆さんもたくさん派遣されてい る、その中で皆さんが何を期待されているか。

話している私は、そのならではとは何か、答えをもっていないんです。なぜかと言うと、 皆さんが行った先それぞれの違った派遣先で、派遣現職教員ならではの、答えを見つけて ほしいからです。私どもも、そのならではを応援します。私どもは、そのならではを生か す場、伝える場を設けて応援してます。イニシアティブには、様々なサポート活動があり ます。その活動からは、皆さんに共同しようと様々な提案をなげかけます。現職教育に限 らず、国際教育の場をいかに提供するか、ということも考えています。

先ほどから皆さん大切なお話を、いろいろなことを学んでらっしゃると思うんですが、 実は私、不満、ちょっと残念に思いました。皆さんメモを取ってらっしゃらない。みなさ ん、まだ実感がない。その話の大切さがまだわからないだと思います。次に印象強い話が あると、前の話は忘れられてしまう。ですから、メモをしてくださるといいなぁと思いま す。すでに伺ったお話の中で、今聞いても分からない話、たくさんあるんです。後から、 あ、だからこんな話をしてたんだってわかります。この一日半は、皆さんにはきっかけで す。そのきっかけを大切にしてくださるといいなぁと思います。

これから研修が続きますが、派遣前研修と派遣前訓練、協力隊と文部科学省では中身も 違う、派遣現職教員に対する特別な研修がこの一日半です。文部科学省側は、日本の教育 界を背景とし、派遣現職教員としての皆さんの心と内容に語りかけます。協力隊では、語 学・身体・心を鍛えます。私たちは、他の協力隊員の方と皆さんとは違うというお話をし、 皆さんの日本での教育経験、教育内容を話題にします。すでに皆さんにあるものを土台に、 派遣されて、現地でさらに活躍してほしいと願っています。ひとつ大切なのは、職場での 助け合い経験ですね。そして授業研究とも言われる、Plan Do See です。日本の先生方は、 皆さん、そのプロフェッショナルです。

私は数学教育が専門なのですが、少しだけ現地の情報をお見せします。これは、ホンジ ユラスの事前調査の結果です。横軸が、教師としての経験年数、縦軸が、小学校4~5年 まで算数テストの結果。このグラフのこの先生、教師経験 38 年、得点 10 点。どのくらい の学力かというと、数が勘定できる範囲です。で、この先生は、先生になってから 38 年間、 給料もらって、ずっとこれで教えてきた。複式学級だったりします。この先生が指導をし て、子どもは育つのか、想像がつきます。皆さんが派遣される国も類似な状況にあります。 いいですか? もちろん、この先生も、子どもとともに生き、ともに楽しむ、子どもを育 てているには相違ないとは思います。そんな先生方に皆さんは何をすればよいのか、それ って皆さんが普段教室で子供に対して挑んでいることとあまり変わりません。

先ほど、土橋さんから「何の何を、何を通して何を伝える」という話がありました。こ れは私たちが教員研修で必ず教える、指導目標の書き方の基本です。何の何を、という部 分に、今、開発教育の中で、状況のこと・・・そのあたりが加わったわけです。

先生方が、共に育み、生きる楽しさを感じるわけですけども、共感するだけではなく、 その中でお互いを分かり合い、さらにその先を計画する。そんな技術を、日本の先生方は、 培ってらっしゃる。であればこそ、これまで派遣された派遣現職教員の皆さんの評価が高 いのです。

4月4日に朝日新聞の記事が出ていました。私のことが取り上げて頂いたので、紹介さ せていただきますが、まず、キャサリン・ルイズ先生のインタビューです。日本で授業研 究を勉強して下さった米国の先生で、日本語が上手です。アメリカでは、教師同士が授業 を見ることが無く、良い教材を共有する方法が無い。授業研究は、その意識を育てる。世 界の宝だ、と言ってらっしゃいました。で、これは、自分のことで恐縮ですが、私は日本 だけのものではなくなってきた、と言いました。なぜかというと、これはもう、過去20,30 年間、青年海外協力隊として、皆さんや皆さんの先輩が派遣されて、その国に関わってき たからです。ですのでこの記事は皆さんの先輩の活躍を紹介した記事でもあるのです。

話は変わりますが 3 月に、数学教育国際委員会 100 周年記念国際会議がローマでありま した。そんな話、私に関係ないという顔、今、皆さんなさいました。凄く関係あるのです。 30 年前に、ヨーロッパ以外では初めて、日本が委員長になりました。それがなぜか大切か、 私は知らなかったのですけど、30 年前には、ヨーロッパを飛び越えて日本まで、プレゼン スのある国はなかったのです。国際組織の中で。日本以外は、欧米以外はすべての国が途 上国、日本だけが輝ける国だったのです。そして、その席で、シンガポールとフィリピン の方から、日本に対するたいへんな感謝の言葉を頂きました。特にフィリピンの方は、直 接皆さんに関わるお話をされています。開発途上国では、他の国の支援が欠かせない。フ ィリピンでは、日本が支援してくれた。だから今の発展がある、そういう話がありました。 その会の出席者は、日本人はわずか 2 人でしたが、私は、そうだったのかと思いました。 私が、今何を伝えたいか、わわかりますか。

今、皆さんが派遣されて、先方が暖かく迎えてくださるのは、先人が培ってくれた土壌 があるからです。掘り下げて言うならば、JICA が皆さんのこれまでの信用があるからです。 さらに申し上げれば、皆さんを支援している県の先生や学校の先生方がいて、派遣するこ とを認めてくださっている先生や文部科学省の仕組みがあるからです。そういった枠組み の中でやっているのだというのを、実感しました。

話がそれましたが、皆さんの夢を実現する方法です。お話しているのは、今まで皆さん がなさってきた授業の経験が役立つ、子ども中心の授業や学校での共同的な姿勢も、現地 で活動する際に役立つというものです。もちろん、違う部分もたくさんあります。それが、 先ほどのお話にもあった、現地の人の立場になって考えられるか、ということにかかわり ます。指導力を向上させるには、給与 UP など皆さんに対応できないこともございます。

今まで学んできた教育についての知識、内容についての知識、それをどう生かしていっ たらいいかという、実践で鍛える。であればこそ、皆さんが今、ある。これもひとつの事 例なのですが、海外では、授業を互いにみる経験が無いのです。なぜかと言うと、それが 評価になってしまうから。日本でもそういう時期があったのですよ。この写真はチリで日 本の先生が通訳を通して授業を公開しているのですが、これを見ている現地の先生方は、 600 人くらいいて、その中には授業をみたことのない方がたくさんいらっしゃる。私が親に なって、教室に行きびっくりしたんですが、自分の子どもだけをみる。親ってこのように 授業を見るんだと思いました。驚きです。

先生方同士が互いに授業をみにいく、それは、その先生との対話を楽しみにして授業を みにいくわけです。いずれにしても、皆さんがこれからいく国では、授業を互いにみたり 議論したりする習慣がない、自分の子どもはどういう風に教室ですごしているかさえも見 る機会のない、そういった国です。であればこそ、実現した際の喜びも大きい。

日本の教育経験のある皆さんでなければ出来ないことが、いくつかあります。チャレン ジすること、心の交流をすることなどは、誰にも大切なことです。他の皆さん持っていま す。で、皆さんは、派遣されれば、現職教員が一人で、他の隊員が沢山。そういう環境に おかれます。そうすると皆さんが、「日本ではこうだよ」、「こんなことができるといいな」 って話を他の隊員とします。でも、日本の仲間でさえ共同は容易ではない。まして、現地 は違います。派遣された現職教員の方が「受け入れられるようになりました」っていうん です。私、この言葉最初分かりませんでした。現地で現地の人に我々が受け入れてもらえ るようになった、ということじゃないです。現地の考え方を受け入れられるようになった、 ってことです。そんな、ぜんぜん違う人のモデルになるのは容易ではないのです。ぜんぜ ん違う人の中で、どんな対応をしていったらいいか。先ほどの Plan Do See を考えるわけ です。現地の人の気持ちが分かる、相手の気持ちになって考える、もちろん、相手の立場 を尊重するのは勿論ですけど、その中でどういう風に改善していけばいいのか。どうした ら子どもの目はより輝き、伸びていけるかってことを考える、皆さんが教室でしているこ とを、今度は広く社会で求められる。相手の立場にたって考えられる。日本でそのような 経験のある先生方がそうおっしゃる。それほど容易に受け入れられないのです。

先ほど、何を通して何を伝えるというのが、日本の教育の基本だと言いましたが、現地 では違いますよ。現地では、教育目標と言えば、ピタゴラスの定理なら、ただ、ピタゴラ スの定理としか書いてないんです。それしか書いてないので、ピタゴラスの定理を教える なら、どうやってもいい。最低限出来ることは、数を倍にしてたす計算をする、算数です。 日本では、そういうことは、教える内容の一部なんですね。例えば、ピタゴラスの定理の 証明を通して、証明と言うものが命題がいつでも成り立つことを示す方法であることを教 える、とかですね。日本の目標の文章は単語ではなく長いんですよ。何を通して何を教え る、って。

それは、先ほどの開発教育の中でも話題になったことで、日本の先生方はいつも計画していたことです。であればこそ、教材開発、下調べ、準備をなさる。みなさん、だから今 準備をしている。

で、準備の際に役立つ web サイトの紹介をさせていただきますね。青年海外協力隊 現 職教員特別研究のサポートと言うことで、私たちのこういうサイトがございます。非常に いいサイトですので、ご覧ください。で、その中に、活動マップというのがございます。 いくと、皆さんの仕事は、アップされます。太平洋の中にぽつんと島があるんですよ。こ の島で、こういった先生が派遣されていて、こんな活動をしています、そんな皆さんの活 躍ぶりが全部出てきます。そんな皆さんに、情報が手に入れば、ということです。明日、 研修会をやります。皆さんが、自分で発言することも出来ます。貴重な言葉もたくさんあ ります。皆さんが、そこに行って見てください。どこにあるかは、先ほどのサイトに行け ば分かります。で、メーリングリストを通して、情報を共有することも行っています。教 料書何ですかという相談があったら、皆さんすぐ答えてくださった、そういったものです。

それから、最終的により役に立つサイトは、「国際協力イニシアティブ」ライブラリ、と いう文部科学省のサイトに入っています。これは、私たちも手伝いさせていただいている 協力体制です。先輩の活動も、学習指導要領解説も、訳してあります。日本の皆さんが米 国の教育課程を途上国に紹介する、こんなおかしなことはないでしょう。皆さんに使って いただくために訳してあるんです。これは、現地の指導案。皆さんの訳したものを送って いただければ、あとの人が役立ちます。例えば、指導案の目標、どう訳せばいいんですか。 あの言葉、この言葉と言うのが分かるんですよ。これはベトナム語ですけども。さらなる 他国語もありますよ。

データもたくさんあります。海外、現地からもヒットします。現地語のデータも登録で きますので、なぜメキシコからこんなにヒットしているのかなあと思って調べたら、かつ てパナマに派遣された岐阜の牛尾先生が作った人気のサイトで、メキシコから見てました。 すごいでしょ。このデータ、年間のヒット数がベスト 25 です。半分は協力隊の皆さんが登 録したデータです。皆さんが派遣された後、大切な情報、教材を登録してくださると、ヒットします。登録は、私たちが協力します。

最後に、私たちのセンターから、皆さんに役立つ情報を寄せているので、一つずつ紹介 します。

研究員の鎌田です。研修用教材、日本の教育制度と教育実践を紹介します。パワーポイントで編集してあり、日本の教育について全般の紹介をするのに、日本語版と英語版を用意しました。図、表、写真を、可能な限り多く含んでいます。9の分野に分けて紹介していますので、海外で日本の教育について聞かれたときに使っていただけたらなと思います。

次に、特別支援教育に関する情報です。

研究員の野澤です。1 枚目はインドネシアで行った国際共同事業連合会の様子を収録した ものです。2,3 枚目が筑波大附属聴覚特別支援学校と視覚特別支援学校の教育です。4 枚目 が統合保育指導、5 枚目が特別支援学級、6 枚目が養護学校における児童研究になっていま す。ここまでが動画になっています。そして、7,8 枚目が同じものの日本語版と英語版で、 全国の特別支援学校の児童生徒の芸術作品、書道が収録されたものになっています。これ を用途別に分けました。お役に立てば、うれしいです。

最後に、礒田から。算数・数学教育関連コンテンツの冊子を御覧ください。必要な情報 は、すべて web サイトに載っています。是非、ご利用ください。日本の有名なもの、世界 に通用するものは全部載っています。

最後になりますが、私なりの伝えたかったこと、それはつなぐこと。それが私たちの役 割です。いろいろなつなぎがあるんです。皆さんはそれぞれご自身で活躍するだけの力を お持ちです。不要に思うかもしれません。ですが、その活躍を紹介したり、認められたり するようにする、まずそのようなつなぎがあります。また、内容の改善。途上国でも、一 番新しい情報がほしいんです。勿論、現状、環境に応じてなんですが。日本で大切なこと は何かを知っていて、現地で工夫の仕方を考える皆さんだからこそ出来ることがあります。 大事ですが、皆さん、カバンに入れてもってけないんです。でも、今は、インターネット で繋がっています。ほとんどの派遣先とは、インターネットでつながります。皆さんが情 報を得るお手伝いが二つ目のつなぎなんです。そして、これも大事なんですが、派遣中に 発信して、財産を蓄えてほしい。それをぜひ、つないでほしい。次の人に周りの人がいる から、今の自分がいるんですよ。これほど大切なことはないんです。みなさんが作った財 産を、みなさん自身で次につなげるようにしてほしい。その仕組みを私たちは用意してい ます。

いよいよ最後になります。心の準備のお話も、内容の準備のお話もしました。楽なこと ばかりではないというお話もしましたが、それがあらかじめわかっていれば、その障害も 予想通りの愉しみなチャレンジの対象になります。みなさんがチャレンジという心根で、 派遣現職教員ならではの活躍をしてくださることを期待しています。

ありがとうございました。

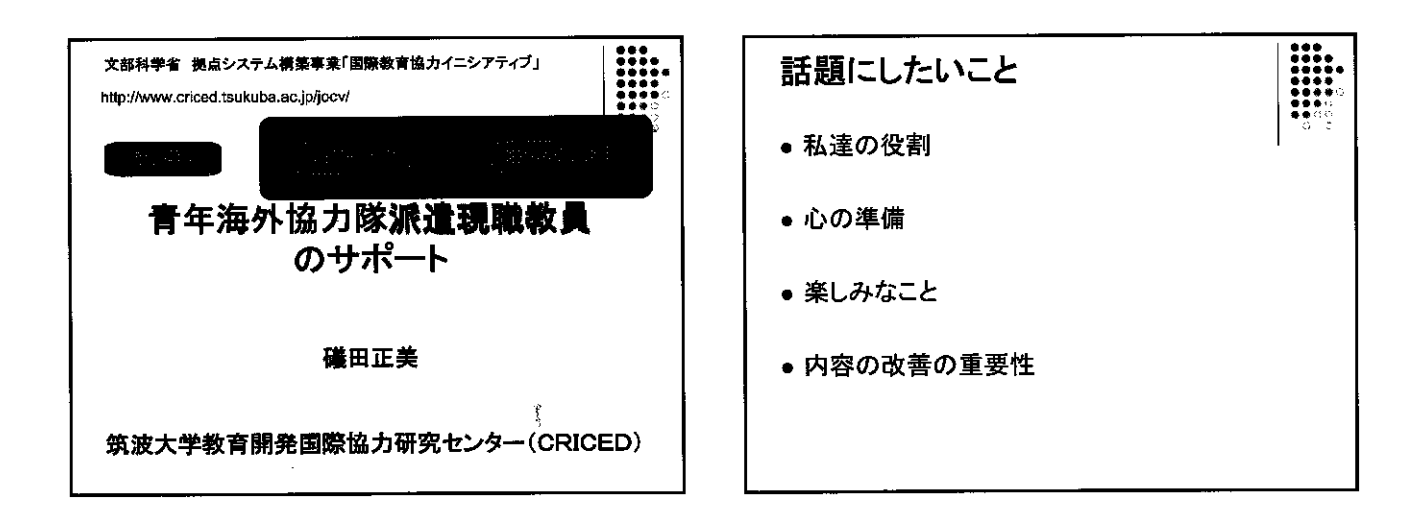

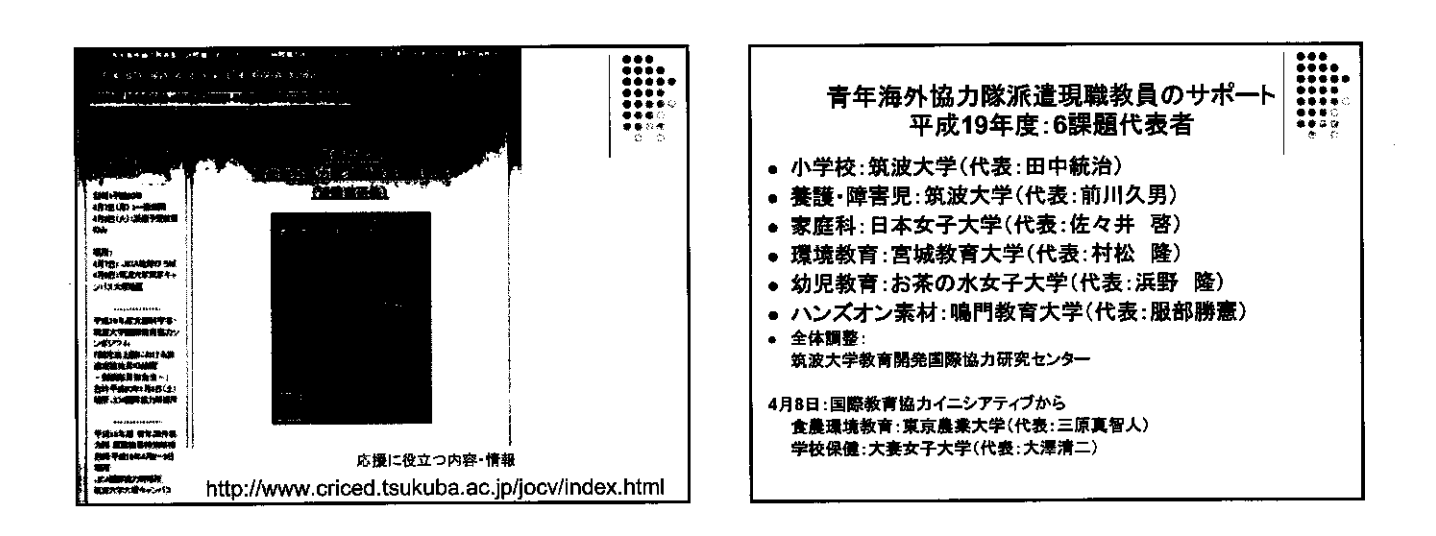

| 国際教育協力イニシアティブ<br>素が重の関連教育協力の実の向上を目的とした活動<br>育年満外協力隊派遣現職教員のサポート<br>本活動内容:<br>JICA青年海外協力隊の「現職教員特別参加制度」により途上国に派遣される教<br>員に対し、教育上の親点からのサポートする。<br>現職教員の派遣実績が多い職種を対象に、教育制度面や現地での指導法に関す<br>る情報提供等のサポートする。 |
|----------------------------------------------------------------------------------------------------|
| 隊員派遣前:隊員の活動に役立つ教材、指導書等の教育モデル、その他資料等<br>の作成・上記教材等の紹介・隊員の活動準備に対する教育上の助<br>言等・隊員との連続体制の構築する。                                                                                                    |
| 隊員派遣中:隊員の現地での活動に対する教育上の助言等・各実施者が作成し<br>た教材等の有効性の確認・改善する。                                                                                                    |
| 帰国後:帰国隊員が行う国際理解教育へのサポートする。                                                                                                    |
| (指導薬の作成や教材準備等)                                                                                                    |
| 筑波大学教育開発国際協力研究センターが全体調整する。                                                                                                    |

L

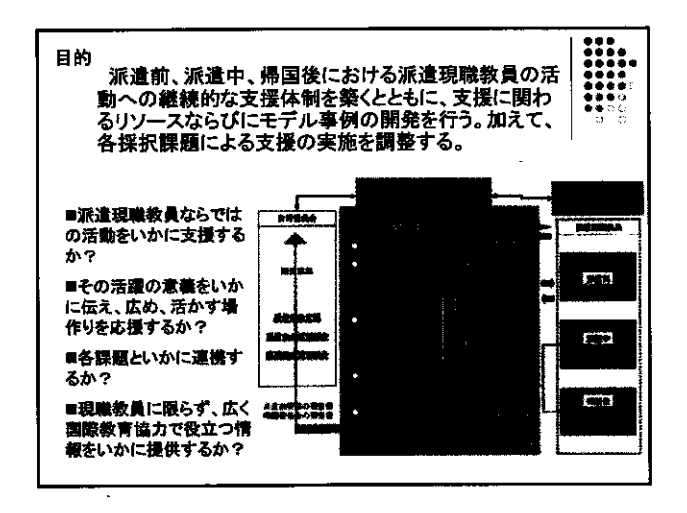

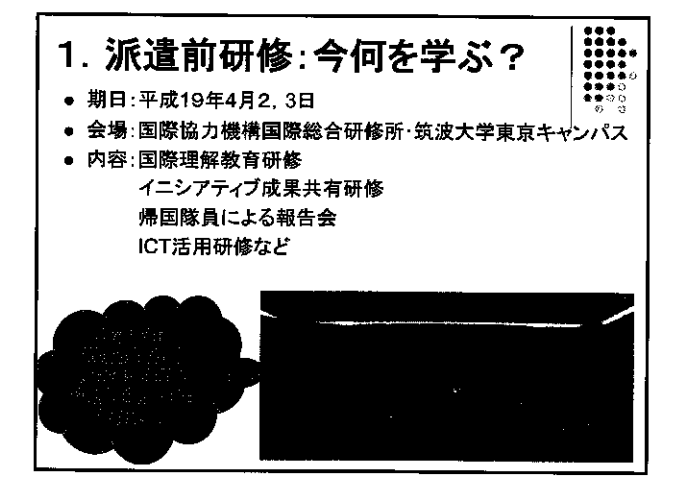

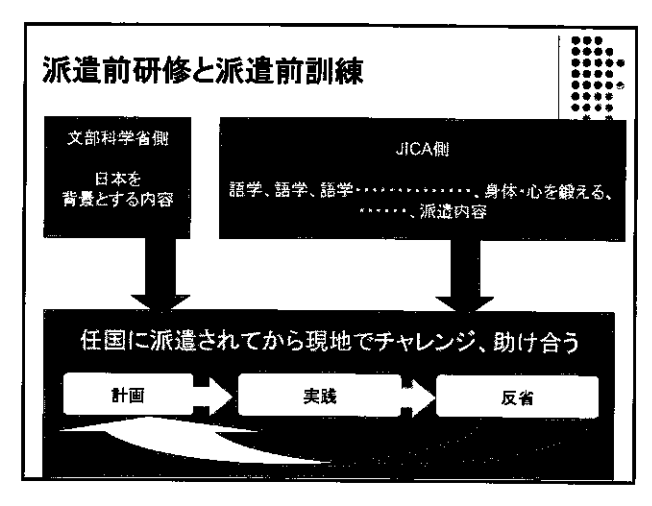

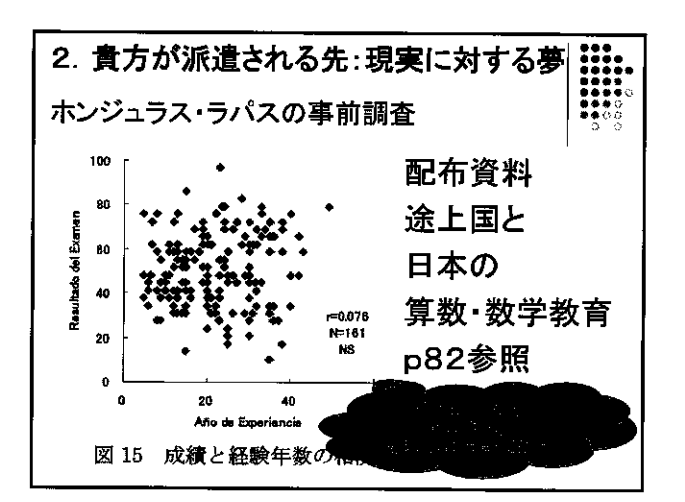

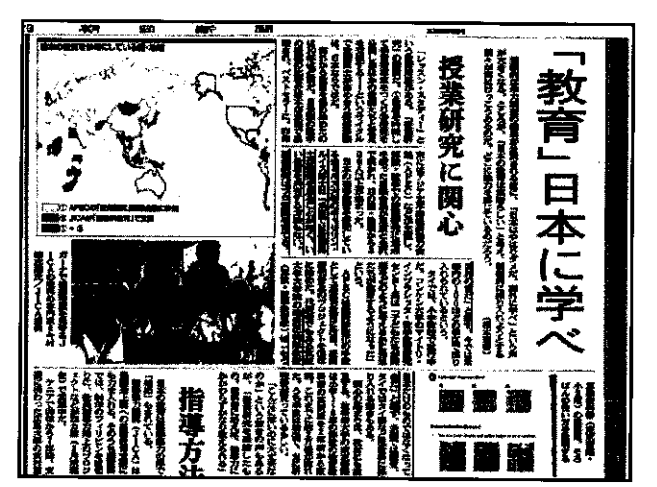

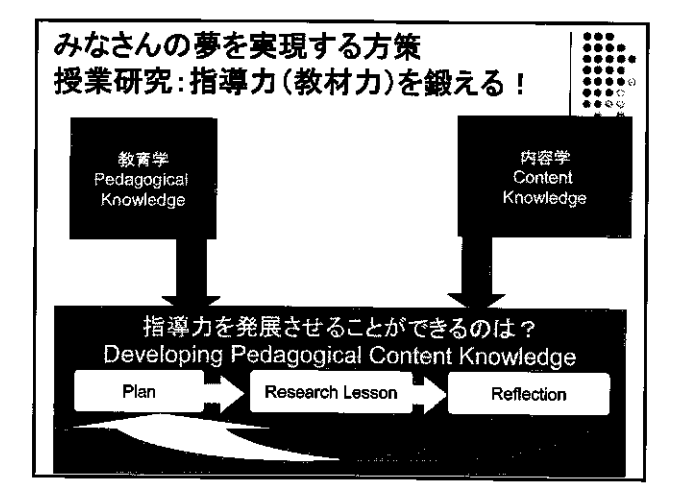

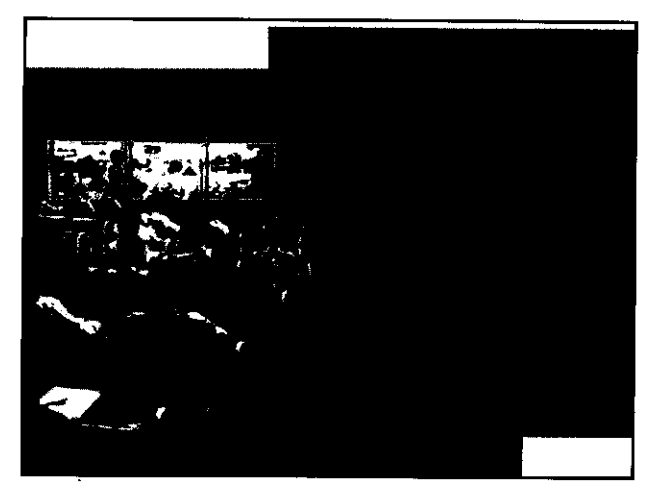

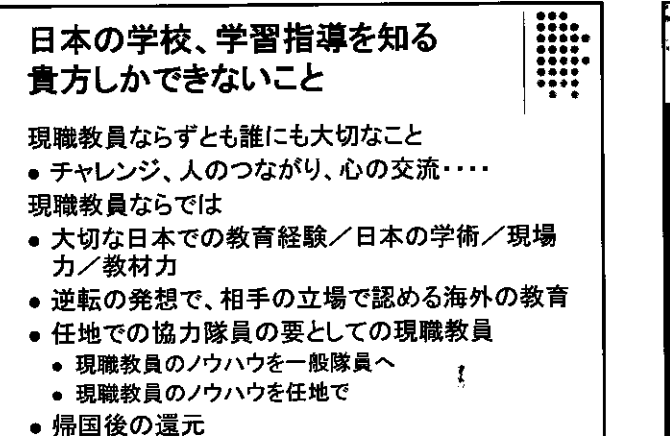

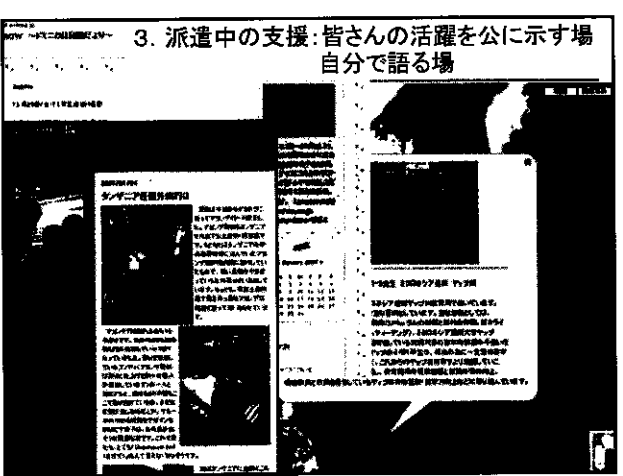

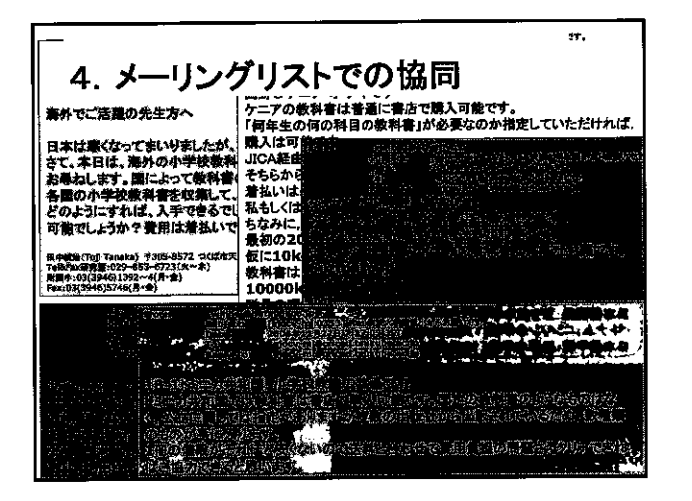

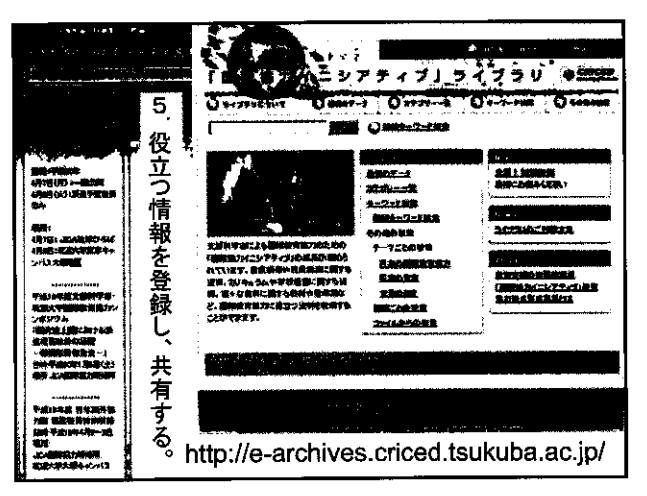

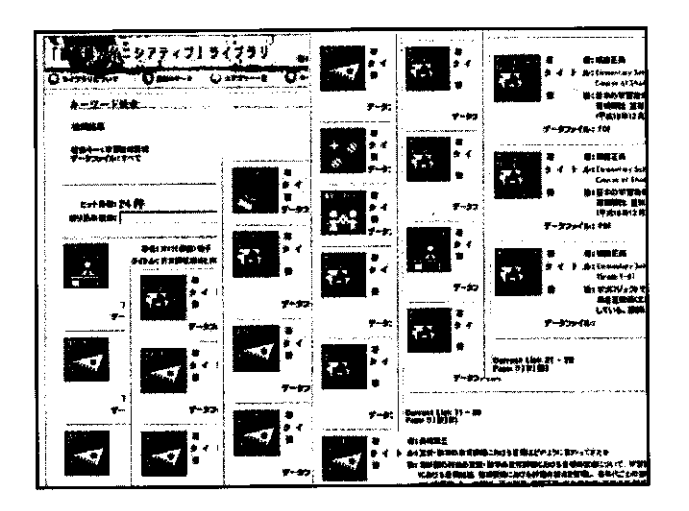

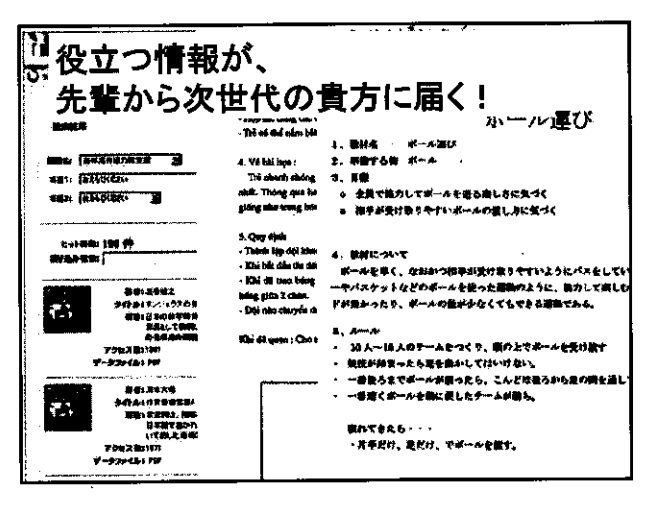

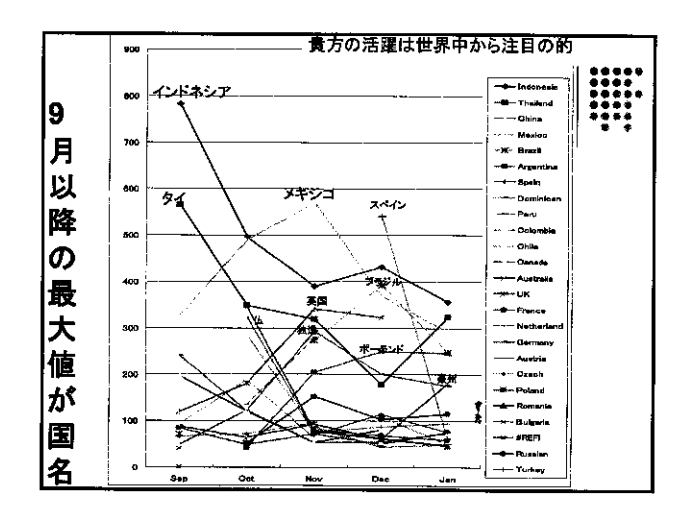

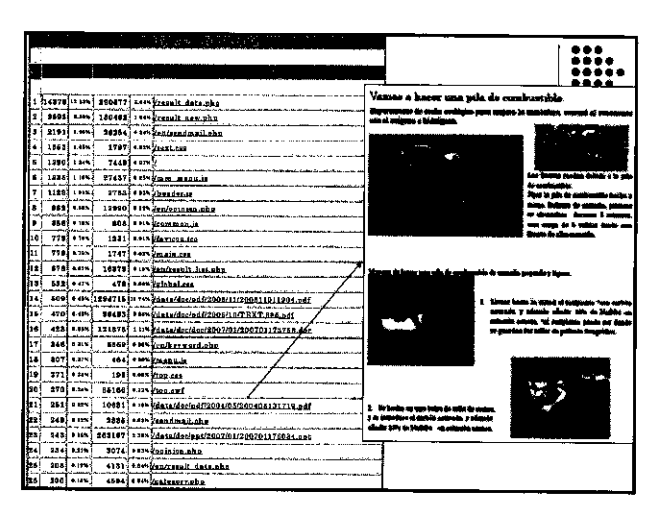

| 順位 |                                                         | Lット数 | 8191        | MAS.co       |
|----|---------------------------------------------------------|------|-------------|--------------|
| 1  | 住民参加型学校運営に関する教育協力についての調査研究                              | 617  | ● 第六        | 7/78.9,6mbr  |
| 2  | 子どもたちの「最場所」と対人的世界の現在                                    | 608  | ●論文         | 1246         |
| 3  | ニジェール共和国での歌音活動とその課題                                     | 583  | 口供報         | JOCVICE # ## |
| +  | 追上国の教員を対象にした環境教育研修とその国際教育協力 物語集                         | 549  | 〇秋書         |              |
| 5  | Community-based Basic Education Improvement Project     | 508  | ▽報告         | サイフス年ル4年     |
| ٠  | フレーベルとモンテッソーリの保育思想、保育構造、内容、方法の比較研究                      | 477  | <b>●油</b> 文 | 刈見教育         |
| 7  | 勅則の生活における感情と感性の育ち                                       | 441  | ●猶文         | 幼児教育         |
|    | 4年生後書記鑑(算章)                                             | 437  | 0,838       | JOCV支援       |
| 8  | (ビデオ配信日本語版)インドネシアの特別支援教育開発に調する教育協力研究~                   | 432  | 〇実芝         | 除容元收合        |
| 10 | 使音における身体知の厳優の過程                                         | 417  | <b>泰論文</b>  | 幼児教育         |
| 11 | エルサルパドルでの数学グラフソフトウエアGRAPES の活用                          | 412  | の実験         | JOCV支援       |
| 12 | 鮮者のある子どもの愛育福鉄ガイドブック                                     | 407  | 0装書         | 库吉元教育        |
| 13 | 幼稚園教育の在り方についての実践的調査研究                                   | 405  | 申論文         | 幼児教育         |
| 14 | <b>後宮諜短額症と実施-研修</b> のためのヴィジュアル象村(日本語版スライド集)             | 359  | 〇鉄書         | 教育経営-研修      |
| 15 | 1年生授業記錄(実数)                                             | 385  | 0実践         | JOCV支援       |
| 18 | 日本の学校制度の概要ー研集のためのヴィジュアル教材(日本語版スライド集)                    | 377  | 〇武書         | 教育提供・研修      |
| 17 | 3年生授業記録(冗数)                                             | 375  | 〇実族         | JOOV 安根      |
| (8 | 文都科学省 构保小連携調査研究開売学校(H12~14)                             | 304  | 〇実法         | 动児教育         |
| 19 | 小・中学校権員の現状と賞賞向上政策                                       | 347  | ●】 文価●      | 算歌·微学教育      |
| 20 | ザンビアにおける歌員務戦学技での数学数村(円館の体積の最大篇)                         | 342  | ORM         | JOCV支援       |
| 21 | パナマ医ウラカ高校へ数学授業への GRAPES の毎入                             | 128  | の実践         | JOCV支援       |
| 22 | Japanase Course of Study 集動学習指導要領英記 (Grade 1-6)(Part 5) | 325  | ▼資料         | JOGV支援       |
| 23 | できごとの協問事成過程における幼児の遺形的行為の認知的・社会的役割に関する研究                 | 321  | <b>●論</b> 文 | 幼党教育         |
| 24 | 2年生極業記録(耳贯)                                             | 320  | <b>心実別</b>  | JOCV支援       |
| 25 | マーシャル人の計算能力について                                         | 316  | 口情報         | J00V支援       |

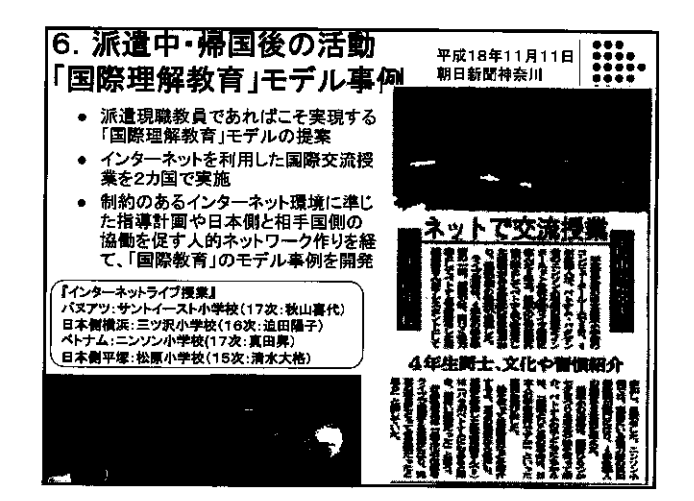

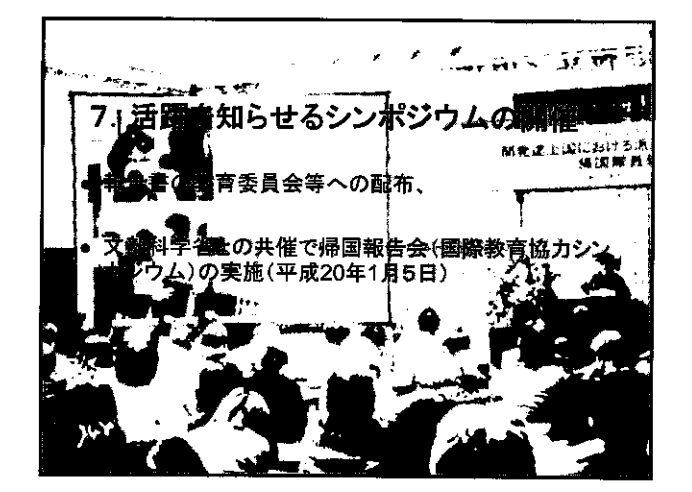

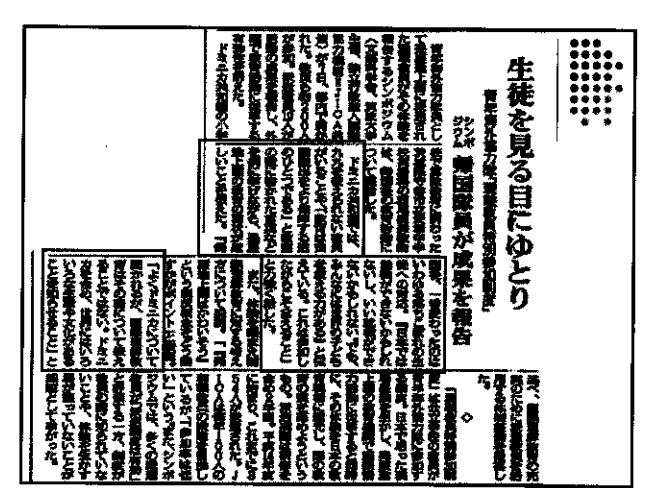

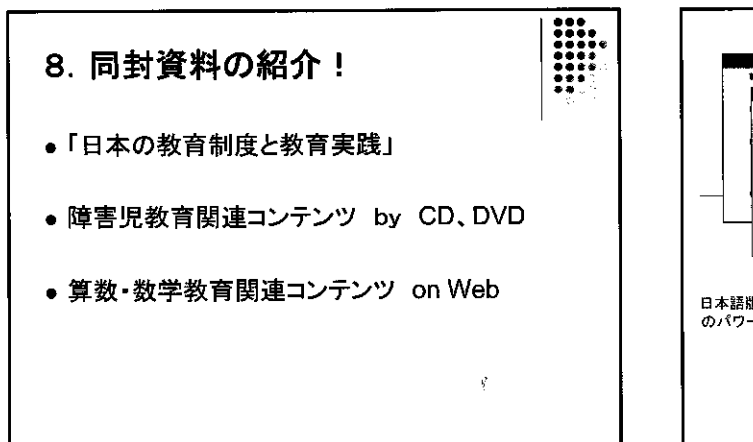

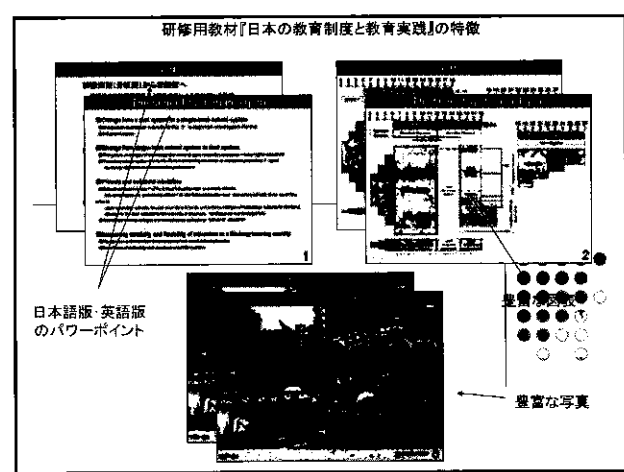

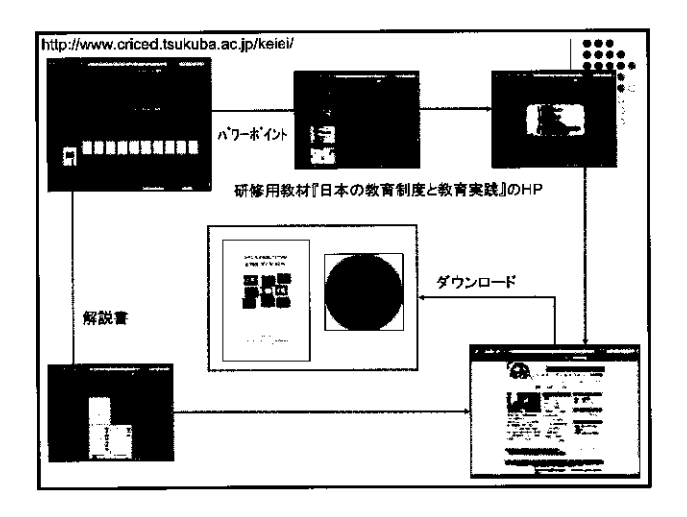

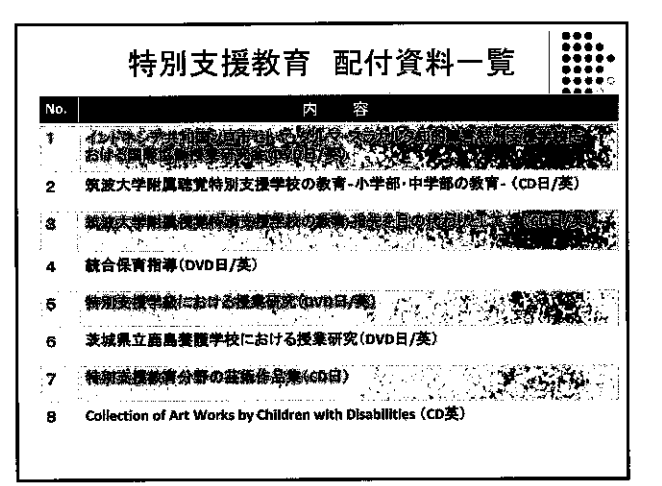

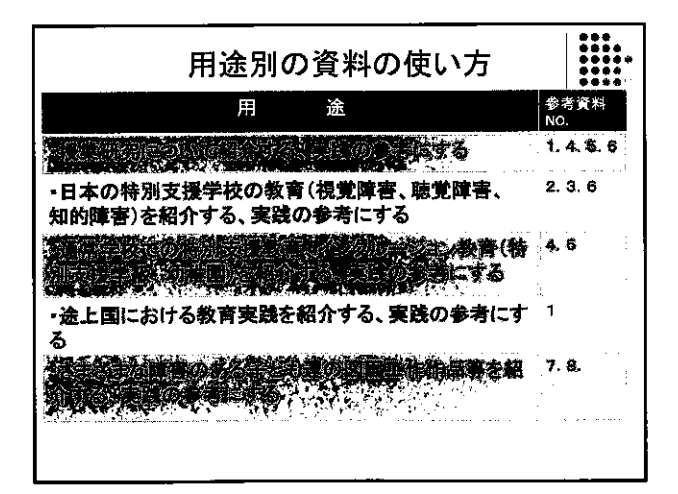

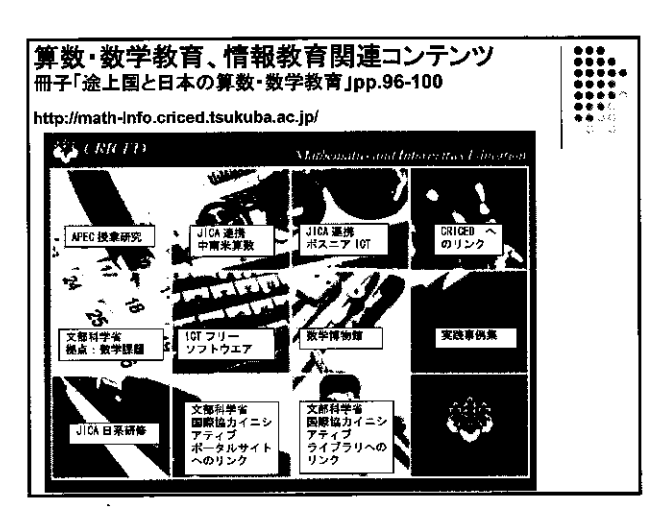
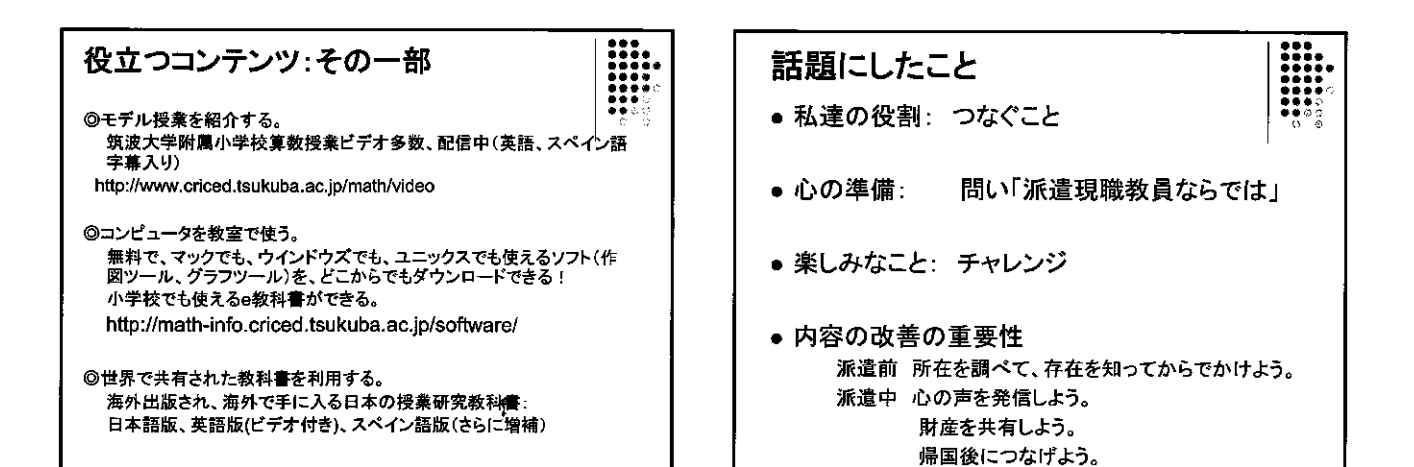

- 40 -

# 青年海外協力隊現職教員

ţ

# 活動報告

子どもたちに海外への興味を持たせよう! ~パラグアイを中心に広がる南米音楽の世界~

(平成15年度1次隊、パラグアイ、音楽)

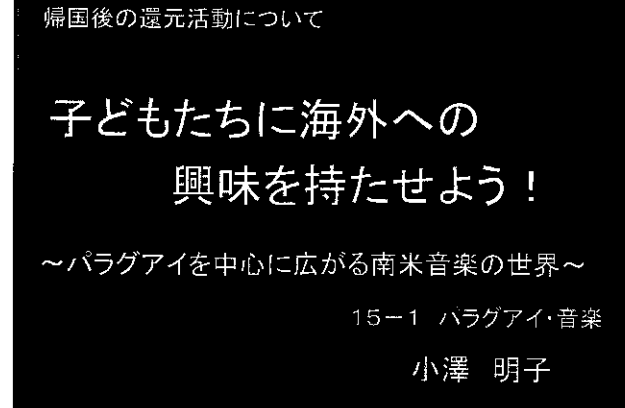

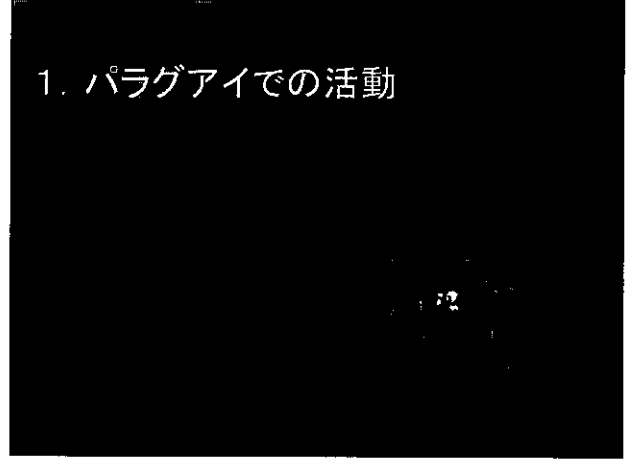

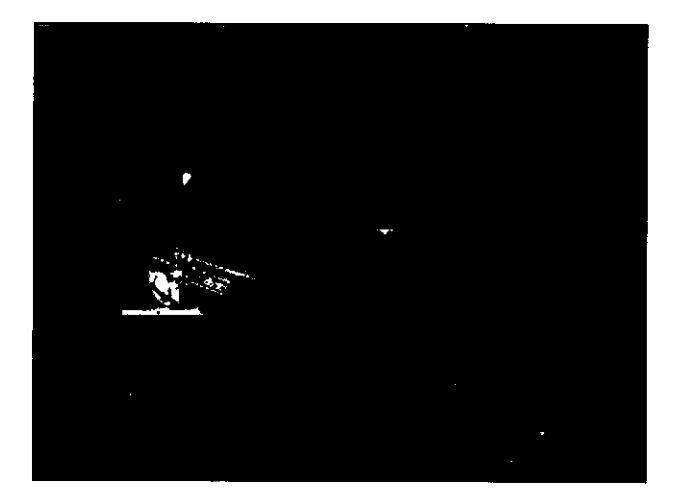

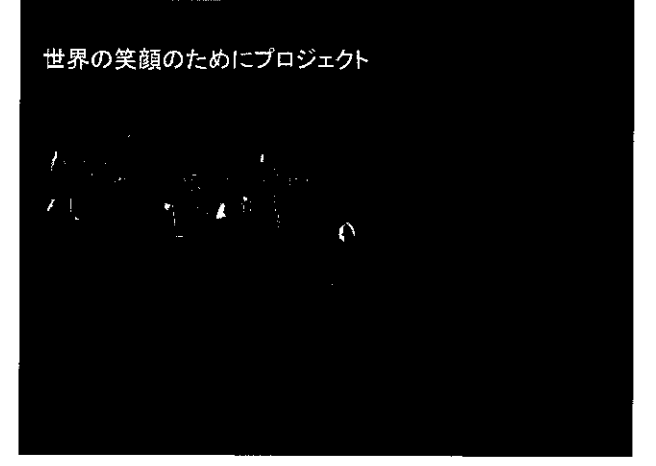

## 2. 派遣経験を生かして

①担任を持った4、5年生に対して

朝の挨拶、帰りの挨拶を各国語で (英語、スペイン語、イタリア語、ドイツ語、フランス語、中 国語、ロシア語、グアラニー語など) 授業の中での紹介(旗のクイズ、ニャンドウティドレス、 パラグアイハーフ体験) 運動会でパラグアイ人、ドミニカ共和国の人(JICA 研修員)を紹介 総合で「南米スペシャル」を企画

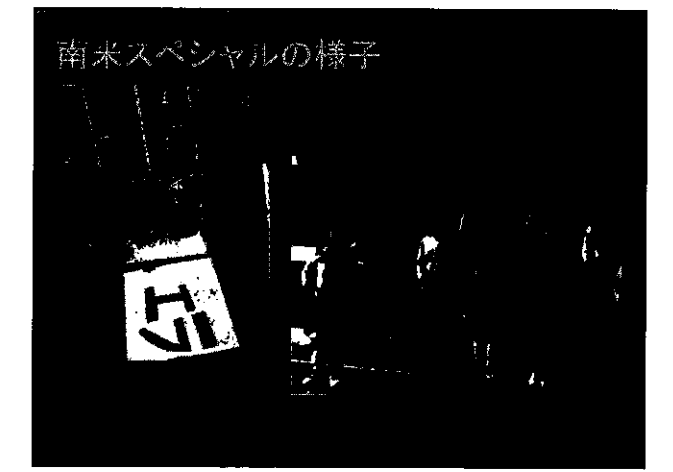

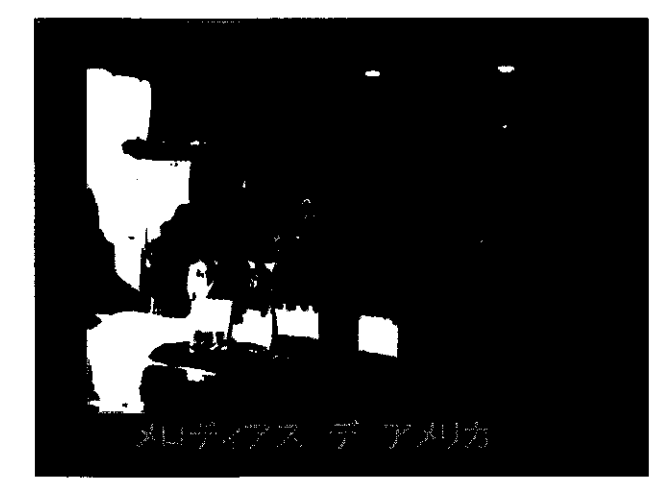

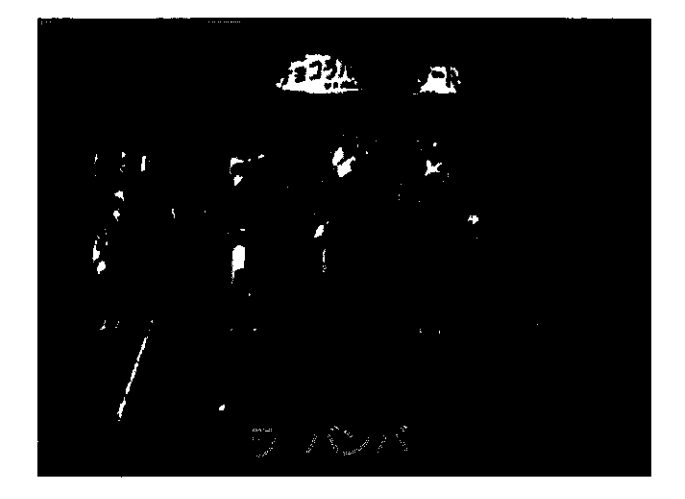

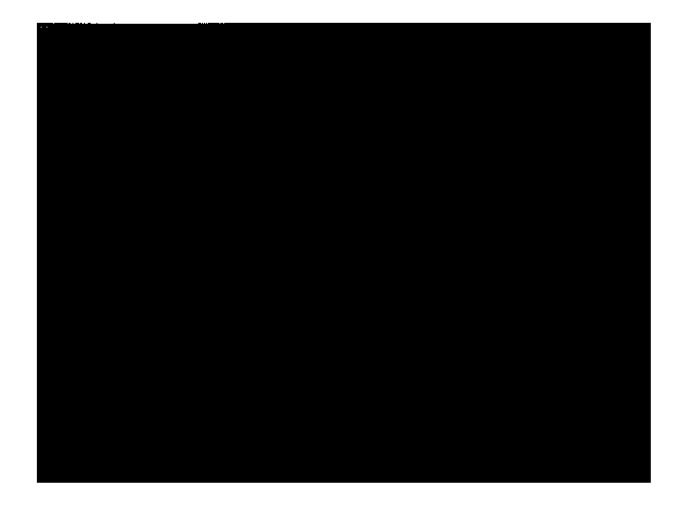

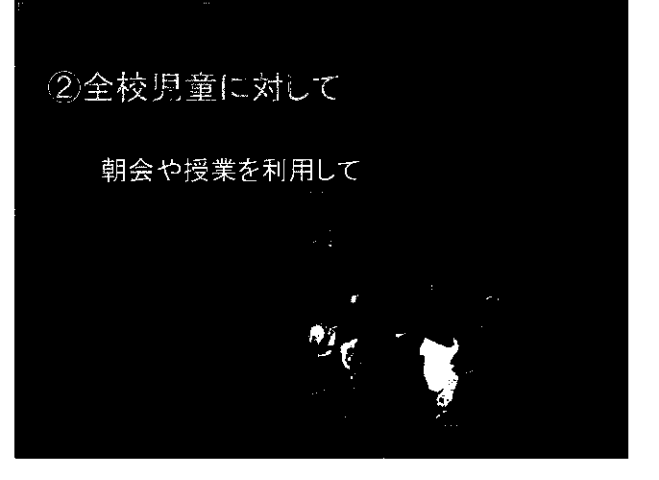

## ③教職員に対して

津久井郡小学校音楽研究会において 職員研修会4回

# まとめ

- 1, 写真(できればビデオ)
- 2, 実物(楽器、衣装、特産物、お面や かぶり
  - 物)
- 3、ダンスや料理、民族楽器を習う
- 4,日本に戻ってからアンテナを張ろう

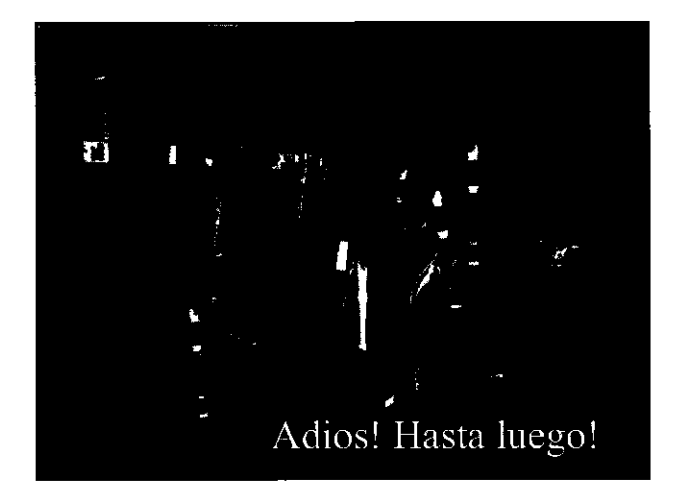

## 帰国後の還元活動について

相模原市立上溝小学校 小澤明子(パラグアイ・音楽派遣 15年度1次隊)

- 1 国際理解教育の実践
- (1)帰国後実践してきたこと
  - ①日頃の朝や帰りの挨拶を各国語で(一週間同じ言語で)

朝の挨拶や、健康観察で「元気です、まあまです」、給食をもらうときに「ありがとう」などの各国語 を自然に覚えることができ、テレビやまんがなどで出てきたときに「知ってる!」と興味を持つことがで きた。また、「パラグアイ語を教えて!」と言ってきたときに、「パラグアイやそのほかブラジル以外の南 米、中米は全部スペイン語なんだよ。」と答えることで、南米についての知識も広げることになったであ ろう。

資料1 学級通信(3月12日号)

| 日本語                  | おはよう(こんにち<br>は) | (はい、)元気で<br>す | まあまあ元気 | ありがとう | さようなら<br>またね    |
|----------------------|-----------------|---------------|--------|-------|-----------------|
| 英語                   | グッ              | グレ            | ファ     | サ     | グッ              |
| 中国語                  | ニイ              | ヘン            | ハイスゥェ  | シェ    | サイ              |
| ドイツ語                 | グーテ             | ゼア            | グ      | ダ     | アウ              |
| <br>スペイン語<br>(中南米)   | フェ              | <u></u> Д1    | アシ     | グラ    | フェ<br>アディ<br>チャ |
| イタリア語                | ボン              | モル            | コジ     | グラッ   | アッリチャ           |
| フランス語                | ボン              | トレ<br>ウィ、     | Ľ      | メル    | オッ              |
| ロシア語                 | ズド              | オーチ           | ハラ     | スパ    | ダッス             |
| ポルトガル語 (ブラジ<br>り)    | ボン              | <u></u> Д1    | ベ      | オプリ   | アテ              |
| ルーマニア語               | ブナ              | ダ、スン          | ?      | ムル    | ラ レベ            |
| タイ語                  | サワッ             | サバ            | ?      |       | ラー              |
| タガログ語<br>(フィリピン)     | マガン             | マブ            | イリ     | サラ    | アバ              |
| ミャンマー語               | ミン              | ホデ、           | ?      | チュー   | ミン              |
| <br>プアラニー語(バックア<br>n | ンバエイ            | オーマル          | イポ     | アグイ   | ジャジョ            |

②授業での紹介(旗のクイズ、ニャンドウティドレス、パラグアイハープ体験)

- ・17年度 川尻小4年生3クラス(約120名) 各1時間
- ・18年度 上溝小4年生1クラス(32名)1時間
   1年生4クラス(約120名)各20分間

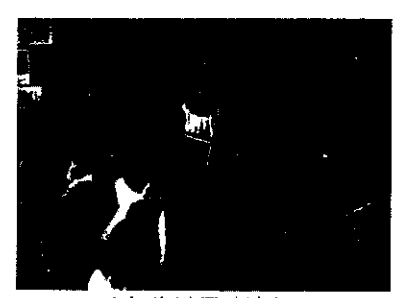

1年生は興味津々

・19年度 上溝小5年生4クラス(約130名)各1時間
 筑波大付属小4年生1クラス(約40名)40分間
 旗のクイズとは・・

パラグアイの旗は世界で唯一の裏表のある旗です。(図参照) 裏にはある動物がかかれています。さて何でしょう。

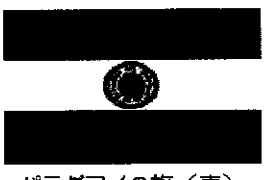

1, ライオン
 2, ワシ
 3, ねずみ (答えは下図)

パラグアイの旗(表)

③運動会でパラグアイ人、ドミニガ共和国の人(JICA研修員)を紹介

日本の文化にふれる機会として運動会に招待した。大きなパラグアイ人と肌の黒いドミニカ共和国の人に子どもたちは興味津々で取り囲み、「ブエノスディアス!(おはよう)」、「アディオス!(さようなら)」と早速スペイン語で挨拶していた。

④町の音楽祭りでの企画(総合を利用して「南米スペシャル」を展開)

「南米スペシャル」

- 曲目1「メロディアスデアメリカ」4年全クラス(108名)国旗や国の名物などを調べて作ったプラカードを上げながら歌う(写真1,2)
  - 2「花祭り(ボリビア)」1組(35名)ボリビアの楽器を使って(写真3)
  - 3「パラグアイのクリスマス」2組(36名)
  - 4「コンドルは飛んでいく(ペルー)」3組(37名)
  - 5「ラ バンバ(メキシコ)」4年全(108名)スペイン語で、振り付けもつけて

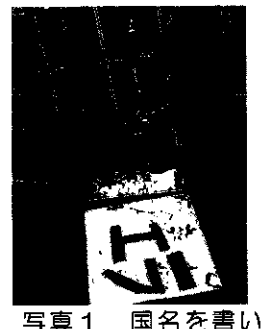

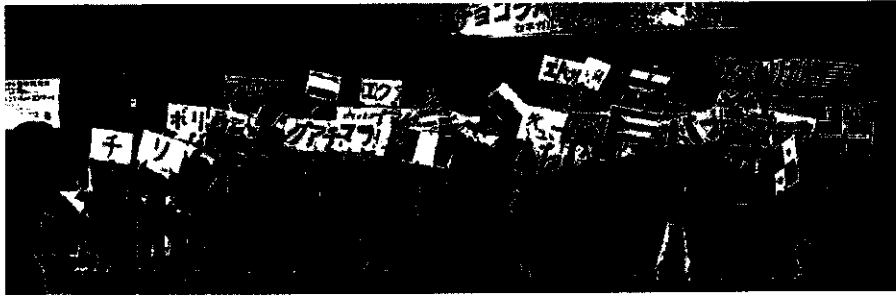

写真2 歌いながらプラカードをあげる練習。うまくできました。

写真1 国名を書い ているところ

与具と 歌いなからノブガートをめける練台。 フよくてきよし

| ⑤ <u>全校朝会を利用してパラグ</u> | <u>アイの旗の</u> 2 | <u>71</u> |
|-----------------------|----------------|-----------|
| <u>ズ、ニャンドウティドレス</u>   | 、ハープのク         | <u>71</u> |
| <u>ズと紹介</u>           |                | ×         |
| ・川尻小(約600名)           | 20分            |           |
| ・上溝小(約800名)           | 1 5分           | 写真        |
| ハープのクイズとは・・           |                | 左端トラ      |
| パラグアイハープ(アル           | パ)の曲にに         | は動物や      |

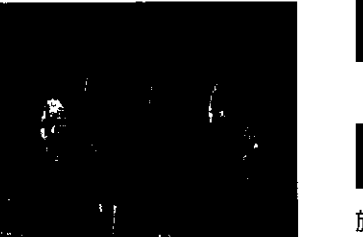

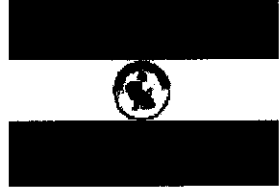

旗のクイズの答え:1 ライオン ライオンは正義のシンボルです

写真3「花祭り」(ボリビア)を演奏 左端がポンボ、次がチャフチャフ、マ トラカ(ボリビア隊員に借りました)

パラグアイハープ(アルパ)の曲には動物や自然の音を模したものが多いのですが、次の曲は何の 音を表した曲でしょう。(写真4)

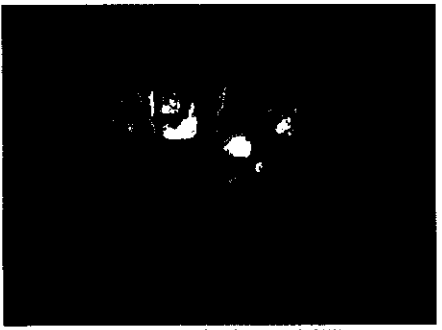

筑波大付属小4年生への授業

- 1, ピリリータの最初の部分を演奏する 答え:鳥(ピリリータという鳥の鳴き声を表している)
- 2. カスカーダの最初の部分 答え:滝(カスカーダはスペイン語で滝)
- 3. トレンレチェロの最初の部分 答え:列車(トレンレチェロは牛乳列車という意味)

#### (2) 教職員に対して

①津久井郡小学校音楽部研究会においてパラグアイの教育事情、スペイン 語の簡単な挨拶、文化(食べ物、国民性など)、ハープ演奏と体験の講 座を持つ・1時間半

②職員研修会4回(配属校教員対象15分、湖北地区教員対象45分(写 真5)、神奈川県教員対象25分、新採用へ国際理解教育模擬授業30 分)でパラグアイの配属校の子どもたちと日本の教え子たちの「笑顔の ために」のプロジェクトによる交流とパラグアイの教育事情、文化(食「写真5 湖北地区教員研究会

べ物、国民性など)、ハープを紹介

2 まとめ ~これから派遣される方たちへ

現職教員派遣では現地での活躍はもちろんのこと、帰国後の活動にも焦点が置かれているだろう。そこ で、これから派遣される方に現地でどういった物を集めておけば帰国後すぐに役に立つかまとめたいと思 う。

・写真(できればビデオ)

現地の様子・・自分が授業をしている様子、現地の先生が授業をしている様子、子どもたちから日 本へのビデオメッセージ、よく食べる料理、珍しい料理、祭りの様子、貧しい家、貧しい人々(撮る のがなかなか難しいが)、裕福な家、きれいな町並みなど。

・実物

ハープ等の現地の楽器、打楽器(誰でも音が出せるので子どもたちがさわりやすい)衣装、特産物 (置物のような物)、日本でパラグアイ人の友達を作って子どもたちに紹介するなど。やはり子どもた ち(大人でも)には100話をするより1見せ、ふれさせるのが一番。

・衣装があるといい(ダンス、祭りの衣装など)お面やかぶり物も楽しい

ニャンドウティドレスは高かったので(日本円で2万円)買うのを迷ったが買って良かった。派手 なぐらいでも楽しい。任地にいる間も祭りの時など着て交流を図るといいだろう。

・ダンスや現地の楽器の演奏、現地の料理などを習ってみては

専門外でも、何かできると紹介しやすい。料理の場合、日本で手に入る材料でできるかも重要にな る。実際に現地で何回か作ってみるとよい。

・日本に戻ってから地域の国際行事にアンテナを張ろう

地域の国際行事に目を向け、参加してみよう。市役所、駅などの公共の建物に行事の宣伝があると きがある。私はそれでJICAの研修員(パラグアイ人、ドミニカ共和国人、ペルー人)と友達にな り、そのつながりで創価大学の留学生(ボリビア人、キューバ人、イスラエル人、アメリカ人)とも 友達になった。また、八王子市では通訳ボランティアを募集していたので登録した。人の輪を広げる ことで、子どもたちにも紹介できる機会が増えるかもしれない。

帰国後1年目が勝負なのでがんばって下さい!!

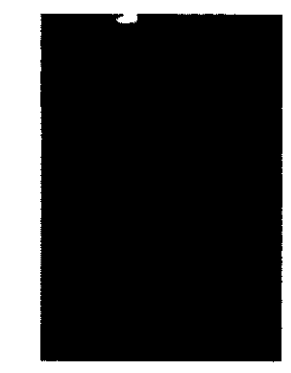

写真4 ハープの演奏

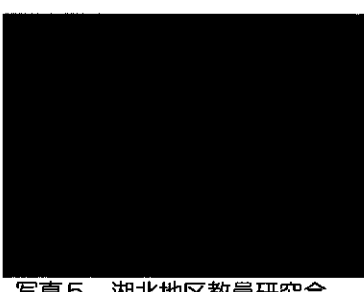

# ベトナムと日本での活動

.

~再び教壇に立つことを視野に入れて~

真田 昇(奈良県葛城市立新庄小学校)

(平成17年度派遣、小学校教諭、ベトナム)

# 道徳学習指導案

2007年6月27日(水)第3校時 第4学年4組 児童数 30名

#### 指導者真田昇

#### 1,主題 ベトナムの子どもたち

【道徳の目標 (5)】

#### 平和的な国際社会の実現に貢献できる人間を育成する。

教育基本法の前文に述べられているように、「世界の平和と人類の福祉に貢献」することは、日本国憲法において定められた国民の決意である。

平和は、人間の心の中に確立すべき道徳的課題でもある。日常生活の中で社会連帯の自 覚に基づき、あるゆる時と所において自他協同の場を実現していく努力こそ、民主的で平 和的な社会及び国家を実現する根本である。このような努力や心構えを、広く国家間ない し国際社会におよぼしていくことが、国際社会に平和をもたらし、人類の福祉に貢献するこ とになる。

【中学年 4-(6)】

<u>我が国の文化と伝統に親しみ、国を愛する心をもつとともに、外国の人々や文化に関心</u> <u>をもつ。</u>

国とのかかわりに関するものであり、国を愛する心をもった児童を育てようとする内容項目である。主に、「第5学年及び第6学年」では4の(7)と(8)に発展している。

国を愛する心は、我が国の文化や伝統に関心をもち、それらと現在の自分とのかかわりを理解する中から芽生えてくるといえよう。それは、さらに、我が国の課せられている役割と責任を自覚し、世界の国々から信頼と尊敬を得られるように努めようとするものでなければならない。

この段階においては、特に郷土の文化や伝統とのかかわりから視野を広げて、我が国の 文化と伝統に関心をもち、国を大切にし愛する心を育てるとともに、外国の人々や文化にも 関心をもてるようにしていくことが大切である。

2,目標

○日本と異なる文化や習慣をもっている外国(ベトナム…発展途上国)に関心をもつ。 ○自分たちと同世代のベトナムの子どもたちの生活の様子を通して、共通することや違いを 知り、関心を深める。

#### 3,主題設定の理由

「日本は豊かだ。ベトナムは貧しい。」

ベトナムで生活した2年間に、私は幾度ともなく、このようなつぶやきをベトナムの人々から 聞いた。そのたびに答えに窮した。

日本とベトナムは、生活の様式が異なっている。水は井戸水を使い、下水道は全くない。家庭から出たゴミは路上に捨てられ、市場では冷蔵庫はなく、肉や魚などには無数のハエがたかっていた。大雨が降れば道路は陥没し、毎日のように停電があった。

ベトナムの人々の生活にも驚くことはたくさんあった。男性は昼間から酒を飲み、午後は仕

事をしない状態であった。学校は、教育制度が整っているものの、教師は、指導書通りに授業 を進めているにすぎなく、体罰も日常的に存在した。

26年間、日本で暮らした私にとって、ベトナムに赴任した最初の1年間は、驚きと怒り、驚愕の 日々だった。現地のベトナム語も満足にできないこともあり、言いたくても言えずに悔しい思 いをすることもあった。何事についても、「もし、日本だったら…。」「なんとかならないだろう か。」と心の中で思うこともあった。

しかし1年を過ぎた頃から、日本にはない(失ってしまった)ベトナムの素晴らしさを感じるようになった。子どもたちは素直で、いじめなどはない。年長者を敬う儒教の精神が根付いていて、子どもたちは家族の一員としてほんとうによく働く。家族(同族)や地域のつながりが非常に強く、村をあげて子育てを行っていた。「そうしなければ生きていくことができない。」とベトナムの人々は口をそろえて言うのだが、私は日本がベトナムから見習うべき点がたくさんあるように思った。

青年海外協力隊としての2年間の活動を終えたとき、私が一番感じたことは、「教えたことより、学んだことの方が多かった。」ということだ。同時に、私自身が学んだことを、いかに日本の子どもたちに伝えていくかが大きな課題であるようにも感じた。

本時は、子どもたちと同世代のベトナムの子どもたちの一日に焦点をあてて授業を行う。その際、自分たちの生活と比較しやすいように、「校時表」を用いる。また、ベトナムの子どもたちの様子や学校、教室などの写真を見せ、自分たちの生活との相違点を見つけさせたい。

そのなかでも特に、ベトナムでは子どもたちが家族の一員として、労働を担っていることに 気づかせていきたいと考えている。日本の子どもたちの様子を見ていると、お手伝いは家族 から言われたらするといった受け身の形で、自分から進んで行っていないように感じる。

一方で、ベトナムでは、その年齢相応のお手伝いをすることが当然だと考えられている。子 どもたちが担うお手伝いは、子守り、掃除、牛の散歩や世話、調理、片づけなどであり、これら は我々の感覚でいうお手伝いではなく、すでに家族の一員として労働の一端を担っていると 言ってもいい。

こうした事実から日本の子どもたちには、ベトナムの子どもたちが、家族の一員として責任 をもって仕事をしていることを学ばせたいと考えている。その際、「子どもなのに仕事をして 可哀想だ。」という感想になるのではなく、写真の様子や私自身の体験から、ベトナムの子ど もたちにとっては当たり前であり、決して苦役であったりするものではなく、むしろ自分から積 極的に仕事をしているという側面があることを押さえさせたいと考えている。

世界を知ることは日本を知ることである。同じように世界の子どもたちの生活を知ることから、子どもたち自身の生活をもう一度見直させたいと考え、この授業に取り組むことにした。

子どもの実態

本学級は、男子16名、女子14名の学級である。子どもたち同士たいへん仲がよく、教師の指示をきっちりと守ることができる子どもたちである。自分たちで注意しあうこともできるようになってきた。一人一人、たいへん素直で真面目な子どもなのだが、その分、教師の指示を待つ傾向が強く、自分たちで考え、行動するという力がまだまだ育っていない気がする。

子どもたちには、四月当初から折に触れてベトナムの話をしてきた。簡単な挨拶や数字などのベトナム語であったり、食べ物や大衆文化などであった。こうした話から子どもたちは非常にベトナムに興味を持つようになってきた。この興味を、子どもたち自身の生活を見つめ直すきっかけにしていきたいと考えている。

5,本時案(1/1)

| 目標       | ①日本と異なる文化や習慣をもっている外国(ベトナム・・・開発途上国)に関心をも |                  |                |  |  |
|----------|-----------------------------------------|------------------|----------------|--|--|
|          | <b>つ.</b>                               |                  |                |  |  |
|          | ②自分たちと同世代のベトナムの子どもたちの生活の様子を通して、共通するこ    |                  |                |  |  |
|          | とや違いを知り、関心を深める。                         |                  |                |  |  |
| 活動内容     | 教師の支援                                   | 児 童 の 活 動        | 準備物            |  |  |
| ベトナムに興味  | 「ベトナムについて知っているこ                         | ベトナムについての知っている   | 世界地図           |  |  |
| を持つ。     | とを発表しましょう。」                             | ことを発表する。         |                |  |  |
|          | 「先生が暮らしていたべトナムの                         |                  |                |  |  |
|          | ことを紹介します。」                              |                  |                |  |  |
|          | ・ベトナムの地理                                |                  |                |  |  |
|          | ・ベトナム語                                  |                  |                |  |  |
|          |                                         |                  |                |  |  |
| 学校の様子を知  | 「校時表を見て、気が付いたこと                         | 登校や時間目が早いこと、昼休   | 校時表            |  |  |
| ත        | を発表しましょう。」                              | みが3時間近くあることなど、べ  | 感想シート          |  |  |
|          |                                         | トナムの気候と密接に関わって   |                |  |  |
|          |                                         | いることを知る。         |                |  |  |
|          |                                         | また、1日に7時間もの授業時間  |                |  |  |
|          |                                         | があることを知る。        |                |  |  |
|          |                                         |                  |                |  |  |
| 放課後の暑らし  | ベトナムの子ともたちは放課                           | 午の散歩や農作業、子寸り、料理  |                |  |  |
| を考える。    | 後、とんなことをしているか考え                         | TREEL CLISCERNO. |                |  |  |
|          | ましょつ。」                                  |                  |                |  |  |
|          |                                         |                  | 40             |  |  |
| 扱いべりを9る。 | 「子ともにらり、油しいこ将来の転                        |                  | 形式<br>反び木用ンノート |  |  |
|          |                                         |                  |                |  |  |
|          | 「このようなへ下ナムの子ともに                         |                  |                |  |  |
|          | のい土石をつう意いはタル。」                          |                  |                |  |  |
|          |                                         |                  | <br> ビデオ       |  |  |
| 「トノムのうし  |                                         |                  |                |  |  |
| したらいなす   |                                         |                  |                |  |  |
|          |                                         |                  |                |  |  |
|          |                                         |                  |                |  |  |

ご指導欄

- 3 -

#### 6,資料 青年海外協力隊とは

#### (1)青年海外協力隊事業の経緯

青年海外協力隊はJICA(独立行政法人:国際協力機構)の行っている協力事業の一つで、19 65年に始まった。この事業は日本人ボランティアが発展途上国で2年間、現地の人たちと共に 働き、一緒に生活をするというもので、発展途上国の経済・社会の発展及び復興への寄与、そ して日本と隊員受け入れ国との間との友好親善及び相互理解の深化を目標としている。ま た、ボランティア経験の日本社会への還元も期待されている。事業開始以来、すでに2万5000 人以上のボランティアが派遣され、世界約80カ国で活動を行っている。

#### (2)青年海外協力隊とは

青年海外協力隊とは20歳から39歳までの日本の青年で、自らの能力、経験を活かし、情熱をもって発展途上国の経済的な発展や国づくりに寄与したいと考えている人たちである。派遣された隊員たちはその土地に住む人たちと一緒に生活し、その土地の言葉を使い、さまざまな分野でボランティア活動を行っている。

#### (3)青年海外協力隊の活動内容

青年海外協力隊は任地で一定の成果を残すことだけが目的ではなく、その土地の社会に 溶け込み、現地の人たちと草の根の交流を図ることが期待されている。隊員たちがその土地 の人々と共に生活をし、働くことにより、彼らが何を必要としているのか、彼らと同じ視点で把 握することができる。そして、そこから課題を解決する方法を、現地の人とともに考えること ができる。さらに隊員は現地の人たちに日本の文化を紹介し、交流のかけ橋になる。

#### (4) ベトナムでの活動概要

ベトナムでは1995年に協力隊の派遣が始まった。これまでに150人を超える隊員が派遣されている。派遣開始後の4年間は、首都ハノイにおける日本語教師の活動のみに限られていたが、隊員の真摯な活動姿勢が関係者から評価され、1999年からはホーチミン市へのスポーツ隊員が派遣された。これを機に、その後、他地域への隊員派遣が実現。ここ数年、派遣数の増加とともに、地方展開、職種の多様化が進み、約40職種の隊員が派遣されている。配属先も、村レベルの行政機関から研究所まで様々である。

#### (5) 現職教員特別参加制度

青年海外協力隊事業では文部科学省と協力し、2004年度より現職の教員を隊員として派遣する制度を採用している。日本の学校に籍を置いたまま原則2年間途上国において協力隊事業に従事する。現地での教育活動を終えたあと、帰国し日本の公立校に復職する。

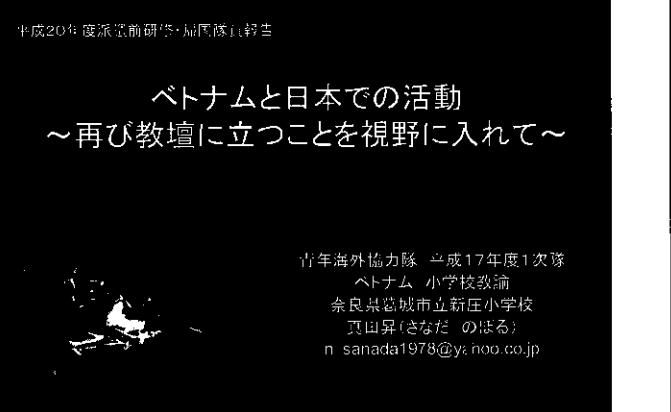

# お話しする内容

- ・ ベトナムでの主な活動
- ・ベトナムにいながら、日本の学校のための活動
- 日本に帰国した後を考えての活動
- 最後に

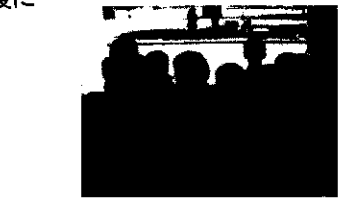

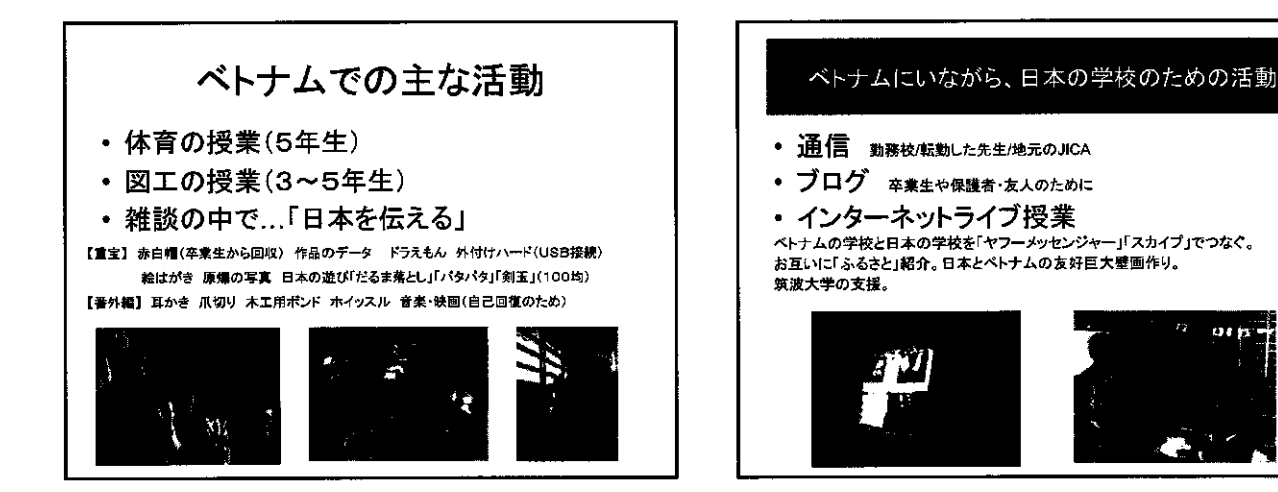

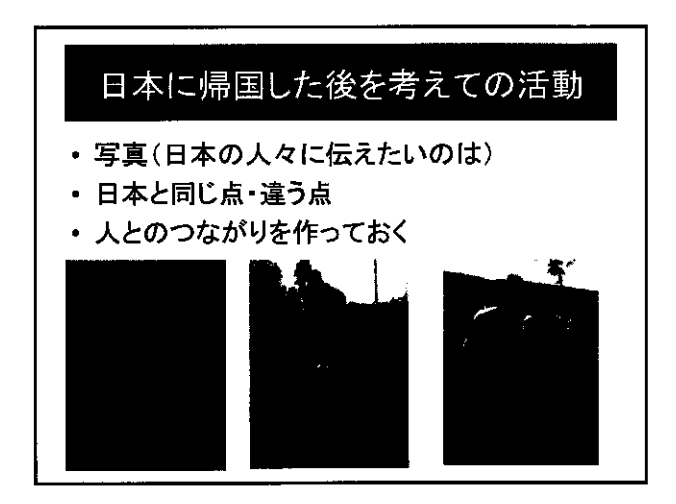

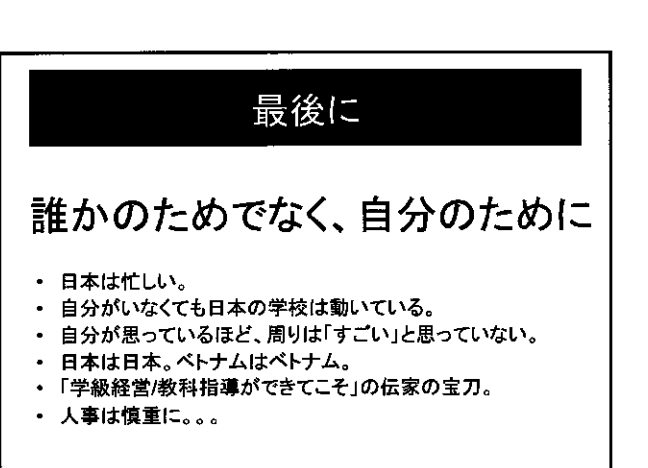

マーシャル共和国での取り組み

野原 俊之(茨城県阿見町立朝日中学校)

Ľ

(平成17年度派遣、小学校教諭、マーシャル)

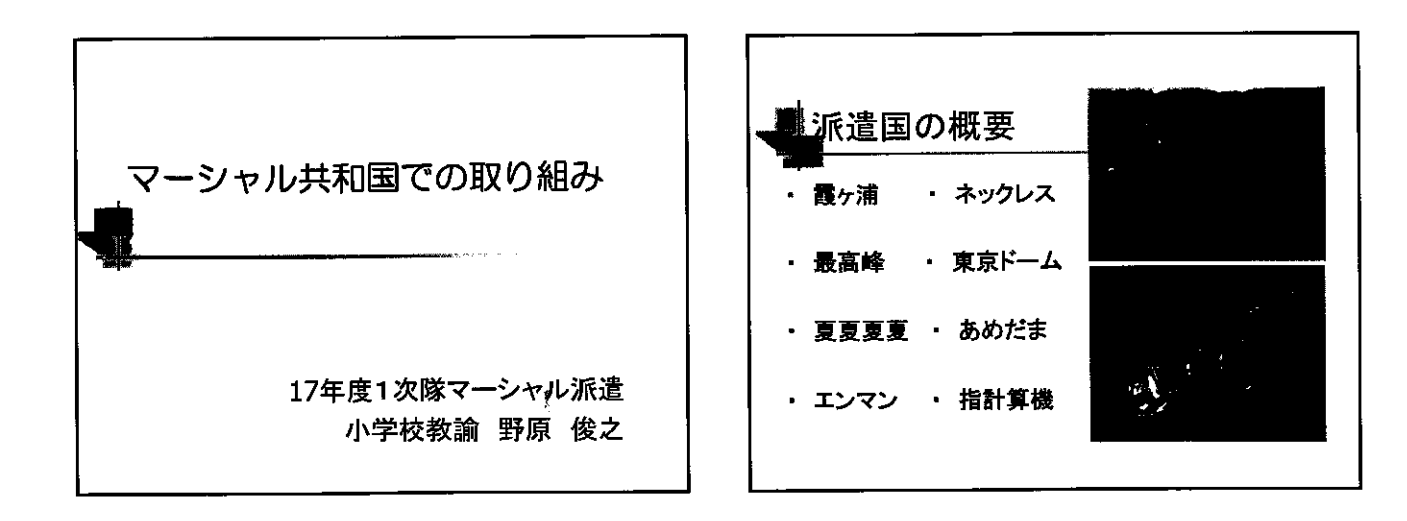

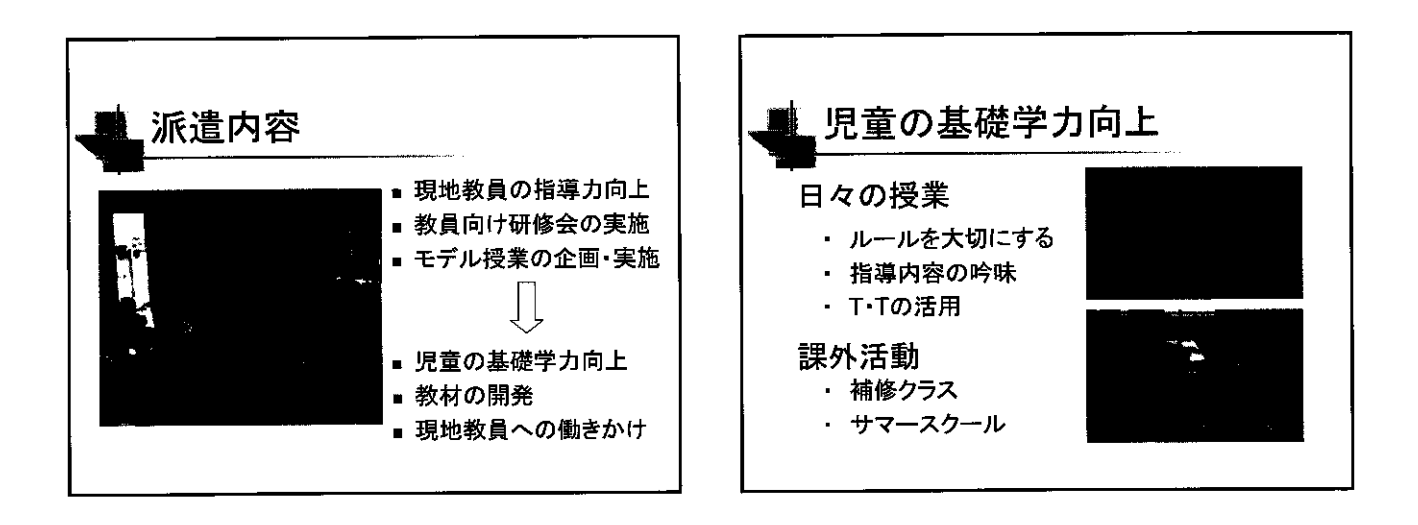

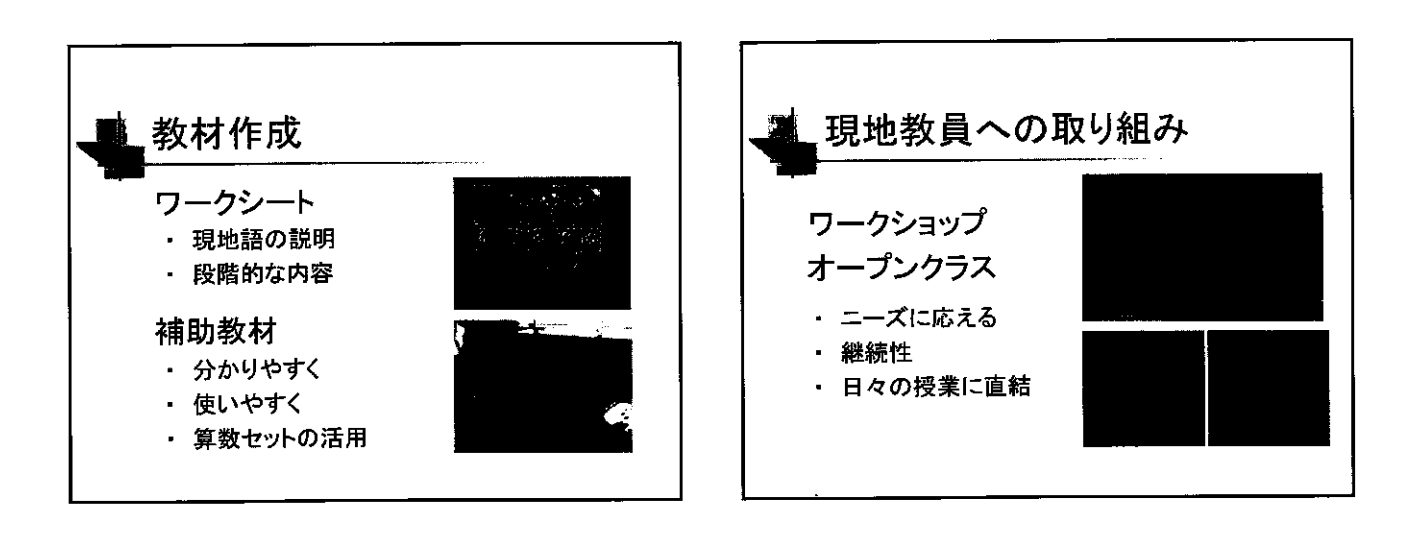

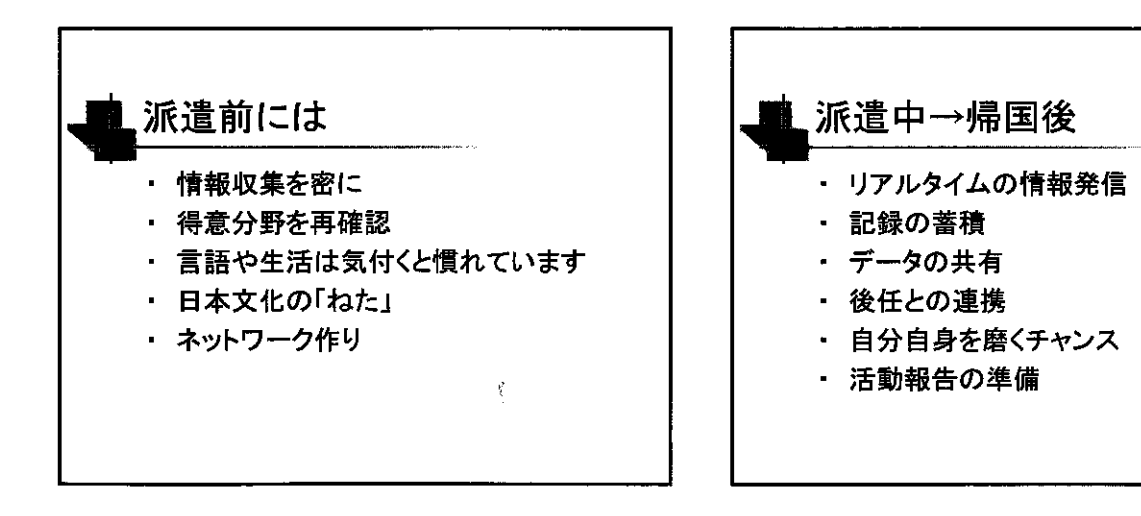

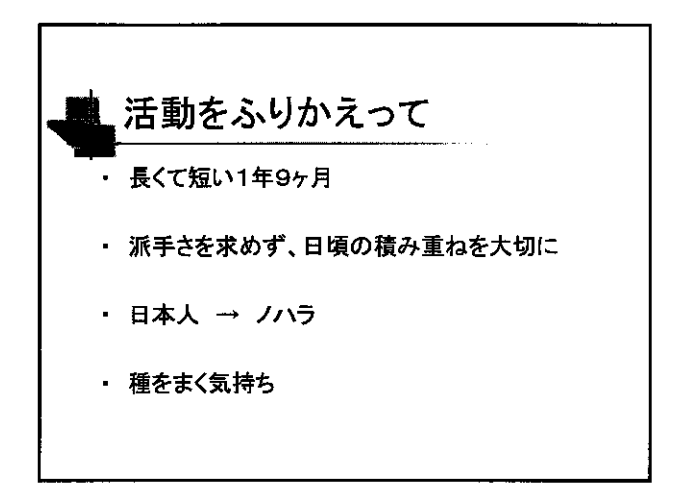

# 国際協力イニシアティブ 教育協力拠点形成事業 平成19年度活動報告

幼児教育分野における派遣隊員支援と幼児教育協力の質的向上

浜野 隆

(お茶の水女子大学文教育学部教育科講座)

Ì,

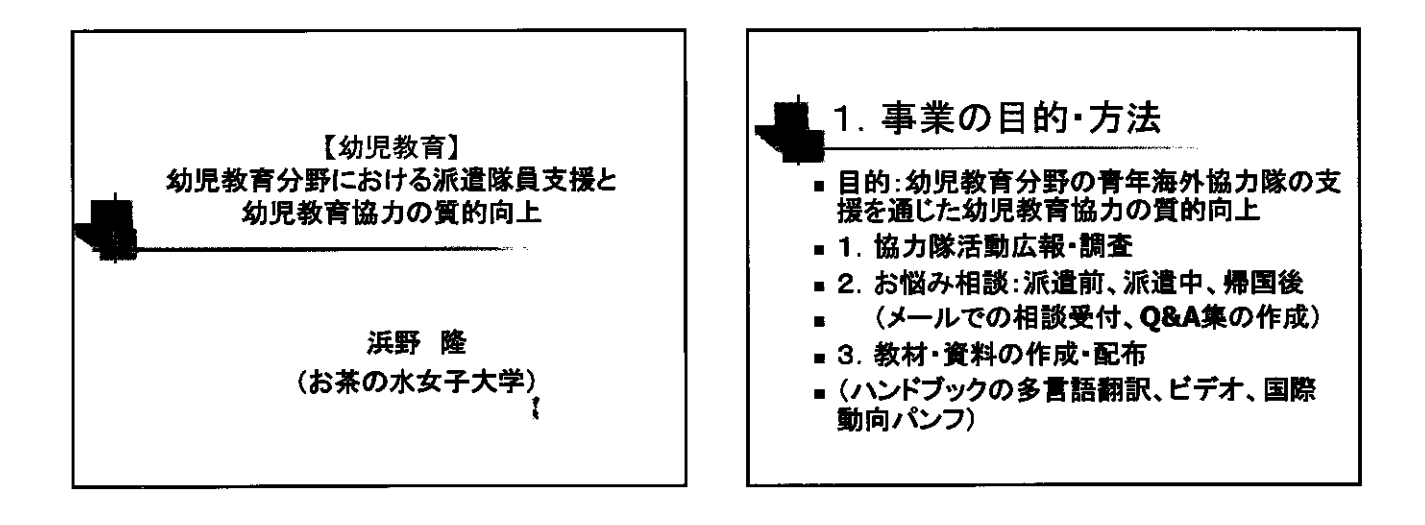

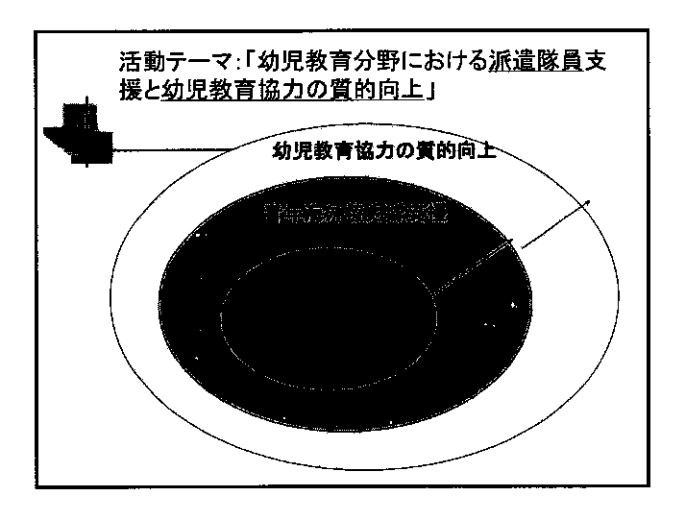

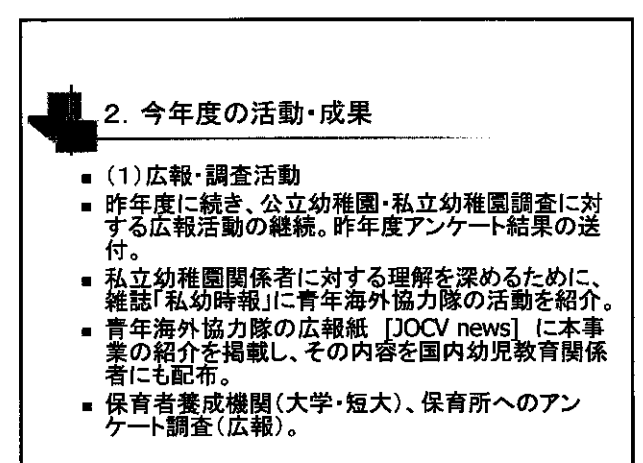

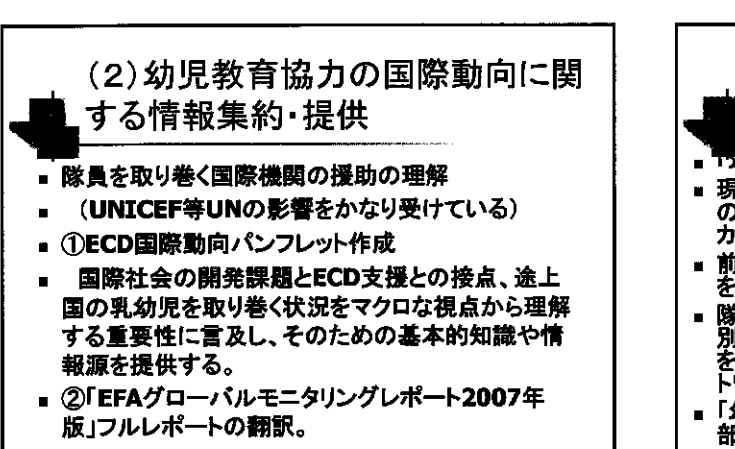

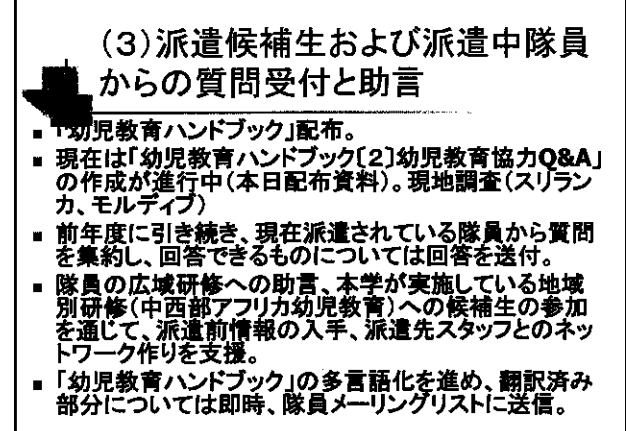

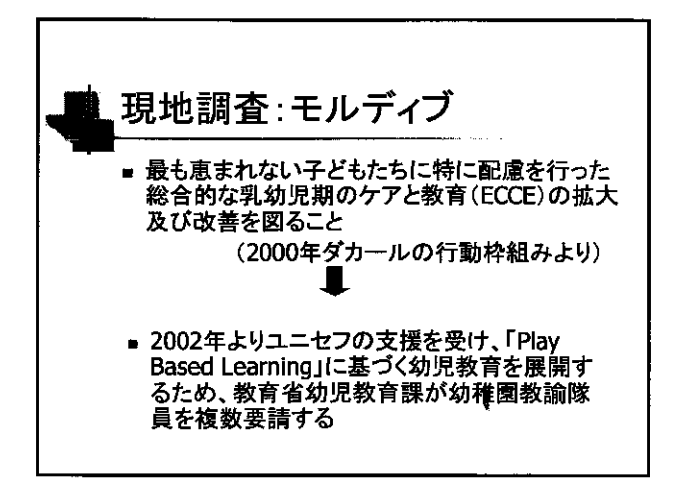

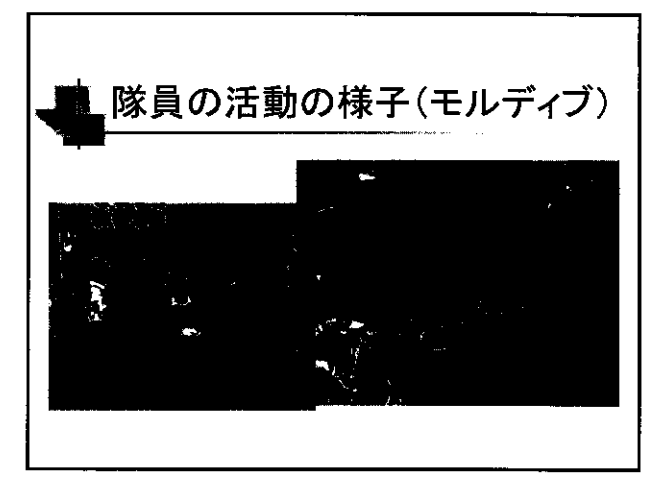

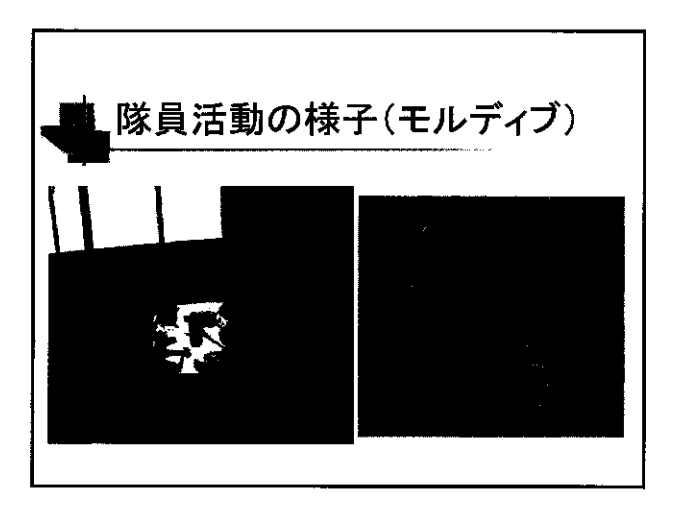

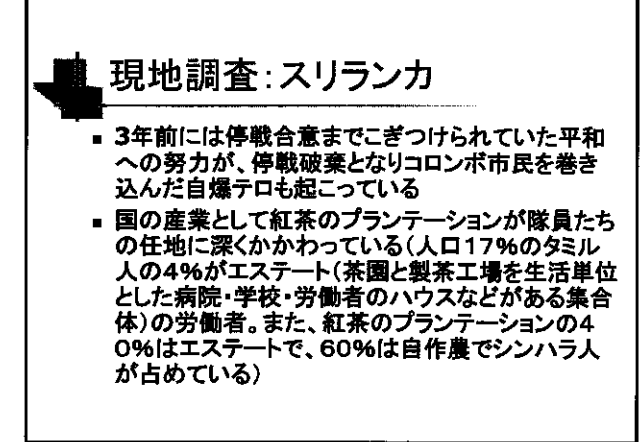

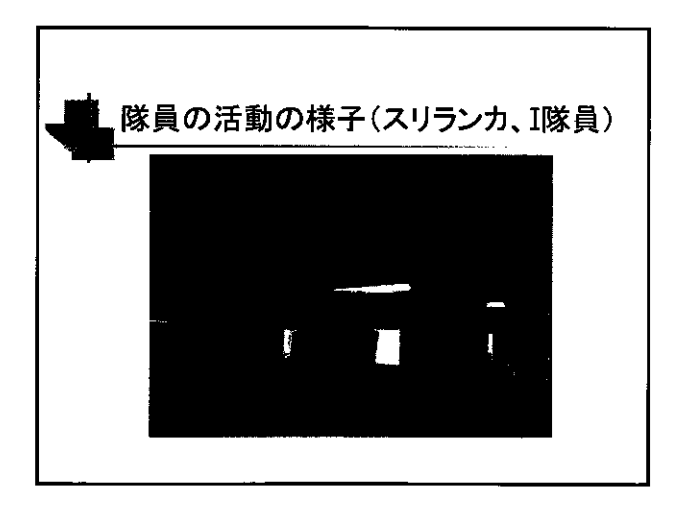

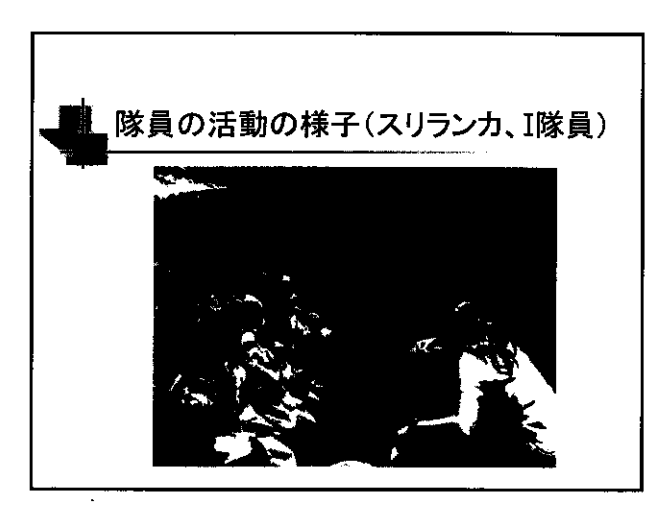

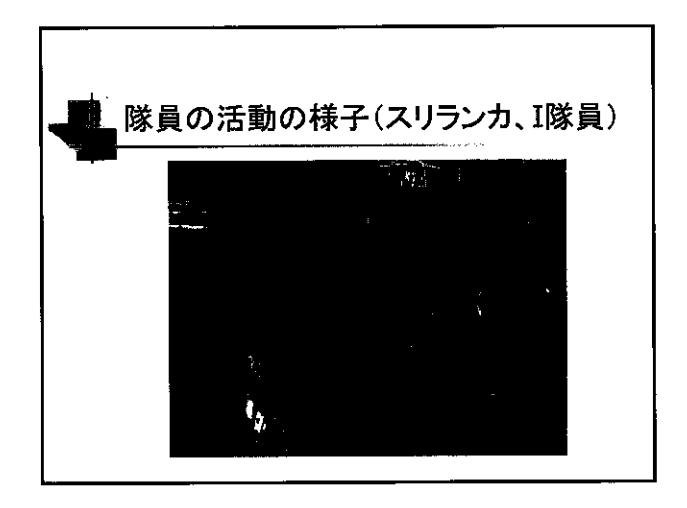

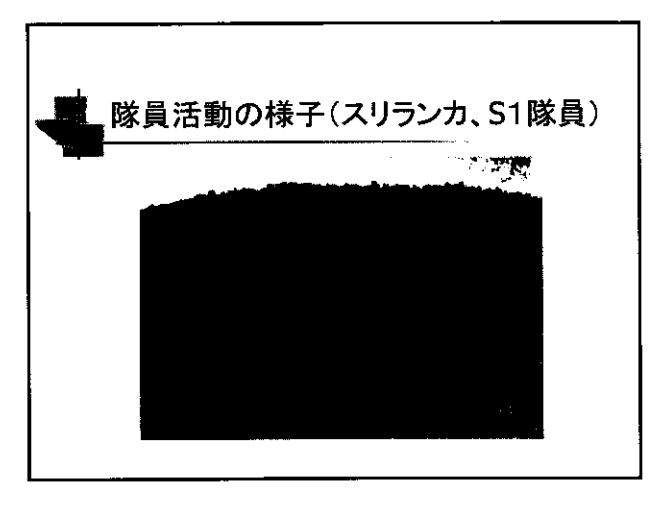

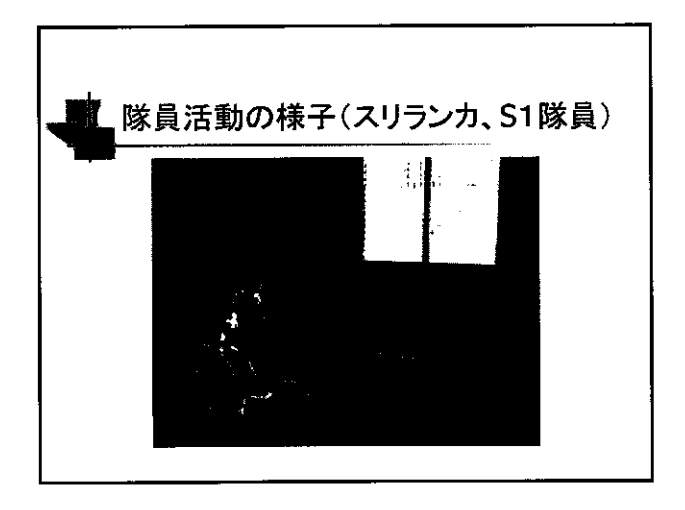

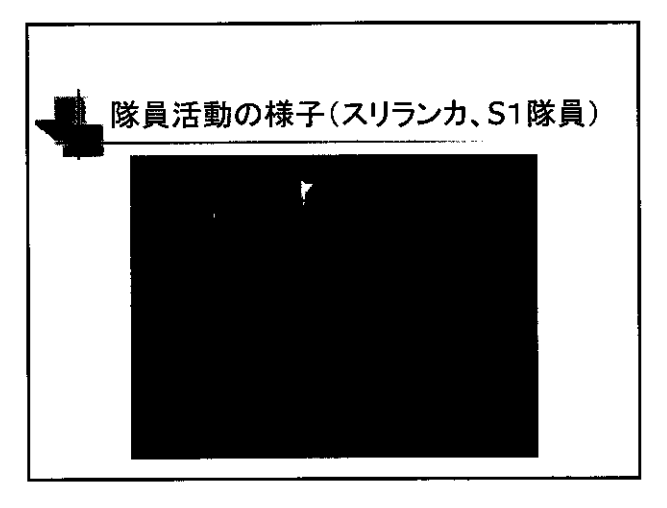

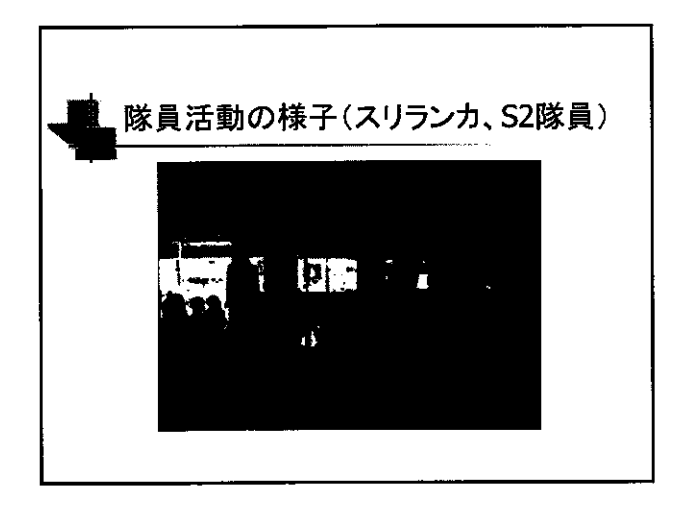

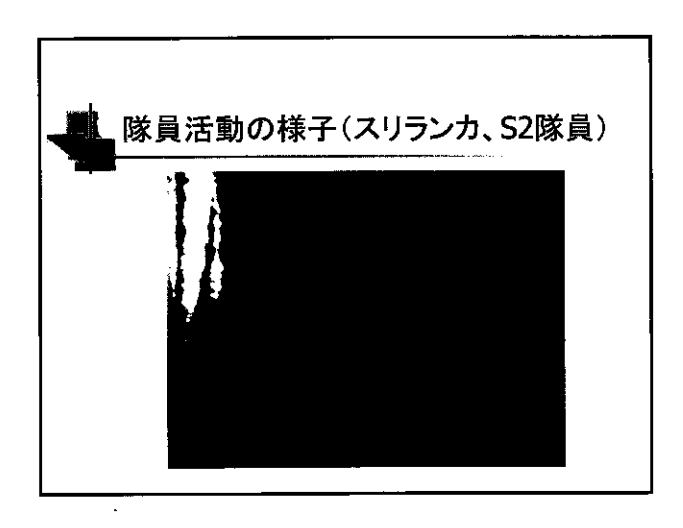

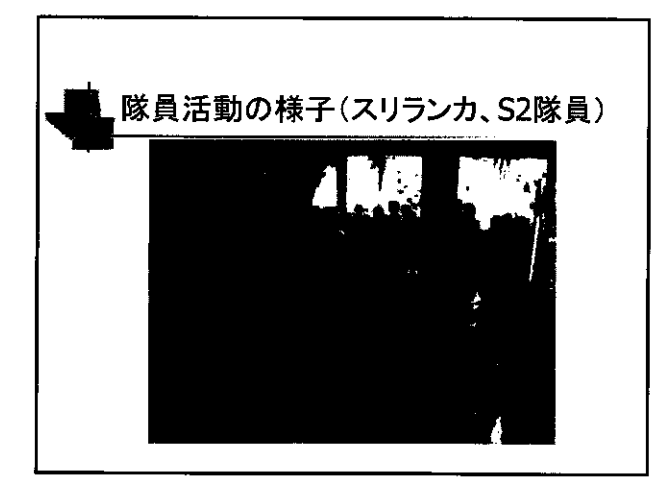

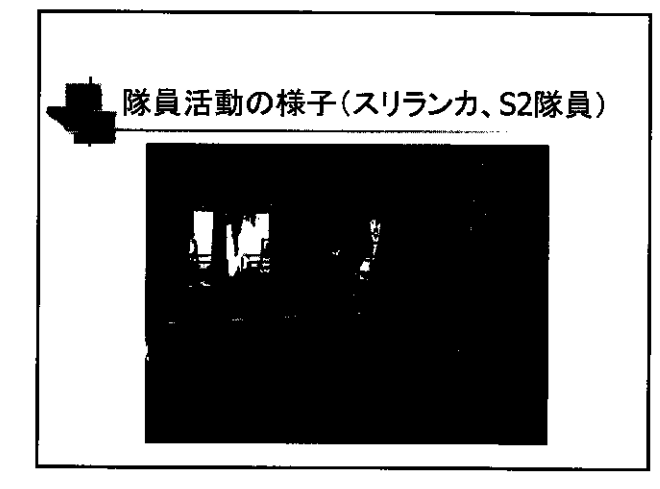

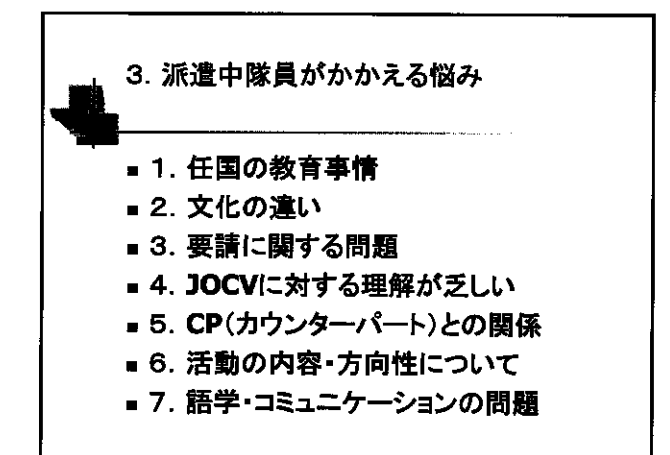

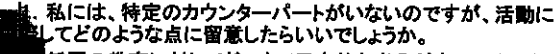

- 社団の教育に対してどこまで日本的な考えが良いのか、必要なのかわりません。子ども中心主義の伝達をすべきかどうか、
  判断する方法を教えてください。
- 3. 任国には任国の保育の型があり、その国式の保育にどこま で手を入れていいかわかりません。活動の方向性を決めるい い方法はあるでしょうか。
- 4.現在の活動は、個に対してアプローチしている状況なので、 広がりに欠けると感じています。「点」に対する活動を「面」に広 げていくにはどのようにしたらいいでしょうか。
- 5. 配属先のJOCVに対する理解が乏しくて困っています。すで に赴任して10ヶ月になりますが、いまだに自分の配属先で私の 位置づけをきちんと決められていません。相談できる現地の相 手もいません。どうしたらいいでしょうか。

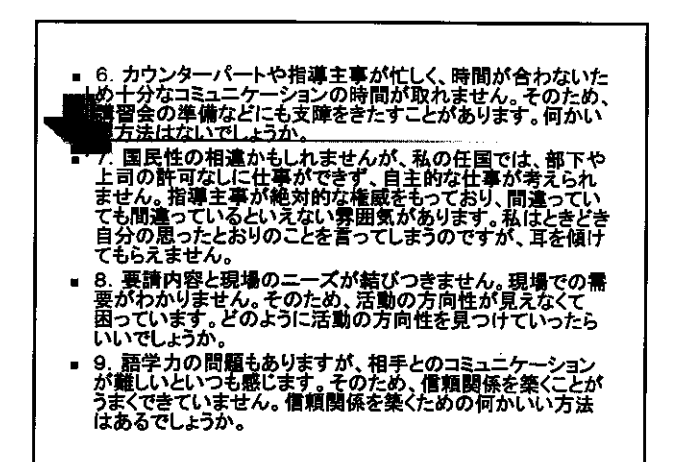

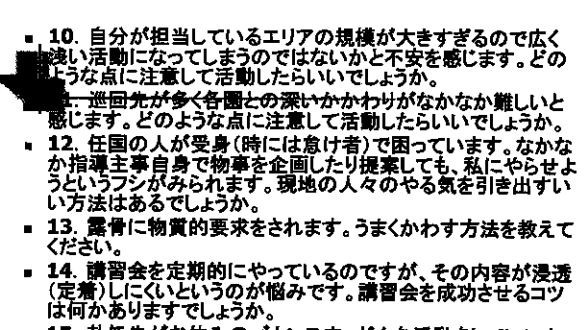

15. 赴任先がお休みのパカンス中、どんな活動をしていいかわかりません。完全に休んでいる隊員の方もいますが、それでいいのかどうか疑問に思うときもあります。何かいいアドバイスがあればお願いします。

- 16. ニーズがわからない 47. 自分のやったことの効果が見えない(これまで何代も入って、 なが変わったのか。実感が持てない)。 はカの効果をどう確認したらいいのか。 ■ 19. 相手国の教育にどこまで介入していいのかわからない。 20.体罰やスパルタ式教育に疑問を感じるが、どうすべきか ■ 21. 任国の3歳児と日本の3歳児の発達の度合いは同じような あろう)問題 ものと考えていいか?違うとしたらどれくらい違うのか? 22. 現地では、衛生についての感覚が日本と大きく違います。
  - 44. 祝母には、国王についていな見か日本とへきく差います。 幼稚園はごみだらけですが、先生も子どもも全然気にしていま せん。どこまで衛生環境について手を入れていいのかわかりま せん。
  - 23. 任地で、比較的若い職員の人は柔軟性があり、私の言うこ とをよく理解してくれますが、権力のある年配の先生方は柔軟 性がなく、聞く耳を持ちません。その結果、私のやっていること は全く現地に浸透しません。何かいい方法はありますでしょうか。

JICAからのコメント

- ■寄せられた多くの悩みは、幼児教育分野の みならず、他分野の隊員もかかえている(で
- 幼児教育のみならず、他分野の隊員にとって も参考になるようなものを。
- 質問によっては、JOCV事務局が答えたほう がいいものもある。

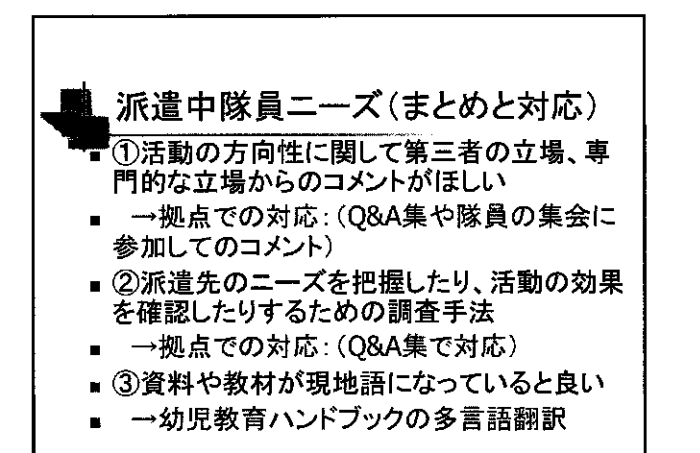

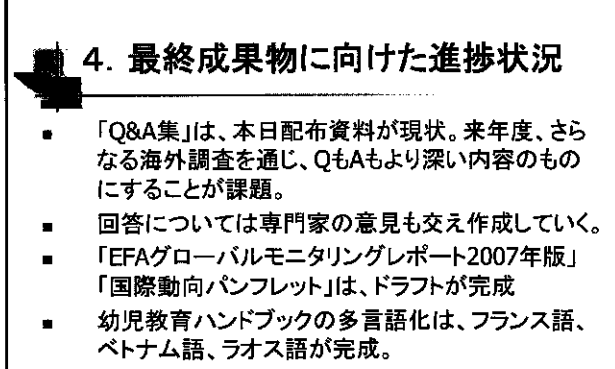

国内の幼児教育関係者調査(広報)はすべて終了

海外派遣隊員の家政分野に関する活動支援教材等の開発

佐々井 啓

(日本女子大学家政学部被服学科)

Ŷ

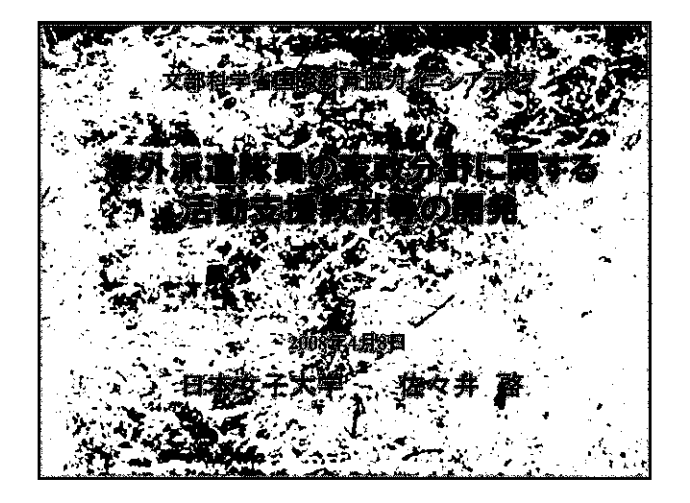

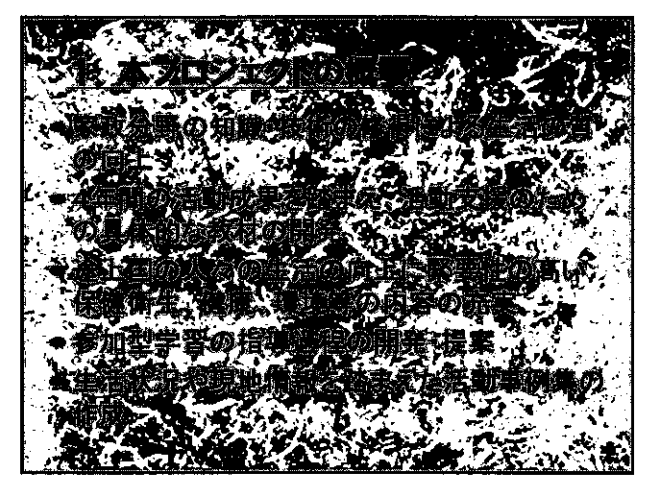

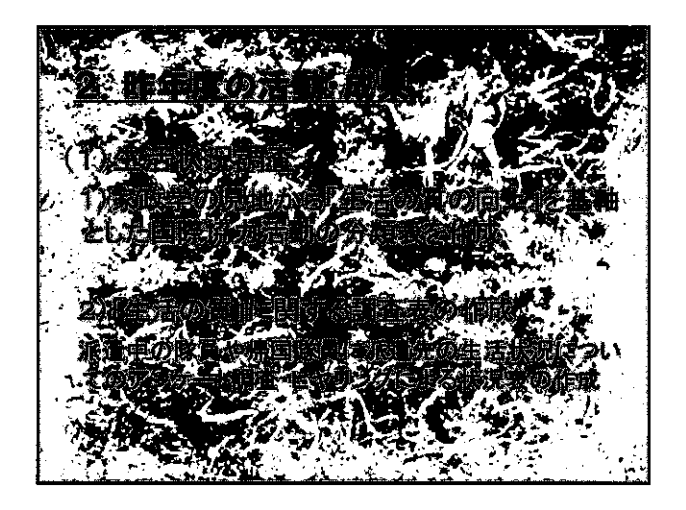

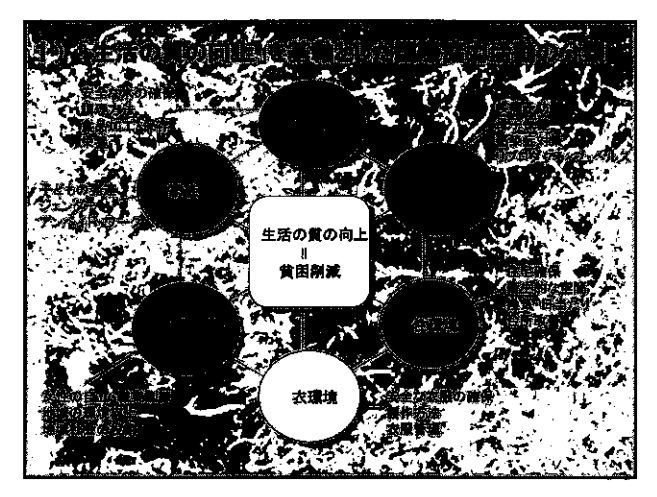

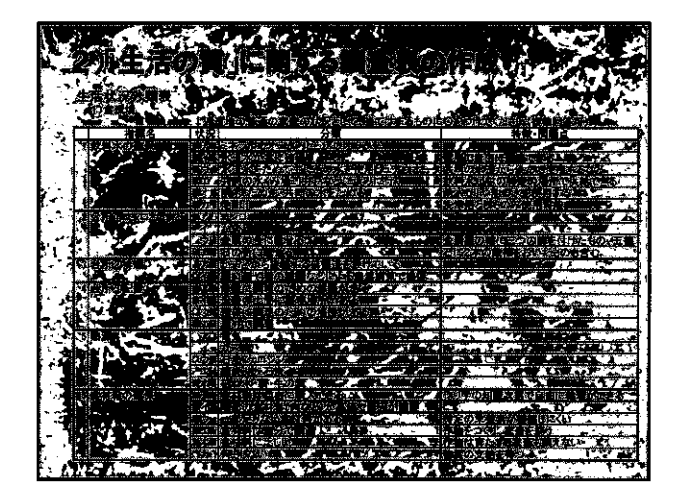

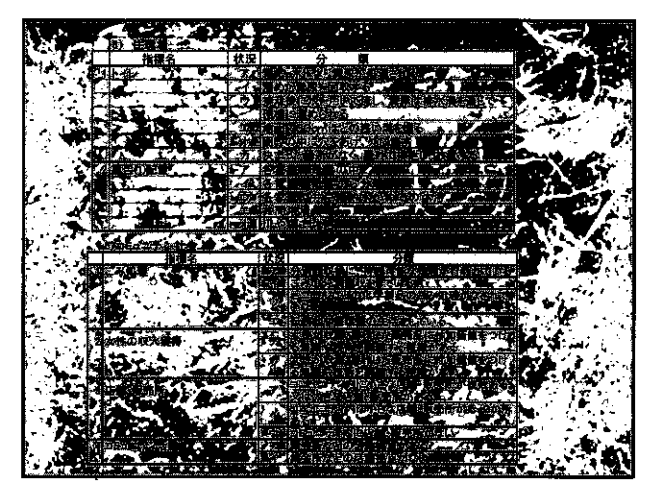

潮着

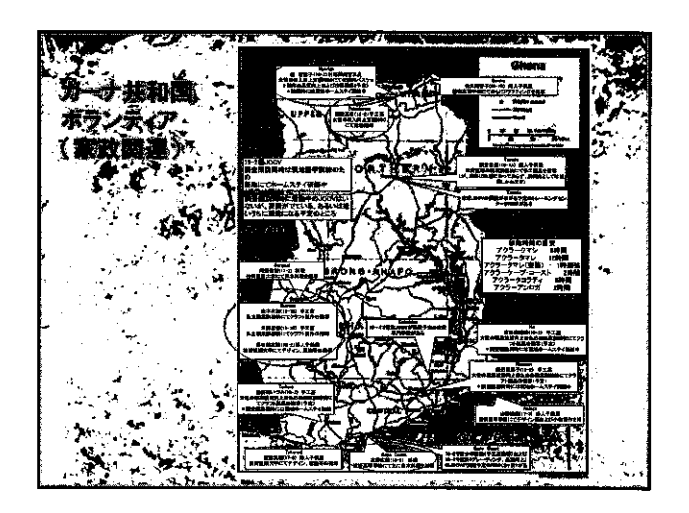

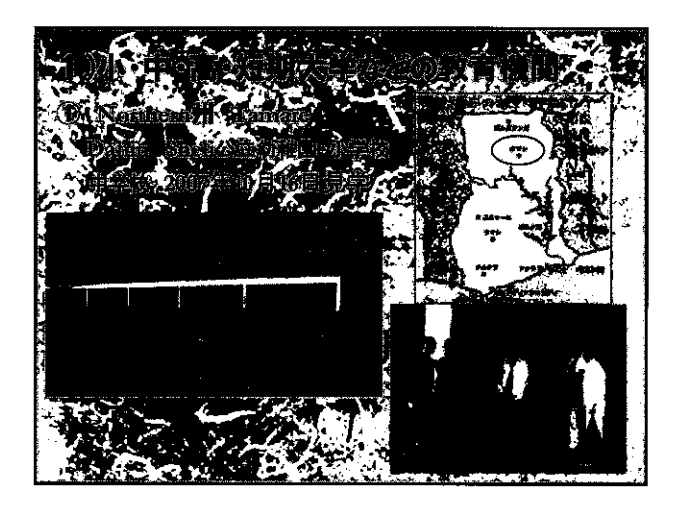

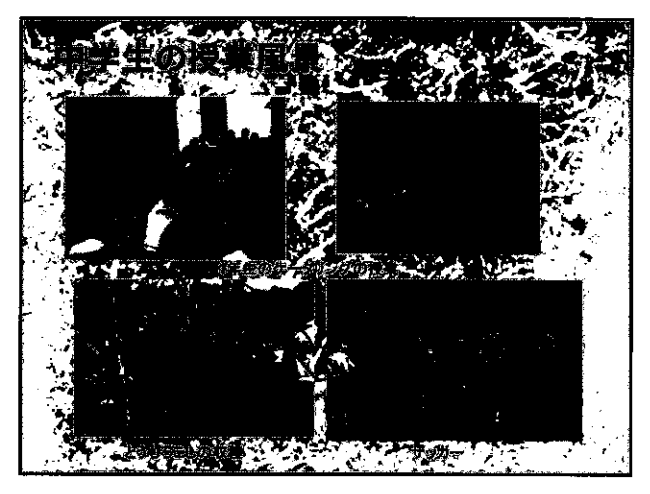

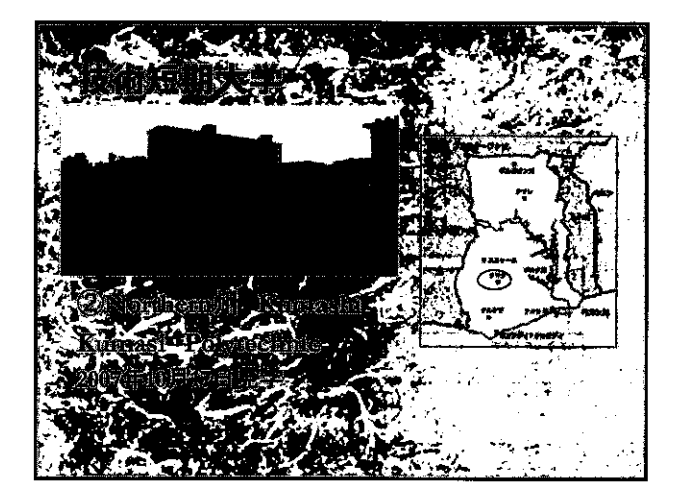

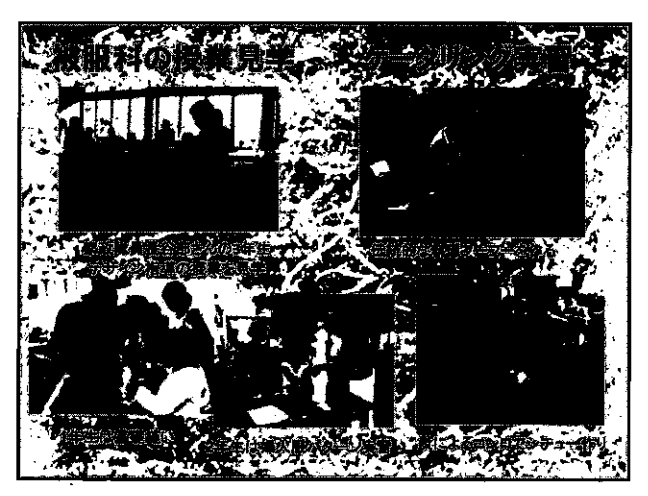

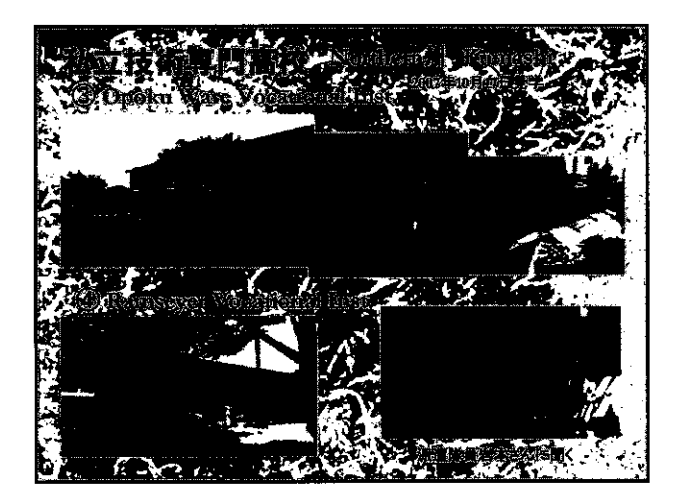

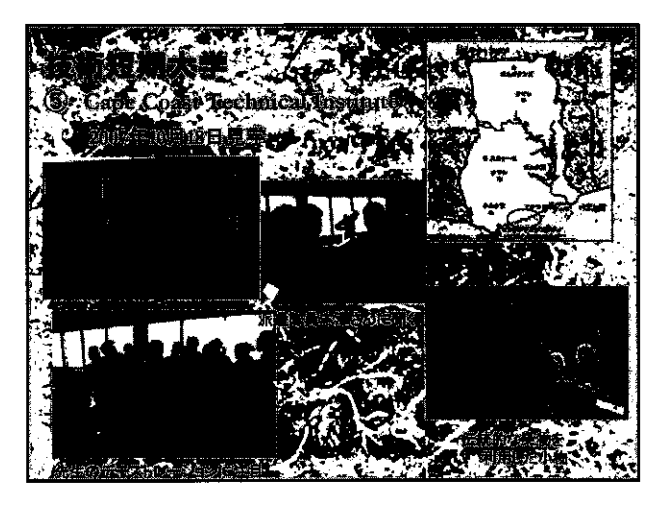

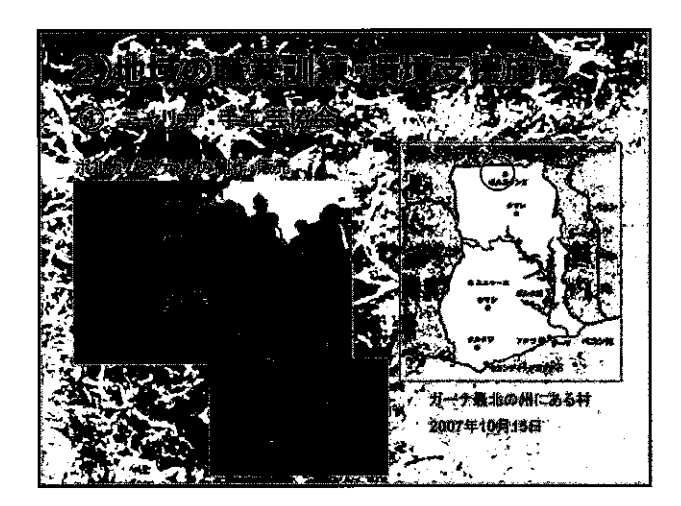

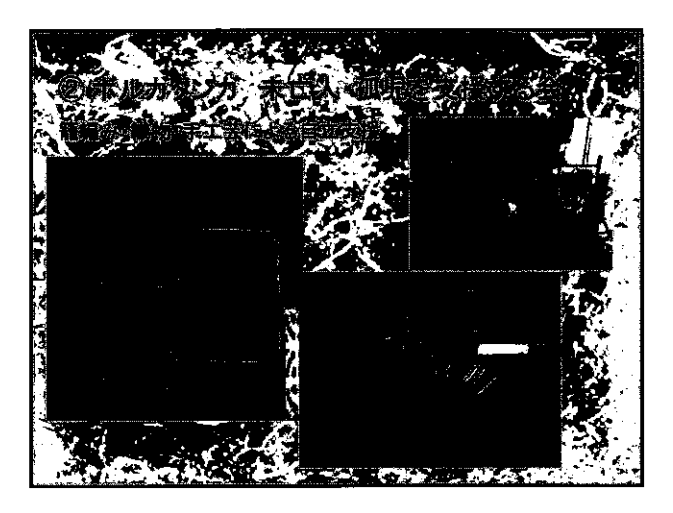

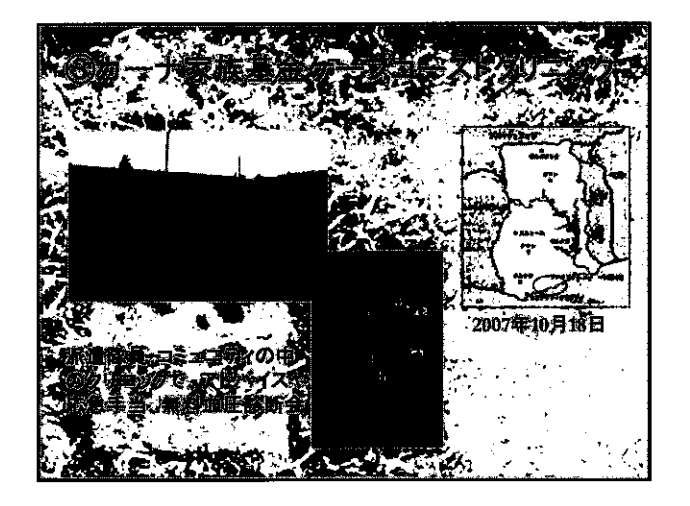

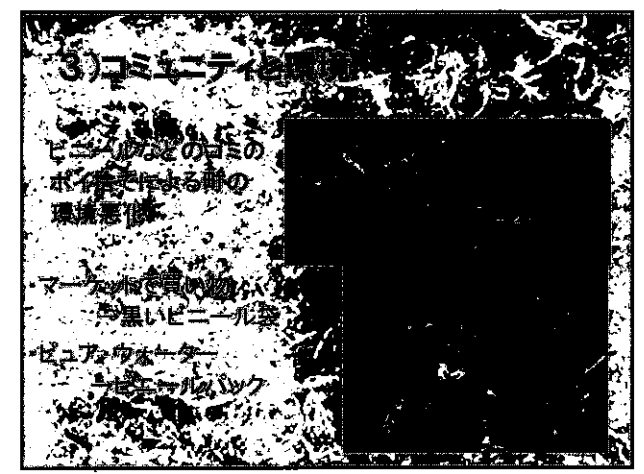

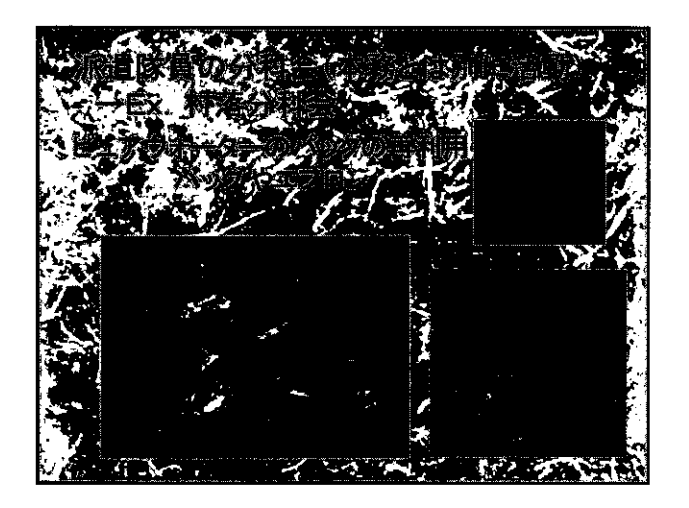

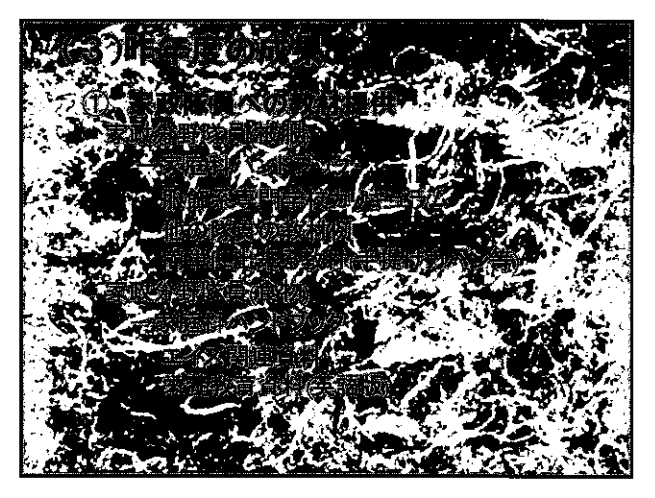

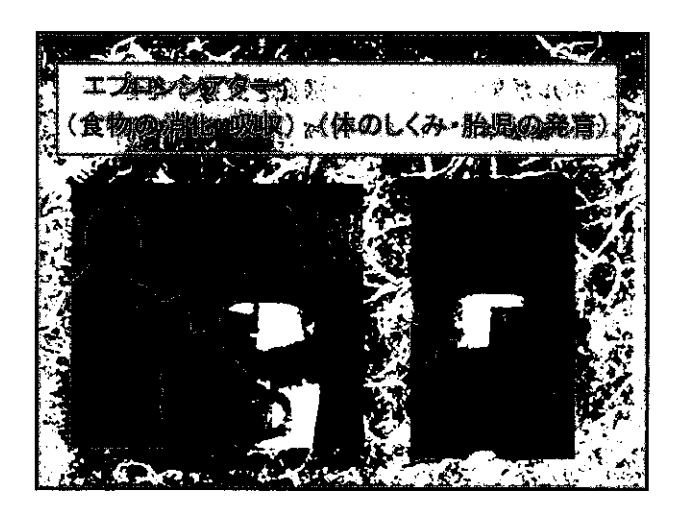

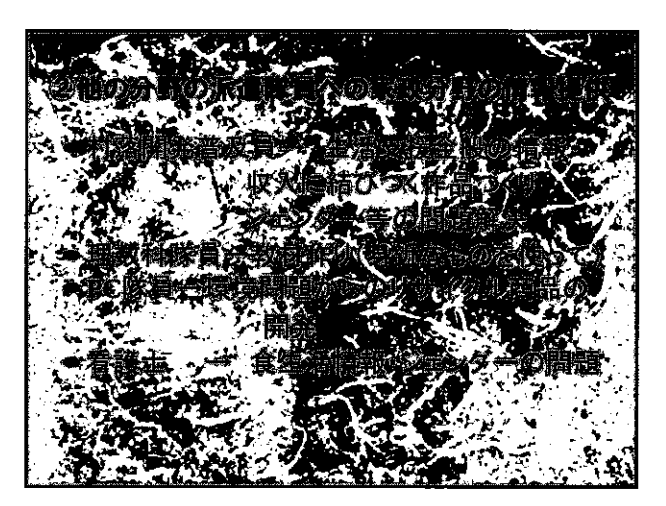

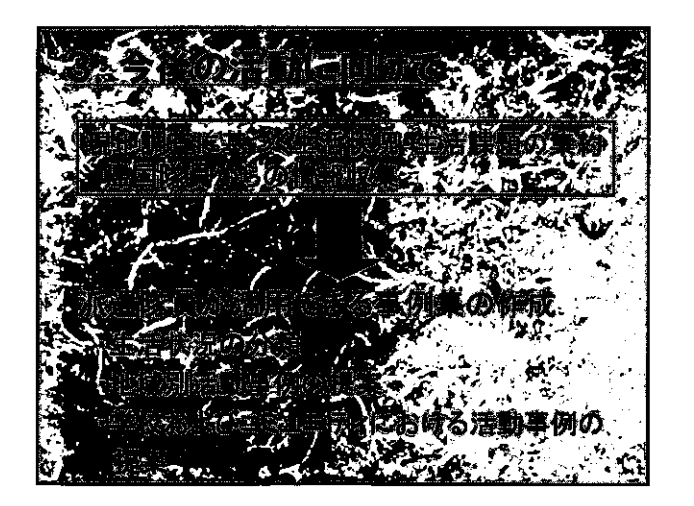

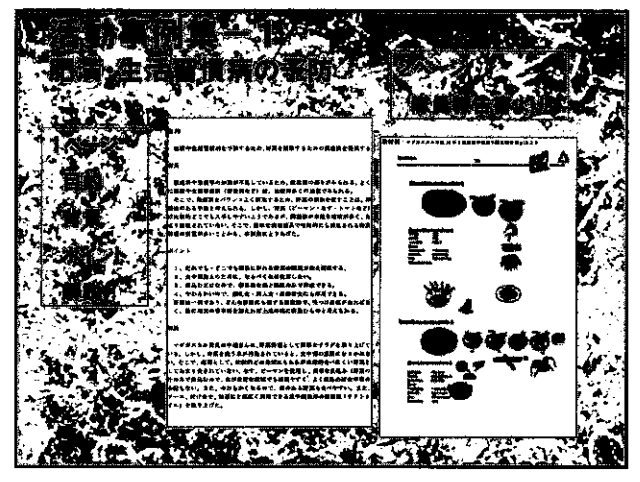

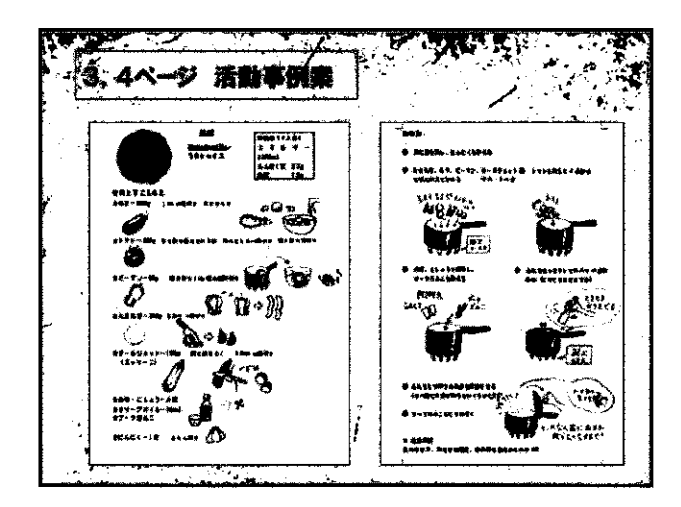

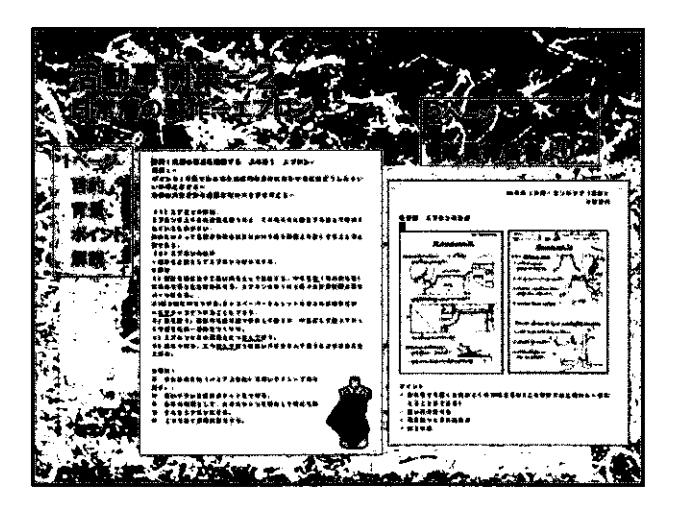

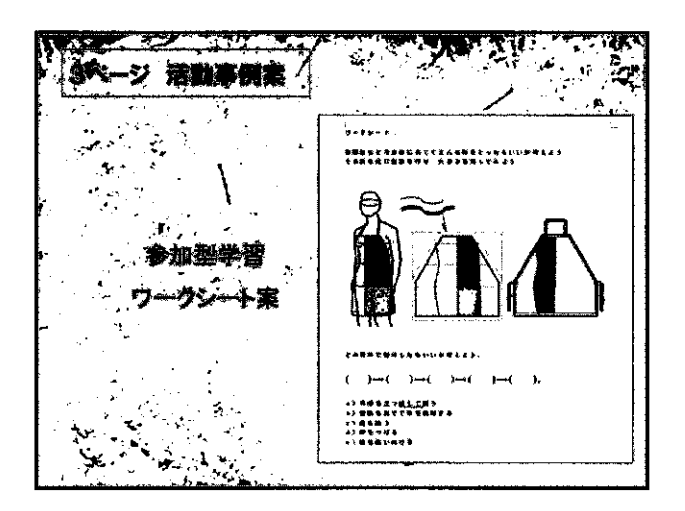

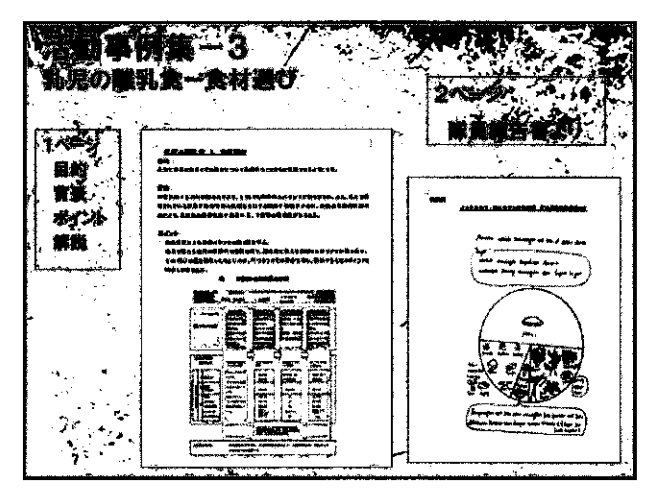

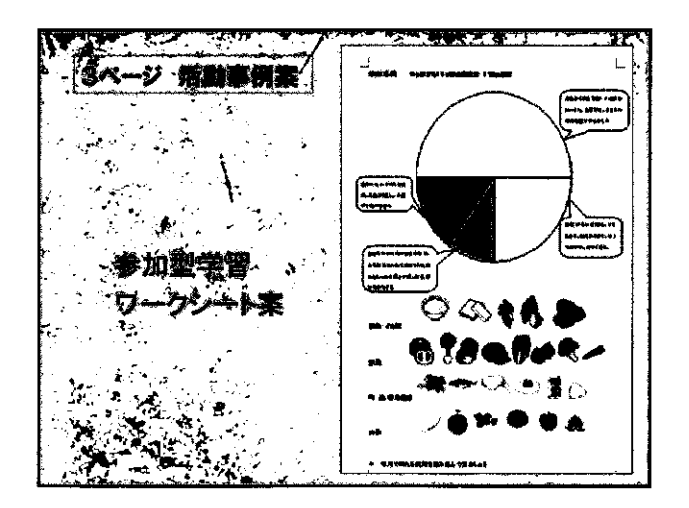

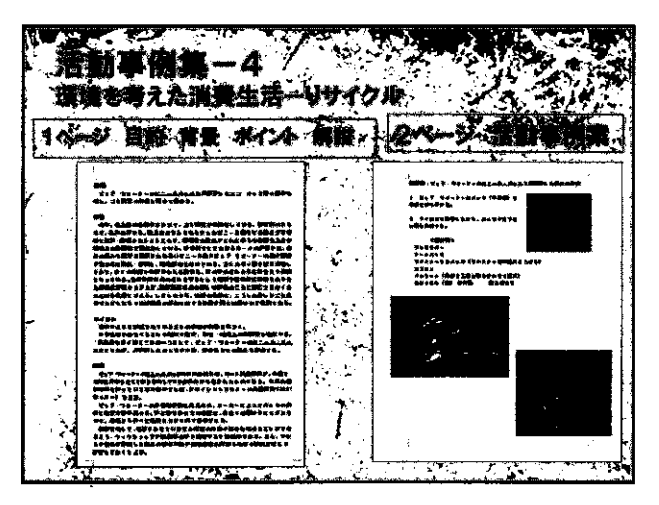

| 1. 25        |                                                                                                    |                  | N#5                                                                                                    | Y   |
|--------------|----------------------------------------------------------------------------------------------------|------------------|----------------------------------------------------------------------------------------------------|-----|
| teas:        |                                                                                                    | S. 5             |                                                                                                    | 2   |
|              | 10.万法于加采用建筑                                                                                                    | : <u>3</u> ,23,. |                                                                                                    | 5   |
|              | An Aller and Aller Aller                                                                                                    |                  |                                                                                                    |     |
|              |                                                                                                    | <u>, 125</u>     |                                                                                                    | ŕ   |
|              |                                                                                                    | ]]               | 4897 -<br>BRARKSLYAN (2- F47), 7- 4- 41                                                                                                    | ŀ   |
| <i>i</i> . 1 | *******                                                                                                    |                  |                                                                                                    | 1   |
| -            | PA<br>Ranve, za vakovateľku skova skrva i post, po                                                                                  |                  |                                                                                                    | ŀ   |
| Þ.           | 45                                                                                                    |                  |                                                                                                    |     |
| - I          | - La Carter                                                                                                    | 2.5              |                                                                                                    | [   |
|              | · 영수···································                                                                                             |                  |                                                                                                    |     |
| F            | <u>出版</u><br>単語目の学会社が、アウヤみも「といずちからど」ともおおどの用すれていう。                                                                                   |                  |                                                                                                    |     |
|              | 2748/628181828442918449291844929464484222222, 27, 24,42<br>{%2.279.5, 86/2.4,45/2.45, 84/2.424,484,484,484,484,484,484,484,484,484, |                  |                                                                                                    | i.  |
|              | 10000000000000000000000000000000000000                                                                                              |                  | al Andrean, anne airean an anna an an Airtean an Airtean an Airtean an Airtean an Airtean an Airtean Airtean Air | ŀ   |
|              | 144 21:0000000, 00000000, 0000000000000000000                                                                                       | 1                | #425 - 486 E 4 - 486 William ha Wilm Fitz, port and p. 4<br>Jahr 9 Au Minh sha sha sha sha sa sa sa sa sa sa sa sa sa sa sa sa sa                                                                                                    | ŀ   |
| •            | 0, 4,000,000,000,000,000,000,000,000,000                                                                                            | [' .             | FRET- MAXYFREE FORLES.                                                                                                    | : ` |
| · · ···      |                                                                                                    |                  |                                                                                                    | ••• |

障害児教育分野における派遣隊員サポート事業の展開

前川 久男

(筑波大学特別支援教育研究センター長・事業代表者) 瀬戸口 祐二

(筑波大学特別支援教育研究センター・報告者)

1

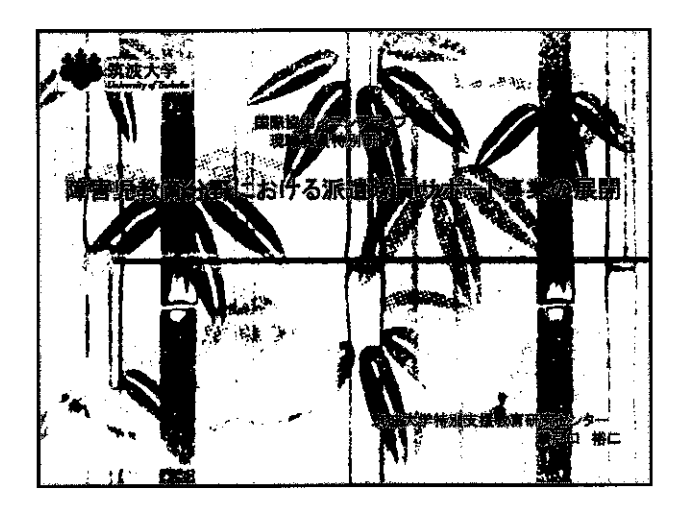

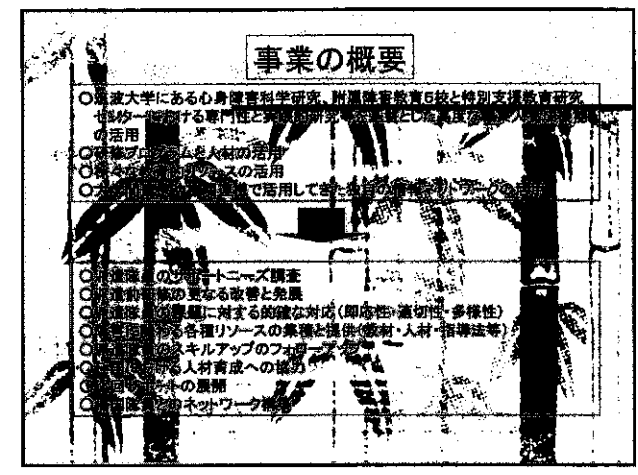

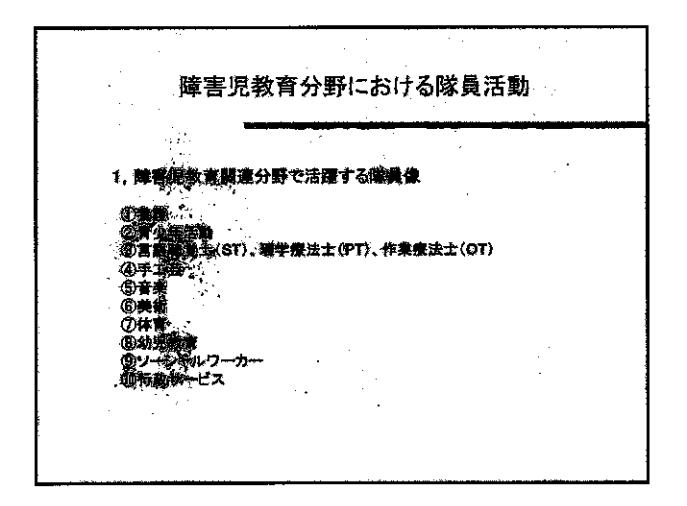

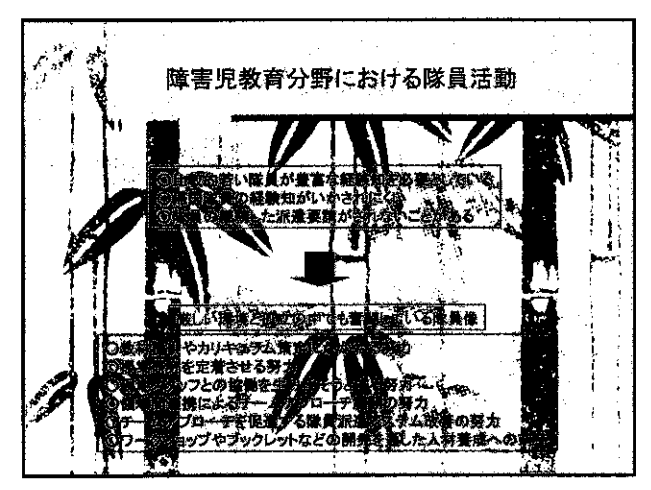

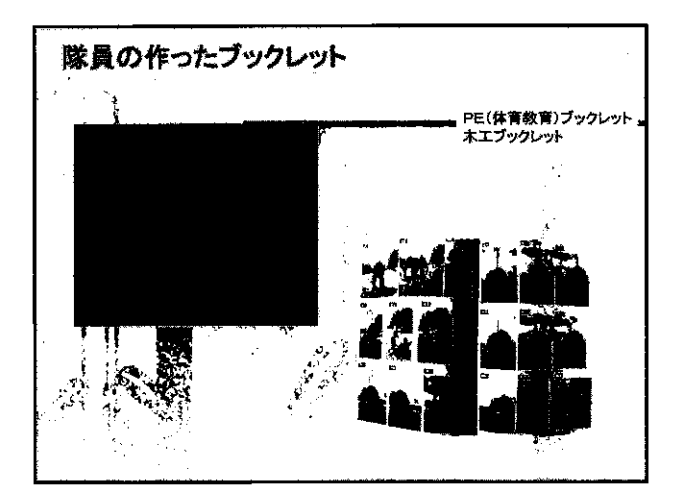

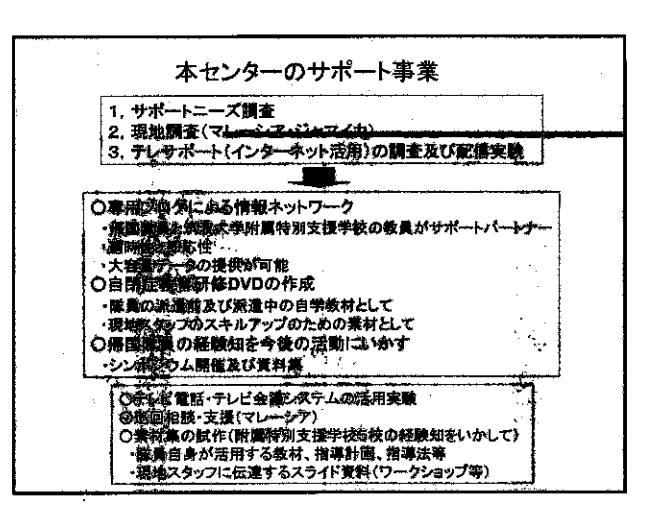

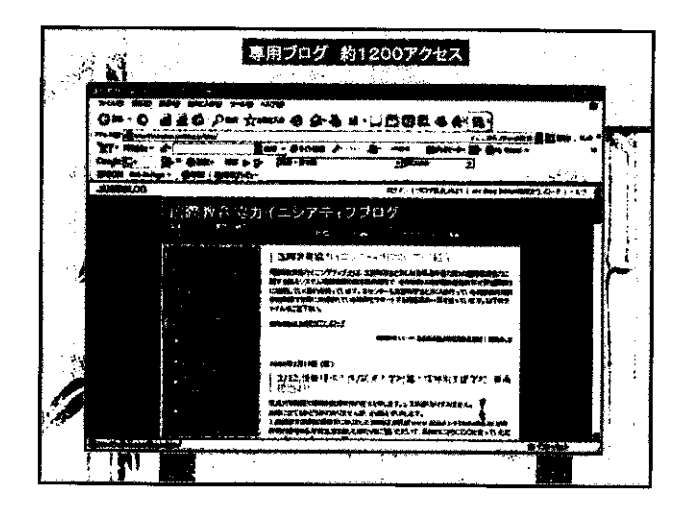

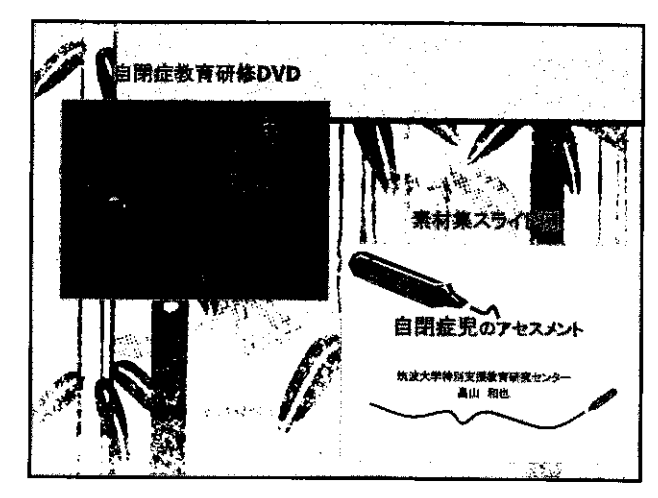

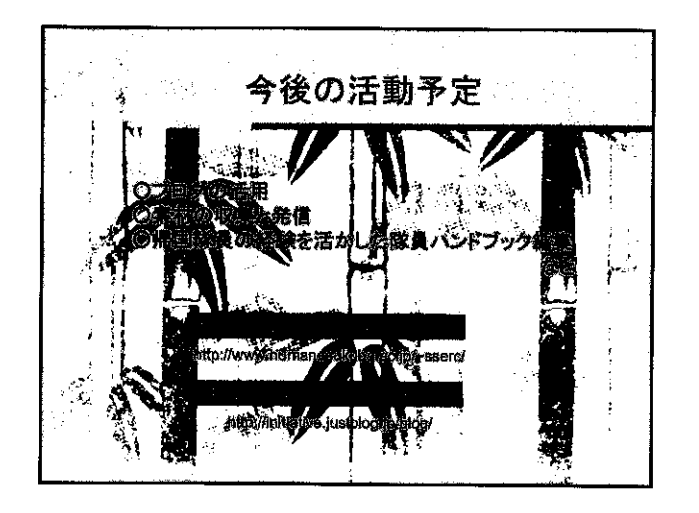

派遣現職教員の活動の幅を広げるハンズオン素材と

その活動展開モデルの開発

服部 勝憲

(鳴門教育大学教員教育国際協力センター)

ž

-
# 派遣現職教員の活動の幅を 広げるハンズオン素材とその 活動展開モデルの開発

## 鳴門教育大学教員教育国際協力センター 所長/教授 服部勝憲

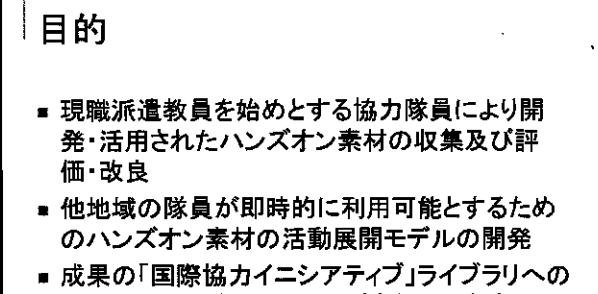

登録による派遣隊員への支援体制の充実

※ハンズオン・・・直接手に触れる、実践的な、体験的な

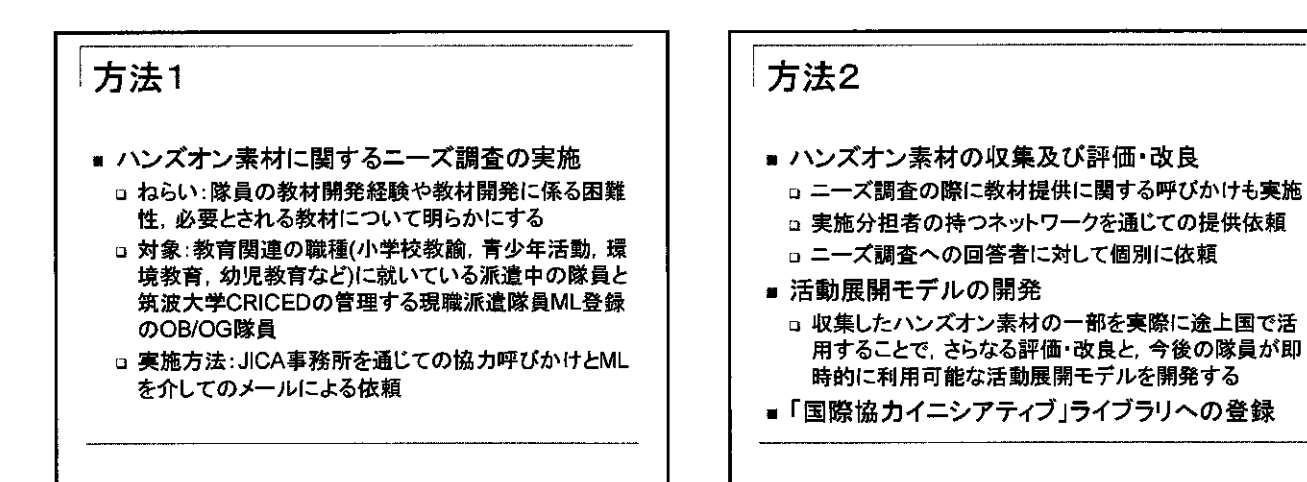

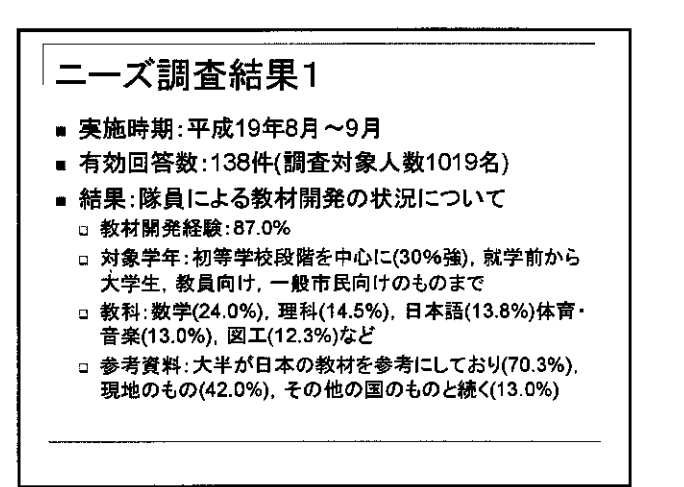

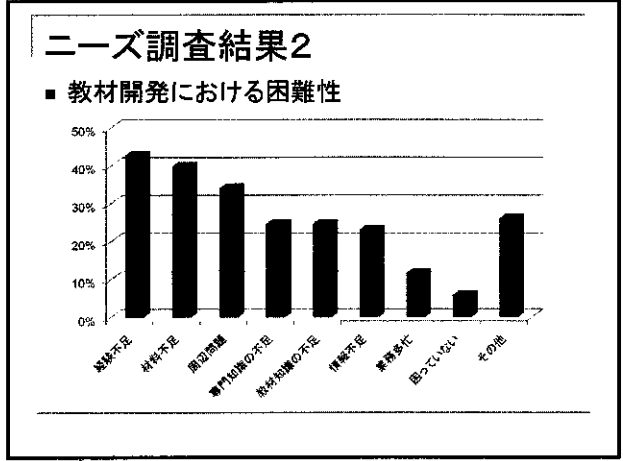

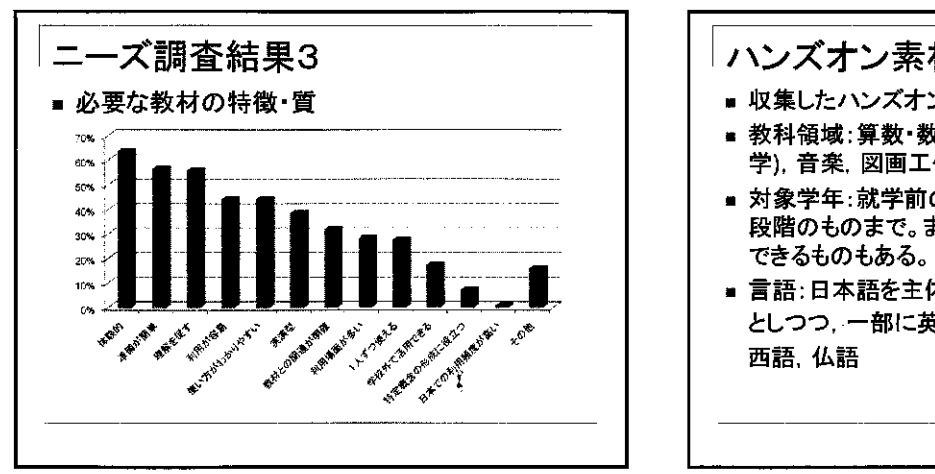

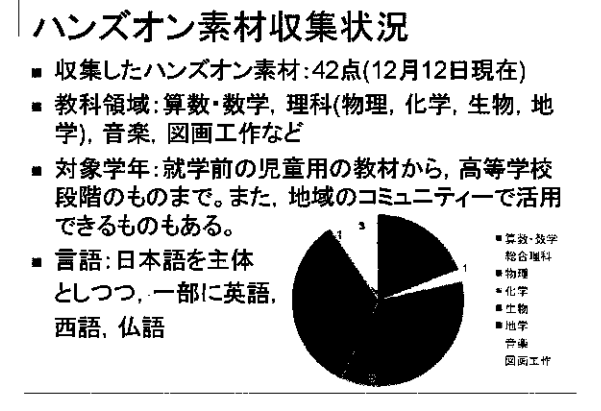

| ſ   | ハン                             | ズオン素                                | 材!<br>、課        | リス                            | לא<br>זקי <del>ז</del><br>וגעי | •                       |                             |                        |                      |               |              |
|-----|--------------------------------|-------------------------------------|-----------------|-------------------------------|--------------------------------|-------------------------|-----------------------------|------------------------|----------------------|---------------|--------------|
| Ma. | 教师                             | ያኅኑル                                | 学年              | 8.2                           | 時開発                            | \$26-V                  | 対象理念                        | 必要な材料                  | 出典                   | 対象地級          | 18           |
| 1   | **                             | <b>第</b> 五十ろばん                      | 水明論に<br>3,1年    | 自た計算                          | 1                              | 着と量の<br>単質を一            | 量の重発                        | ーベットポト<br>ルロふけ:        | 学新十イ<br>おどー          | <b>オ</b> アフリカ | フランス目        |
| 2   | ダアテマラ初号 昇覚共<br>(ガテマティカ)        | ガテマティカ用屋条(不治金)                      | 金芋芽             | ±т                            |                                | グアデマう<br>で創等算           | ジアチマラ<br>初等算数               | 14722                  | ガラマ<br>745           | ジアテマラ         | スペイン         |
| 3   | 福井林市村                          | ガテマティカ(グアテマラ編明算療用)<br>設置会用教祥        | 小学校3年<br>~5年(万丁 | クプデマラ<br>小学校1年~               |                                | ガデマネイ<br>カの共通           | 77 <del>7</del> 77<br>19452 | パンコン、フ<br>リンター         | #77<br>775           | グアテマラ         | <b>スペイン/</b> |
| 4   | Mathematica                    | Gerbard                             | Grada t X       | Quomatria<br>artepas          | 2Dealer                        | -Deep<br>understat      | Arana, and<br>Periorstate   | •A pinos of<br>most of | 1010 - 111           |               | English      |
| 6   | Mathematics                    | elzane mei                          | Qradia2~4       | -Dabolde *<br>Valuetes of     | į                              | 1.Generali<br>Tit       | Fuzzle<br>Cubate            | -Match<br>Boles er     | 1-1-1-1<br>1-1-1-1   |               | English      |
| •   | <b>Matinteration</b>           | Match bez                           | Grade ! ~~4     | - Families of<br>Jacobarts    | 20 min                         | - Deeja<br>Konferantern | a number                    | Silvini<br>Berne       | Nanuto<br>Universit  |               | English      |
| 7   | Methematics                    | Metain ivax. II                     | Gradel ~4       | - Facilies of<br>Trumbers     | 20<br>50mdr                    | - Does<br>understan     | r Family of<br>A number     | Ministri<br>Second     |                      |               | Englisis     |
| -   | Science & Mathematics<br>E Art | Tree istva                          | Ganin21         | - Geometris<br>Instationnable | }u                             | 1-<br>Consectio         | h.<br>Amiliocratic          | tikulos<br>projeminta, | Nartské<br>Liniversi |               | English      |
|     | ****                           | 厚装で作る新小型ジーメランの発達                    | *****           | Prestine<br>Address           | 109                            | 外間が<br>単分数<br>単分数       | へルヨーイ<br>の更知                | ・単単(算重)<br>子などの        |                      | セントモク         | 英国           |
| 10  | 無理                             | ペットボトホシャワ…<br>(Sprinkling Can)      | 道徳2年<br>(ナキビア)  | 大気狂                           |                                | 大負圧の<br>存在主義            |                             | ・大きめの<br>パケッ・水         |                      |               | X            |
| 0   | 94 U                           | Biologi Sa-A<br>(Undrinkable Juice) | 書表2年<br>(ナキビア)  | 大雪斑                           |                                | 大量圧の                    |                             | 121-340mi              |                      |               | X            |
| 12  | ***                            | 9 <del>65</del> 5                   | 中学校             | 老の業長                          | Т                              | 日日の日                    | XMN#                        | アルモニウ<br>ムモ.スト         |                      |               |              |
| 13  | <b>W</b> W                     | 得でもイヤホーン                            | 小学校~~<br>高等学校   | 404444                        | Т.                             | イヤホーンの作業を               | <b>动</b> 现火牛                | ファライトー<br>石、エナナ        |                      |               |              |
| 14  | 9470                           | 220000#                             | ***             | 光の性変                          | 1                              | 出る自己的<br>作品し、先          | 光の圧射                        | 夏のへこん<br>でいる7月         |                      |               |              |
| 15  | 24                             | 単雄による発動を利用して<br>パイプ内の運を達かす          | 中于植             | エネルギーの目り変わり                   | 1                              | 仕事か 働<br>エネル            | X##.*                       | しんちゅう                  |                      |               |              |
| 16  | 16-18                          | 静電気モーターの製作                          | 中学校             | 特理気と電<br>発                    | ١.                             | 身液にあ<br>各条料を            | <b>学考え</b> 力                | フィルム<br>ケース、           |                      |               |              |

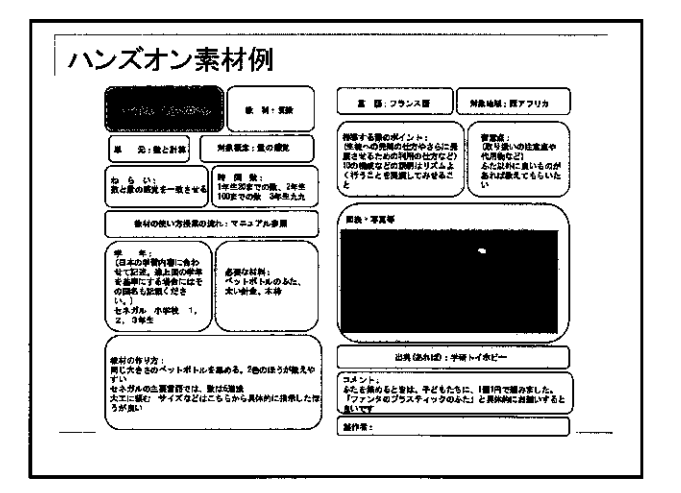

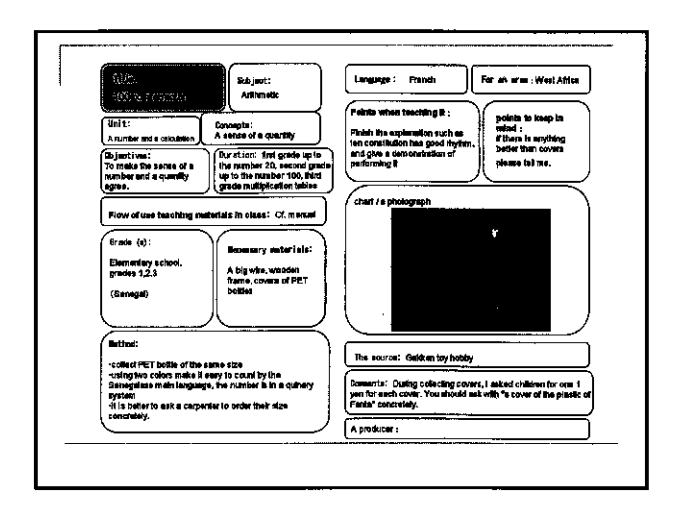

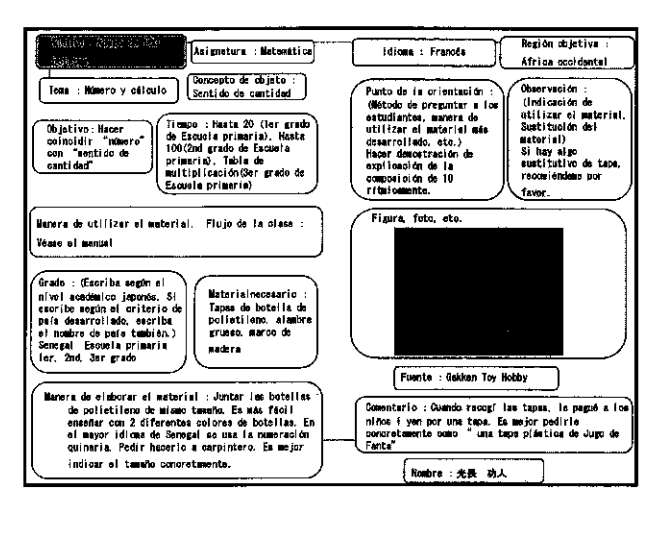

| Sector Sector S | 「 語:笑略 対象油彙:セントビンセン                                                                                              |
|----------------------------------------------------------------------------------------------------|----------------------------------------------------------------------------------------------------|
| (単元:特になし。) Science(総合理株)                                                                                                    | (株等する器の水イント:<br>ベルスマイクを運の運転が前提。)                                                                                 |
| (Practical Activityと<br>して事論)<br>(対象概念:ベルヌーイの定理                                                                                                    | 工作自体は簡単なものなので、必<br>す生体一人ひとり実験を課例させ 智恵点:特になし                                                                      |
| ね ら い: 飛行機が飛ぶ眼環 (ベルヌーイの定理)を聴解した)                                                                                                    |                                                                                                    |
| うえで、応用器としてフーメランが長ってくることを留作し来<br>験させる。様々な形のブーメランを作り実験を通り返すことで、<br>ゴージョンがモニアイス事業の公開を応告まるさんと、                                                                                                    |                                                                                                    |
|                                                                                                    | and the second second second second second second second second second second second second second second second |
| 1. 時間数:80分(1コマ40分×2)                                                                                                    |                                                                                                    |
| 使材の使い方授業の遅れ:1. 握りこぶしを作り、置りこぶし、                                                                                                    |                                                                                                    |
| (の型にブーメランをのせる。ブーメランを増が少しはみ出る)                                                                                                    |                                                                                                    |
| ↓ ようにのせるとよい。<br>↓ 2.単にのせたブーメランのはみ出した類を人差し指で強く乗                                                                                                    | 作り方1-2 作り方3: 操ばし方 /                                                                                              |
| ζ.                                                                                                    |                                                                                                    |
| 3.フーメランが小さい軌道を描いて見ってくる。                                                                                                    | 出典(あれば):なし                                                                                                    |
| 5.各自作成したブーメランや、実験結果をレポートにまとめ                                                                                                    | ロメント・実存の任用におけるカリキュラムにない実施である。                                                                                    |
|                                                                                                    | (しかし、任田では実験教育というものが御殿に不足している。福                                                                                   |
| ● 「「「考集:ノーメランの戦場に関して、近り日の対策はとうい」<br>「「影響楽友えるのか?ブーメランの形(実際、の支方oto)は、                                                                                                    | 科は新紀科語として振客主体の授業が行われている。                                                                                         |
| とういう影響を与えるか?Eto自由に考えさせる。                                                                                                    | 本だ長期満長も之しいため、何の買りで体衣でする間早な天根帯<br>  見が必要とされているのが運動。そこで、現職後いが多い生像に                                                 |
| (必要な対象: 運転(注意子など)                                                                                                    | 瑞科工作を通じて"作って、進んで、考える"という扱業を行う                                                                                    |
| 学年:セカンダリース の指、ティッシュ等の箱oto)、<br>クールが世生(11~13曲)                                                                                                    | ようにした。このブーメランはその一例である。生物の反応は                                                                                     |
|                                                                                                    | エス こめが、決束と言う中国とおお言いするエスラいた。<br>  また、夏休みなどを利用して地先芽ミュニティーで開催されてい                                                   |
| (第一回)19-20:<br>1. 単純を積60m、統50m程度の最方形に切り取る。あくまで)                                                                                                    | る子供のためのサマーブログラムをも「Soience Graft」と称して                                                                             |
| <b>も</b> 国安。                                                                                                    | 個様の二作英語を表現した。<br>  対象左於際け広く3~15歳、大人も余ん後、関係プーメラン作りに                                                               |
| 2.ペンで厚紙にブーメランの形を描く。描いたブーメラン  <br>  まねいたス                                                                                                    | 没知していた。                                                                                                    |
| 3. 切り扱いたブーメランをアーチ型(山型)になるように折                                                                                                    | 任間ではScience様いの子供を減らすために、Scienceをまず楽し                                                                             |
| (り目をつける。                                                                                                    | 空政部からの軍政活动かぶのられている。                                                                                              |

| A prating of the second second | Idioma: Ingrés<br>Partie la granisa a<br>resultation de la solutiona<br>resultation de la solutiona<br>de la solutiona de la solutiona<br>de la solutiona de la solutiona<br>de la solutiona de la solutiona<br>resultationa ende activitationa<br>resultationa ende activitationa<br>resultationa ende activitationa<br>resultationa ende activitationa<br>resultationa ende activitationa<br>resultationa ende activitationa<br>resultationa ende activitationa<br>resultationa ende activitationa<br>resultationa ende activitationa<br>resultationa ende activitationa<br>resultationa ende activitationa<br>resultationa ende activitationa<br>resultationa ende activitational<br>resultationa ende activitationa<br>resultationa ende activitational<br>resultationa ende activitational<br>resultationa ende activitationa<br>resultationa ende activitationa ende activitationa ende activitationa<br>resultationa ende activitationa ende activitationa ende activitationa ende activitatio<br>resultativitationa ende activitationa en |
|----------------------------------------------------------------------------------------------------|----------------------------------------------------------------------------------------------------|
| Autorean a spannas.<br>Thours du utilizar el metrical. Flugio de la elase :<br>1. Ocrar las poños y pares el baseria erona de dere. En major<br>poner los poso estandos fuera.<br>2. Der una data el baseria con el dedir finitos.<br>4. Les hous el se estufisionte hacer los baseriams de versas<br>formas y versas repus.<br>5. Les hous el se estufisionte neutri el resultado del<br>superimento sobre el baseria de coda una.<br>6. Estudios: 2008 infiliamente supere signició a regen e la dotta de                                                                                                    | Energ di haior 1-2 Barari di hiter 3 Batara di Tentar<br>Figenta : Ra hay.<br>Denetario : Sta maya imento nu ministria nu auricul<br>materia : Sta maya imento nu fisika nu auricul<br>materia : Sta maga imento nu fisika nu auricul<br>materia : Sta maga imento nu fisika su auricul<br>materia : Sta materia nu fisika internationa in<br>all'anteria di sua su auricul su di su all'anteria da<br>all'anteria da materia da la stata di meta talama da materia                                                                                                    |
| Jamering 2014 interacts agrees in form dis hauris'i (form dis<br>generalia, form dis comig) at Lanko prese l'interminit,<br>Grado : Escuela accundaria<br>curacs inforforst Edad:11~<br>13)                                                                                                    | / execute attituation in plants devices faits to initiatizantee<br>pare comparisants, and any our moderation beaus rates and its<br>instrumentos headens a sume. Existence gail any head results<br>para con los attaliatos que no las participadas de la<br>consecuta de las attaliantes en las participadas de las<br>consecutas de las attaliantes hands heards de taliante de las<br>tamilios signos existentes head heards de taliantes de las<br>casalitas de las consecutas heade heards de las de las de las<br>tamilios signos existentes heade heards de las de las de las<br>casalitas de las consecutas heade heards de las de las de las de las<br>tamilios signos existentes heade heards de las de las de las de las<br>tamilios signos existentes heade heards de las de las de las de las<br>tamilios signos existentes heade heards de las de las de las de las de las<br>tamilios de las consecutas heade heards de las de las de las de las de las<br>tamilios de las consecutas heade heards de las de las de las de las<br>tamilios de las consecutas heade heards de las de las de                                                                              |
| Hanera de elaborar el material :<br>1. Cortar cartón como un rectángulo de Gom x 5cm. GHA<br>o monoe)<br>2. Dibujer la forma de bumerán al cartón con lápiz y<br>recortario.                                                                                                    | versmo que irrema a cano in fa dampidad ideal Listo metarini<br>les de lingido a los esclamanse de la esclada - Ri, Integrado<br>este pois es acemita difundir la extivitade de divertir<br>Olimois para distantar los estudientes con no les gata<br>sismo a.                                                                                                    |
| <ol> <li>Macor In Faya al Dumerali dortado como una forma de<br/>arco.</li> </ol>                                                                                                    | Hombre : 吉山村                                                                                                    |

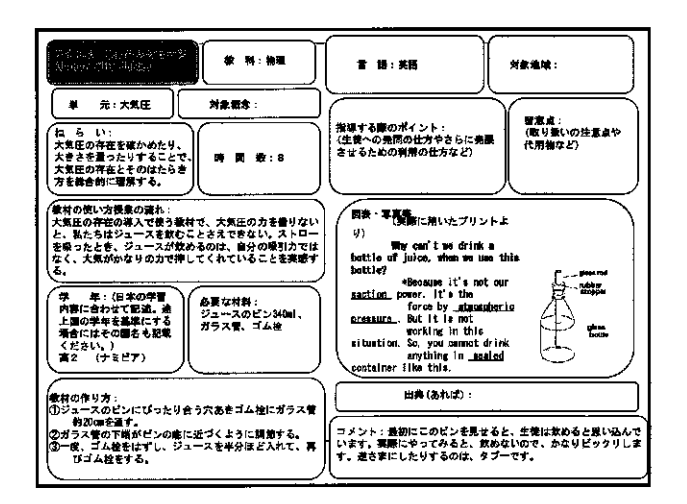

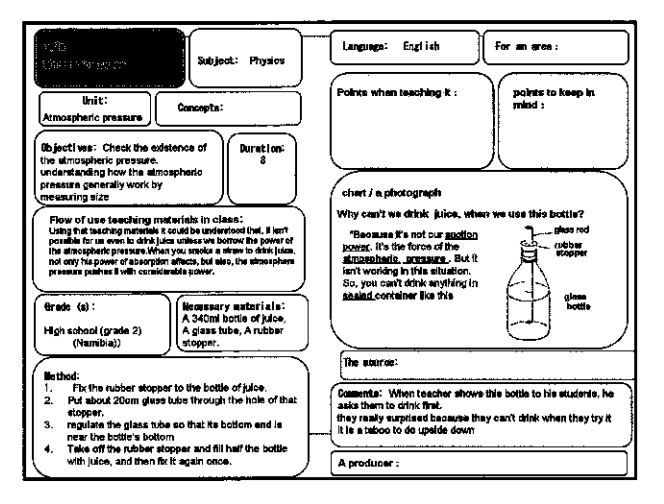

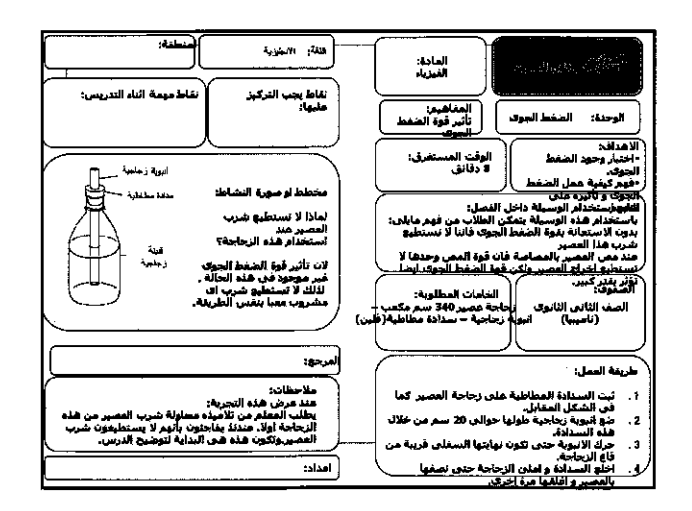

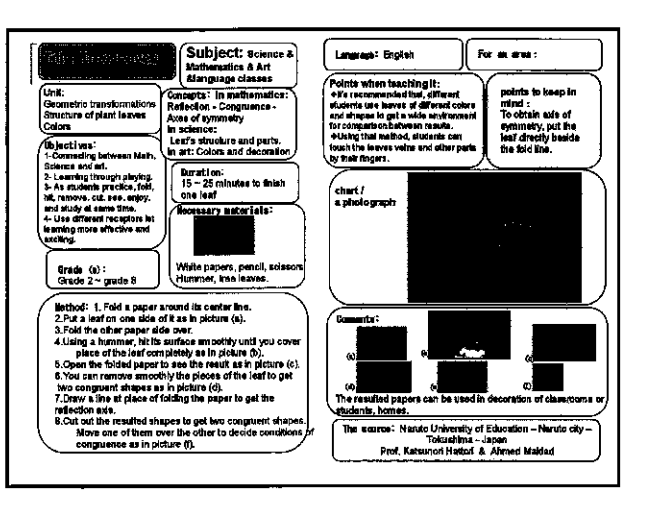

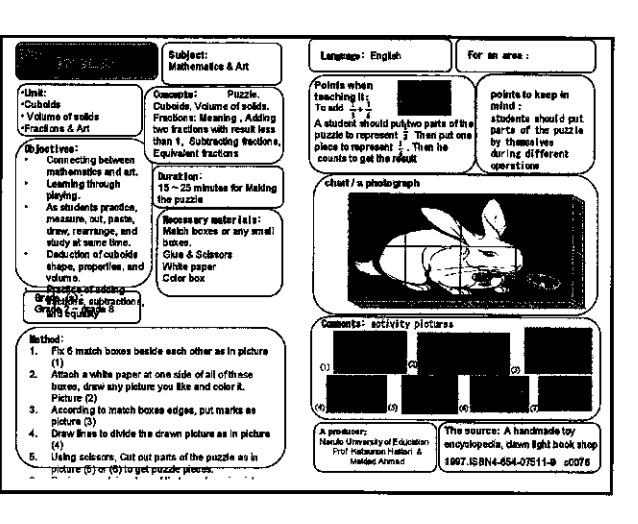

| اللغة: العربية                                                                                                    | المادة: الطرر- الرياضيات -<br>تتعاجر التربية اللية - حصص اللغات                                                                                                    |
|----------------------------------------------------------------------------------------------------|----------------------------------------------------------------------------------------------------|
| ملاحظه<br>(۱)<br>(۱)<br>(۱)<br>(۱)<br>(۱)<br>(۱)<br>(۱)<br>(۱)<br>(۱)<br>(۱)                                                     | الموسفة:<br>المعادي الموسفة:<br>المعادي المعادي المعادي المعادي المعادي المعادي<br>المعادي المعادي المعادي المعادي المعادي المعادي<br>المعادي المعادي المعادي المعادي المعادي المعادي المعادي المعادي<br>المعادي المعادي المعادي المعادي المعادي المعادي المعادي المعادي المعادي المعادي المعادي المعادي المعادي المعادي<br>المعادي المعادي المعادي المعادي المعادي المعادي المعادي المعادي المعادي المعادي المعادي المعادي المعادي المعادي<br>المعادي المعادي المعادي المعادي المعادي المعادي المعادي المعادي المعادي المعادي المعادي المعادي المعادي المعادي<br>المعادي المعادي المعادي المعادي المعادي المعادي المعادي المعادي المعادي المعادي المعادي المعادي المعادي المعادي<br>المعادي المعادي المعادي المعادي المعادي المعادي المعادي المعادي المعادي المعادي المعادي المعادي المعادي المعادي<br>المعادي المعادي المعادي المعادي المعادي المعادي المعادي المعادي المعادي المعادي المعادي المعادي المعادي المعادي<br>المعادي المعادي المعادي المعادي المعادي المعادي المعادي المعادي المعادي المعادي المعادي المعادي المعادي المعادي<br>المعادي المعادي الم<br>معادي المعادي المعا<br>معادي معادي المعادي المعادي المعادي المعادي المعادي المعادي المعادي المعادي المعادي المعادي المعادي المعادي المعا<br>معاد |
| مُعْطَظ لو مهرة إنَّه                                                                                                    | من قد تعنيان من طوله والعرب المعلم الوسيلة داخل الفصل:<br>بعد من بدرية مع در<br>بريرية سيارك:<br>المفول:<br>العد الات "احد الان<br>وي أي نمن - قريمامن -                                                                                                    |
| نفاط بحب التركيز<br>معلمها:<br>بمرابع درية البات<br>بمرابط درية البات<br>بمرابط درية البات<br>بمرابط المصاب<br>موارد خلال المصاب | المراقبة العمل:<br>المراقبة العمل:<br>المراقب المراقبة بعاد المفين<br>المراقب المراقبة العمل:<br>المراقب المراقبة العمل:<br>المراقبة المراقبة العمل:<br>المراقبة المراقبة الم<br>مراقبة المراقبة المراقبة المراقبة المراقبة المراقبة المراقبة المراقبة المراقبة المراقبة المراقبة ال                    |
| المرسور: دامة الروتو الترية - توكونيما - الباني<br>الد: فاتورى كالسنورى<br>العند فاتور علام                                      | متفاناتين العدرة د)<br>٢- الرسم تعاقب مثل على الروقة باللغر و المسطرة الحصل عادو محرر<br>الانتظام قصر لورقة اليماد حول مثل ورقة الفات لتحصل عاد<br>مثل متواطق من أن الدينة فان الانتخاص ومردة التعالي                                                                                                    |

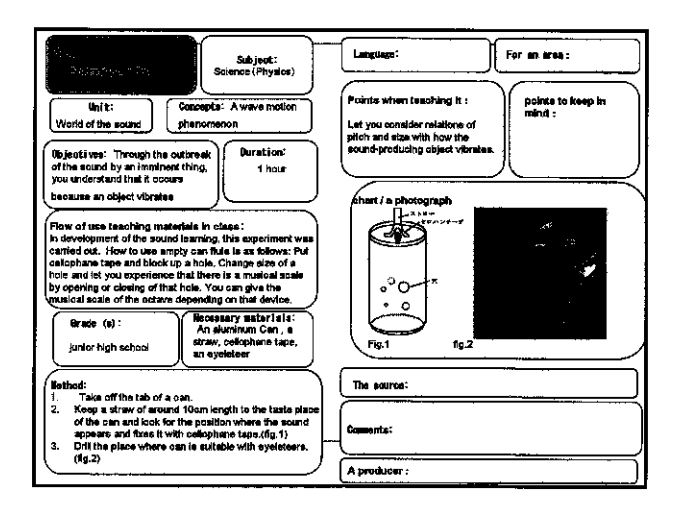

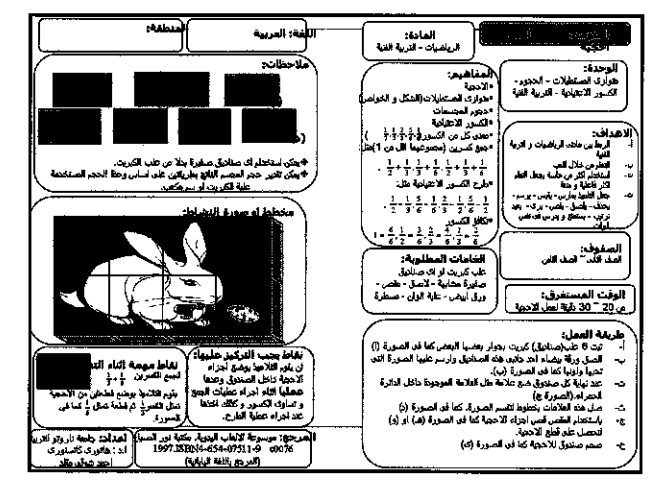

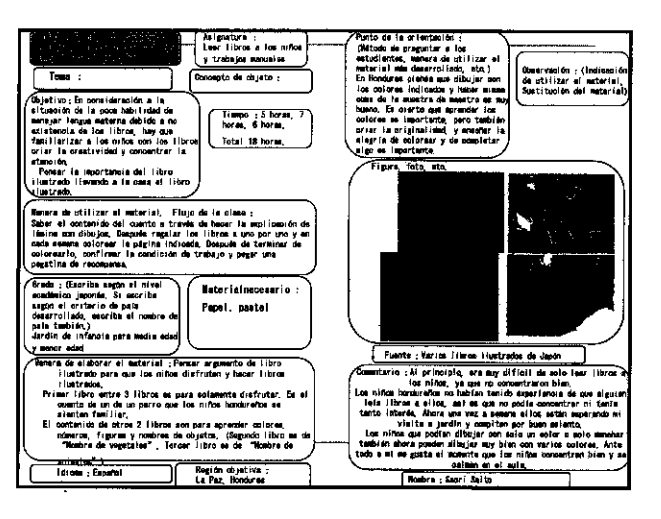

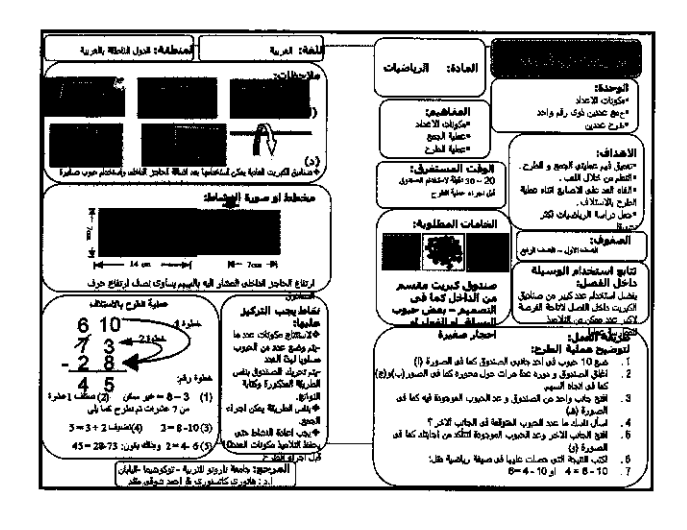

| [ Idiuma : ] Region of                                                                                                    | ojetiva :                                                                                                    |
|----------------------------------------------------------------------------------------------------|----------------------------------------------------------------------------------------------------|
| Proto de la principadón :<br>(detoda da progentar a los<br>estudientes, emerso de<br>utilizar el material also<br>desarrellación, etc.)<br>Se poedo pintar la lata con<br>ouriguier color desposé de<br>respor la parto pintode de<br>la tata.                                                                                                    | :: (Indicession<br>r ei<br>etituscion del<br>stivo de<br>, de puede<br>alguier allingine<br>auros de vintio,<br>auros de vintio,<br>auros de<br>apo de<br>ys que tiere le                                                                                                    |
| Figure 1 to Figure 1                                                                                                    | urs 2                                                                                                    |
| Figura & Figura & Fig |                                                                                                    |
|                                                                                                    | Idian:       Region of Second Second Se |

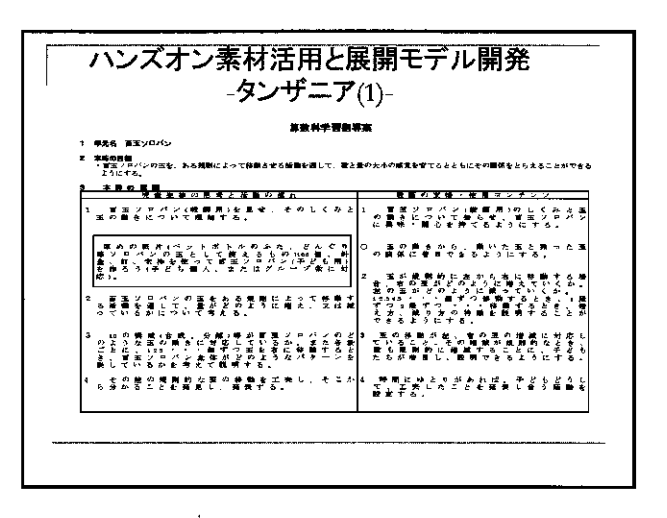

| 2. Objectives:<br>Is brong up the sense of by and small numbers and the quantizes<br>Understand activity rules to move a ball of the 100 cour abacts, and<br>3. Lesson development                                                                                                    | arrest the relations                                                                                                    |
|----------------------------------------------------------------------------------------------------|----------------------------------------------------------------------------------------------------|
| Student thanking and activity flow                                                                                                    | Teacher support Use contents                                                                                                    |
| 1- Show 100 coh abecus (for leachers) and understand the sinucture<br>and the nuclement of the ball.                                                                                                    | <ol> <li>Teachers can have unterest shout structure of the<br/>IDI consistentian and its balls movement<br/>CPay sitemator to be relations of a ball movement<br/>and lefticalls</li> <li>When a ball moves to the meth conducty from the</li> </ol>                                                                                                    |
| A 100 con abacus (for chaldren) with thicker 100<br>passes of paper for covers of PET bottles or an<br>acorro. were a mat a wooden frame<br>Ut supports chaldren individually sein groupe)                                                                                                    | 1eft. how do nght balls increase?<br>How do the left balls decrease?<br>When by one atego or by two staps move by 1 234.5<br>con you explain the increase a characteristic of the<br>decrease as well.                                                                                                    |
| 2Through advoids to move a built of the 100 cars about here see ortham rule that which have its quantity increases of devotion of the second the second the seco | 3. When if it bulls coping with the morease and<br>decrease of the right balls the morease and decreases<br>are require, obtained may be more than the the much<br>more main of the ball can argins in the the much<br>more main of the ball can argins in at<br>4. If there is space hims gow a child a charace to<br>mannutate how he sets the actuary |

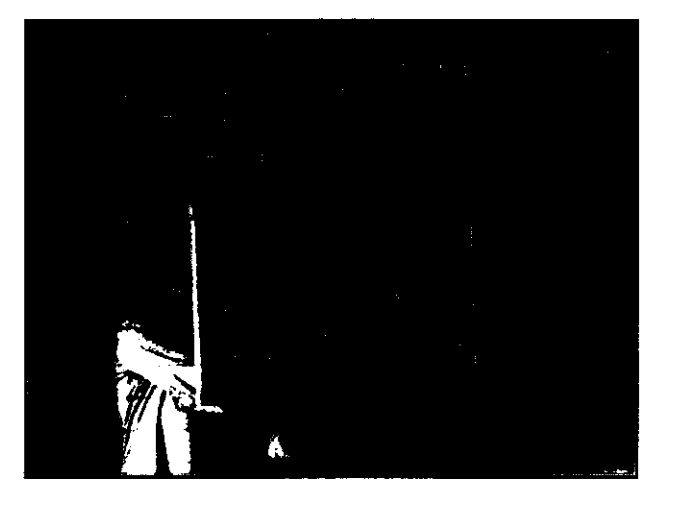

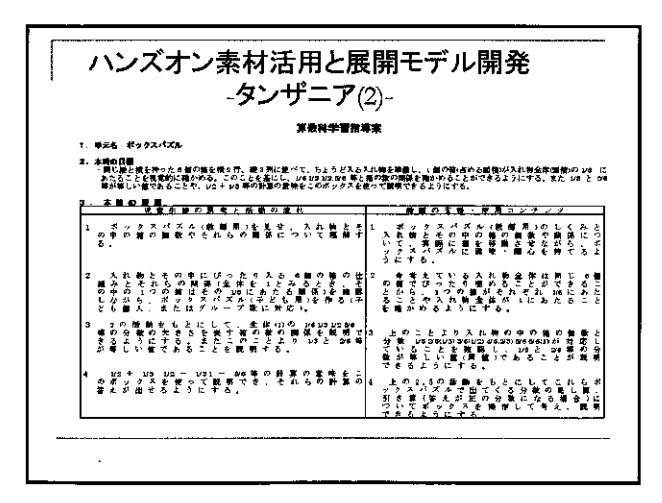

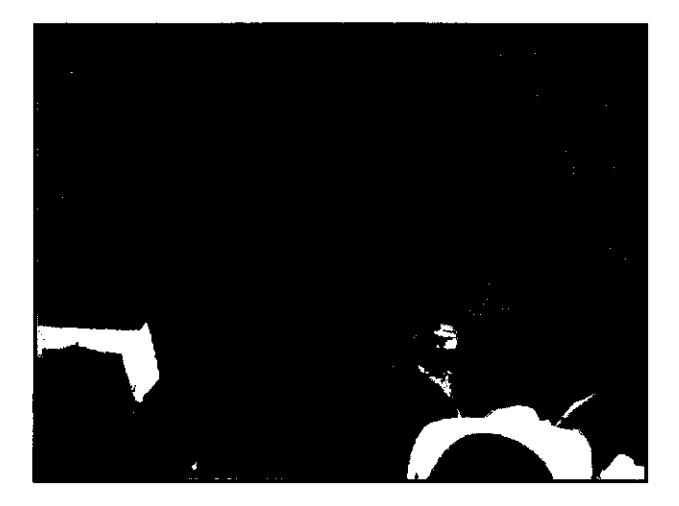

|     |         |               |                                              |                                                      |                                                                                                    |    |                                                                                                    |        |                                                                                                    |             | -                                                             |            | 7          | 2         | /                                                                                                    | ţ          | f                                                                                                    | -                                                                                                    |                                                                                                    | .,         | P        | (.                                                              | 3)      | -                                                                                                    |               |                                                                                                    |                                                                                                    |           |          |                 |                                                                                                    |          |                                                                                                    |                                                                                                    |                                                                                                    |             |   |                                                                                                    |
|-----|---------|---------------|----------------------------------------------|------------------------------------------------------|----------------------------------------------------------------------------------------------------|----|----------------------------------------------------------------------------------------------------|--------|----------------------------------------------------------------------------------------------------|-------------|---------------------------------------------------------------|------------|------------|-----------|----------------------------------------------------------------------------------------------------|------------|----------------------------------------------------------------------------------------------------|----------------------------------------------------------------------------------------------------|----------------------------------------------------------------------------------------------------|------------|----------|-----------------------------------------------------------------|---------|----------------------------------------------------------------------------------------------------|---------------|----------------------------------------------------------------------------------------------------|----------------------------------------------------------------------------------------------------|-----------|----------|-----------------|----------------------------------------------------------------------------------------------------|----------|----------------------------------------------------------------------------------------------------|----------------------------------------------------------------------------------------------------|----------------------------------------------------------------------------------------------------|-------------|---|----------------------------------------------------------------------------------------------------|
|     |         |               |                                              |                                                      |                                                                                                    |    |                                                                                                    |        |                                                                                                    |             |                                                               |            |            |           |                                                                                                    | 3          | Į\$                                                                                                    | 19                                                                                                    | Ē                                                                                                    | 붸          | <b>#</b> | ×                                                               |         |                                                                                                    |               |                                                                                                    |                                                                                                    |           |          |                 |                                                                                                    |          | •                                                                                                    |                                                                                                    |                                                                                                    |             |   |                                                                                                    |
| W.j | 8       | *             | 0                                            | 0                                                    | 8                                                                                                    | ŧπ |                                                                                                    |        |                                                                                                    |             |                                                               |            |            |           |                                                                                                    |            |                                                                                                    |                                                                                                    |                                                                                                    |            |          |                                                                 |         |                                                                                                    |               |                                                                                                    |                                                                                                    |           |          |                 |                                                                                                    |          |                                                                                                    |                                                                                                    |                                                                                                    |             |   |                                                                                                    |
| ÷.  | 2       | 1<br>1        | ¢)                                           | *                                                    | • 8                                                                                                    | u  | \$#                                                                                                    | ць.    | -                                                                                                    | <b>1</b> 71 | 87                                                            | ***        | 52:        | ۶.        | *                                                                                                    | : ig       | R A                                                                                                    | ŀ¢.                                                                                                    | τŀ                                                                                                    | 18:        | ٢Ł       | (C)                                                             | Cft     | <.                                                                                                    |               |                                                                                                    |                                                                                                    |           |          |                 |                                                                                                    |          |                                                                                                    |                                                                                                    |                                                                                                    |             |   |                                                                                                    |
| -   |         | 5 0           | 2                                            | μ                                                    |                                                                                                    |    |                                                                                                    | n      |                                                                                                    | a,          | F                                                             | 6          |            | 5         | *                                                                                                    | ž1.        | _                                                                                                    | _                                                                                                    | _                                                                                                    |            | _        | _                                                               | -       | _                                                                                                    | ×             | r                                                                                                    | <i>d</i> 1                                                                                                    | <u>.</u>  |          | • •             |                                                                                                    | 1.7      | <u> </u>                                                                                                    | 1                                                                                                    |                                                                                                    | · ·y        | _ |                                                                                                    |
| 3   | 富の      | i.            | ĥ                                            | せて                                                   | でも                                                                                                    | ŝ  | 50                                                                                                    | ů      | ĸ                                                                                                    | 2           | P.                                                            | 7          | 1          | L         | . 6                                                                                                    | F          | ٩.                                                                                                    |                                                                                                    | ¥                                                                                                    | 時          | Ÿ        | 1                                                               | ¢,      | 音に                                                                                                    | 位音            | なも                                                                                                    | ゼ出                                                                                                    | ₹<br>†    | а<br>#   | ٩.<br>•         | <i>*</i> ,                                                                                                    | ¥.       | 2                                                                                                    | *                                                                                                    | 4                                                                                                    | 景.          | ι | . 1                                                                                                    |
|     | Γ.      |               |                                              | ,                                                    |                                                                                                    |    |                                                                                                    |        |                                                                                                    |             |                                                               |            | 1          |           |                                                                                                    |            |                                                                                                    |                                                                                                    |                                                                                                    |            |          |                                                                 |         |                                                                                                    |               |                                                                                                    |                                                                                                    |           |          |                 |                                                                                                    |          |                                                                                                    |                                                                                                    |                                                                                                    |             |   |                                                                                                    |
|     | Ľ       | r 4           |                                              |                                                      |                                                                                                    |    |                                                                                                    | 3 .    |                                                                                                    |             | _                                                             | ,<br>      | 1          |           |                                                                                                    |            |                                                                                                    |                                                                                                    |                                                                                                    |            |          | 2                                                               |         | £.                                                                                                    | ×             | <b>ب</b> ـ                                                                                                    | ¢                                                                                                    | Ľ         | τ        |                 | Ŧ                                                                                                    | n        | Ŧ                                                                                                    | n                                                                                                    | ŋ                                                                                                    | 數           | Ħ | * 1                                                                                                    |
| ÷   | 敷い      | 材る            | Į                                            | かき                                                   | ĥ                                                                                                    | 教課 | 材子                                                                                                    | 5<br>2 | Ř                                                                                                    | Ā           | ,<br>1                                                        | <b>3</b>   | .*         | Ż         | . *                                                                                                    | * •        | ٠.                                                                                                    |                                                                                                    | Ť                                                                                                    | 31         | н        |                                                                 | *       | ず教                                                                                                    | る社            | 1                                                                                                    | Ð                                                                                                    | 1         | 1        | -               | Ļ                                                                                                    | 21       | 1                                                                                                    | 1                                                                                                    |                                                                                                    | ø           |   | Ŧ                                                                                                    |
|     |         |               |                                              |                                                      |                                                                                                    |    |                                                                                                    |        |                                                                                                    |             |                                                               |            |            |           |                                                                                                    |            |                                                                                                    |                                                                                                    |                                                                                                    |            |          |                                                                 | ÷       | 服機能                                                                                                    | Ť             | *                                                                                                    |                                                                                                    | 99<br>TPP | e<br>v   | -               | 9<br>F 1                                                                                                    | -<br>0 1 |                                                                                                    | Ŧ                                                                                                    | í                                                                                                    | 1           | - |                                                                                                    |
|     |         |               |                                              |                                                      |                                                                                                    |    |                                                                                                    |        |                                                                                                    |             |                                                               |            |            |           |                                                                                                    |            |                                                                                                    |                                                                                                    |                                                                                                    |            |          |                                                                 | :       | 截数                                                                                                    | 轩梢            | 45                                                                                                    | ÷                                                                                                    | 水茂        | ы<br>Ф   |                 | ŧ.                                                                                                    | F-       |                                                                                                    |                                                                                                    |                                                                                                    |             |   |                                                                                                    |
|     | ۱.<br>H | *             | <i>p</i>                                     | ť                                                    | Ţ                                                                                                    | ð  | ø                                                                                                    | 'n     | R.                                                                                                    | -           | •                                                             |            |            | 3         |                                                                                                    | •          | n 1                                                                                                    | ĸ                                                                                                    | #                                                                                                    | ź          | ŧ        | з                                                               | ~       |                                                                                                    | 用             | L                                                                                                    | たす                                                                                                    | 構         | <u>*</u> | ŧ,              | 11                                                                                                    | 建的       | î                                                                                                    | Ţ                                                                                                    | k,                                                                                                    | £.          | ň | γ.                                                                                                    |
| ٢   | 1.      | *             | L                                            |                                                      | 1                                                                                                    | •  |                                                                                                    |        |                                                                                                    |             |                                                               |            |            |           |                                                                                                    |            |                                                                                                    |                                                                                                    |                                                                                                    |            |          |                                                                 | ś       | Ň.                                                                                                    | 5             | å                                                                                                    | ŧ                                                                                                    | õ         | •        |                 |                                                                                                    | -        |                                                                                                    | Ċ                                                                                                    | Ì                                                                                                    | -           |   |                                                                                                    |
|     | *       | Ŧ             | ę                                            | Ì                                                    | ×                                                                                                    | ι  | ·                                                                                                    | *      | i fitt                                                                                                    | L L         | τ                                                             | . 14       | Ş          | ń         | • 3                                                                                                    | · ·        | 5                                                                                                    | ð,                                                                                                    | 8                                                                                                    | ð,         | *>       | 4                                                               | £       | はそ                                                                                                    | ц<br>ф        | 0                                                                                                    | E.                                                                                                    | り観        | i.       | É.              | たせ                                                                                                    | £        | た実                                                                                                    | 9<br><b>M</b>                                                                                                    | しも                                                                                                    |             | 前 | ð,                                                                                                    |
|     |         | 「東部に上一個 て と 。 | ● 「「「「「「」」」」「「」」」」」」」」<br>「「」」」」」」「「」」」」」」」」 | 「「「「「「」」<br>「「」」<br>「」<br>「」<br>「」<br>「」<br>「」<br>「」 | ■<br>電子の<br>電子の<br>の<br>構成<br>を<br>音の<br>の<br>で<br>の<br>で<br>の<br>で<br>の<br>で<br>の<br>で<br>の<br>で<br>の<br>の<br>で<br>の<br>の<br>で<br>の<br>の<br>で<br>の<br>の<br>で<br>の<br>の<br>で<br>の<br>の<br>で<br>の<br>の<br>の<br>の<br>の<br>の<br>の<br>の<br>の<br>の<br>の<br>の<br>の |    | RAG 音の原理とは言葉<br>###084<br>###084<br>###0980 ###+ 供心<br>###0980 ###1000<br>###000 ###1000<br>###000 ###000<br>###000 ###000<br>###000<br>###000 ###000<br>###000<br>##000<br>##000<br>##000<br>##000<br>##000<br>##000<br>##000<br>##000<br>##000<br>##000<br>##000<br>##000<br>##000<br>##000<br>##000<br>##000<br>##000<br>##000<br>##000<br># |        | RAS 音の制造は営業<br>本の目着<br>ないの目標・個人な実め<br>またのでの開始・個人な実め<br>またなさまでののか<br>単になったなでできの<br>単になったできののか<br>単になったできののか<br>でいるとまの様子を<br>生たがなせできのか<br>とに感しなう。<br>、本篇を含葉まし、単 | 現名 音の成点は満て  | Rad 音の気気とは変     Table (1) (1) (1) (1) (1) (1) (1) (1) (1) (1) | 現名 音の成点は満て | 現在 守の常道とは変 | 現名 音の成点は数 | RG& 音の構成と該責<br>#800<br>#800<br>#2007の現地・個しを求め、感知性でいるとき、<br>本学校の見てきるのかし、ついて話し<br>のはなくてきのかし、ついて話し<br>●は、なぜできのだろう<br>素材1 から教育5までの方見る<br>ているときの様子を見解する。<br>そに話しきう。<br>本にあしてきう。 | 現名 音の感染は強変 | スペ 音の構成は彼<br>第40日<br>第40日<br>第40日<br>第40日<br>第40日<br>第40日<br>第40日<br>第4日日<br>第4日日<br>第4日日日<br>第4日日日<br>第4日日日日<br>第4日日日日日<br>第4日日日日日<br>第4日日日日日日<br>第4日日日日日日日<br>第4日日日日日日日<br>第4日日日日日日<br>第4日日日日日日<br>第4日日日日日日<br>第4日日日日日日<br>第4日日日日日日<br>第4日日日日日日<br>第4日日日日日日<br>第4日日日日日<br>第4日日日日日<br>第4日日日日日<br>第4日日日日日<br>第4日日日日日<br>第4日日日日日<br>第4日日日日日<br>第4日日日日日<br>第4日日日日日<br>第4日日日日<br>第4日日日日日<br>第4日日日日<br>第4日日日<br>第4日日日<br>第4日日日<br>第5日日日<br>第5日日 | ステレース (1995年)<br>(1995年)<br>(19957)<br>(19957)<br>(19 | 理報4<br>RG6 音の構成は彼<br>#200<br>#200 (1999年) 最もな高の、彼が出ているとき、赤が構成し<br>本年の意義をなっかか。<br>190 (200 年) (200 年)<br>※ 位、なぜできのだろう)<br>※ 位、なぜできのかたのいて、実業の業<br>とに厳しまう。<br>- 業長を換案し、実動していちかどうか | - ステレー<br> | アナノ・     | 環外学習指導:<br>#40<br>#40<br>#40<br>#40<br>#40<br>#40<br>#40<br>#40 | アプノノーノ、 | マリーン (シ)     アメン クノーノ (シ)     アメン アメン アメン     マリン マン     マリン マン     マリン     マリン マン     マリン     マリ     マリン     マリン     マリン     マリン     マリン     マリン     マリン     マリン     マリン     マリン     マリン     マリン     マリン     マリン     マリン     マリン     マリン     マリン     マリン     マリン     マリン     マリン     マリン     マリン     マリン     マリ     マリ     マリ     マリ     マリ     マリ     マリ     マリ     マリ     マリ     マリ     マリ     マリ     マリ     マリ     マリ     マリ     マリ     マリ     マリ     マリ     マリ     マリ     マリ | アナノ・ノー・ノー・ノー・ | アメン ノ 一 ノ ())-     環科学習指導来      環科学習指導      取ら      取ら       取ら      取ら      取ら      取ら      取ら      取ら      取ら      取ら      取ら      取ら      取ら      取ら      取ら      取ら      取ら      取ら      取ら      取ら      取ら      取ら      取ら      取ら      取ら      取ら      取ら      取ら      取ら      取ら      取合      取ら      取合      取合      和の       和の       和の       和の       和の       和の       和の       和の       和の | アナノ・ノー・ ())     アナノ・ノー・     アナノ・ノー・     アナノ・ノー・     アナノ・ノー・     アナノ・     アナノ・アナー・     アナノ・     アナノ・     アナ     アナノ・     アナ     アナノ・     アナノ・     アナノ・     アナ     アナノ・     アナノ・     アナノ・     アナノ・     アナノ・     アナノ・     アナノ・     アナノ・     アナノ・     アナ     アナノ・     アナノ・     アナノ・     アナノ・     アナノ・     アナノ・     アナノ・     アナノ・     アナノ・     アナ     アナノ・     アナノ・     アナ     アナ |           |          | アナイン・ノーーノ ()) - | アナン ノーノ ())-     アナン ())-     アナン ())-       ()-       ()-       ()-       ()-       ()-       ()- | T        | アナン ノーノ ())-     アナン ())-     アナン ()-     アナン ()-      アナン ()-      アナン ()-      アナン ()-      アナン ()-      アナン ()-      アナン ()-      アナン ()-            アナン ()-            アナン ()- | アノーノ ())     アノーノ ())     ア     ア | アナン ノーノ ())-     アナン ())-     アオ学習指導素      RAG 音の構成にはま      The all all all all all all all all all al | アンプレット (リ)- |   | TAY TAY     TAY     TAY |

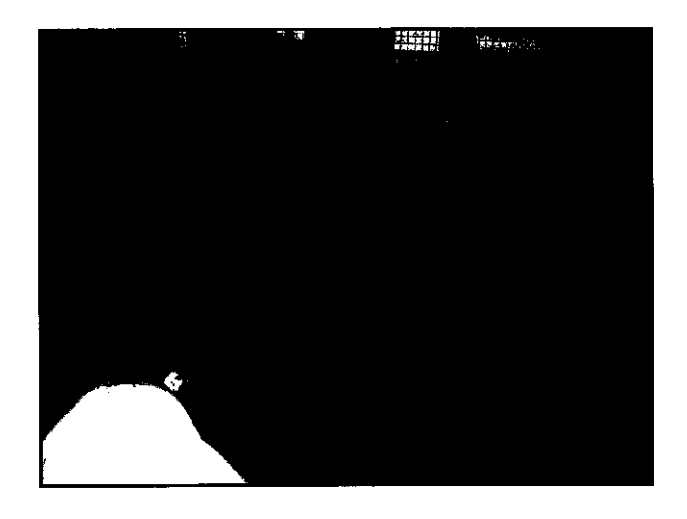

| 3114          | <b>会の原理と性質</b>                                                                                                    |
|---------------|----------------------------------------------------------------------------------------------------|
| 8 ¥           | <b>雅平 (集祖)</b>                                                                                                    |
| * *           | 中學被 (第1分長)                                                                                                    |
|               | 後の世界                                                                                                    |
| R M St        | 3.关闭                                                                                                    |
| * * * *       | 身近なものによる昔の男性の実験を通して、食は愉快が振動することで発生していることを、体験を伴いながら理解させる。                                                                                                    |
| <b>128</b> 2  | **                                                                                                    |
| <b>你要</b> な机械 | 宝会会、ポリエチレンシート、巻、セロハンテープ、ワイングラス、ポリエナレン堂、TPシート、ペットボトル、ろうそく、マッチ、ラジ<br>オ                                                                                                    |
| 単材の作り方        | 1 文字の合理者は1908、プルビリステレントともロッシープに取り付ける。<br>(1) ポリア・レンド・ドロボットであると、加速を含まる、ロリーンドントの通しにつきます名言くる(型))<br>2) ポリア・レン語の「からなな単語に対象にし、ドレットを測定なえますの) 知ってなのショープで取り付ける。ポリアレン書<br>のもうったから合いったのようを知られていた。<br>3) のコンドンスになる、よなもいたが完美していてきる意味にでは多くである(通る)、シールの分子のよう<br>3) のコンドクスになられて、ならしたが完美していてきまた。(単の目的の)の一から知らでありを用する(通う)<br>3) のコンドクスになられて、ならしたが完美していてきまた。(単の目的の)の一から知らでありを用する(通う)<br>ためらうなのためでは、そのしたが完美していてきまた。(単の目的の)の」のものになった。(単の一)の<br>ためらうなのためでは、ならしたが完美していてきまた。(単の目的の)の」のものになった。(単の一)の<br>ためらうなのためでは、ならしたが完美していてきまた。(単の目的の)の」のものになった。(単の一)の |
| 兼材の使い方接重の進れ   | 雪の芋茸の裏間として、舌が出るときには後洋が重えるということを、体影的に理解させる際に本実験を実施する。                                                                                                    |
| 教事する扉のギイント    | (生産ールの実験の比力やあらに不満着をもあかの利用がたなだ)<br>・ 音がにつていたらきは時間着ないなどこを装置の特徴を用いてとなえる法律を欠余する。<br>2 点の回りでよるみるにとせ着れなっている名の(注意、水イマスに、自分的のどだだ)を描述する。<br>音音を思える意味を不会や、ストローの名言だよって言語語づことに深くのやら。                                                                                                    |
| BE·苏友寺        | <b>E</b> 1 <b>E</b> 2 <b>E</b> 3 <b>E</b> 4 <b>E</b> 5                                                                                                    |
| 出長(あわば)       | MRI & K M                                                                                                    |
| ****          |                                                                                                    |
| 7 K           |                                                                                                    |
|               |                                                                                                    |

| ■科学書:<br>、単元名 唯族のはたらさ                        | 日本系                                                                     |
|----------------------------------------------|-------------------------------------------------------------------------|
| ・本時の目標<br>・電路节の捜賞を利用したクリップモーターを製作する活動を通して、   | 電波のはたらまをより取く理解させる。                                                      |
| 本理の変更<br>民業生物の原考と滋能の変わ                       | 教育の支持・住用 コンチンフ                                                          |
| 1 クリップモーターの固を見て、電量を減す<br>とうしてモーターが最るのかを考える。  | *と1. 単純の我れる方向の変化と単巻石の#<br>の変化に注目させる。                                    |
| 倉庫石の進賞を利用してクリップモーターを<br>参加しよう。               | ○ クリップモーターが着る仕組みと、<br>作手順を開催させて説明する。                                    |
| 2、各自び、クリップモーターを整件する。                         | ○ モーターが開催しない主義に負別推測<br>を行う。<br>・エナノルのはぎ方                                |
|                                              | ・コイルと単石との風間<br>・コイルとゼムフリップとの持し方<br>・ヨイルの形<br>年                          |
|                                              | ○ モーターを目転させることができた5<br>後に、副転したい素簡への防管をさせる                               |
| 3 タリップモーターを集作する通貨で、気り<br>たことや事えたことをノートにまとめる。 | 11:5<br>5 同作の通知で分かったことや時間に足<br>ったこと等を重加させることで、更高の<br>性質をようなく理解させ、具本・関心の |
|                                              |                                                                         |

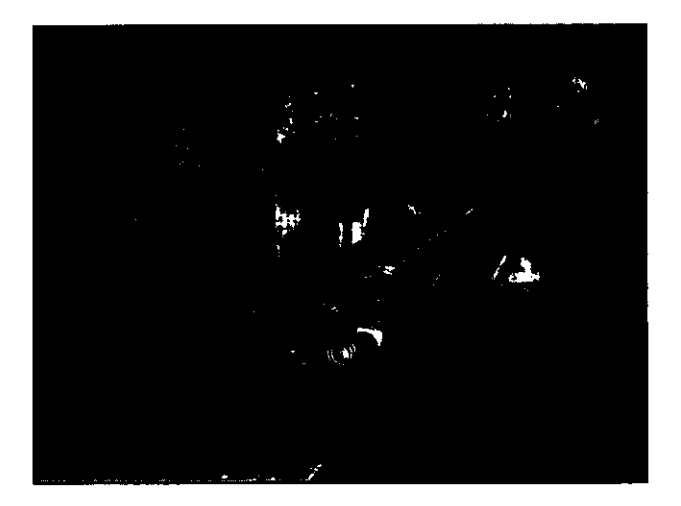

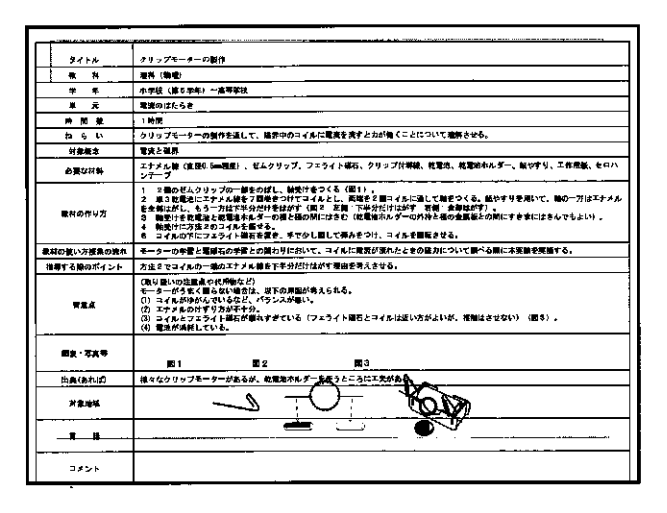

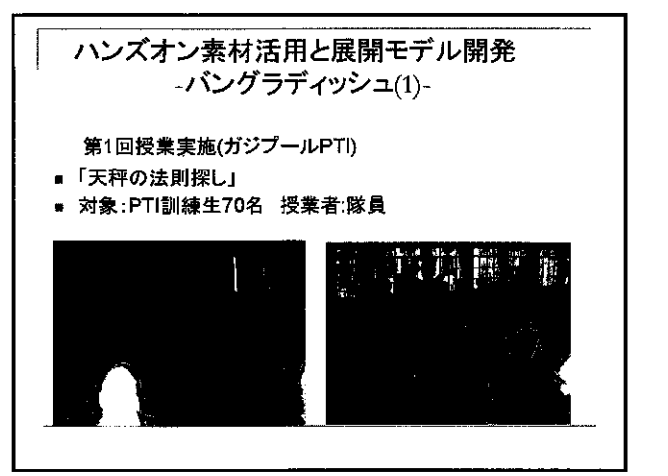

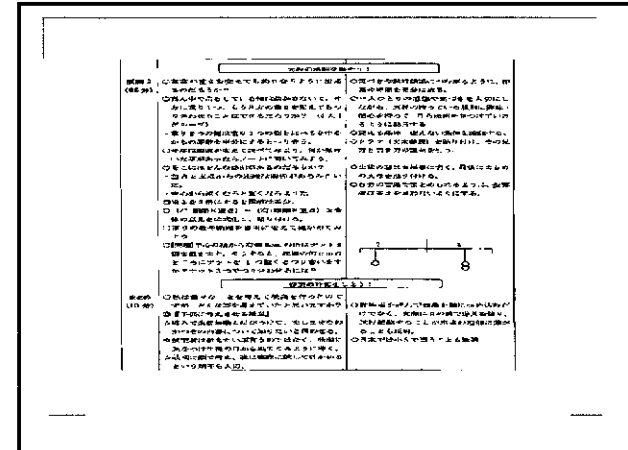

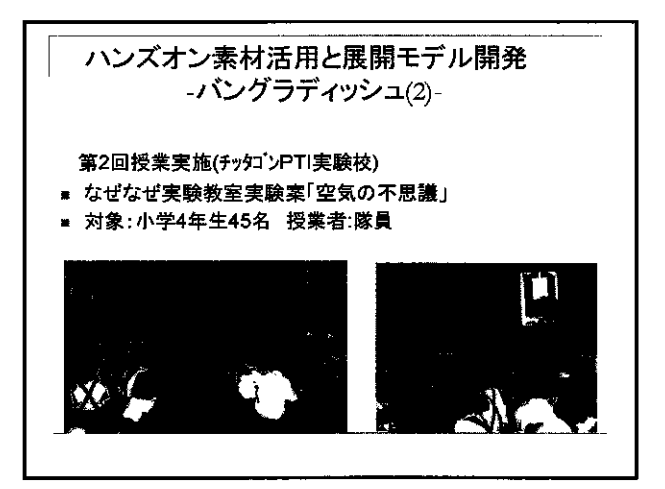

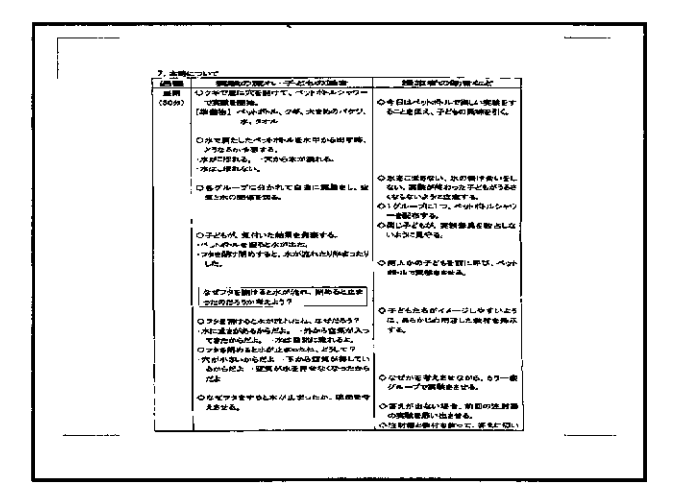

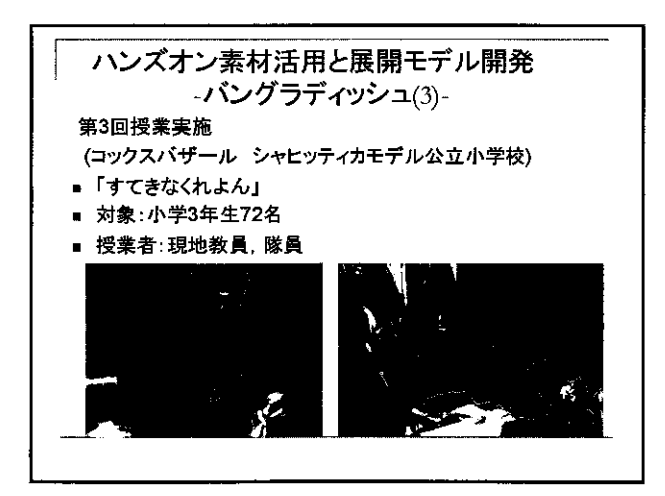

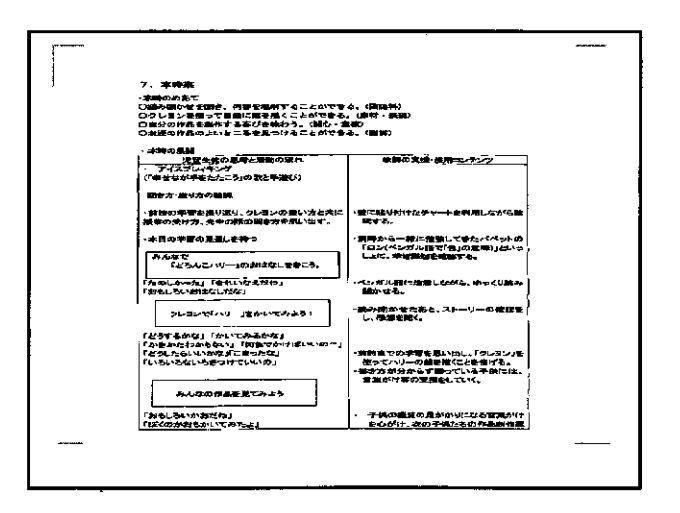

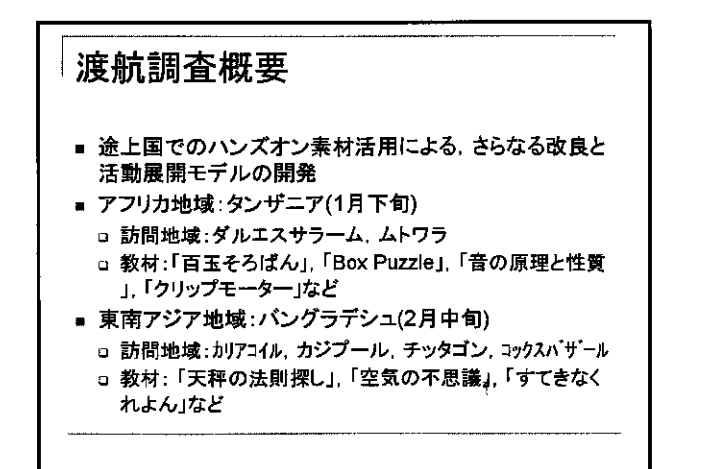

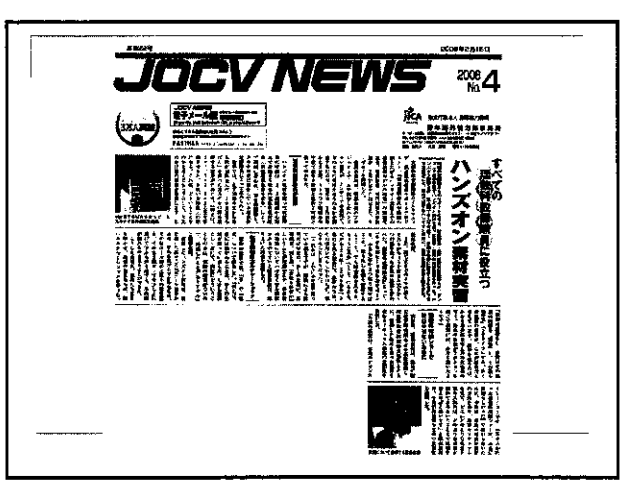

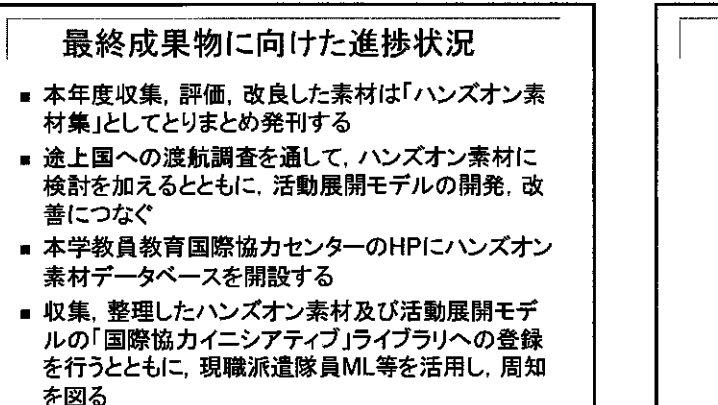

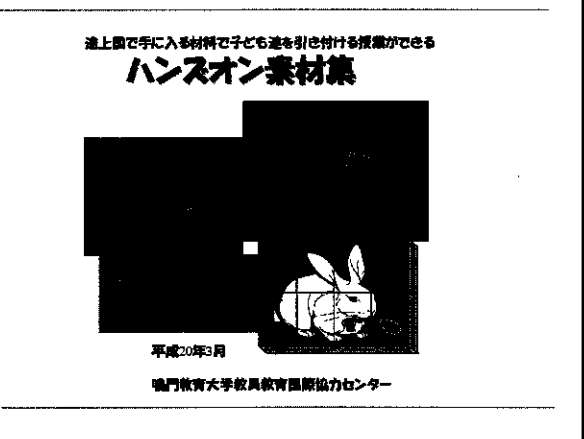

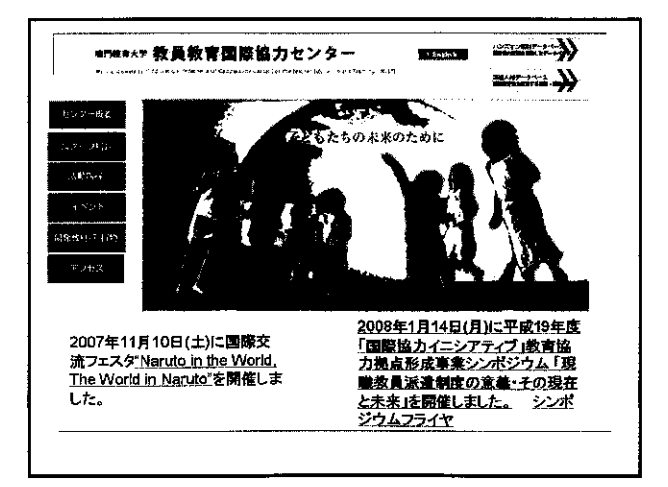

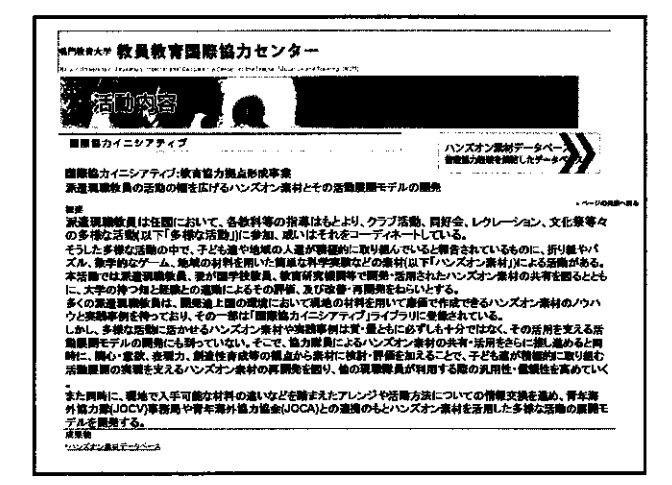

環境教育協力者に対する環境教育環境教育実践指導と 教育マテリアルの支援

村松 隆

,

(宮城教育大学環境教育実践研究センター)

ŝ

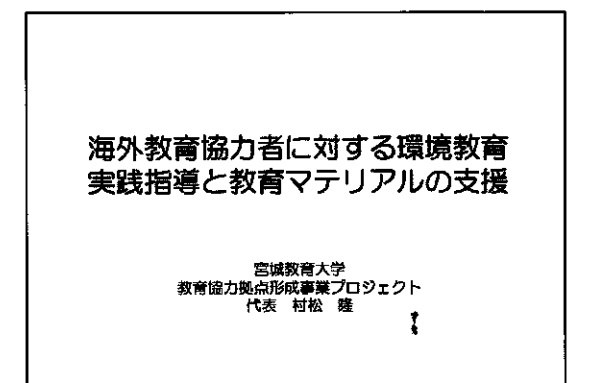

| 村松 隆(代表) | 宮城教育大学衛属環境教育実践研究センター長・教授      |
|----------|-------------------------------|
| 波进 孝男    | 宮城教育大学家庭科教育講座・教授              |
| 小金沢 孝昭   | 當城教育大学社会教育講座・教授               |
| 安江正治     | 宮城教育大学附属環境教育実践研究センター・教授       |
| 斉藤 干腴美   | 宮城教育大学始属環境教育実践研究センター・准教授      |
| 鳥野 智之    | 宮城教育大学附属環境教育実践研究センター・准教授      |
| 國 正明     | 宮線教育大学技術科教育講座・准教授             |
| 平政事意     | 東北学院大学教養学部地域構想学科・教授           |
| 原子 栄一郎   | 柬京学芸大学附属 <b>璟</b> 境教育案践施設 准教授 |
| 市川智史     | 滋賀大学環境総合研究センター・准教授            |
| 佐藤 重久    | 武蔵工業大学・増価                     |

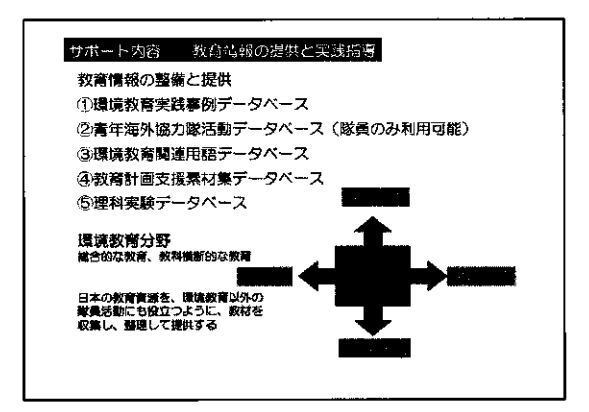

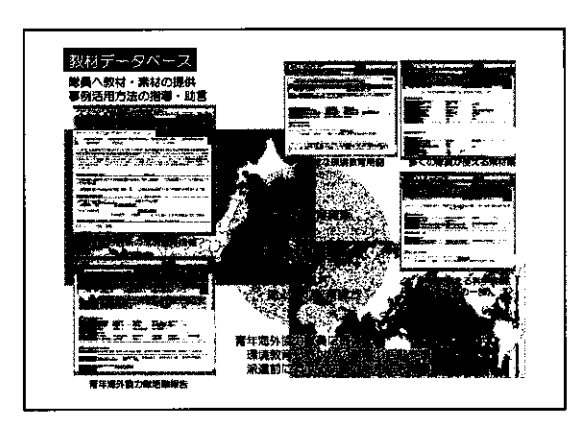

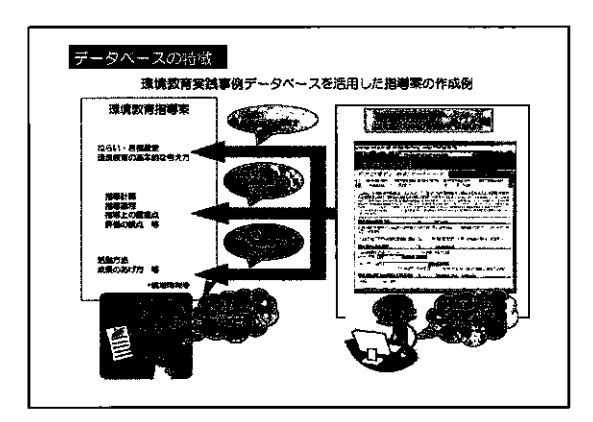

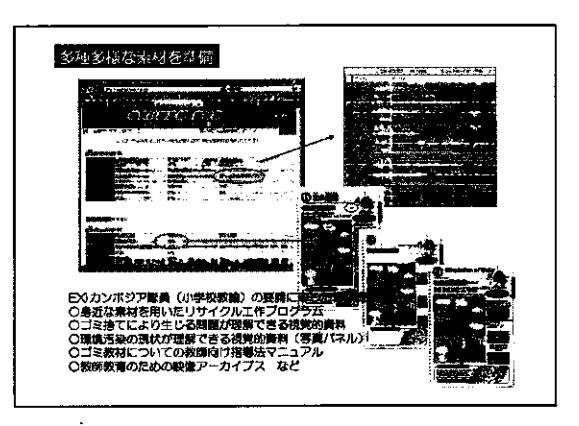

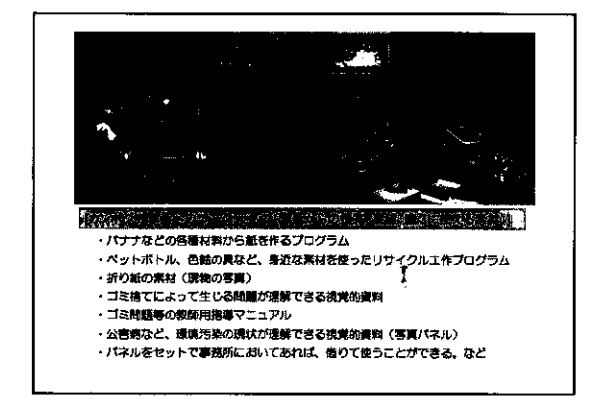

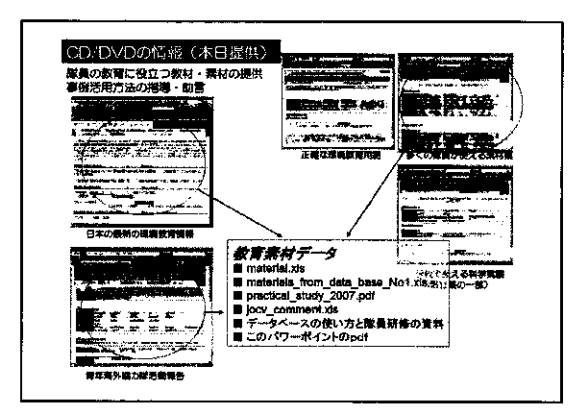

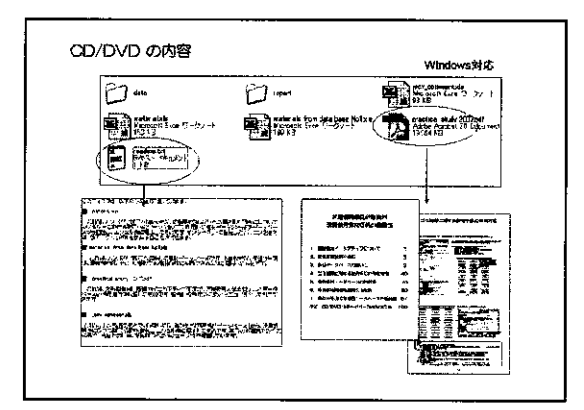

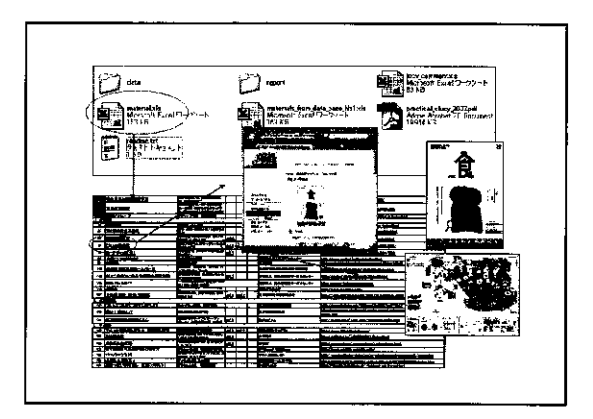

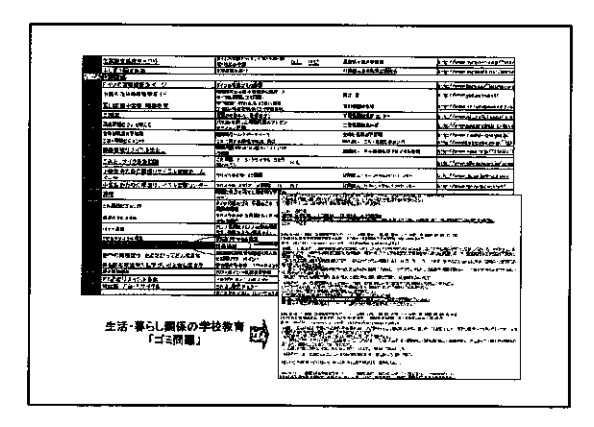

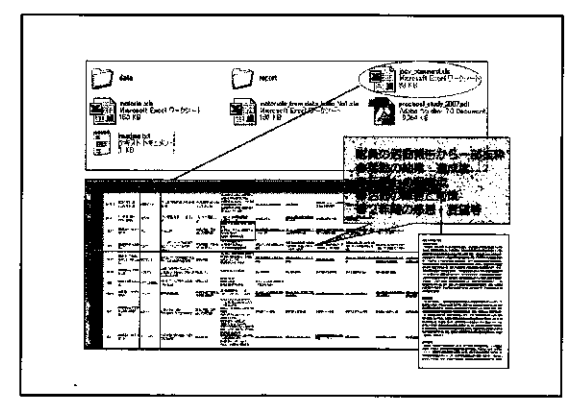

### ファイルの中身

material.xls

jocv\_comment.xls

practical\_study\_2007.pdf

Ĩ,

# 酸白活動のための教材収集と提供 第一時 第一時 第二時 第二時 第二時 第二時 第二時 第二時 第二時 第二時 第二時 第二時 第二時 第二時 第二時 第二時 第二時 第二時 第二時 第二時 第二時 第二時

筑波大学附属小学校を拠点とした派遣現職教員支援 システムの構築

田中 統治

(筑波大学附属小学校長・事業代表者)

ŝ

夏坂 哲志

(筑波大学附属小学校・報告者)

•

### 題材を決めるポイント

・ 授業で使うことのできる数や式の範囲、図形の種類 を確かめる。

通訳が入る場合は、通常よりも時間が長くかかることを念頭におく。

現地のカリキュラムを調べる。(教科書などを手が かりにする。) ・黒板に磁石がつかない。そのために、数字カードなどを貼ったり 移動させたりすることが簡単にできない。授業前に予め粘着テー プを短く切ったものを黒板の周りに貼って用意しておき対処。

・机が小さかったり、机の盤面が傾斜していたりすることもある。

・紙が貴重な物であったり、学校に印刷機がなかったりする。だから、プリント類(掲示用・児童用)は必要な分印刷をして持っていくとよい。

・教具が、児童用も教師用も、日本と同じようにそろっているわけ ではない。

・授業に「じゃんけん」を使ったゲームを取り入れようとしたが、
 「じゃんけん」があまり知られていなかったこともある。

子どもたちに日本からのお土産として干代紙を配り、それを授業 の導入に使った。千代紙のような日本の物は、子どもにも喜ばれ るし、それが授業の内容と結びつけば、導入もスムーズにできる。

### よりよい授業にするために

・通訳者の意訳が入らないように。特に、子どもの発した言葉はそのまま日本語に訳してもらう。

・褒め言葉もきちんと訳してもらう。

・数や形の名前、位置(前後左右上下など)を表す単語、 子どもの動きを指示する言葉(「立ちなさい」「すわりな さい」「手を挙げてください」「ちょっと待って」など)は使 える方がよい。また、褒め言葉(「素晴らしい」「いい考 えだね」など)もいくつか覚えておくと、すぐに自分の言 葉で褒めることができてよい。

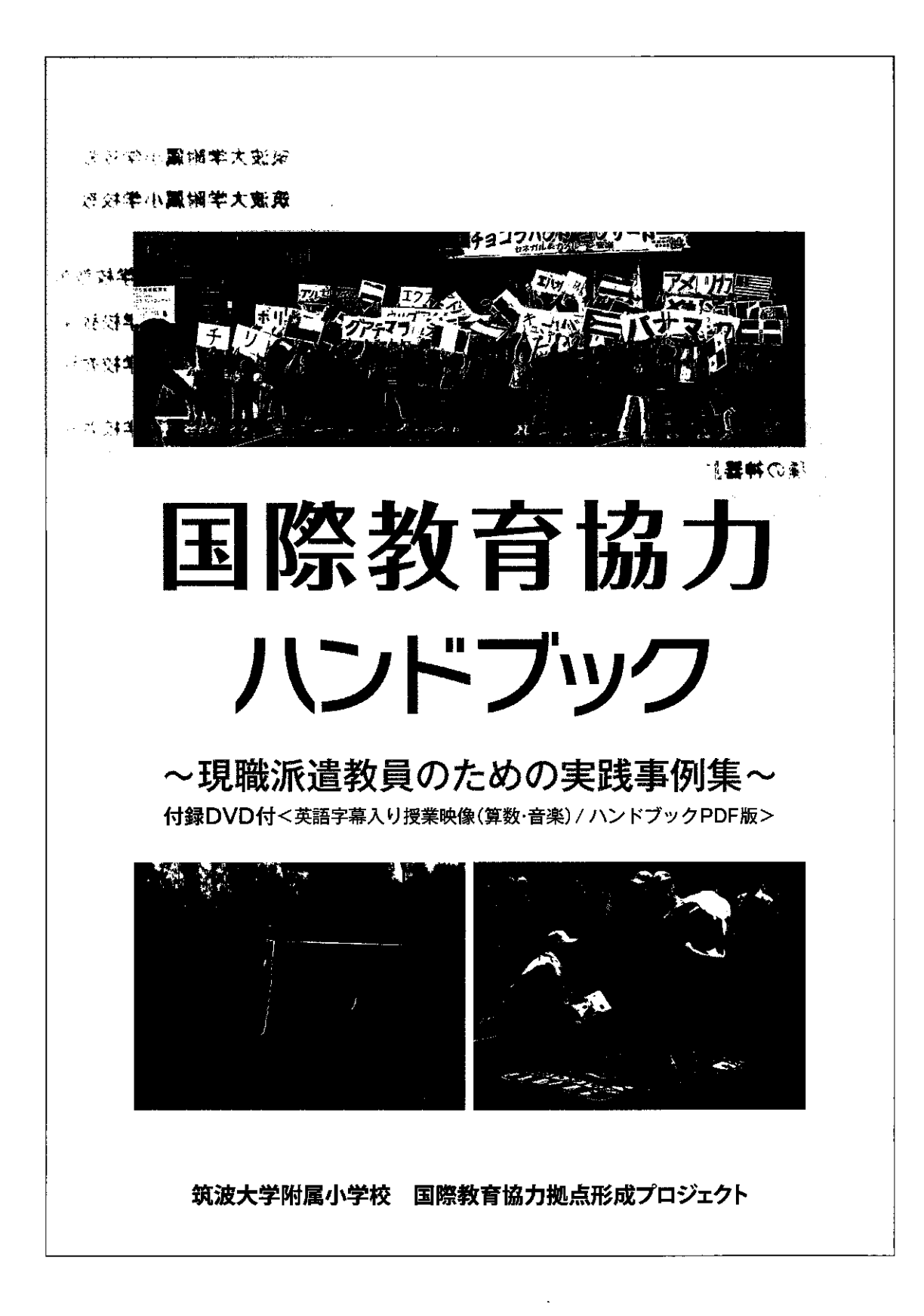

| 『国際                | ₹教育協力ハンドブック~現職派遣教員のための実践事例集<br>筑波大学                       | ミ〜』(目次案)<br>学附属小学校 国際教育協力拠点形成プロジェクト<br>2009 - 17 現在 |
|--------------------|-----------------------------------------------------------|-----------------------------------------------------|
| はじめ                | に 筑波大学附属小学校の教育協力拠点形成事業の概要に                                | 2008.3.17 現在                                        |
| I<br>T -1          | <b>現地に赴く前に</b><br>「帰国隊員の報告書から - 派遣中にどのような支援ニー             | 筑波大学附属小学校校長 田中 統治                                   |
| - ·<br>T_2         |                                                           | 筑波大学附属小学校校長田中統治                                     |
| л - 2<br>П         |                                                           | 筑波大学附属小学校教諭 山本 良和                                   |
| ш                  |                                                           |                                                     |
| Ⅱ-1<br>国語          | 現地での実践を豊かなものとするために~授業つくりのヒン<br>5 「日本の文化を題材とした授業づくり」       | <b>/ト~</b>                                          |
| 社会                 | : 「日本ってどこにあるの?どんなところ」                                     | 筑波大学附属小学校教諭 青山 由紀                                   |
| 百数                 |                                                           | 筑波大学附属小学校教諭 鎌田 和宏                                   |
| <del>77</del> 30   | 、<br>「板書とノートを効果的に使って考える楽しさを味わう                            | 授業を」                                                |
|                    | 「相地のユビホレのコミューケーションを七切にする」                                 | 筑波大学附属小学校教諭 細水 保宏                                   |
|                    |                                                           | 筑波大学附属小学校教諭 夏坂 哲志                                   |
|                    | 「計算の性質を活用する計算の工大」                                         | 筑波大学附属小学校教諭 盛山 隆雄                                   |
| 理科                 | ├<br>「現地の植物を使って、観察力を育てる授業を」<br>= /-                       | 筑波大学附属小学校教諭 佐々木昭弘                                   |
| 医周                 | 11 <sup>fg</sup><br>「子どもの『三種の神器』で『造形遊び』を~水・棒・土~」<br>・     | 筑波大学附属小学校教諭 林  耕史                                   |
| <b>豕</b> 燵<br>休吉   | 「包んで楽しむ」                                                  | 筑波大学附属小学校教諭 勝田 映子                                   |
| 144 月              | 「体育の授業をもっと楽しくーボールゲームづくりのヒントー」                             | 筑波大学附属小学校教諭 木下光正                                    |
|                    | 「体育の授業をどこでも楽しく一教材づくりのヒントー」                                | <b>笛波大学附属小学校教</b> 输 清水 由                            |
| 道徳                 |                                                           |                                                     |
| Π .                |                                                           | 筑波大学附属小学校教諭 加藤 宣行                                   |
| Ш-2                | 帝国伎の教育美践活動のための具体的な準備                                      | 筑波大学附属小学校教諭 鎌田 和宏                                   |
| Ⅲ 教                | て育協力体験を生かした国際理解教育の実践                                      |                                                     |
| Ⅲ1                 | ネットワークをつくる~長野県教員等ネットワークの事例から~                             | ~                                                   |
|                    | 「帰国から長野県教員等ネットワークの立ち上げまで」                                 | 長野県須坂園芸高等学校教諭 <b>北原 三代志</b>                         |
|                    | 「長野研教員等ネットワークの設立と JICA 駒ヶ根の連携」<br>元独立行政法人国際協力             | カ機構駒ヶ根青在海外協力隊訓練所 西山 直由子                             |
| <b>π_</b> 2        | 実践真例~信国隊昌等の国際理報教育実践の実際~                                   |                                                     |
| ΓĴIC               | ス成事例で滞留隊員等の国際理解教育の実践の実際で<br>A 駒ヶ根と連携しての国際理解教育の実践~世界情報センター | 一設置とその発展活動~」<br>長野県上水内郡中条村立中条小学校教諭 西澤 浩             |
| - ク                | 「ローバルイシューから考える国際理解教育の実践」                                  | 長野県塩尻志学館高等学校教諭 <b>駒村 英明</b>                         |
| 「帰国                | 国後の活動より~日本・カンボジアの交流授業の実践~」                                | 長野県小諸市立美南ガ丘小学校教諭 中山 晴美                              |
| 「協さ                | カ隊経験を生かした国際理解教育の実践」                                       | 油 会 川 卓 相 樟 百 市 立 上 藩 小 学校教 输 小 澤 明 子               |
| 「帰日                | 国隊員をゲストティーチャーに招いた国際理解教育の実践                                |                                                     |
| 🛙 💵 आस्ट न         |                                                           | 筑波入子附属小子校教训 豏田 礼太                                   |
| 【授業<br>・付録<br>・DVD | 美践 DVD 解記】<br>とDVD について<br>収録授業解説<br>E 音楽                 | 筑波大学附属小学校教諭 鎌田 和宏<br>·                              |
| • •                | 「音楽授業の実際」                                                 | <b>ຕ油大学附属小学场教</b> 验 能士眉目之                           |
| • 4                | 年 算数                                                      |                                                     |
|                    | 「珊瑚町な発見を来しみなから計算に親しむすともを育て                                | 、の1交乗210にで割のわり昇の子首を通して」<br>筑波大学附属小学校教諭 田中 博史        |

NGOと大学との連携による食農環境教育支援システムの 構築(フェーズ2)

藤本 彰三

(東京農業大学国際食料情報学部国際バイオビジネス学科・事業代表者) 三原 真智人

(東京農業大学地域環境科学部生産環境工学科・報告者)

.

ŝ

-

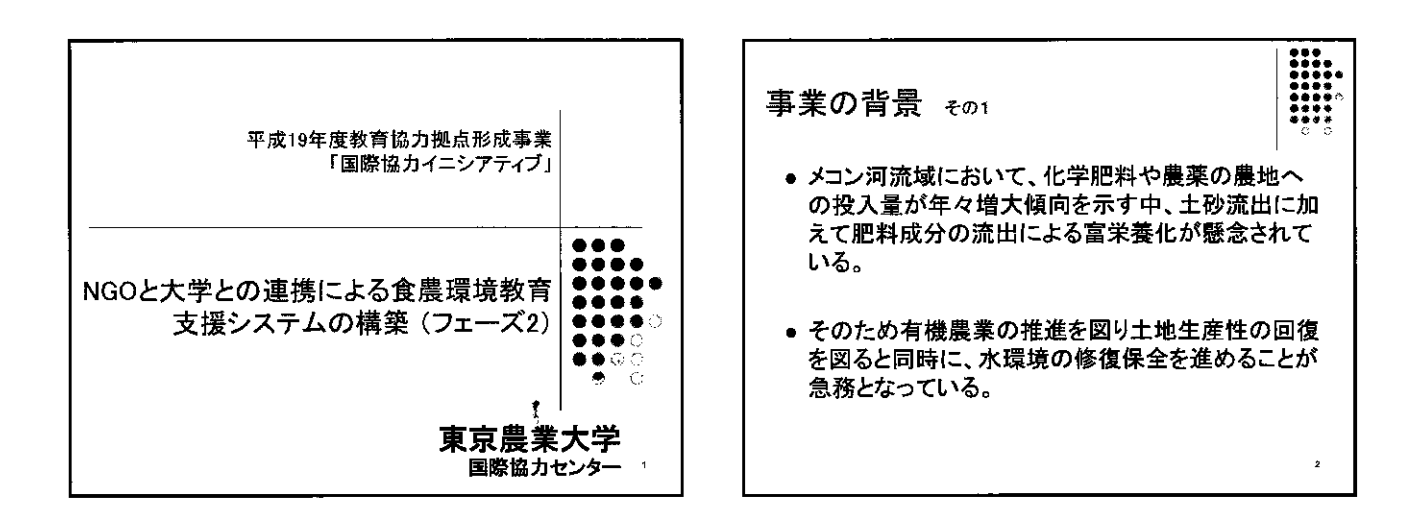

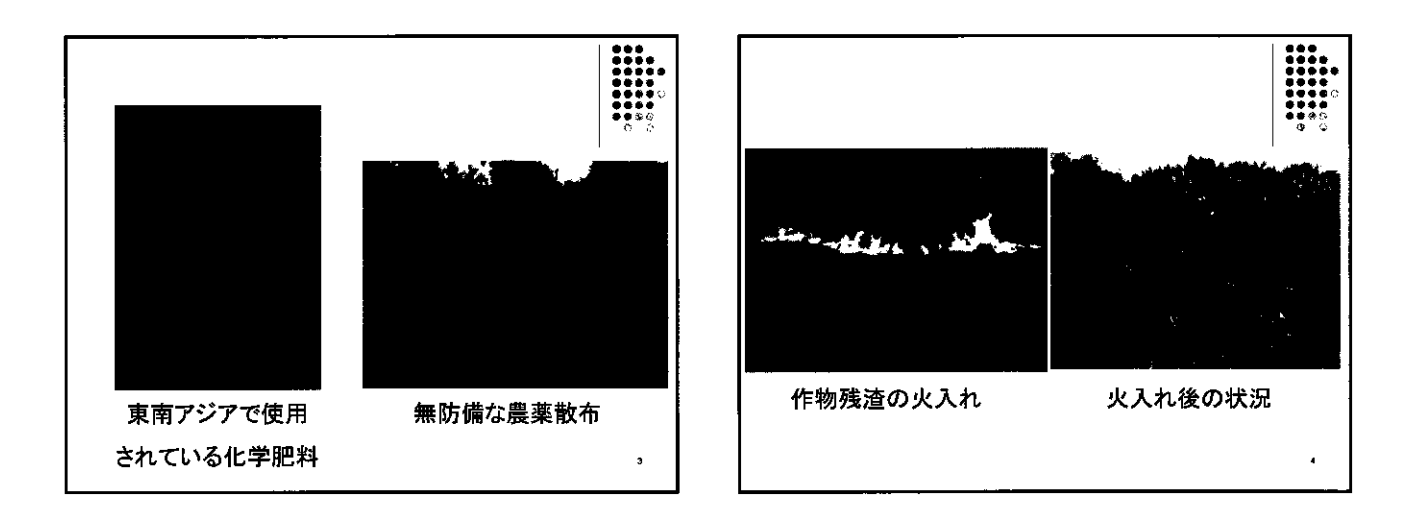

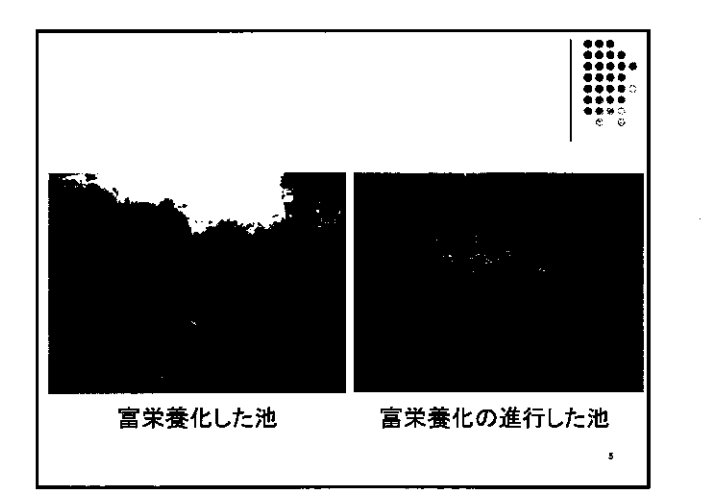

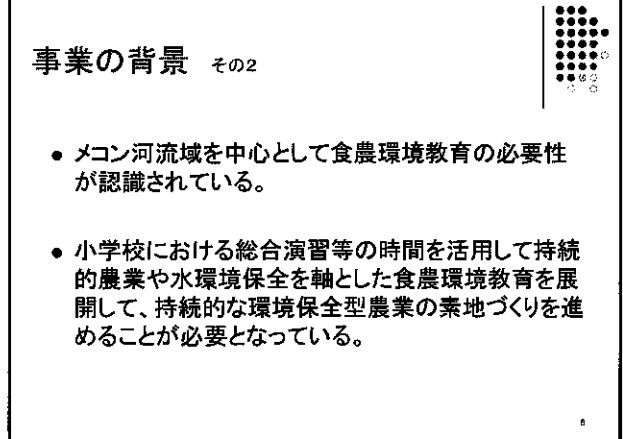

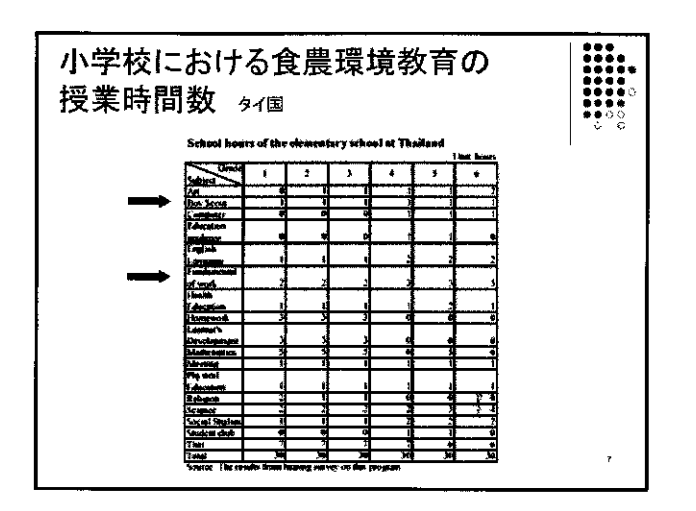

|   | 寸回致                                             | カンボ        | シア国          |              |              |            |           | *** |
|---|-------------------------------------------------|------------|--------------|--------------|--------------|------------|-----------|-----|
|   | School hour                                     | s of the s | ele mente    | ry sehaa     | t at Can     | hadla      |           |     |
|   |                                                 |            |              |              |              | 13<br>13   | ui: hours |     |
|   | Citade                                          |            | 2            | 3            |              | \$         | ۵         |     |
|   | An                                              |            | ņ            | 0            | 0            | · · · · ·  | T         |     |
|   | Kamer                                           | 13         |              | 11           | 10           |            |           |     |
|   | Stanguage                                       |            |              |              | - 10         |            | -         |     |
|   | Physical                                        | - 1        |              |              |              |            |           |     |
|   | Education                                       | Ū          | U U          | ۱ I          | 4            | 1          | U         |     |
|   | Science                                         | U.         | 2            | 2            | 2            | 2          | 2         |     |
|   | Social Studies                                  | 31         | é            | 6            | 7            | <b>N</b>   | 5         |     |
| - | Technical                                       | T          |              |              |              | T          |           |     |
|   | Meening                                         | 5          | <u> </u>     | 5            |              |            | <u> </u>  |     |
|   | Total                                           | 30         | 30           | 39           | 30           | 30         | <u></u>   |     |
|   | Social Studies<br>Technical<br>Meening<br>Total | 5          | 6<br>5<br>30 | 6<br>5<br>30 | 7<br>5<br>30 | *<br>*<br> | 5<br>30   |     |

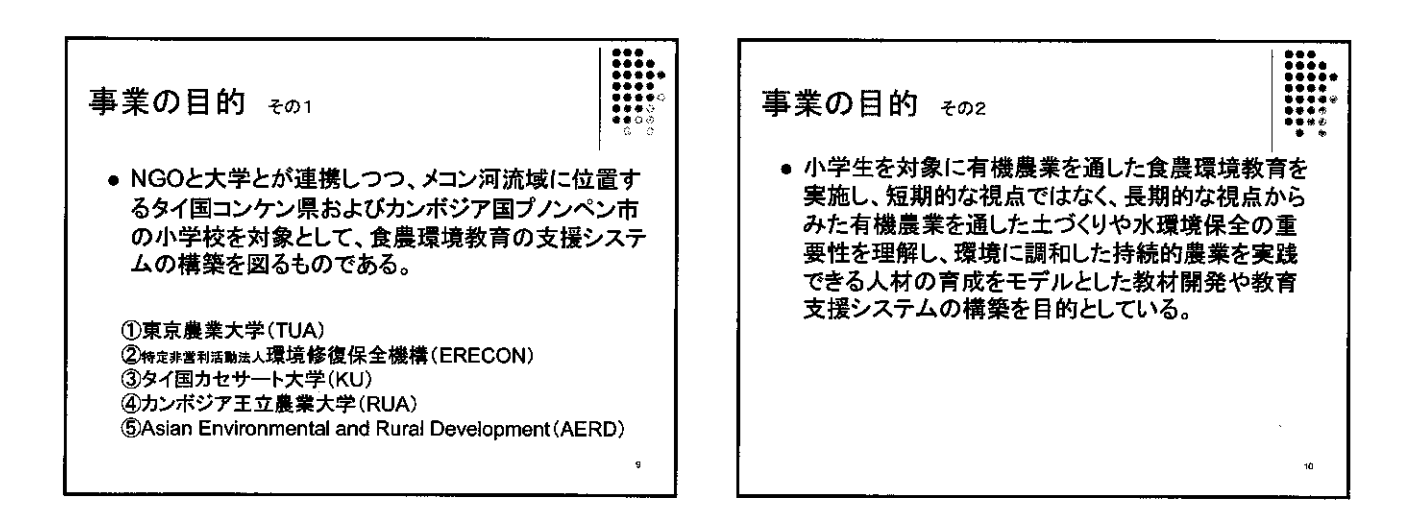

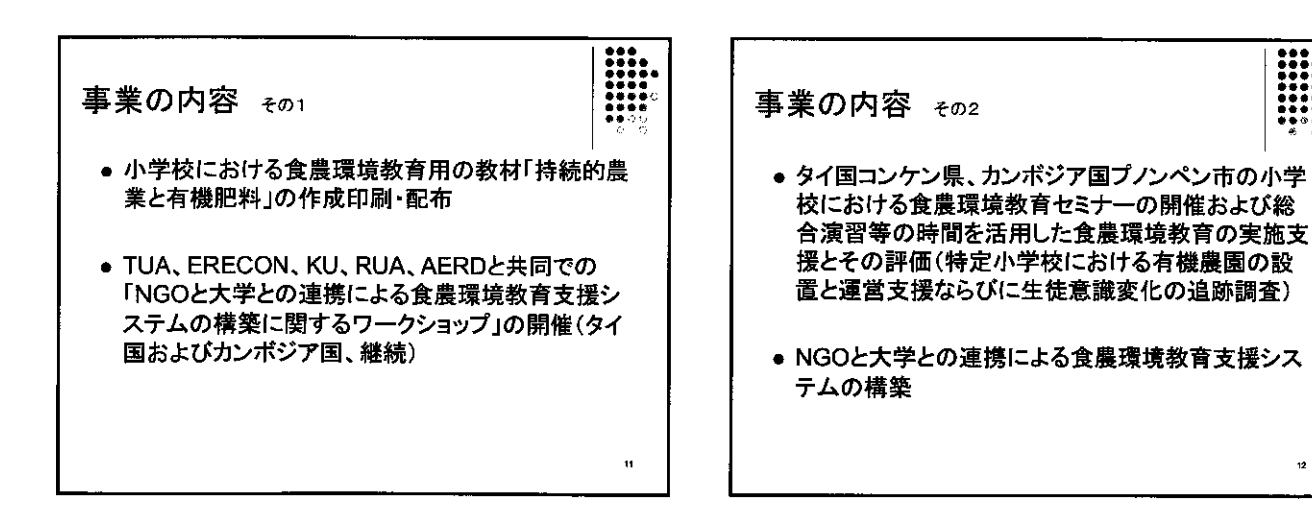

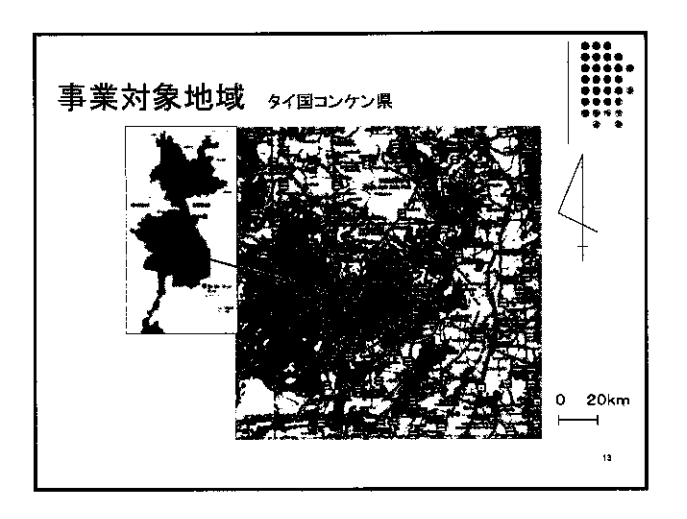

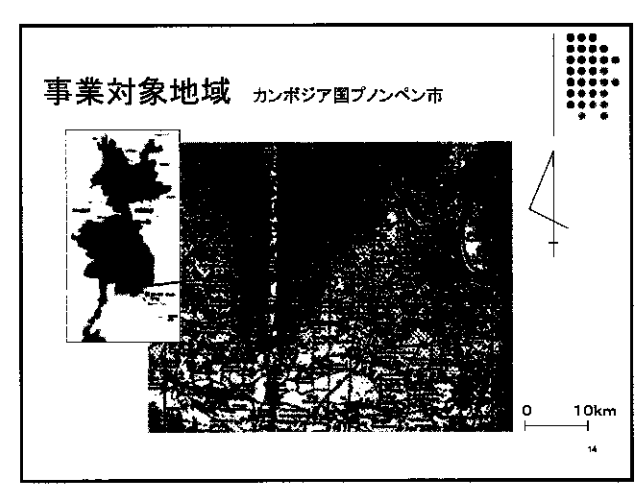

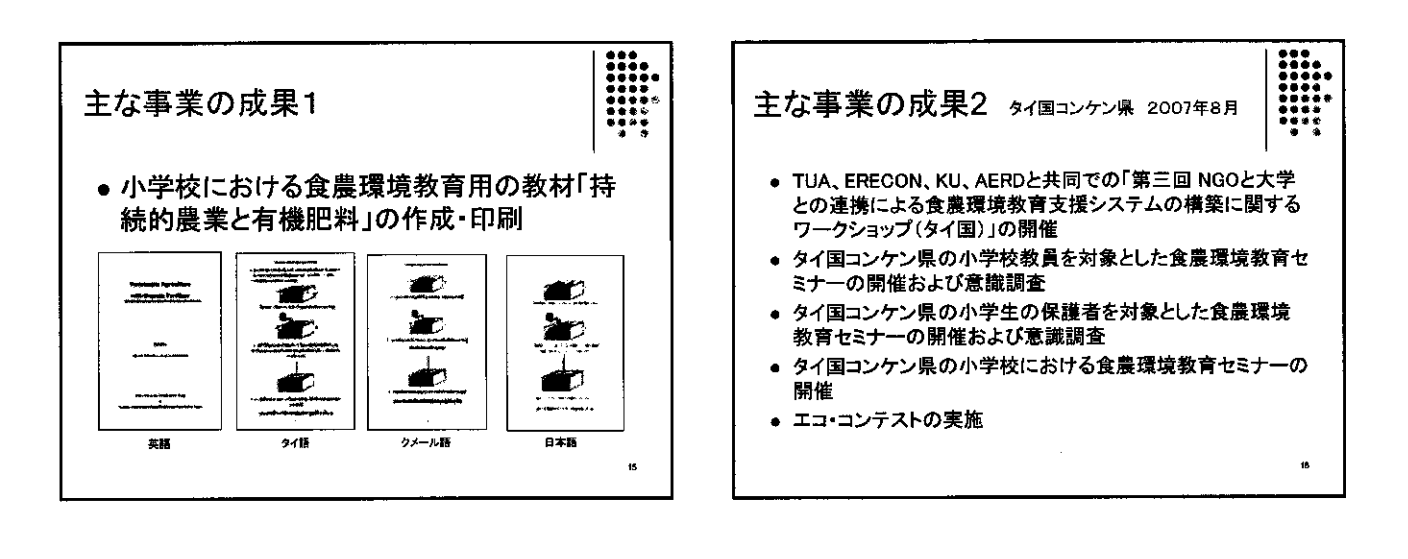

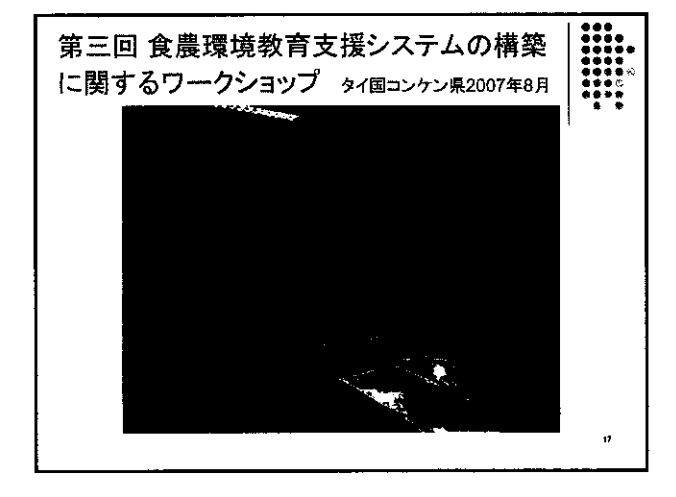

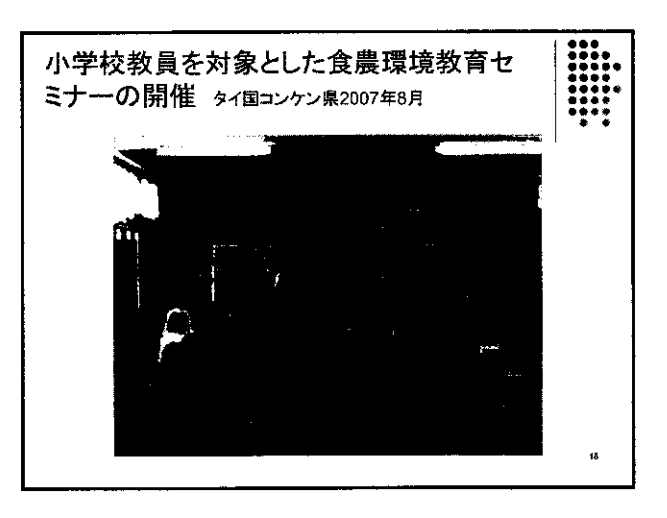

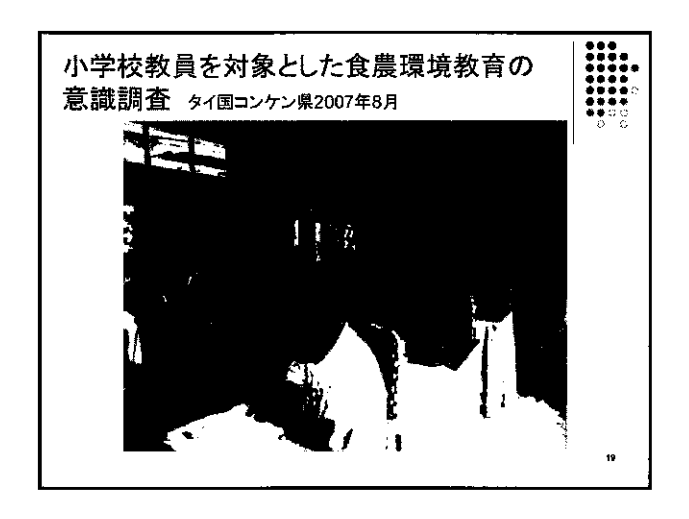

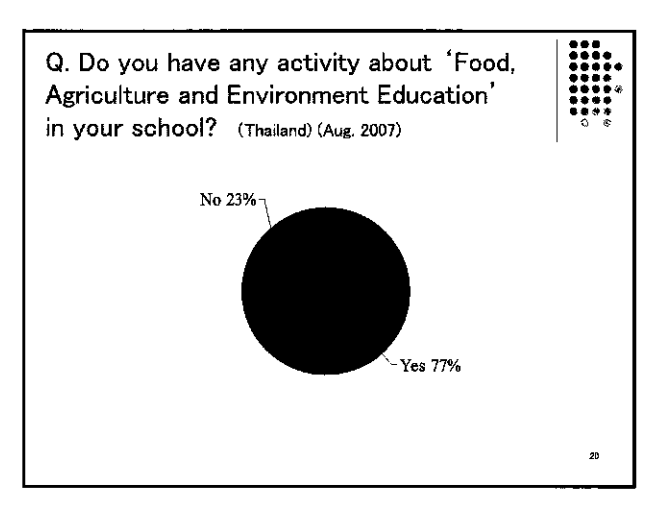

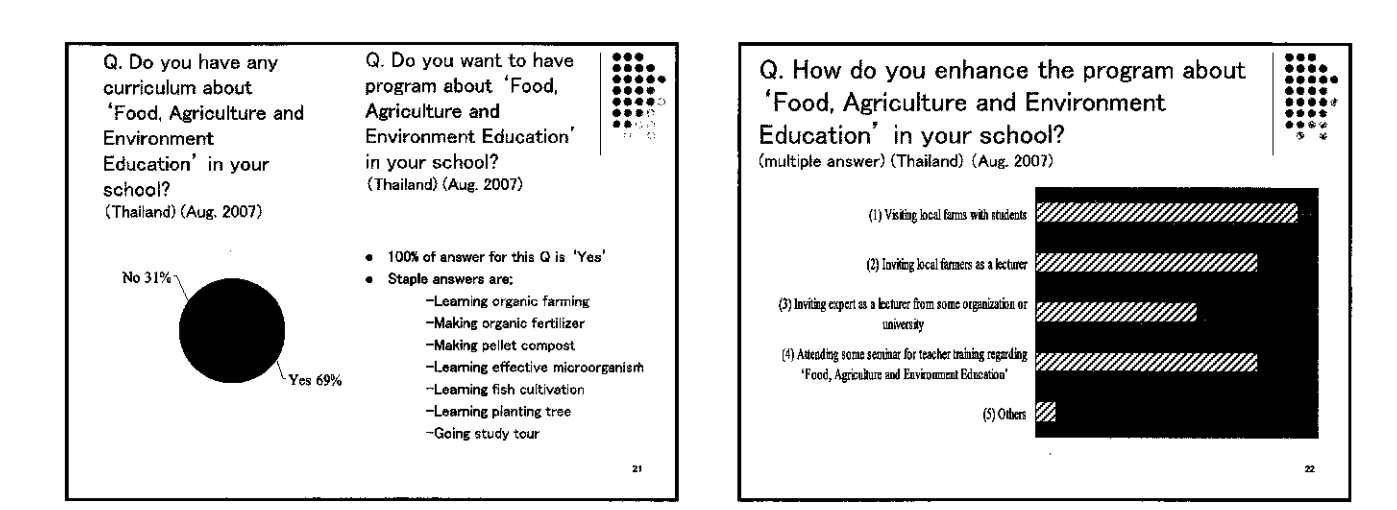

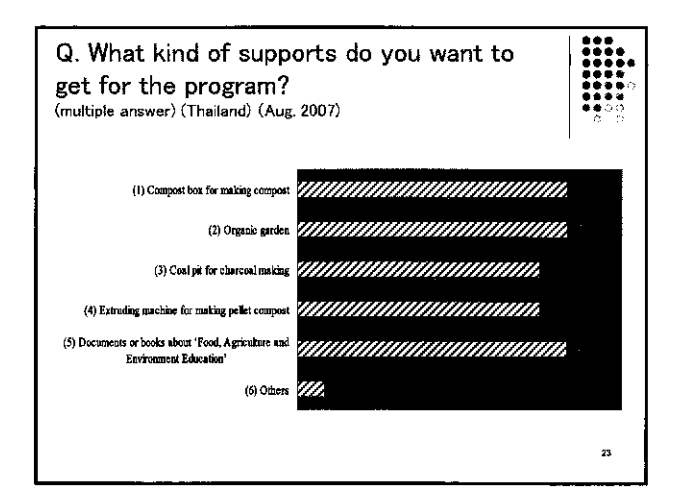

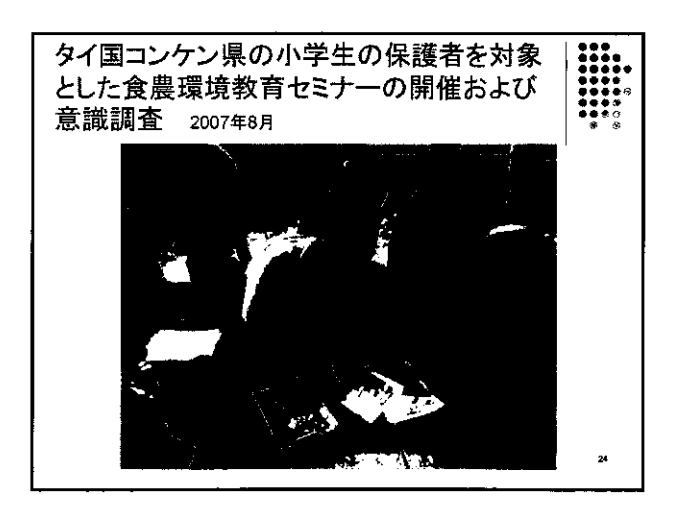

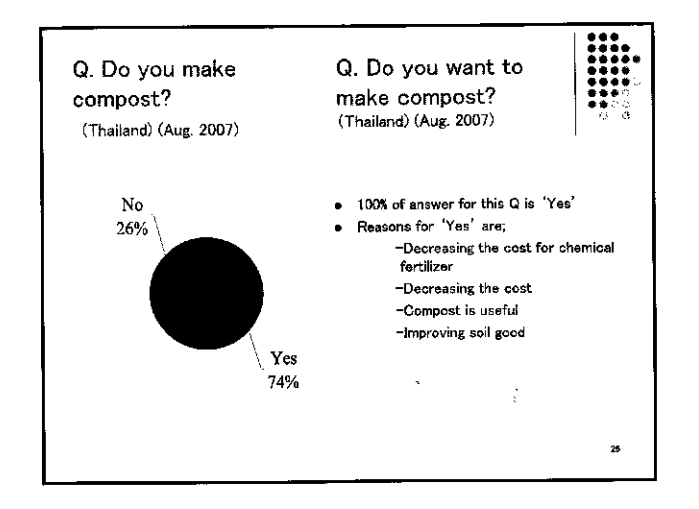

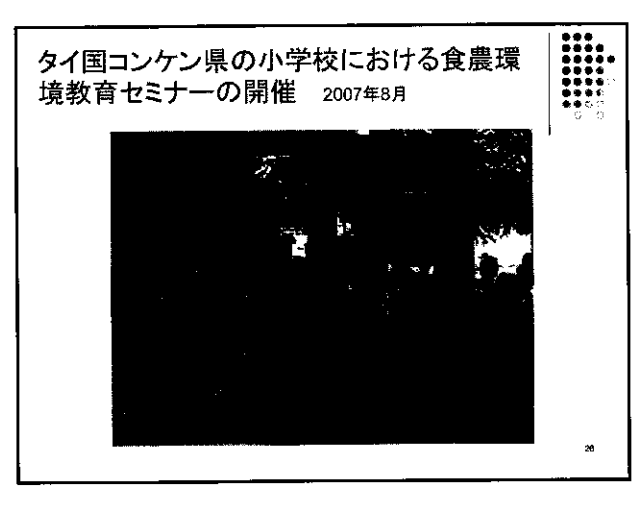

![](_page_93_Figure_2.jpeg)

![](_page_93_Figure_3.jpeg)

![](_page_93_Picture_4.jpeg)

![](_page_94_Picture_0.jpeg)

![](_page_94_Figure_1.jpeg)

![](_page_94_Figure_2.jpeg)

![](_page_94_Picture_3.jpeg)

![](_page_94_Picture_4.jpeg)

![](_page_95_Picture_0.jpeg)

![](_page_95_Picture_1.jpeg)

![](_page_95_Picture_2.jpeg)

![](_page_95_Picture_3.jpeg)

![](_page_95_Picture_4.jpeg)

![](_page_95_Picture_5.jpeg)

![](_page_96_Picture_0.jpeg)

![](_page_96_Picture_1.jpeg)

![](_page_96_Picture_2.jpeg)

![](_page_96_Picture_3.jpeg)

![](_page_96_Figure_4.jpeg)

![](_page_96_Figure_5.jpeg)

![](_page_97_Figure_0.jpeg)

![](_page_97_Figure_1.jpeg)

![](_page_97_Figure_2.jpeg)

![](_page_97_Figure_3.jpeg)

![](_page_97_Figure_4.jpeg)

![](_page_97_Picture_5.jpeg)

![](_page_98_Picture_0.jpeg)

![](_page_98_Picture_1.jpeg)

![](_page_98_Picture_2.jpeg)

![](_page_98_Picture_3.jpeg)

![](_page_98_Figure_4.jpeg)

![](_page_98_Picture_5.jpeg)

![](_page_99_Picture_0.jpeg)

![](_page_99_Picture_1.jpeg)

![](_page_99_Picture_2.jpeg)

![](_page_99_Picture_3.jpeg)

![](_page_99_Picture_4.jpeg)

![](_page_99_Picture_5.jpeg)

![](_page_100_Figure_0.jpeg)

![](_page_100_Figure_1.jpeg)

![](_page_100_Figure_2.jpeg)

![](_page_100_Figure_3.jpeg)

![](_page_100_Figure_4.jpeg)

青年海外協力隊「現職教員特別研修」-保健教育-

大澤 清二

(大妻女子大学人間生活科学研究所行動疫学研究室)

X

![](_page_102_Picture_0.jpeg)

![](_page_102_Picture_1.jpeg)

を製作中。

# 6つのプログラムから構成

- A. 学校保健改善チームの運営プログラム
- B. 保健室を設置して運営するプログラム
- C. HQCと生活習慣の改善指導プログラム
- D. 学校保健環境の改善
- E. 学校安全プログラムの作成、実施
- F. 動植物育成プログラム

![](_page_102_Picture_9.jpeg)

![](_page_102_Picture_10.jpeg)

![](_page_102_Picture_11.jpeg)

![](_page_103_Picture_0.jpeg)

![](_page_103_Picture_1.jpeg)

![](_page_103_Picture_2.jpeg)

![](_page_103_Picture_3.jpeg)

![](_page_103_Picture_4.jpeg)

![](_page_103_Picture_5.jpeg)

![](_page_104_Picture_0.jpeg)

![](_page_104_Picture_1.jpeg)

| 測定と実習  |                | 問題に対する対応方法の例        |                  |                  |                   |              |
|--------|----------------|---------------------|------------------|------------------|-------------------|--------------|
| B<br>選 | 視力(近見、<br>見)   | 喂餓裝着                | 座席の最適化           | 視環境の改善           | 読書やTVの視<br>験習慣の改善 | 視力回復訓練       |
| в      | 聴力             | 座席の最適化              | 補聴器装着            | 聴環境の改善           |                   |              |
| в      | 身長、座高          | 机、椅子の最<br>適化        | トイレ、黒板の<br>位置の改善 | 建物の設計            | 発育評価と指<br>導       |              |
| в      | 皮下脂肪厚<br>体量,周径 | 食事の指導               | 運動の指導            | F 動植物育成<br>計画の実施 |                   |              |
| D      | 水質             | コップ、タンクな<br>どの清潔、清福 | 水業者への指<br>導      | 沸騰して飲用           | 可能な浄水法<br>の選択     | 井戸の増設、電<br>修 |
| D      | <b>暦音、慶</b> 埃  | 戦室環境の改<br>著         | 生活習慣の改<br>着      |                  |                   |              |
| D      | 頒度             | カーテンによる<br>調整       | 立ち木伐揉、タ<br>ンクの除去 | 窓の改築             | 電灯、黒板、机<br>の最適化   | 天井、壁の鏖装      |
| c      | HQC手法          | *改善運動へ<br>の行動化      | * 生活習慣の<br>改善、   | *D 安全活動<br>への応用  | *A 組織活動<br>としての実践 | *F 活動へ応<br>用 |

### 6つの学校保健プログラムの 期待効果の出現時期 1~3日 1週 1月 3月 6月 1年以上 A 組織つ くり B 保健室 と活動 C 生活 習慣改善 SPA A D 学校 環境衛生 E 学校安 . 全 F 動植物 育成 . .

ICT 研修

.

Ļ

JICA-net の活用

深江 靖子

(JICA 社会開発部 JICA-Net 課)

.

![](_page_107_Picture_0.jpeg)

![](_page_107_Picture_1.jpeg)

![](_page_107_Figure_2.jpeg)

![](_page_107_Figure_3.jpeg)
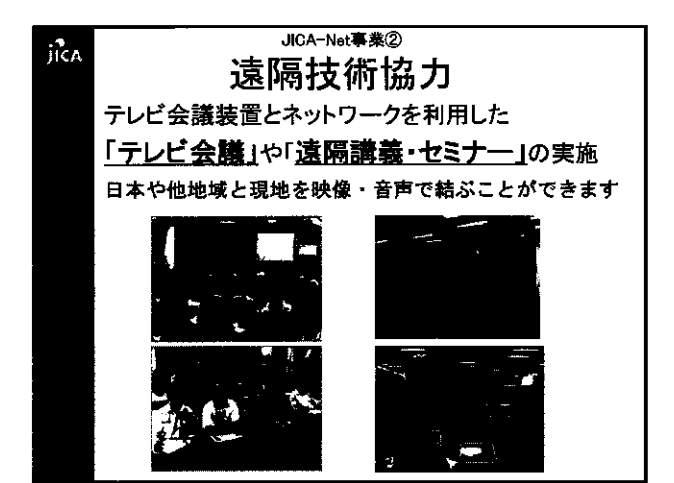

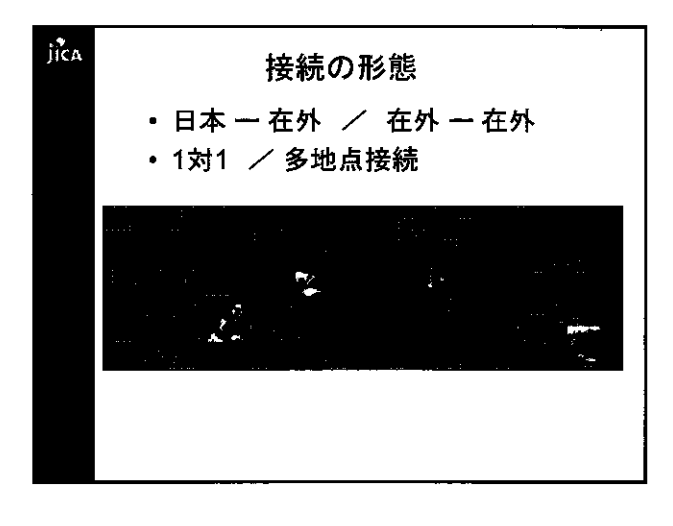

| Δ                                                                                                    | 拠点                                                                                                    | (分布                                                                                                    |                                                                                            |
|----------------------------------------------------------------------------------------------------|----------------------------------------------------------------------------------------------------|----------------------------------------------------------------------------------------------------|--------------------------------------------------------------------------------------------|
| A<br>アジア1追岐<br>-インドネシア専務所<br>・カンボジア専務所<br>・タイ軍務所<br>・マインに本美所<br>・マレーシア準務所<br>・マレーシア準務所<br>・フンス事務所<br>・プジア2追城<br>・プジア2追城<br>・プジア2連城<br>・プジア2連城<br>・プジア2連城<br>・プジア2地域<br>・プジア2地域<br>・プジア2地域<br>・プジア2地域<br>・フンド<br>なえる事務所<br>・フンド<br>・レーシア<br>事務所<br>・フンド<br>・フンド<br>・フンド<br>・フンド<br>・<br>・<br>・<br>・<br>・<br>・<br>・<br>・<br>・<br>・<br>・<br>・<br>・ | 小小二、<br>ま・中高米地域<br>マブメリカ合衆国軍務所<br>マルセンチン軍務所<br>・プアチママラ本務所<br>・プンチママラ本務所<br>・コンメリカ軍務所<br>・コンメリオ事務所<br>・コンメリオ事務所<br>・パラマアメ事務所<br>・パラマアメ事務所<br>・パラマアメ事務所<br>・パラマアメ事務所<br>・パラマス事務所<br>・パンジュラス軍務所<br>・パンジュラス軍務所<br>・パンジュラス軍務所 |                                                                                                    |                                                                                            |
| ▲+戸型場<br>・フィジー事務所<br>・パプアニューギニア事務                                                                                                    | 寄 <del>问</del> :                                                                                                    | <ul> <li>シリア事務所</li> <li>チュニジア事務所</li> <li>トルコ事務所</li> <li>バレス子ナ専務所</li> <li>・モロッコ事務所</li> <li>・ヨルダン事務所</li> </ul> | <ul> <li>JICA駒ヶ根</li> <li>-JICA東北(仙台)</li> <li>-JICA北陸(金沢)</li> <li>-JICA四国(高松)</li> </ul> |
|                                                                                                    |                                                                                                    |                                                                                                    | *は複数拠点あり                                                                                   |

| A | 遠隔技術協力の接続範囲 |                              |                 |  |  |  |  |  |  |
|---|-------------|------------------------------|-----------------|--|--|--|--|--|--|
|   | 利用方法        | 拠点                           | 回線種類            |  |  |  |  |  |  |
|   | ①JICA-Net拠点 | JICA本部<br>在外事務所              | 専用線or<br>ISDN回線 |  |  |  |  |  |  |
|   | <u> </u>    | 国内機関                         | インターネット         |  |  |  |  |  |  |
|   | ②途上国の現場     | フィールドオフィス、                   | ISDN回線          |  |  |  |  |  |  |
|   |             |                              | インダーイット<br>衛星   |  |  |  |  |  |  |
|   | ③他機関        | 世銀GDLN<br>文科省SCS<br>日間にいたに体部 | ISDN回線or<br>衛星  |  |  |  |  |  |  |
|   |             | 民間レンダル施設                     | インターネット         |  |  |  |  |  |  |
|   | ④日本国内       | 小・中学校、他                      | ISDN回線          |  |  |  |  |  |  |
|   |             | (機材貸出可能)                     | インターネット         |  |  |  |  |  |  |

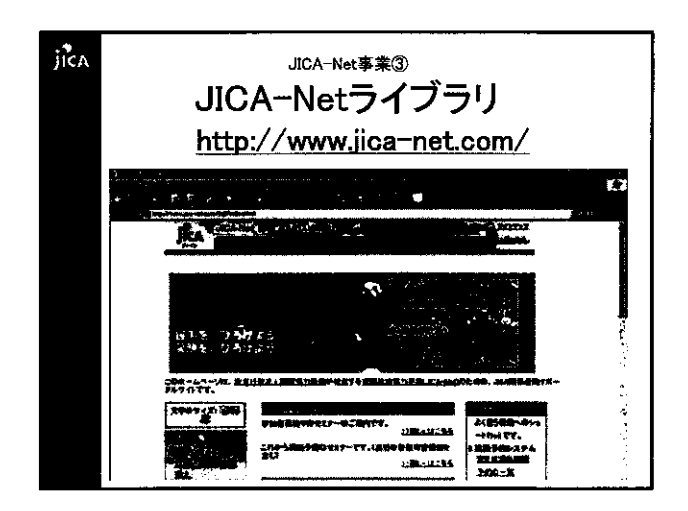

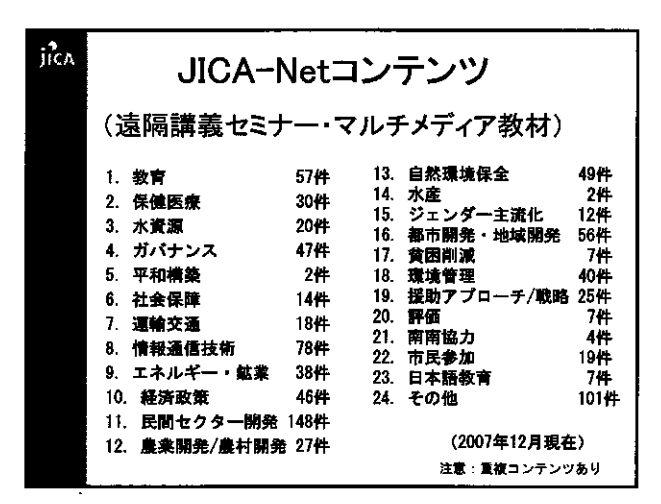

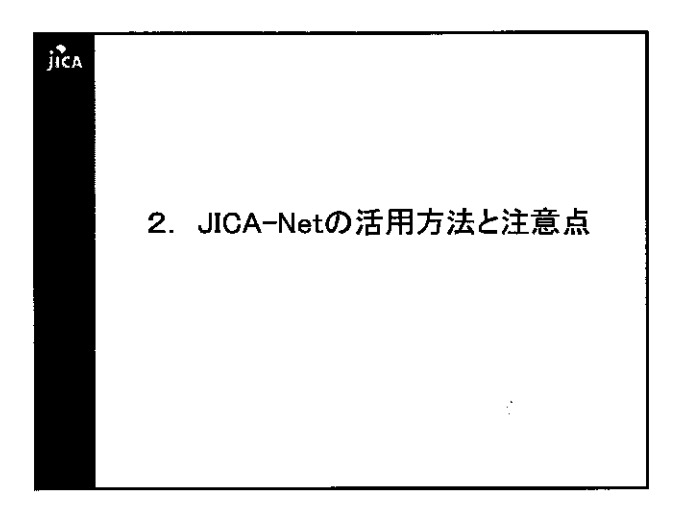

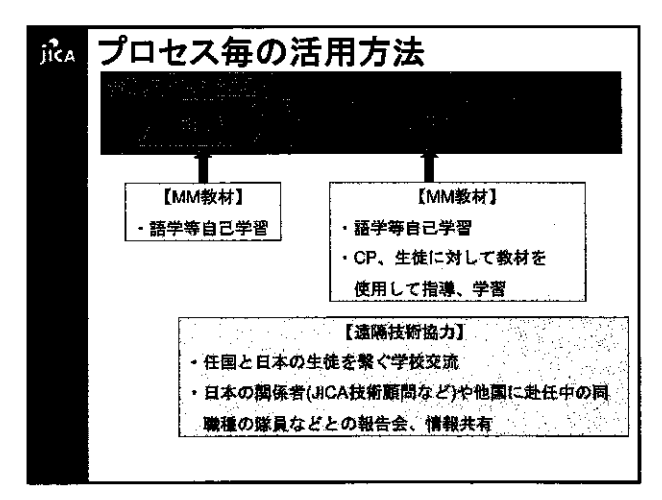

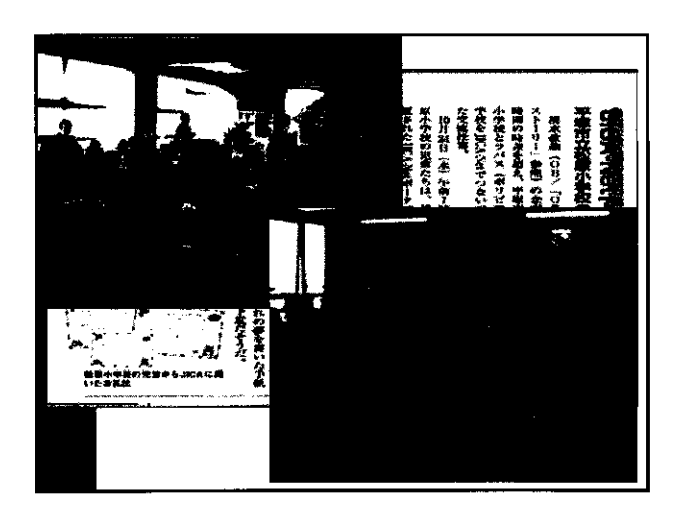

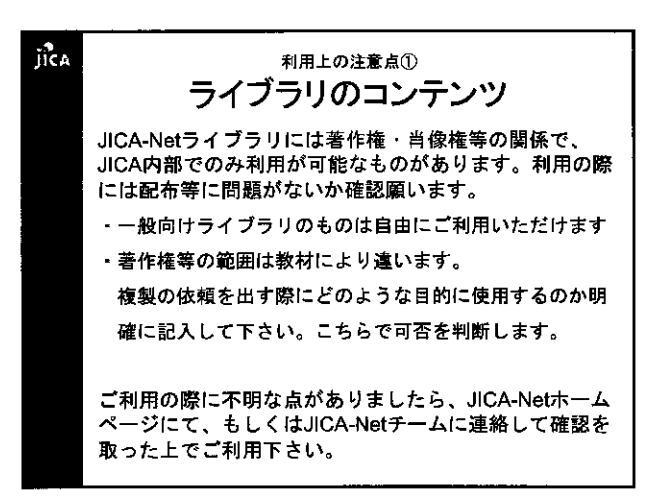

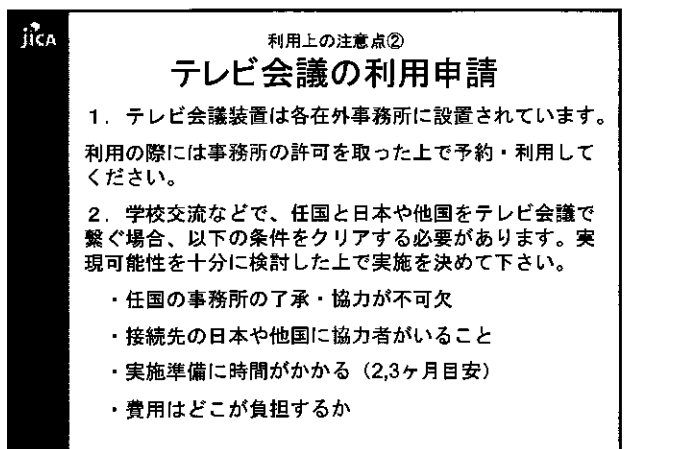

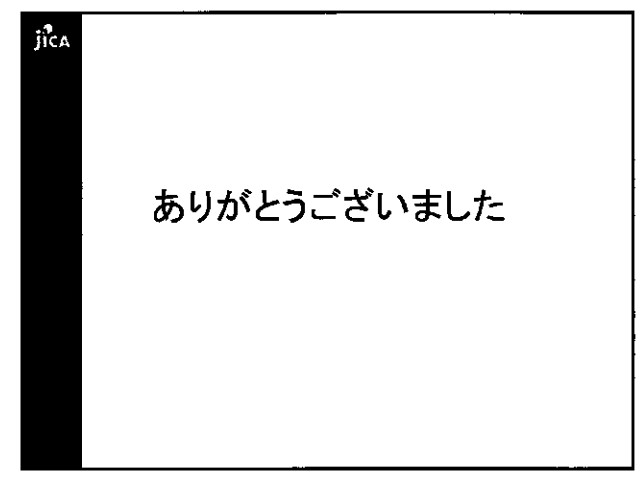

派遣現職教員支援ホームページの説明

Ş

鎌田 亮一

(筑波大学教育開発国際協力研究センター)

-

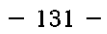

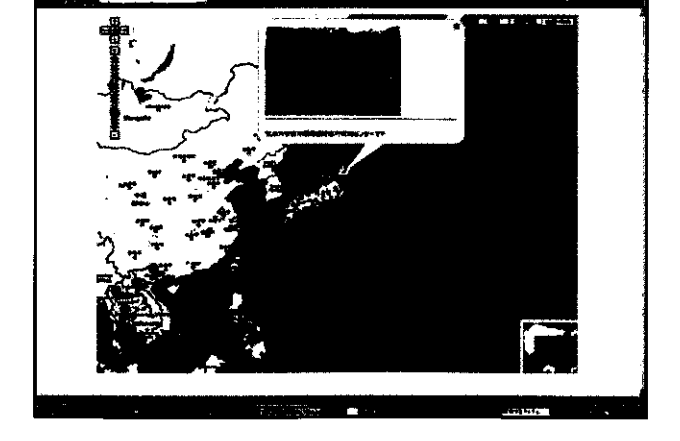

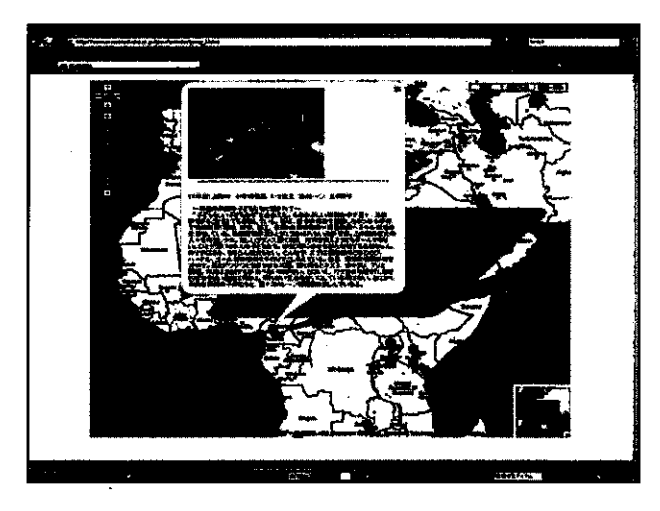

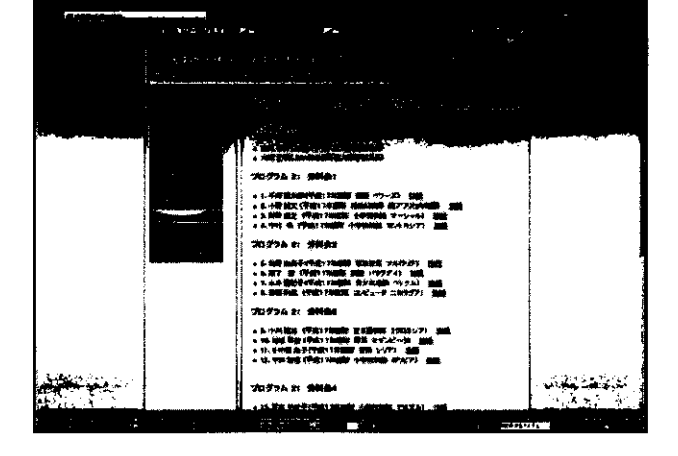

.

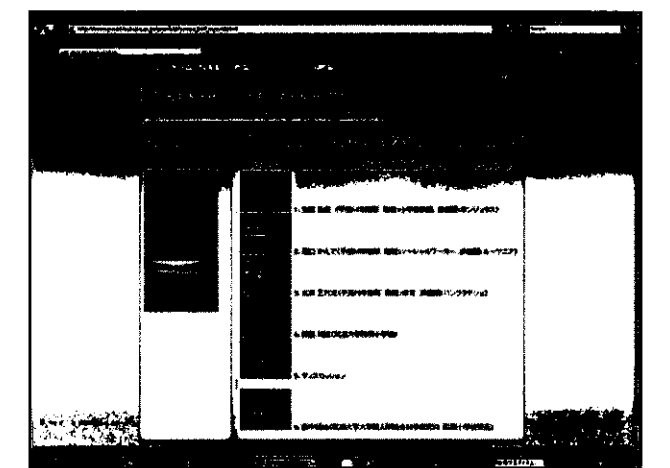

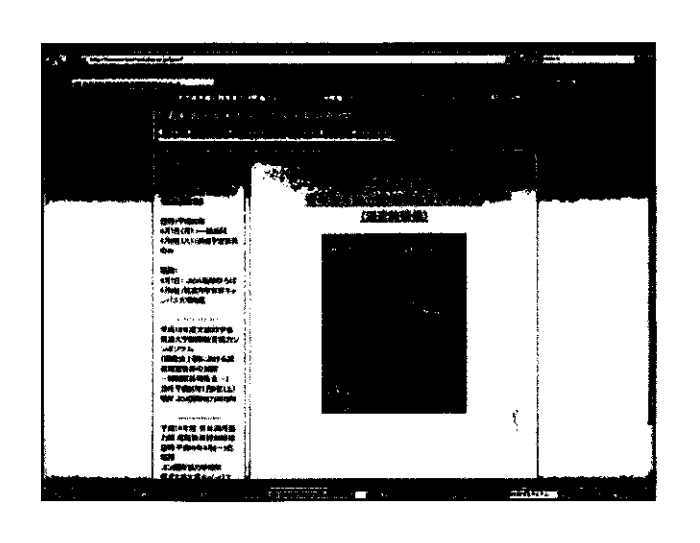

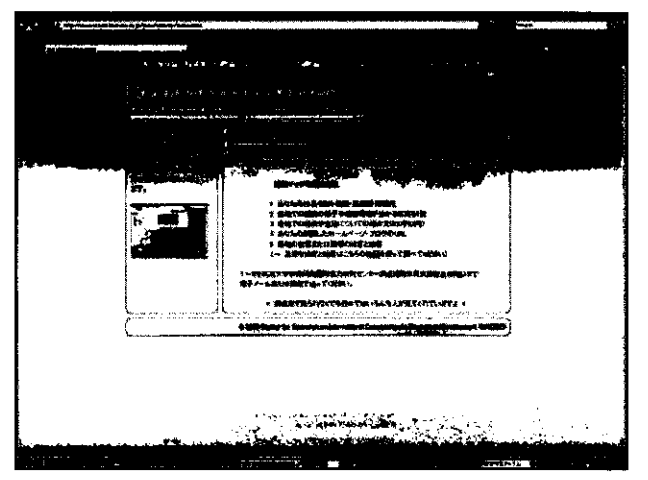

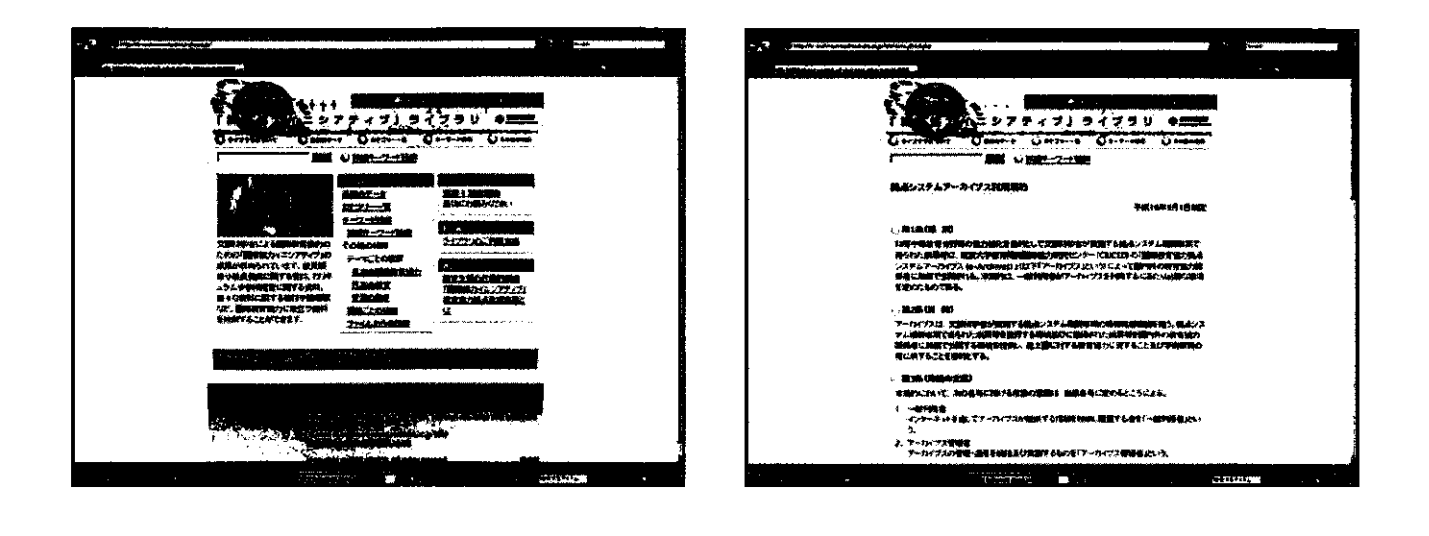

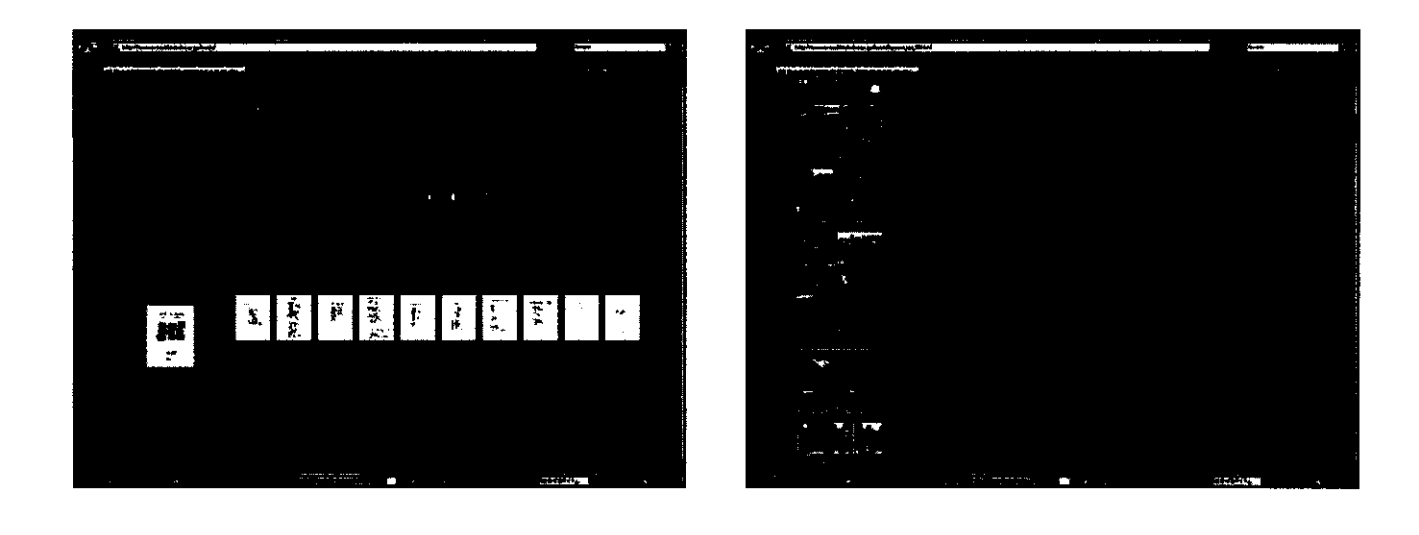

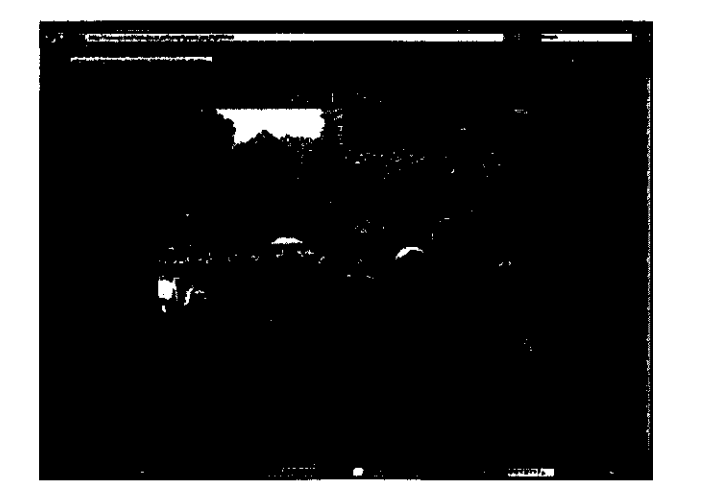

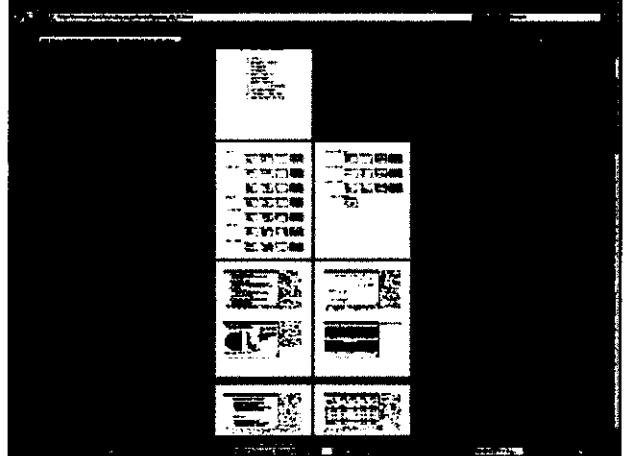

ICT 研修

- 矢原 弘樹 (筑波大学教育開発国際協力研究センター)
- シュラーニ・ペーテル (筑波大学教育開発国際協力研究センター)
- 鎌田 亮一 (筑波大学教育開発国際協力研究センター)
- 林 大樹 (筑波大学教育開発国際協力研究センター)
- 服部海斗(筑波大学システム情報工学研究科)
- 内藤 慧 (筑波大学第三学類工学システム学類)

# ICT 研修 資料

Ŷ

平成20年度青年海外協力隊現職教員特別研修2日目(4月8日)

於: 筑波大学大塚キャンパス G501, E157, E158

筑波大学教育開発国際協力研究センター(CRICED)

派遣現職教員支援課題

### 使用機材・ソフト一覧

ウェブカメラ・ヘッドセット: いろいろな商品が市販されています。

研修で使用したものは以下の商品です。

社名: Logicool, 品番: QV-61HSSV, 商品名: Qcam Instant Messenger with Headset

Skype (スカイプ): フリーウェアソフト

http://www.skype.com/intl/ja/welcomeback/

ę

Windows ムービーメーカー: Windows マシンにはたいてい付いています。

ブログ作成: いろいろなブログ開設サイトがあります。

| Google blogger | http://www.blogger.com/                       |
|----------------|-----------------------------------------------|
| Excite ブログ     | http://www.exblog.jp/                         |
| livedoor ブログ   | http://blog.livedoor.com/                     |
| Yahoo! ブログ     | http://blogs.yahoo.co.jp/                     |
| MSN Spaces     | http://spaces.msn.com/                        |
| ココログフリー        | http://www.nifty.com/pleasy/cocolog/index.htm |
|                |                                               |

#### 参考

MSN メッセンジャー: フリーウェアソフト

http://messenger.msn.co.jp/Xp/Default.aspx

Yahoo メッセンジャー: フリーウェアソフト

http://messenger.yahoo.co.jp/

# eメールアカウントを作ろう!!

#### eメールを使うとインターネットを通して文章を交換できます。

多くのポータルサイト(Yahoo! Japan, MSN Japan, Livedoor, etc.)ではフリーメールのアカウントを 無料で作成できます

フリーメールはインターネット上に存在するメールサーバ上に受信メールを保存します

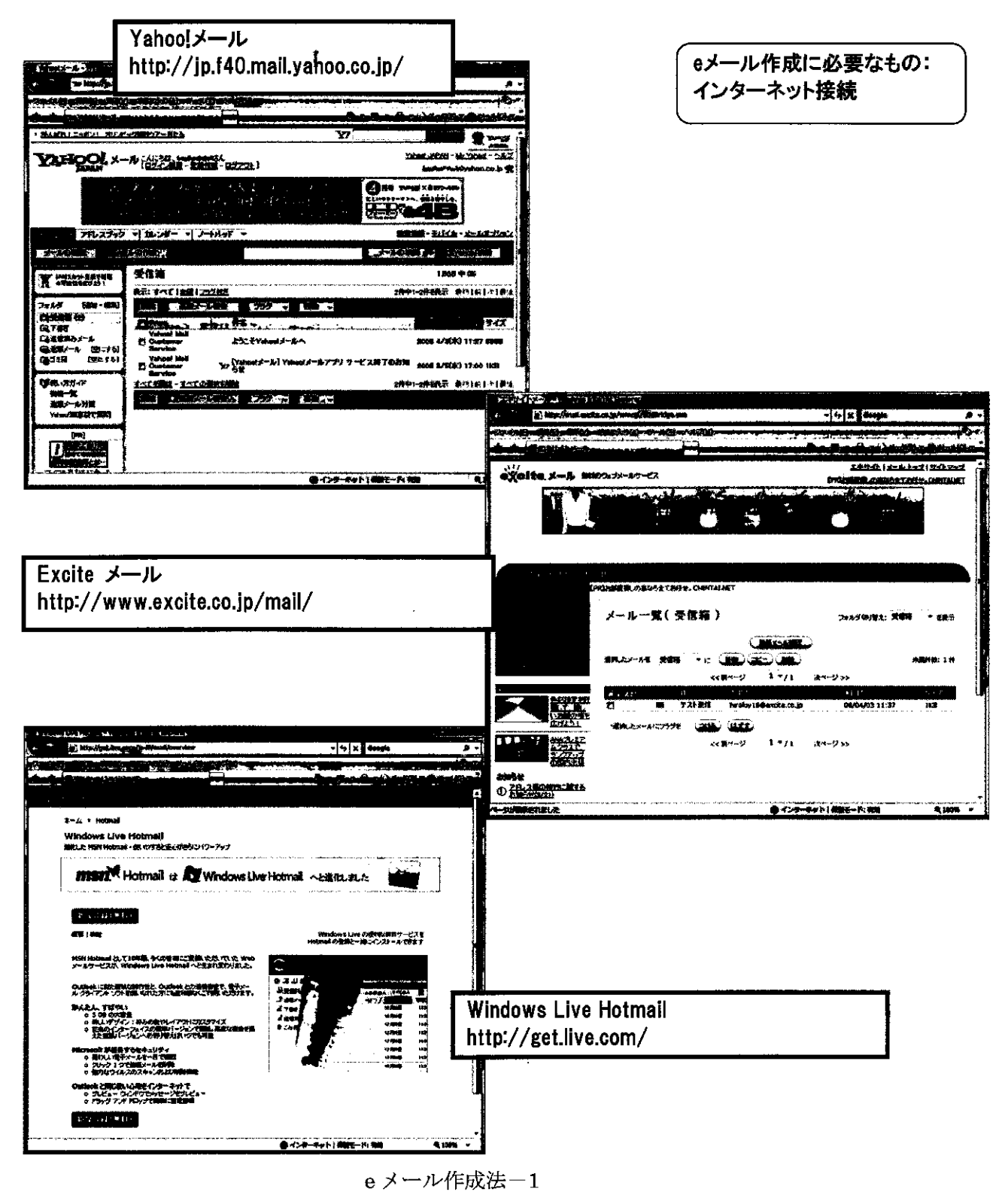

- 137 -

# ポータルサイトにアクセス(Gmailの場合)

http://www.google.co.jp/

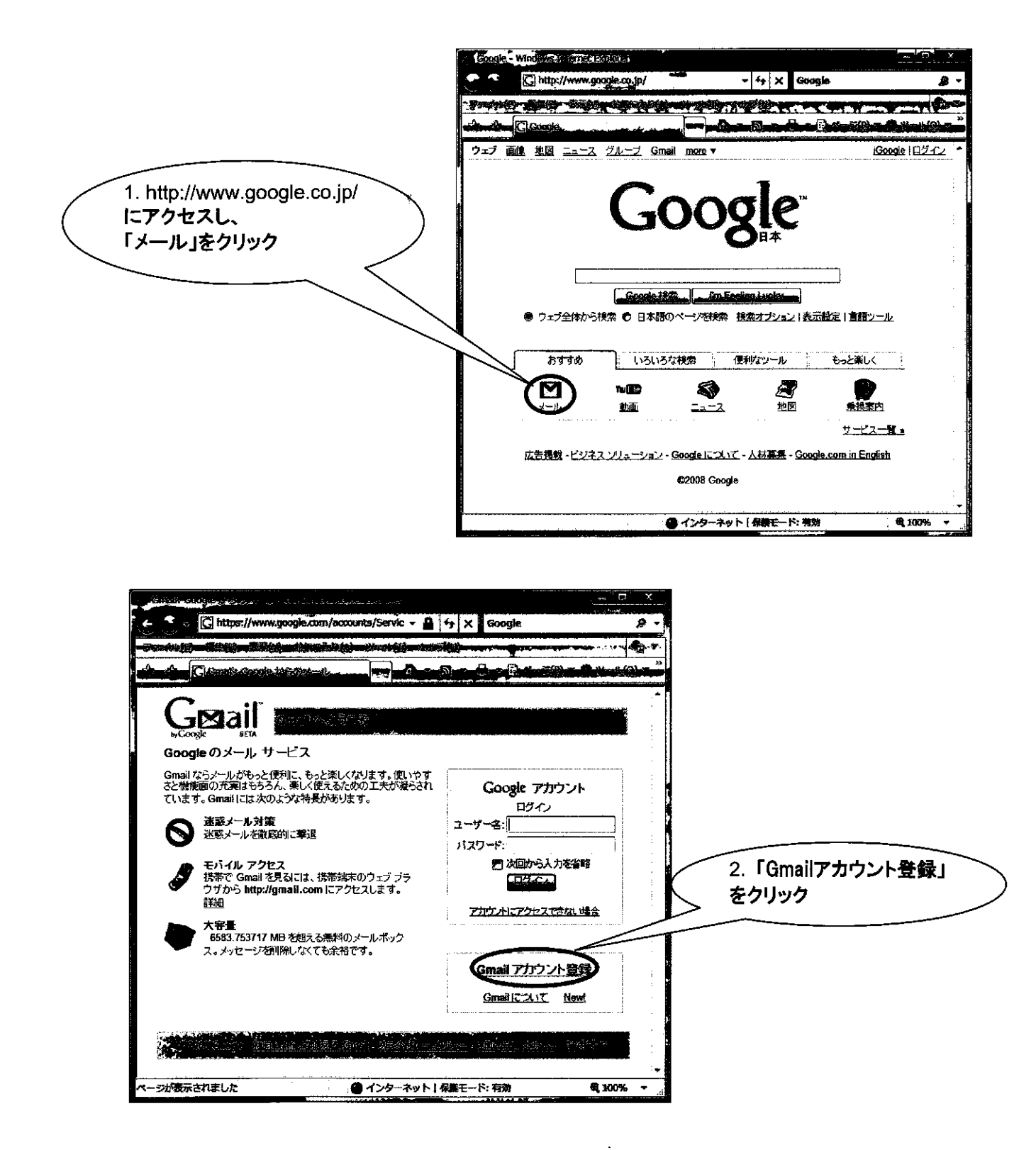

### Gmailアカウントの取得

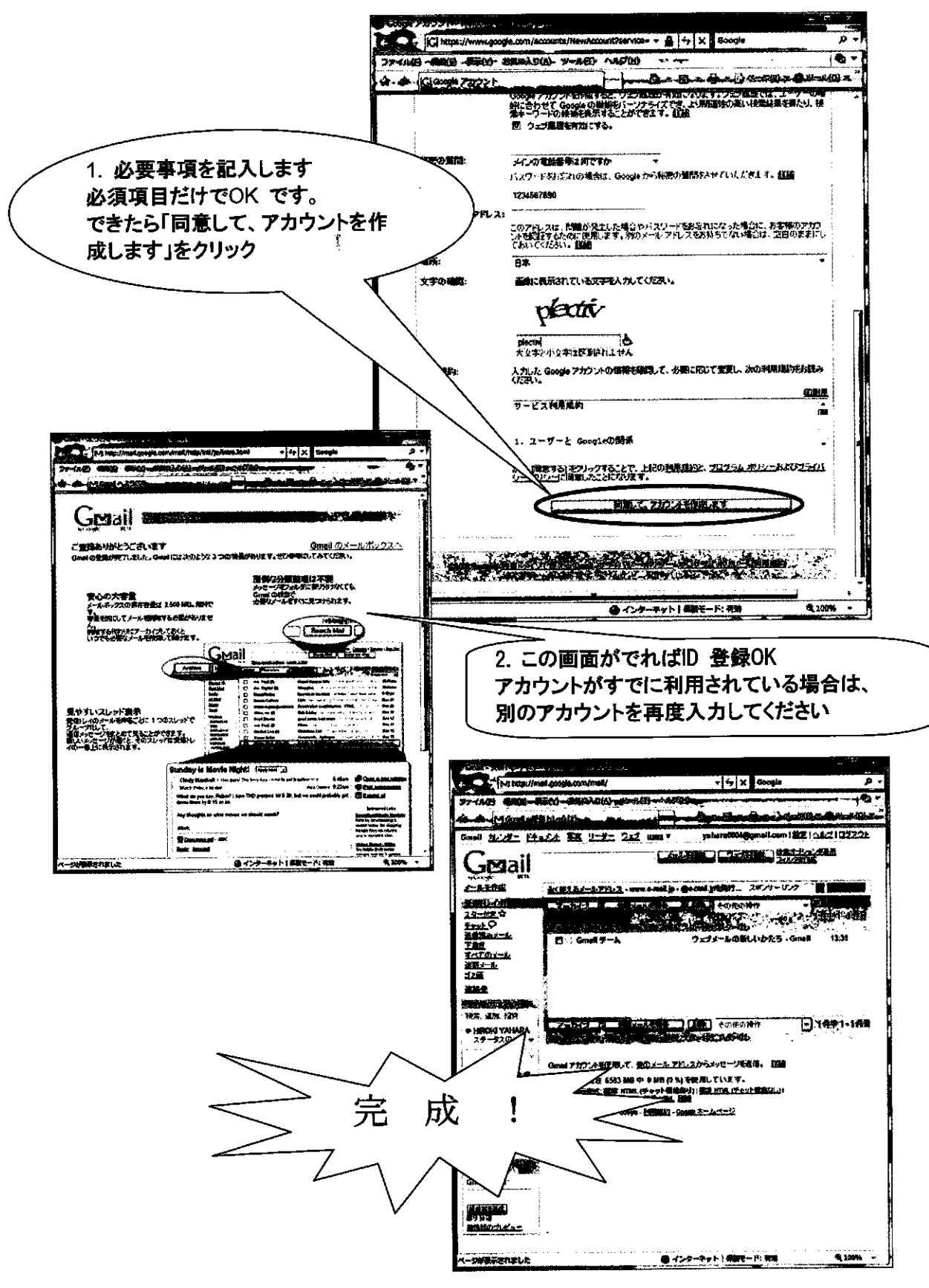

eメール作成法-3

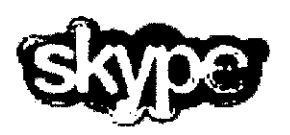

Skype (スカイプ) は、インターネットを使った IP 電話ソフト (ソフト代無料) です。利用者同士なら通話料無料で世界中の相手と通話ができます。派遣隊員 同士や帰国隊員との情報交換・連絡をはじめ、ご家族との連絡にも使えます。 また、最後に紹介するネットミーティングを使えば、派遣先の教室と日本の教 室をつないで、インターネットライブ授業も行えます。

# Skype を手に入れよう(ダウンロードしましょう)

1. 「http://www.skype.com/intl/ja/」にアクセスし、「Skype のダウンロード」をクリック

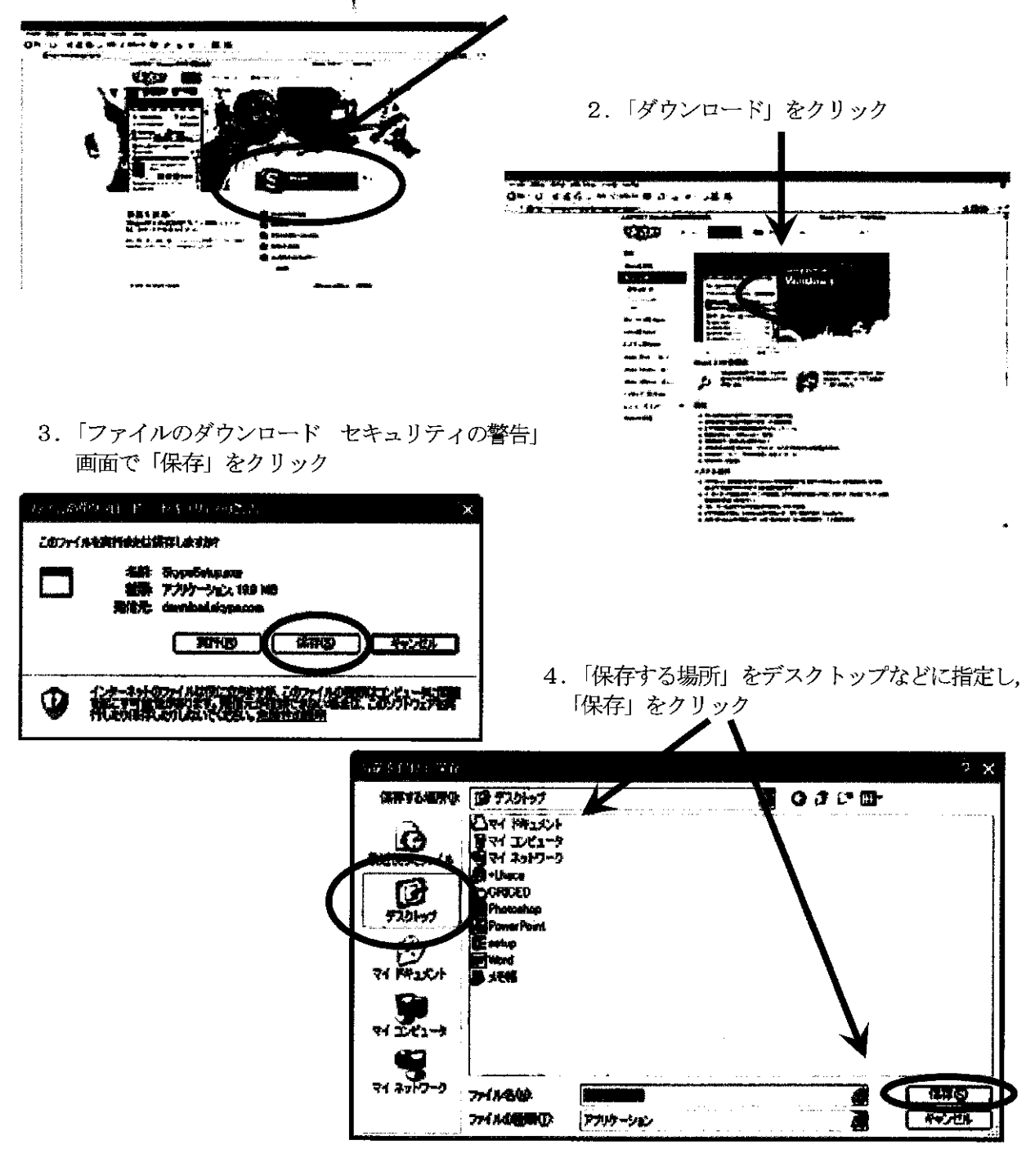

# Skype をインストールしよう

1. (ファイルのダウンロードが完了したら) 「SkypeSetup」ファイルをダブルクリックする。

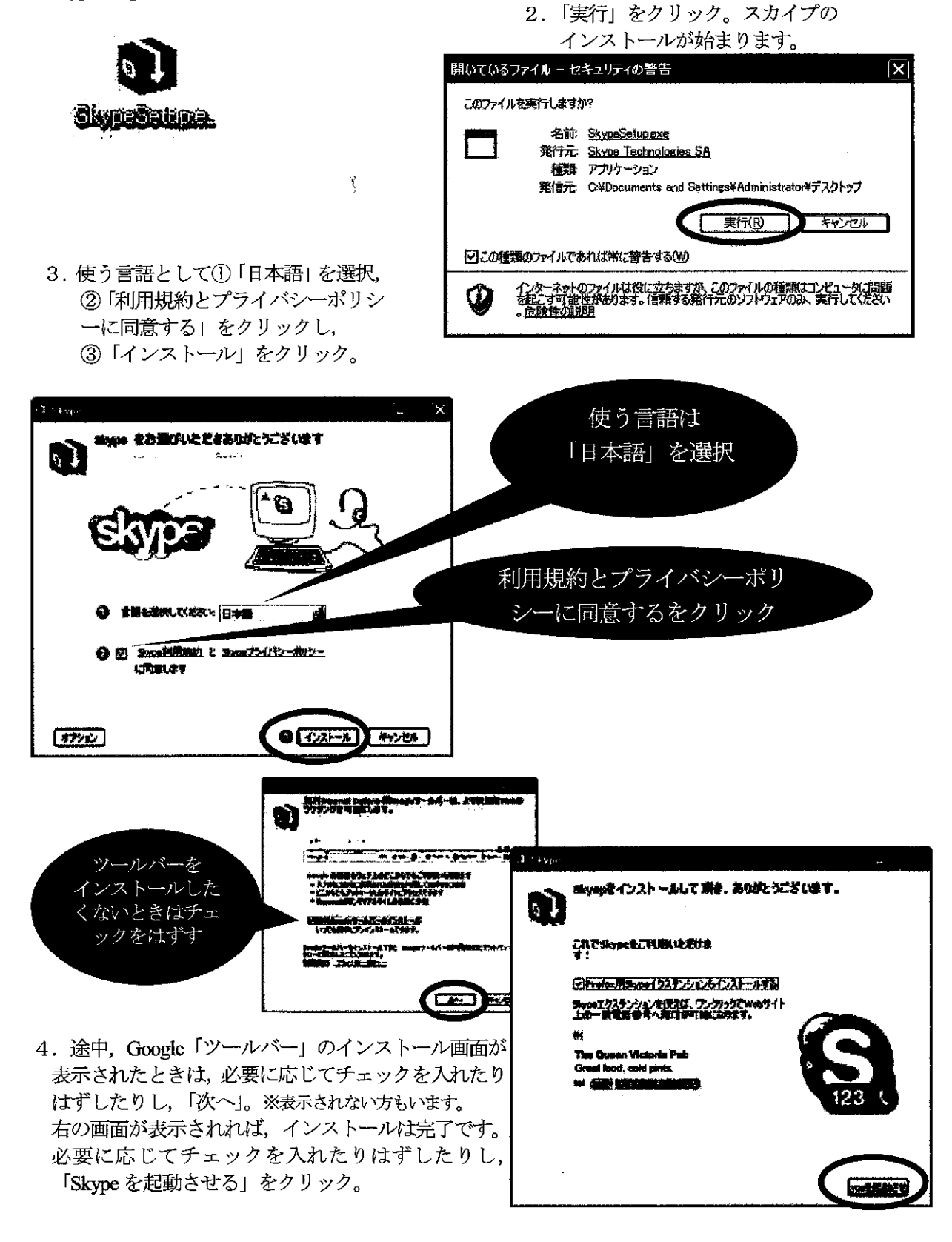

Skype& ネットミーティング 2

5. 自分のアカウント名 (Skype 名) や「パスワード」 を設定し、「ライセンス契約書,使用条件,およびプ ライバシーポリシーに同意します」をチェックし、「次 へ」をクリックします。 マイアカウントの有見作成 6 54 \* 2743963 Skypending · KQ9-# Ĩ ※参考 \* /(37-#(182)) + . . . . . . . . . 左上の画面は. スカイプを \*[]\*###312523808; @###4.84025615-#25-628884## ログアウトし、「アカウン ------トを開設| をクリックして も表示できます。 ۱. · · ···· C Contration 0- mm ち Skype・~ マイアカウントの作成 希望する マイアカウントの新規作成 スカイプ名を入力 氏名 ※Skype 名が既登録名と \* ご希望のSkype名 Skype 🦯 重複すると、再入力を 5kype名は、6文字現上32文字以内にしてください 求められます。 \*\*\*\*\* \* パスワード 景低4文字 \*\*\*\* 「パスワード」の \* パスワード(確認) 入力 \* ☑ Skypeライセンス契約書、使用条件、およびブライバシーポルシーに同意します 「利用規約に同意 \* 赤の星印で表示されたものは必須入力です して登録する」に チェック キャンセル :太へ>

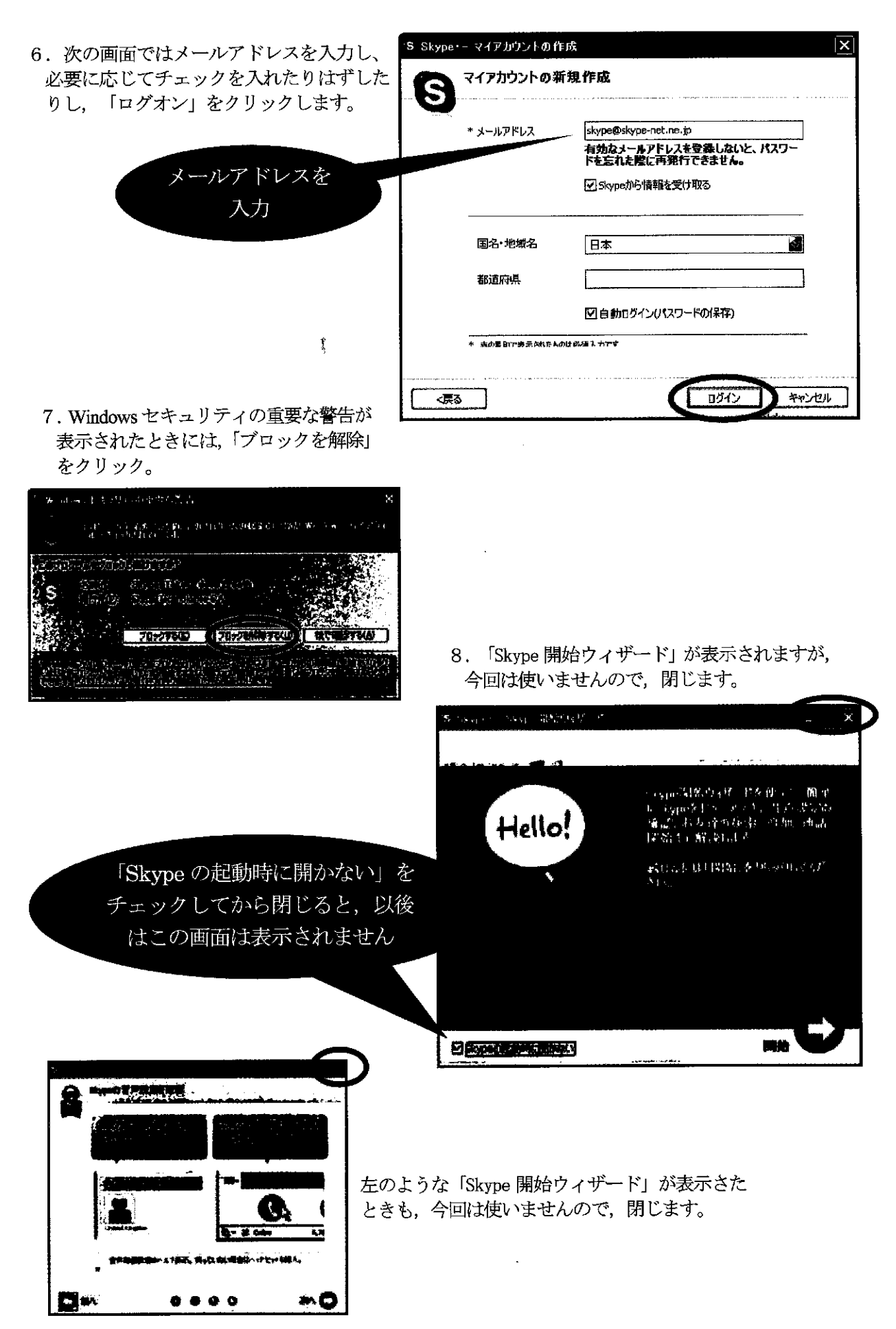

## ヘッドセットの設定をしよう

ヘッドセット(マイクとヘッドホン)を用意してください。(店頭では安いもので二千円程度です。)

- 1. ヘッドセットのプラグを、パソコンのマイク端子とヘッドホン端子に差し込んでください。
- 音声テストを行います。メニューの中の「ツール」をクリックし、下に表示される「設定」をクリックします。

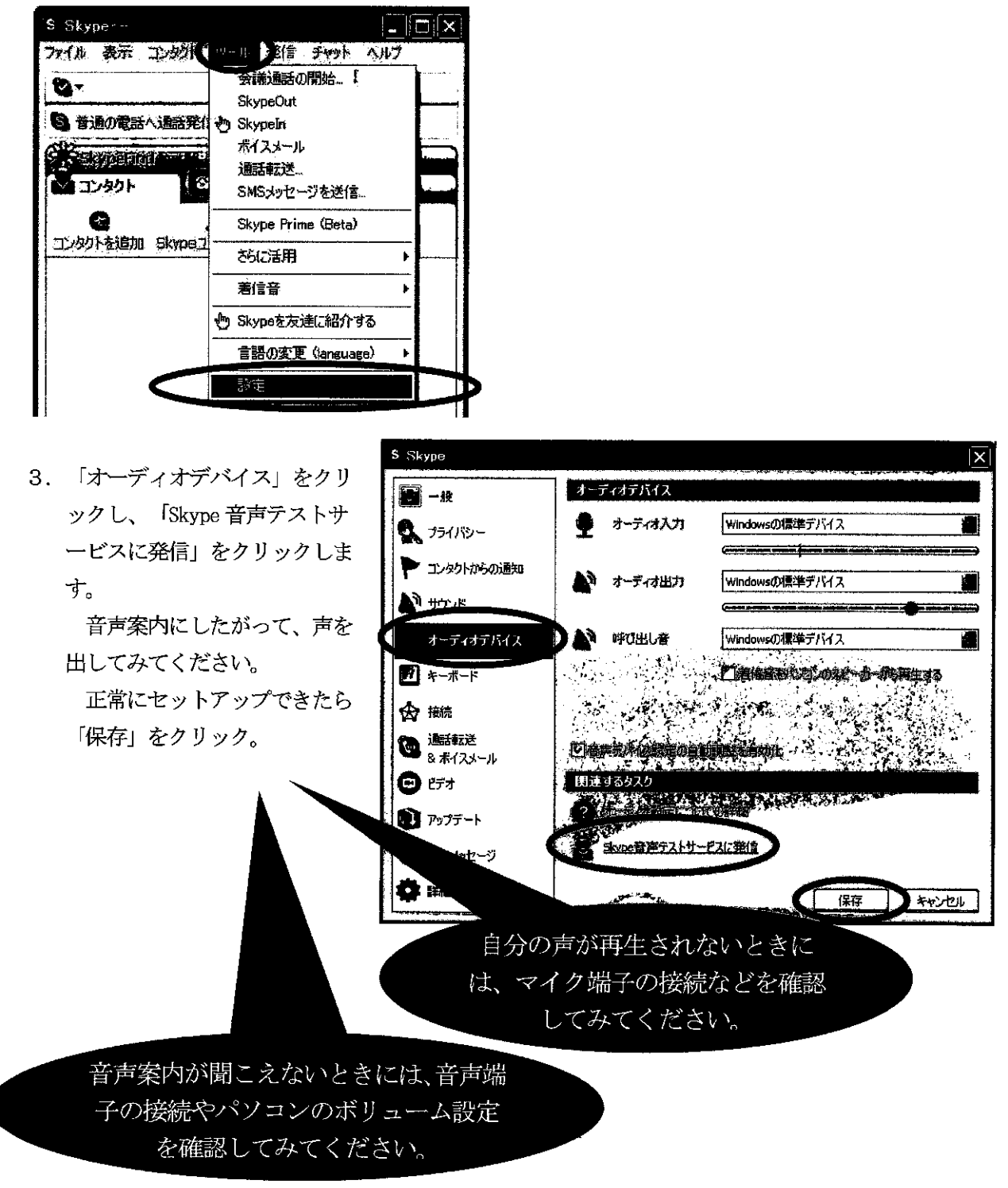

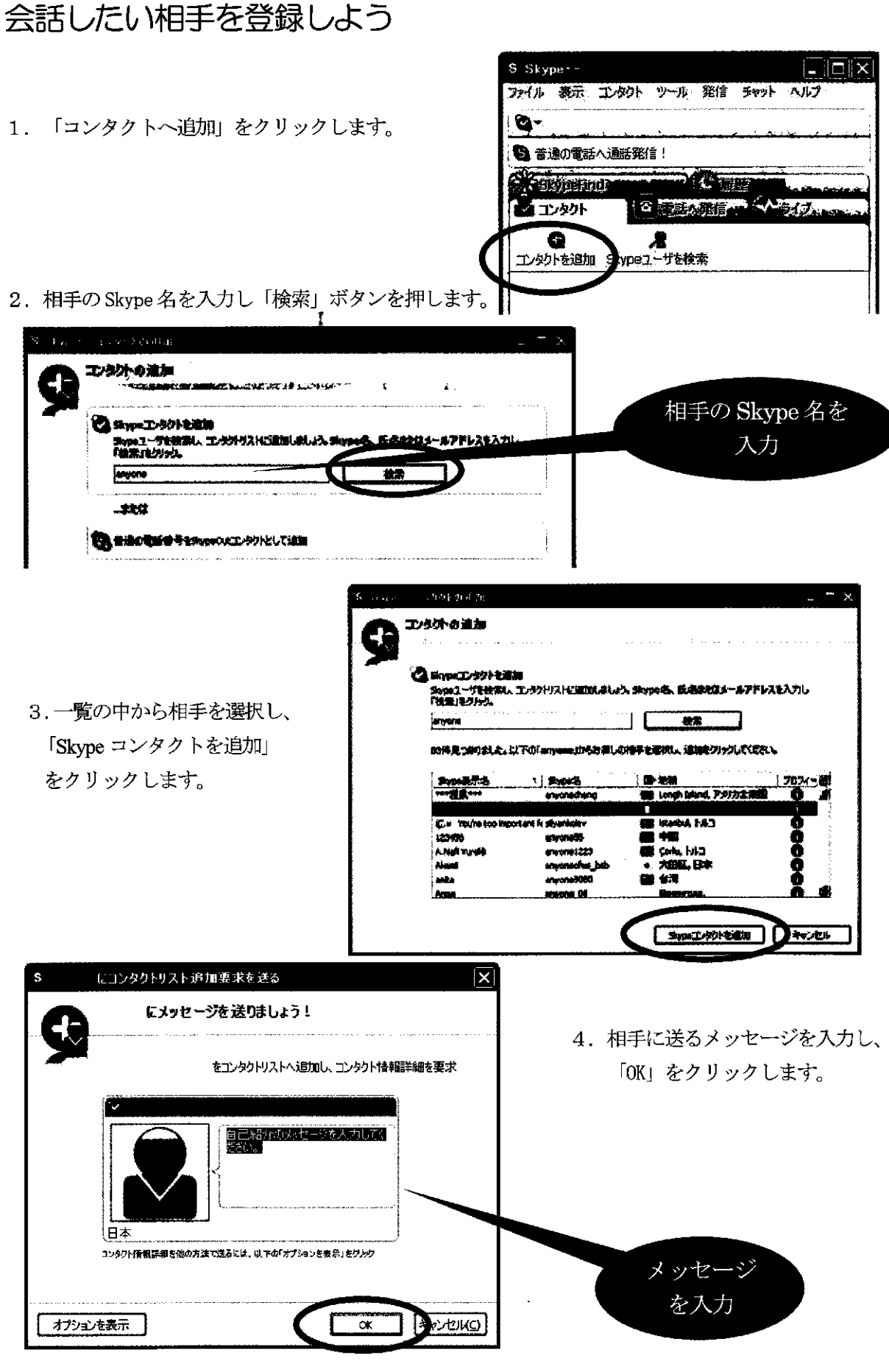

**Skype**&ネットミーティンク 6

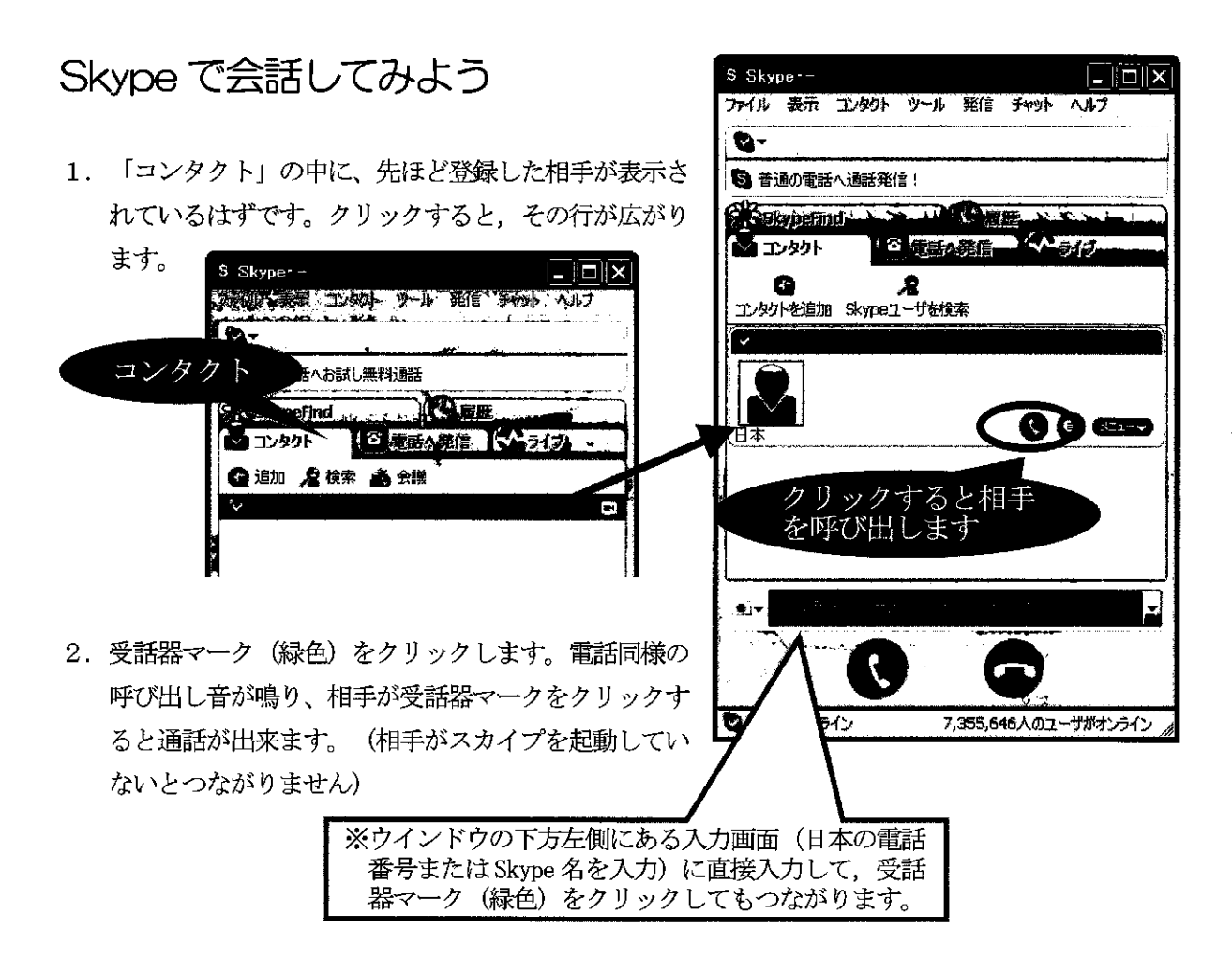

### 電話にでる

スカイプを起動してあれば、電話同様の呼び出し音が 鳴ります。受話器マーク(緑)をクリックすると通話が できます。

#### 電話をきる

右側の受話器マーク(赤)をクリック。

- 註1: 各種設定は、「ツール」から「設定」を選択し行います。
- 註2: SkypeOut(スカイプアウト)という機能を使えば、固定電話や携帯電話にも電話をかけることが できます。ただし有料ですので、「スカイプアウトクレジット」を購入する必要があります。一 般の固定電話から国際電話をかけるよりは安くなることが多いです。
- 註3: 複数の人と会話することもできます。
- 註4: 最新版を利用しましょう。

Skype&ネットミーティング 7

13

# Skype でネットミーティングしてみよう

- 1. カメラの設定を行います。カメラをパソコンの上に載せ、USB ポートにケーブルを差し込んでください。
- Windows Update への接続につい て聞かれたら、「いいえ、今回 は接続しません」を選択し、「次 へ」をクリックします。
- 右の画面が出たら、手元にある Logitech の CD を挿入します。 指示に従ってインストールを行 います。

4. 右の画面が表示されたら「閉じる」。

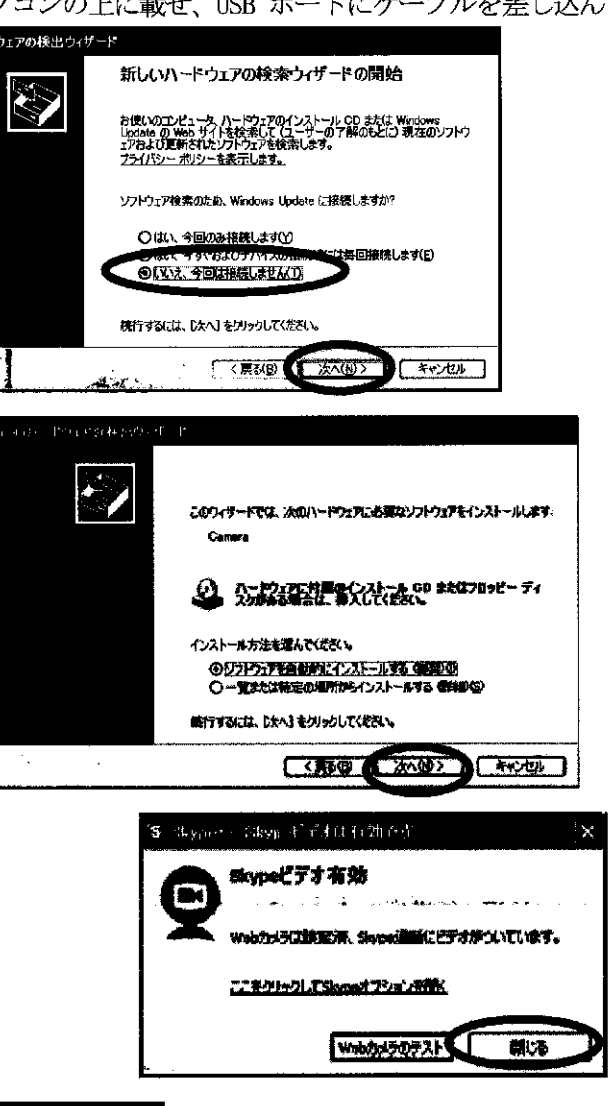

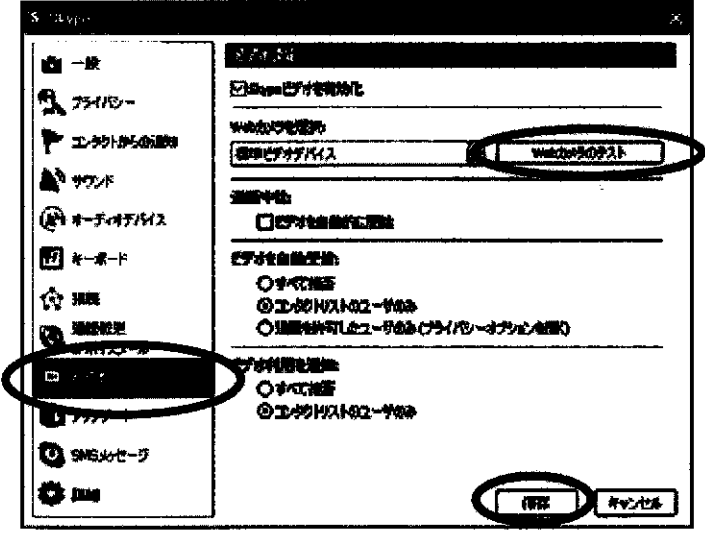

- 5. Skype でカメラ設定を行います。先ほ どと同じように、「ツール」から「設定」 を選択します。今回は、「ビデオ」を選 択し、「Web カメラのテスト」をクリッ クします。
- 画面に映し出された映像を見ながら、 カメラの角度やピントなどを調整し、 Web カメラのテストページを「閉じる」。 その後、設定画面で「保存」をクリッ ク。

- 7. 相手との通話中に、「ビデオを開始」をク × フーイル 義示 コンタント ツール 発明 チャット リックします。 8-(相手にあなたの映像が届きます) l. İkseria 85に3用 C C ETAN 相手の映像 オの開始をクリッ ると、自分の映像が 表示されます 8. 相手も同じように選択すると、お互いの映 0 像を見ながら話すことができます。 (相手の映像があなたにも届きます) 10111100:40 11 1 0 52 €+6#
- 註5:ネットミーティングは、「Yahoo!メッセンジャー」や「Windows Live メッセンジャー」でもでき ます。
- 註6:コンピュータ起動時に自動的にSkypeを起動したくないときは、「ツール」から「設定」を選択し、 さらに「詳細」を選択します。そして「コンピュータ起動時にSkypeを起動」のチェックをはずす。

|                         | <b>拔張</b>                                    |
|-------------------------|----------------------------------------------|
|                         | <b>総動</b><br>日朝的にこSkypeを起動<br>したくたいときけ       |
| <b>5</b> 75479-         | 「コンピュータ記動時に51×200を記動」 チェックをはずす               |
| ▶ コンタクトからの通知            | 通訊                                           |
| ゆ サウンド                  | 回自動応答                                        |
| ー                       | Fugh                                         |
|                         | 使用するメッセージ形式 Skype標準                          |
| ターボード                   | マチャットメッセージに時刻を表示する                           |
| 今 接続                    | ▽ チャッドウィンドウをポップアップ                           |
| ▲<br>通話転送               | ETVALL6800                                   |
| 🎬 & ボイスメール              | その他                                          |
| <ul> <li>ビデオ</li> </ul> | 回「コンタクトリストに追加メウィンドウを自動的にポップアップ               |
|                         | ✓ <cakto:></cakto:> こskypeを関連付ける             |
|                         | WinampUIL的一时伊止                               |
| O SMSメッセージ              | □ Jetter Harmics A/A<br>□ Skypeネットワーク帯域使用量表示 |
|                         |                                              |
|                         | (保存) キャンセル                                   |

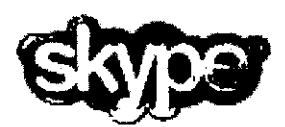

Skype (スカイプ) は、インターネットを使った IP 電話ソフト (ソフト代無料) です。利用者同士なら通話料無料で世界中の相手と通話ができます。派遣隊員 同士や帰国隊員との情報交換・連絡をはじめ、ご家族との連絡にも使えます。 また、最後に紹介するネットミーティングを使えば、派遣先の教室と日本の教 室をつないで、インターネットライブ授業も行えます。

# Skype をインストールしよう

1. 「http://www.skype.com/intl/ja/」にアクセスし、「Skype のダウンロード」をクリック

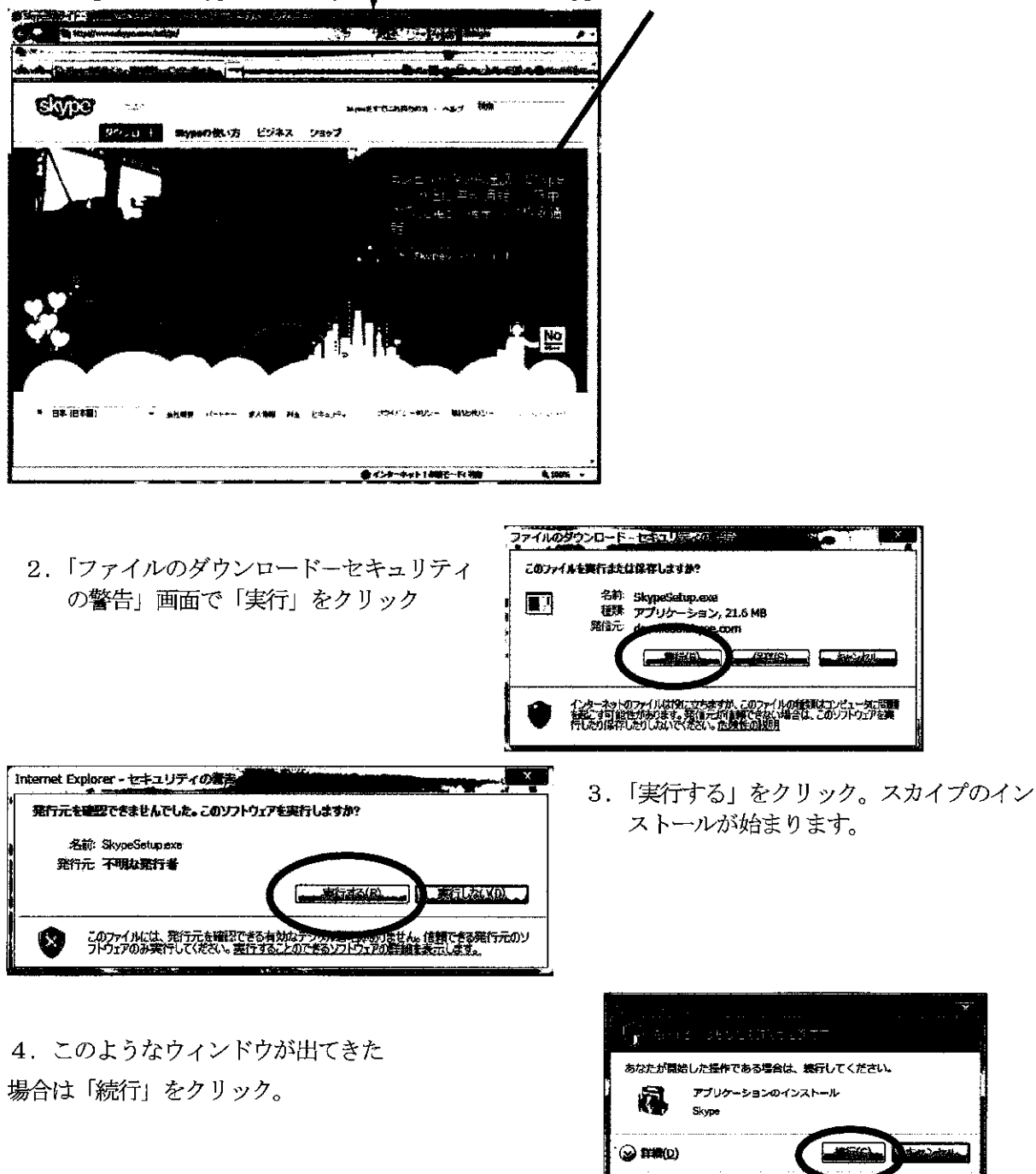

Skype&ネットミーティング -1

ユーザー アカウント新聞は、 あなたの許可な されるのを訪ざます。 5. 使う言語として「Japanese」を選択、「次へ」をクリック。 表示される画面にしたがって、「使用許諾に同意する」を選び、「次へ」をクリック。

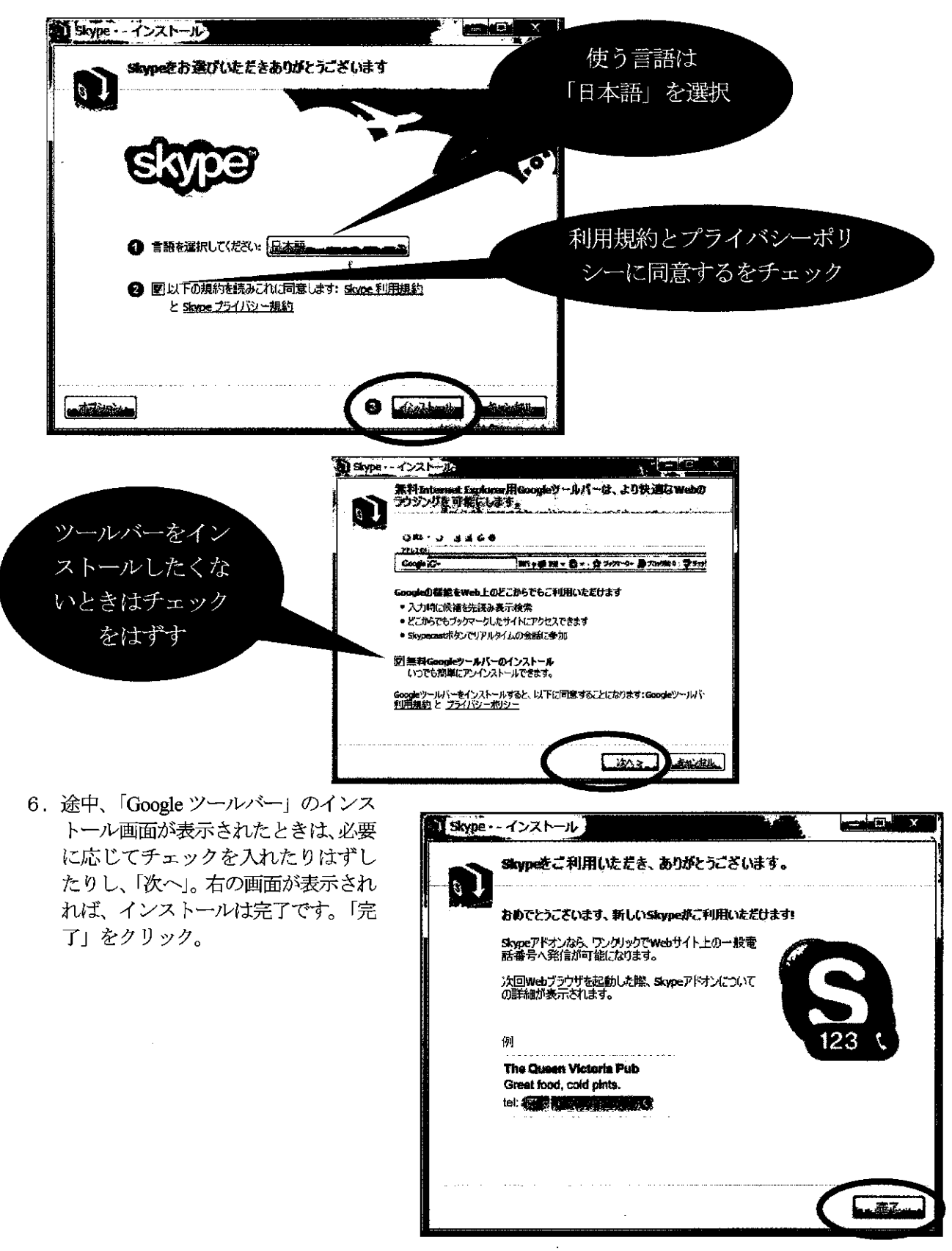

### Windows VISTA

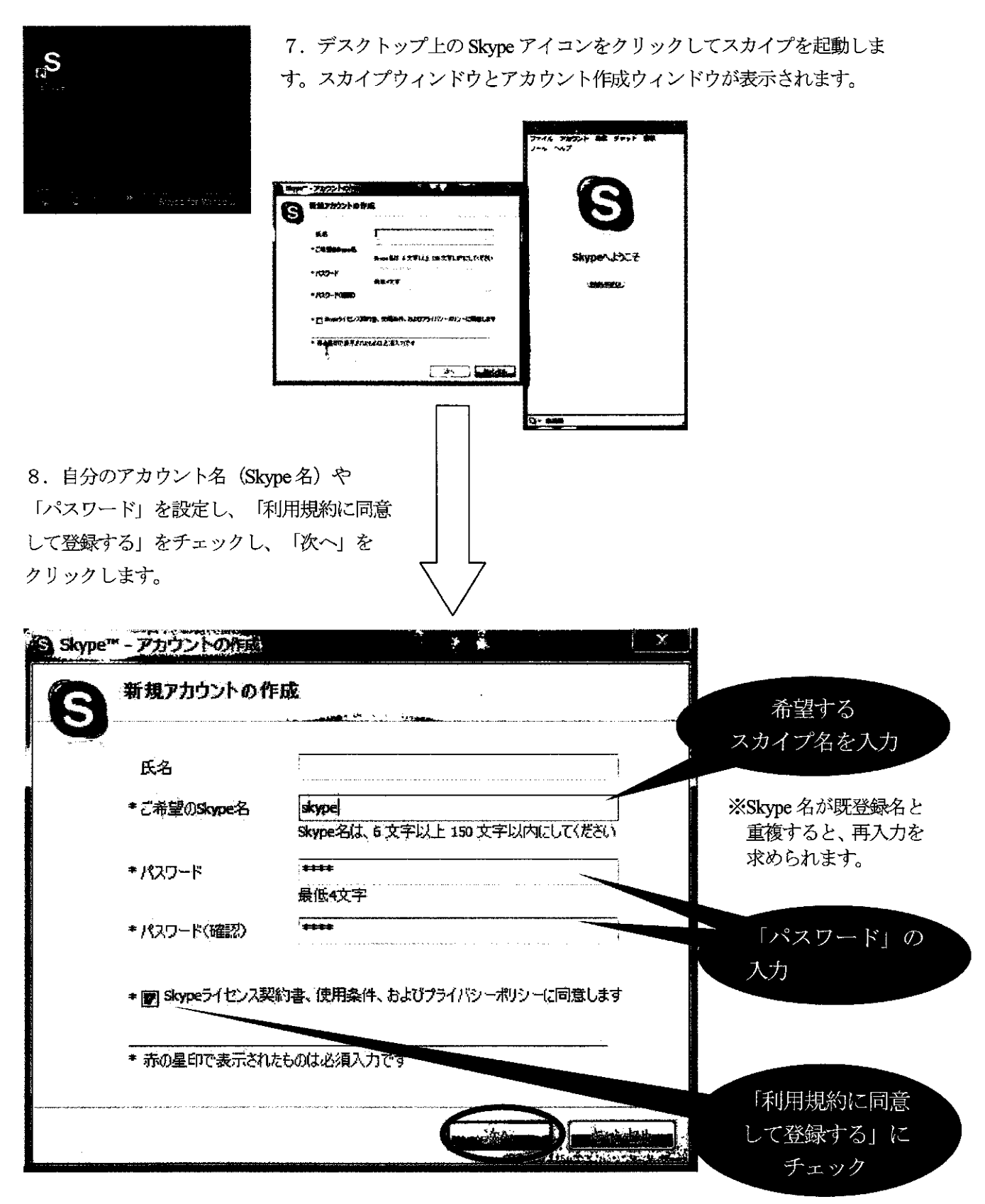

### Windows VISTA

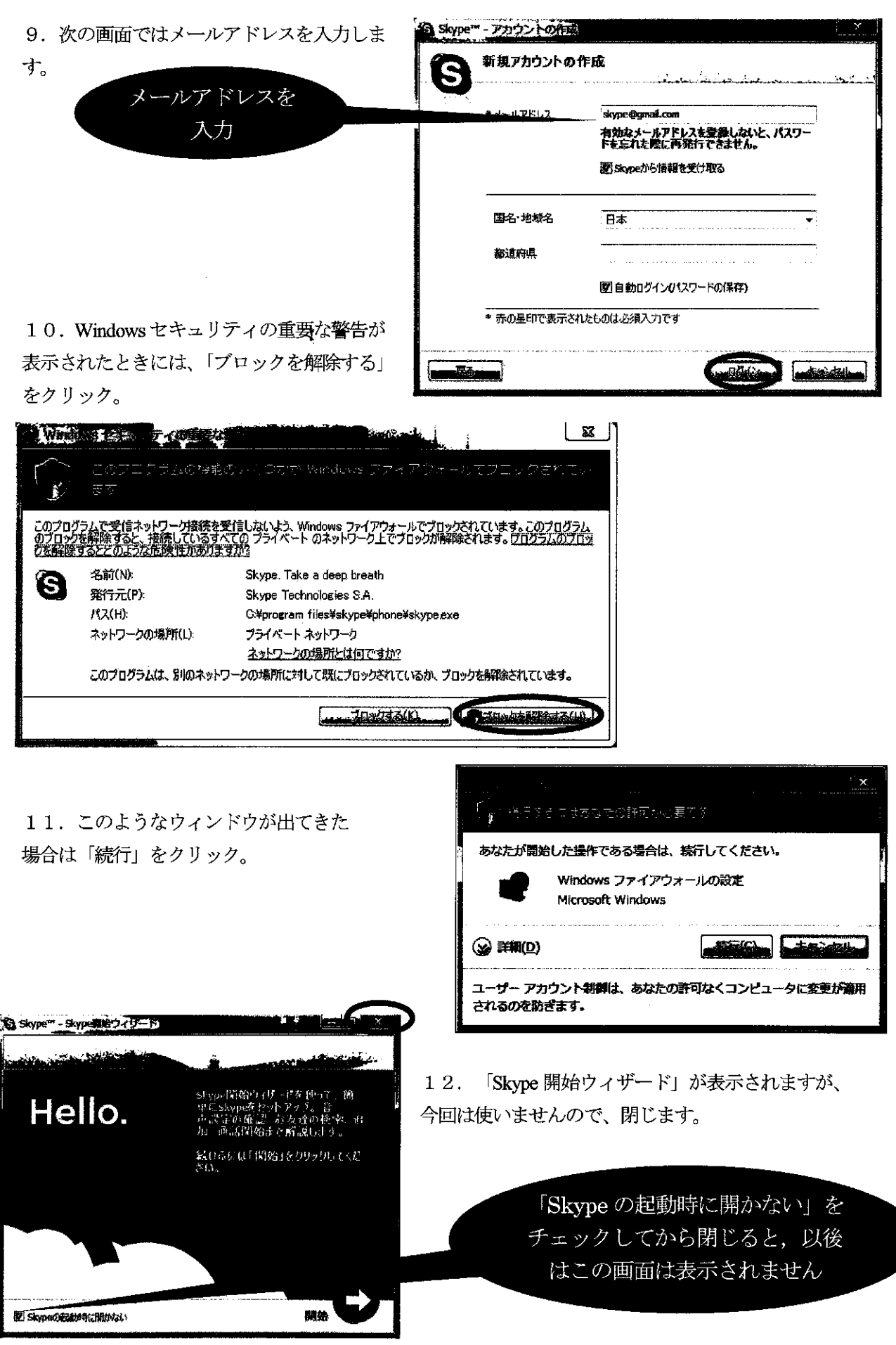

### ヘッドセットの設定をしよう

ヘッドセット(マイクとヘッドホン)を用意してください。(店頭では安いもので二千円程度です。) 1. ヘッドセットのプラグを、パソコンのマイク端子とヘッドホン端子に差し込んでください。

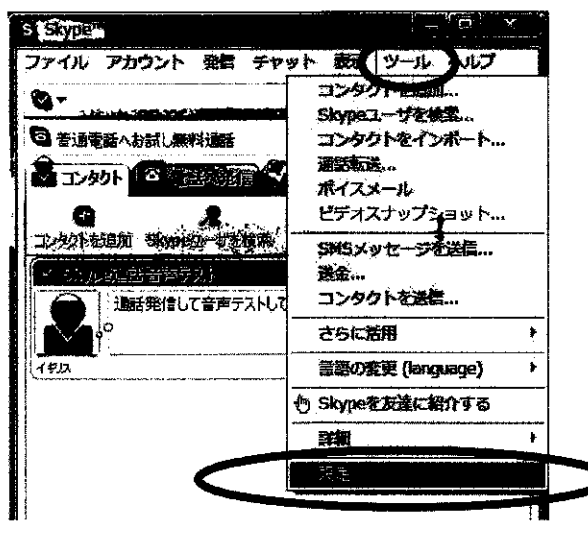

2. 音声テストを行います。メニューの中の「ツ ール」をクリックし、下に表示される「設定」 をクリックします。

し、「Skype 音声テストサービ スに発信」をクリックします。 音声案内にしたがって、声を 出してみてください。

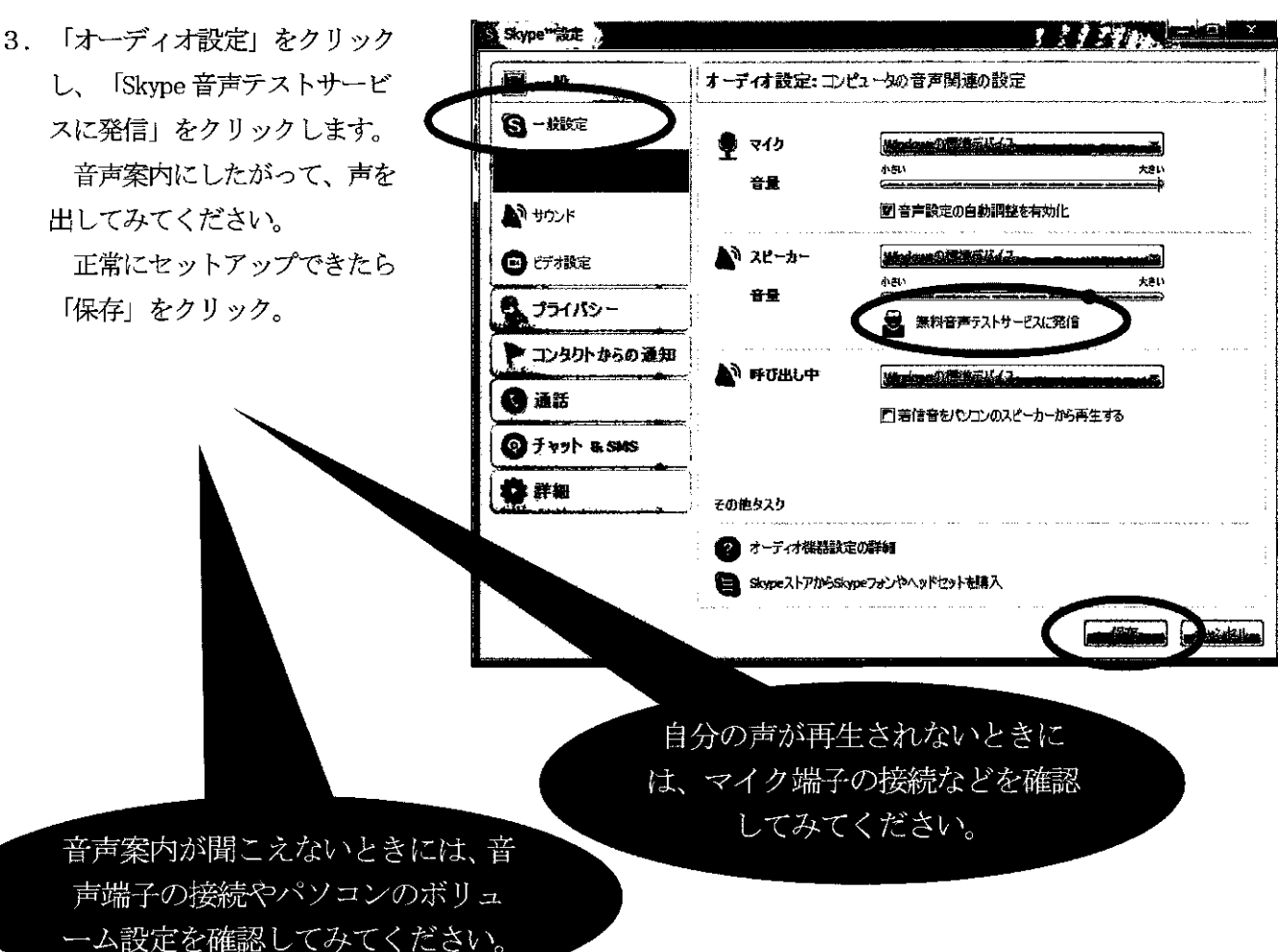

Skype  $& \stackrel{\text{sype}}{=} 5$ 

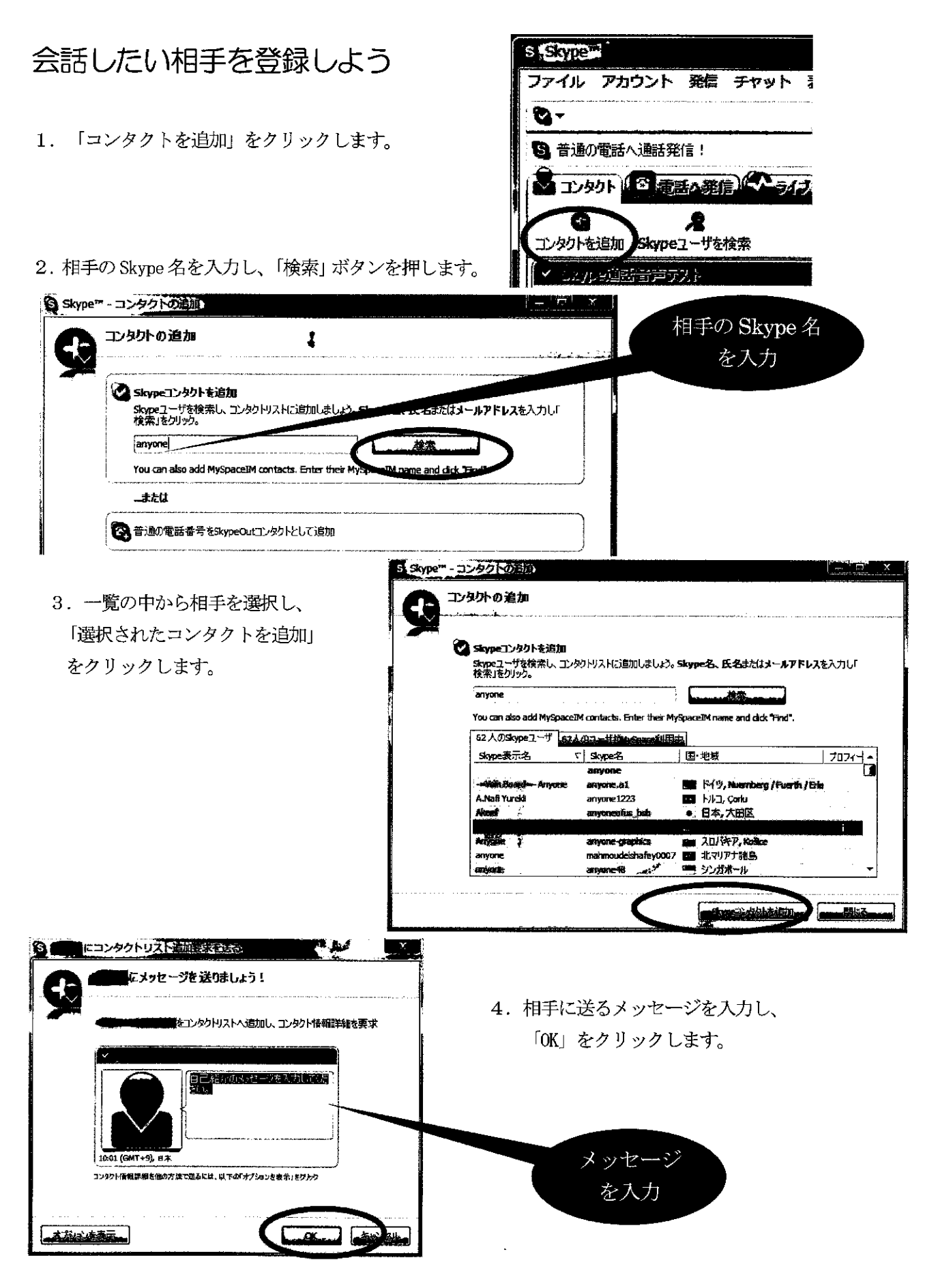

### Skype で会話してみよう

1. 「コンタクト」の中に、先ほど登録した相手が表示 されているはずです。クリックすると、その行が広

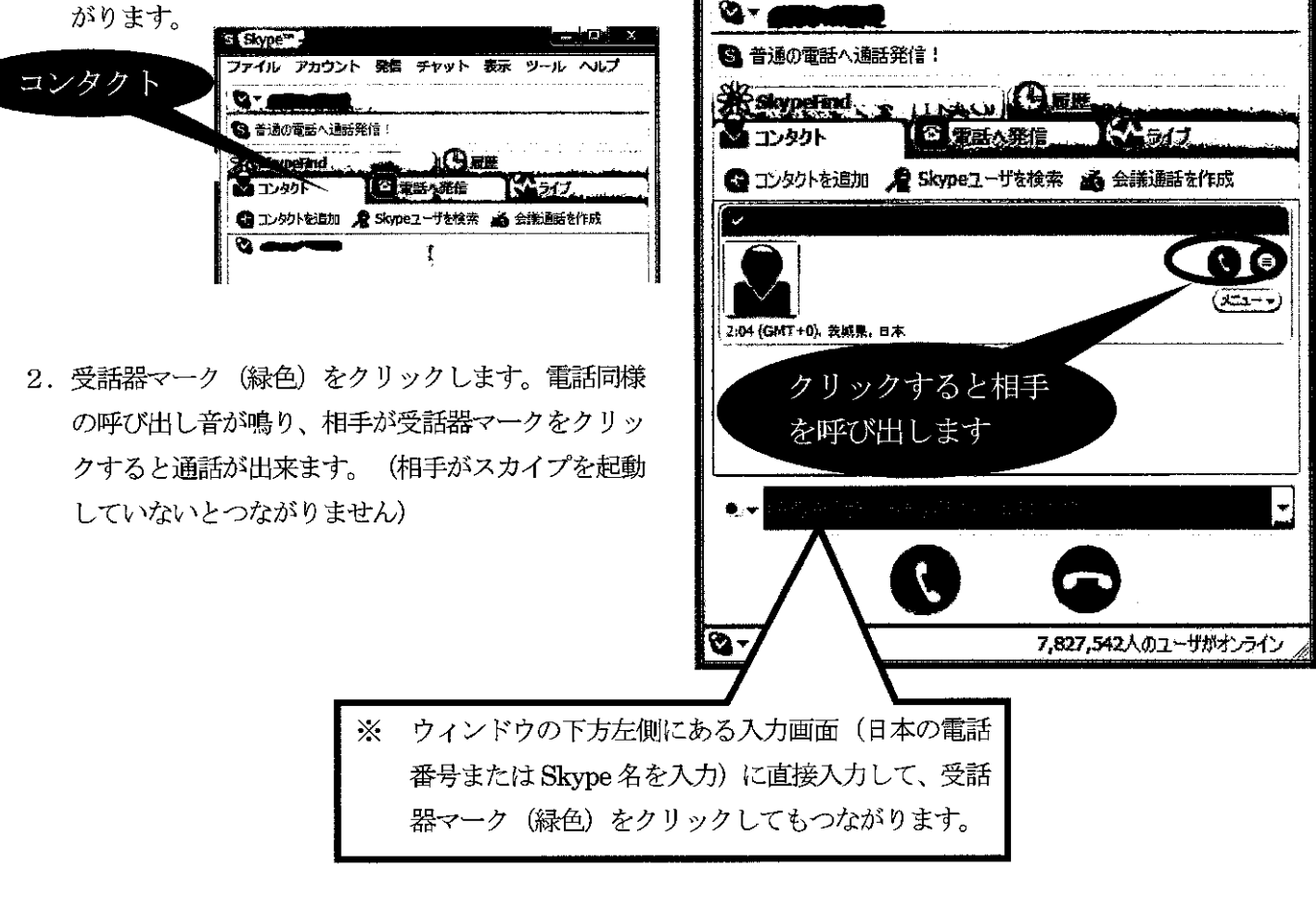

S STR

ファイル アカウント 発信 チャット 表示 ツール ヘルフ

### 電話にでる

スカイプを起動してあれば、電話同様の呼び出し音が 鳴ります。受話器マーク(緑)をクリックすると通話が できます。

### 電話をきる

右側の受話器マーク(赤)をクリック。

- 註1: 各種設定は、「ツール」から「設定」を選択し行います。
- 註2: SkypeOut (スカイプアウト) という機能を使えば、固定電話や携帯電話にも電話をかけることが できます。ただし有料ですので、「スカイプアウトクレジット」を購入する必要があります。一 般の固定電話から国際電話をかけるよりは安くなることが多いです。
- 註3: 複数の人と会話することもできます。
- 註4: 最新版を利用しましょう。

## Web カメラをセットアップしよう

 カメラのソフトウェアをインストールします。ここではカメ ラはまだ接続しないでください。 まずは「Qcam v11.1」と書かれたインストールディスク(緑 色)をドライブに入れます。右のような画面が出たら 「setup. exe の実行」をクリックしてください。

| DVD RW ドライブ (D:) QC_11_01_LC         |
|--------------------------------------|
| アンフトウェアとゲーム に対しては常に次の動作を行う:          |
| ブログラムのインストール/実行 マリールのないの いっちょう いっちょう |
| Logitech inc により発行                   |
| 全殿 のオノンヨフ                            |
| ) フォルダを聞いてファイルを表示<br>・エクスブローラ使用      |
| コントロール パネルで自動再生の既定を設定します             |

|                  | 1900 point 2017 (n. 240 )<br>1910 point 2017 (n. 240 ) |
|------------------|--------------------------------------------------------|
| あなたが開            | 始した操作である場合は、統行してください。                                  |
|                  | Setup program                                          |
|                  | Logitech Inc                                           |
| () F##()         |                                                        |
| ユーサー ア:<br>されるのを | りウント教育は、あなたの許可なくコンピュータに変更が適用<br>」ざます。                  |

- 左の「ユーザアカウント制御」の画面が出てきた場合 は「続行」をクリックします。
- 「Qcam のインストール」画面が表示されます。
   「次へ」をクリックしてインストールを進めます。
- 4. 「OK」をクリックしアップデートを確認しま す。

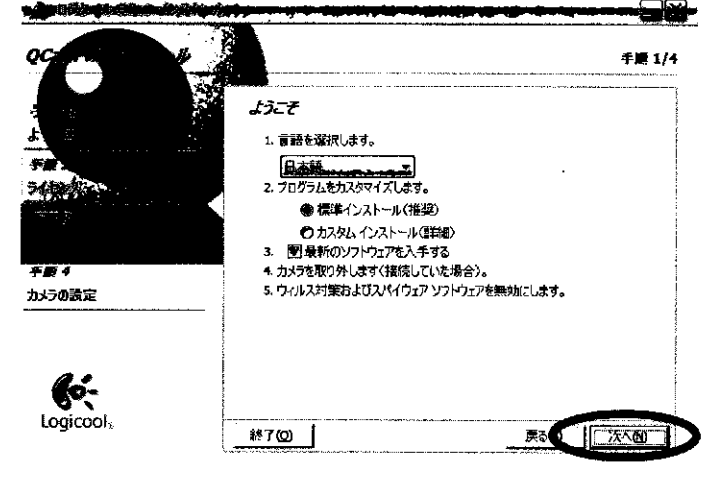

す。 Logicool アップデート Logicool がこのソフトウェアの最新バージョンについて確認します。

C. K. Dawideth

5. 「使用許諾契約の条項に同意します」を選択し、 「次へ」をクリック。

「使用許諾契約の条項に

同意します」を選択

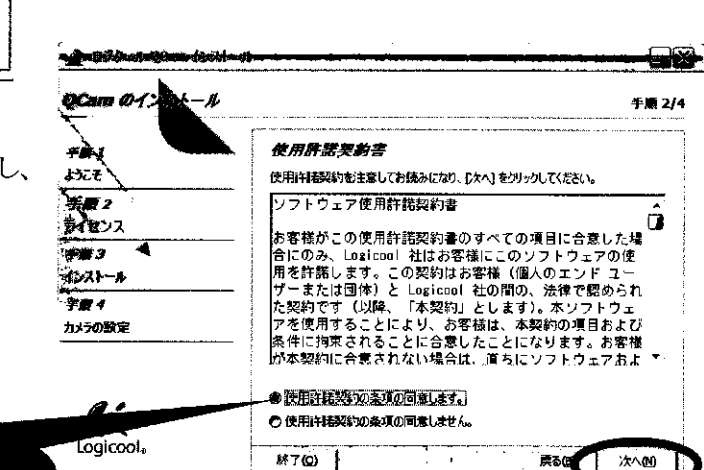

この画面が表示されたらカメラを接続します。
 カメラが認識されたら自動的に次の画面に進みます。

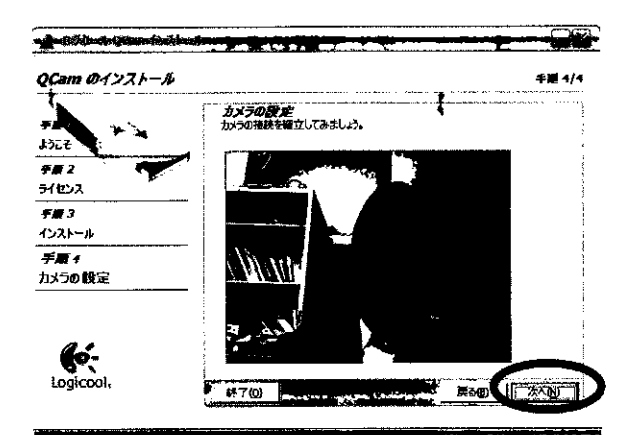

8. 「完了」をクリックします。

| QCam のインストー          | <i>b</i>                                                                | 手順 4/4 |
|----------------------|-------------------------------------------------------------------------|--------|
| #<br>L)CE            | 新授テバイスの接続<br>新し、バテバイスの15日 スインジェーシの15日 ボートに抽動<br>してください。                 |        |
| チボ2<br>ライセンス         | メモ:デバイスを現在すると、いくつかのメッセージが表示される場合があります。システムがアップデートされるまで、しばらくお待ちく<br>だだい。 | 1      |
| <i>手握る</i><br>インストール |                                                                         |        |
| <i>手置4</i><br>カメラの設定 |                                                                         |        |
| Logicool,            | #1700 ( \$850                                                           |        |

7. カメラの映像を確認し、「次へ」をクリック。

| QC C ANT AND A V A H-1 | 4                                       | 手順 <b>4/</b> 4 |
|------------------------|-----------------------------------------|----------------|
|                        | \$ ==================================== |                |
| ようえそ                   | インストールと設定が完了しました。                       |                |
| 手順 2                   |                                         |                |
| ライセンス                  |                                         |                |
| <i>手囊 3</i>            |                                         |                |
| インストール                 |                                         |                |
| <i>手順 4</i><br>カメラの数定  | िreadme.bxt ファイルを而K                     |                |
|                        | 問題がありますか? ここをうりゃうするとへルフが表示されま           |                |
| ló-                    |                                         |                |
| Logiconi               |                                         |                |

下記のような画面がでたら「ソフトウェアの インストールを完了する」をクリック。

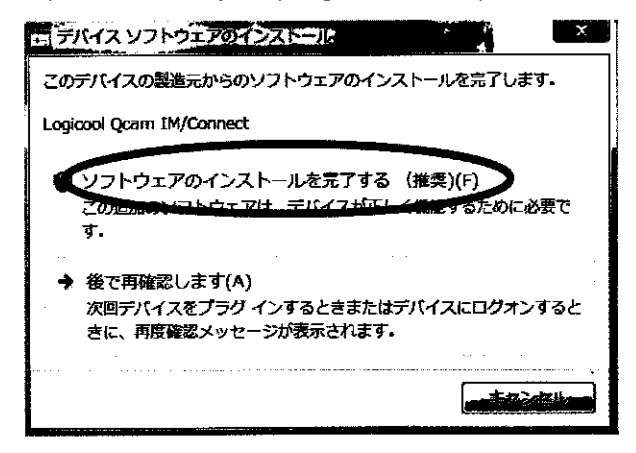

下の画面が表示されますが、今回は使いませんの で、それぞれ右上の「×」ボタンをクリックして 閉じます。

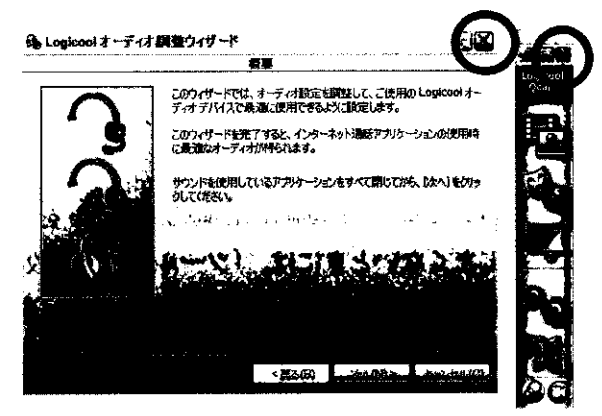

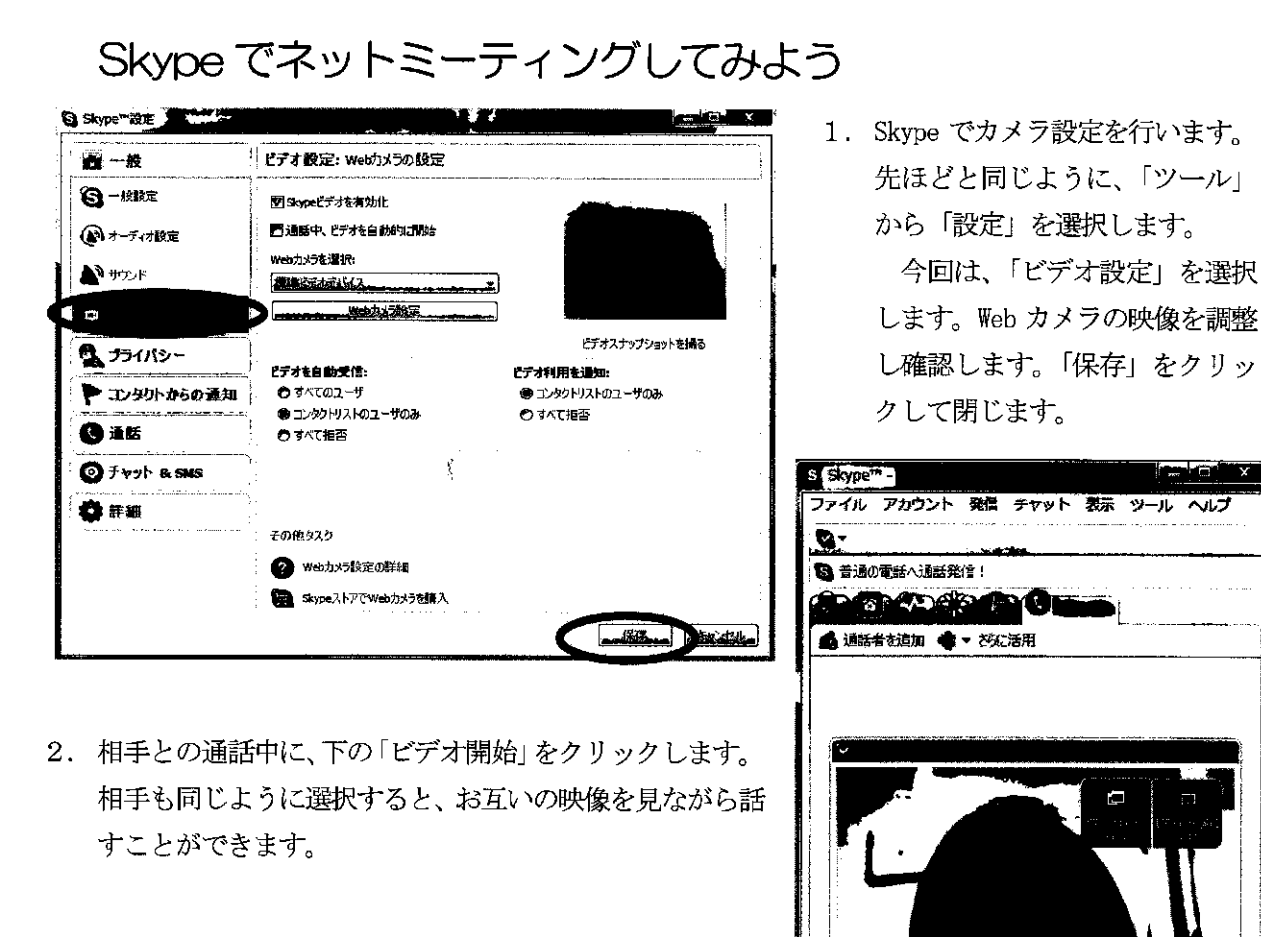

- 註5:ネットミーティングは、「Yahoo!メッセンジ ャー」、「Windows Live メッセンジャー」でも 出来ます。
- 註6:コンピュータ起動時に自動的に Skype を起動 したくないときには、「ツール」から「設定」 を選択し、「コンピュータ起動時に Skype を起 動」のチェックをはずす。

自動的に Skype を起動したく ないときは、チェックをはずす

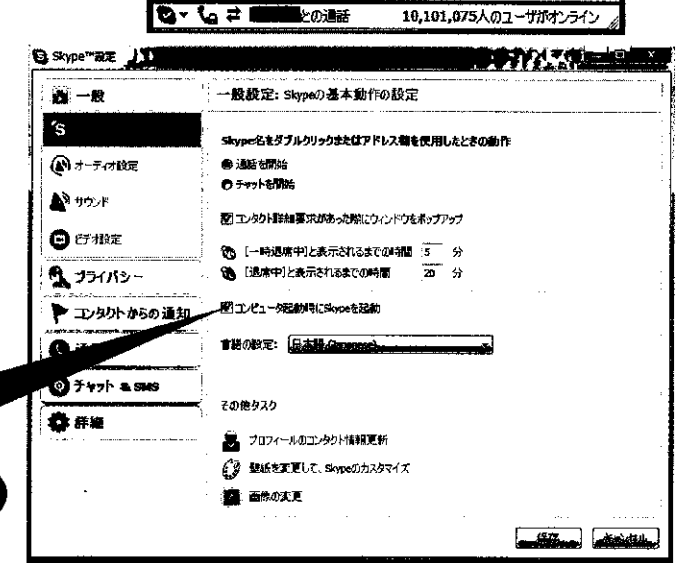

.

00

Skype  $\& \bar{x}_y > \bar{y}_y > -10$ 

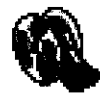

Windows ムービーメーカーは、パソコンにビデオ映像(及び静止画)を取り込み、さらに取り込んだ映像(及び静止画)をつなぎ合わせて1本の映像に編集・保存できます。任地において映像教材を作成したり、任地での活動を映像でまとめたりすることに使えます。

## Windows ムービーメーカーを起動しよう

パソコンの画面左下の,①「スタート」をクリックし,②「すべてのプログラム(P)」にカーソルを移動し,③「Windows ムービーメーカー」をクリックします。

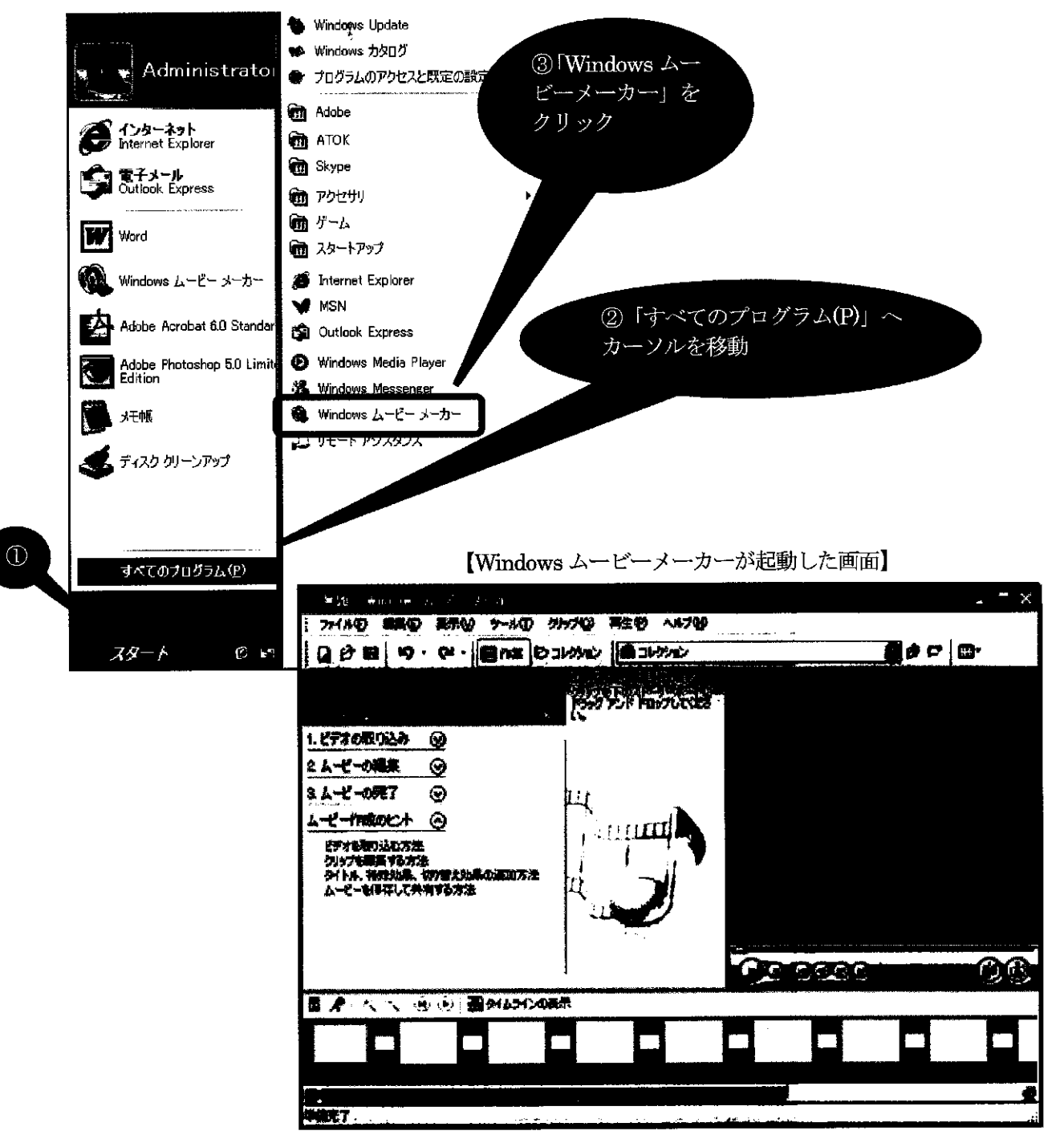

ムービーメーカー 1

### ビデオ映像をつなぎ合わせて編集しよう

1. パソコンに保存されているビデオ映像を、ムービーメーカーに取り込みます。 ①「ビデオの取り込み」の右横のボタンをクリック

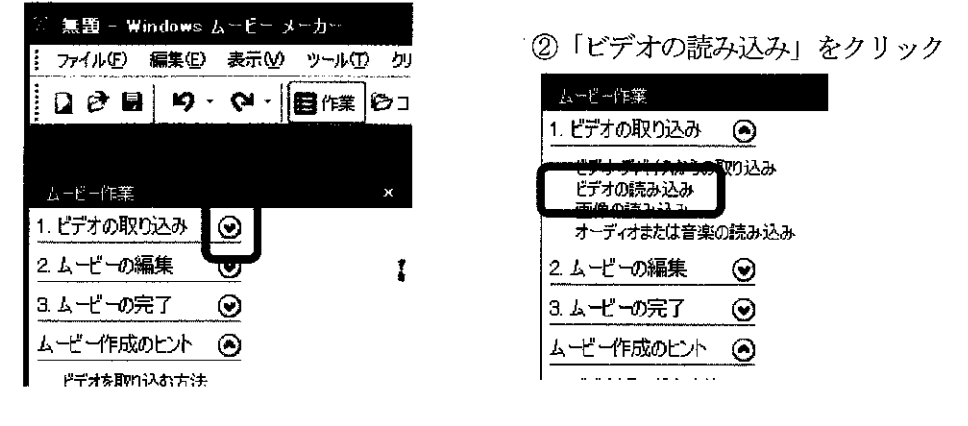

③ファイルの場所を「デスクトップ」にし、「鯉のぼり」をクリック

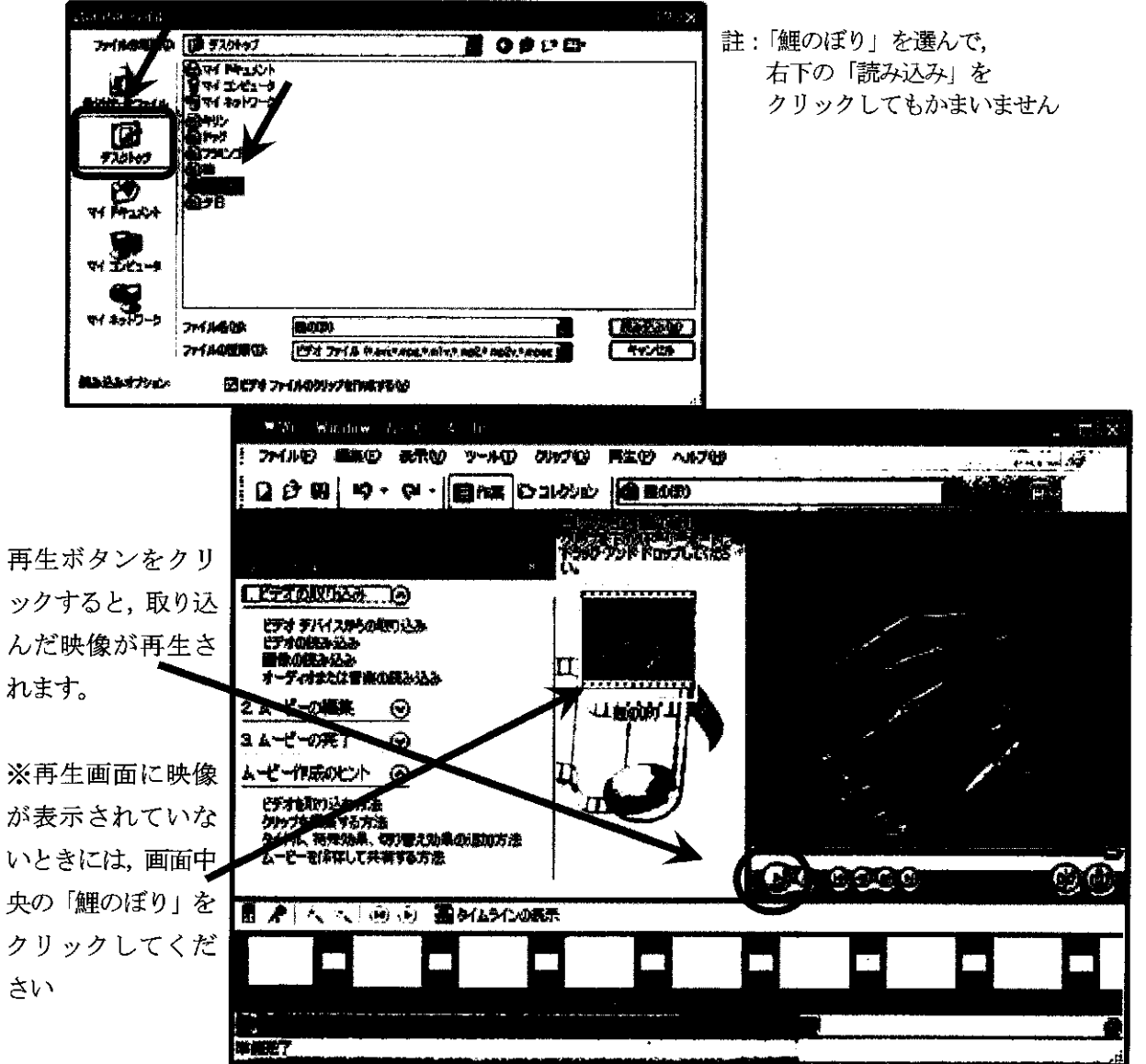

④同様に、②と③を繰り返して「キリン」、「ドッグ」、「フラミンゴ」、「柿」、「夕日」を読み込みます。

ムービーメーカー 2

- 2. ビデオ映像をつなぎ合わせます。
  - ①ムービーメーカーに取り込まれた映像等の一覧は、「コレクション」右横のボタンをクリックすると表示されます。

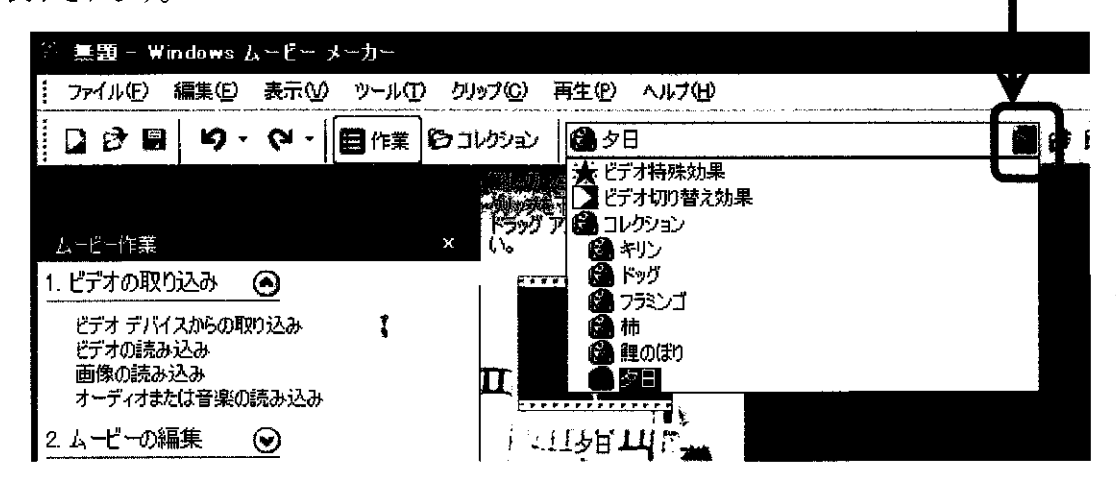

②「鯉のぼり」、「キリン」、「ドッグ」、「フラミンゴ」、「柿」、「夕日」の順につなぎ合わせるとします。 まず、①のコレクションの一覧から「鯉のぼり」を選びます。

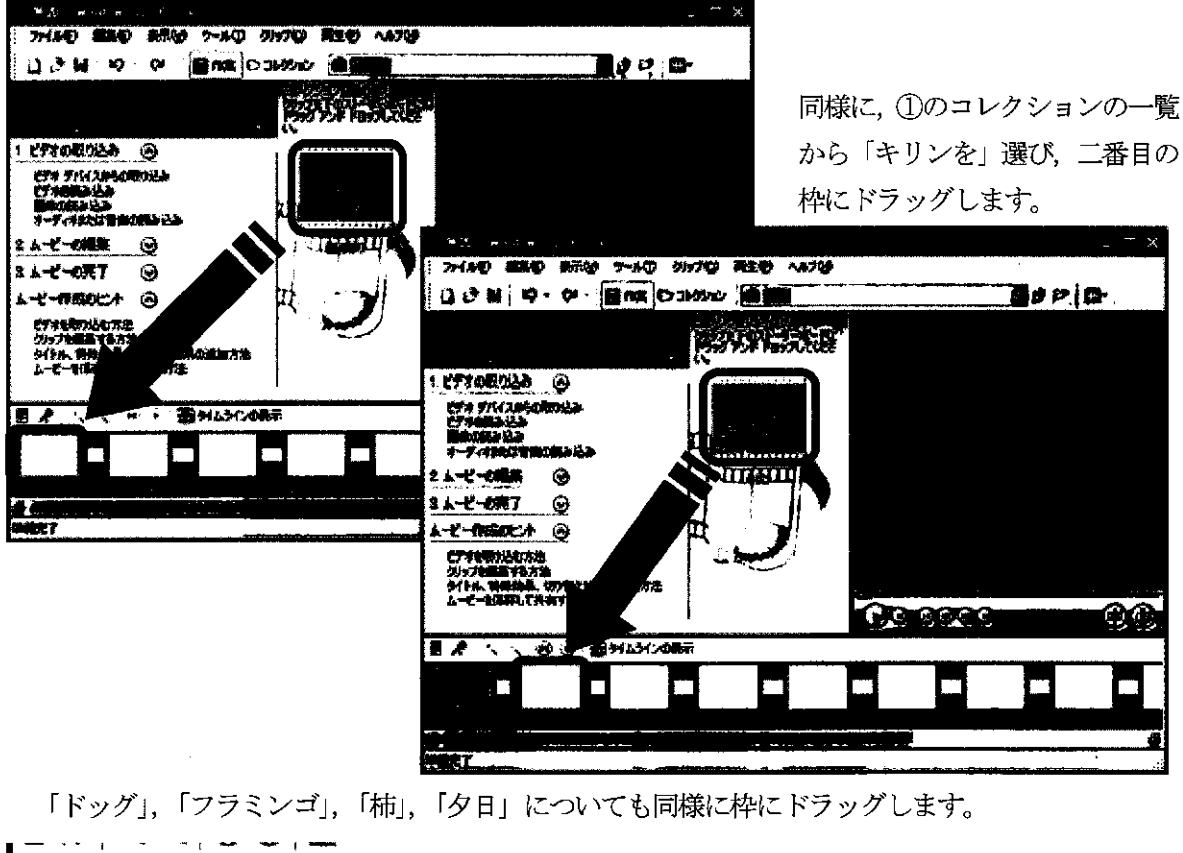

次に、画面中央の「鯉のぼり」を画面左下の枠にドラッグします。

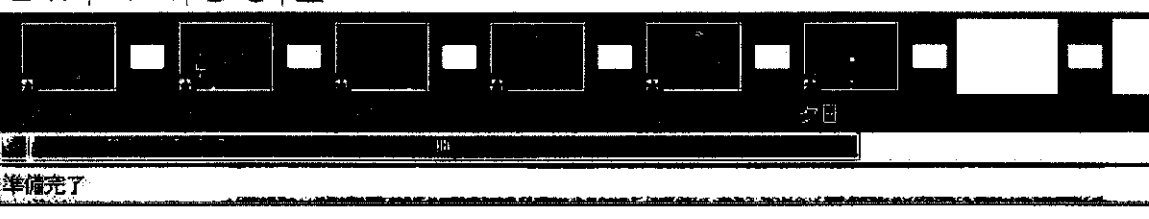

ムーヒ、ーメーカー 3

※③ビデオをつなぐ順序を、「ドッグ」、「フラミンゴ」から「フラミンゴ」、「ドッグ」へ変えたいときは、 画面下に表示されている「ドッグ」を「柿」の左横へドラッグします。

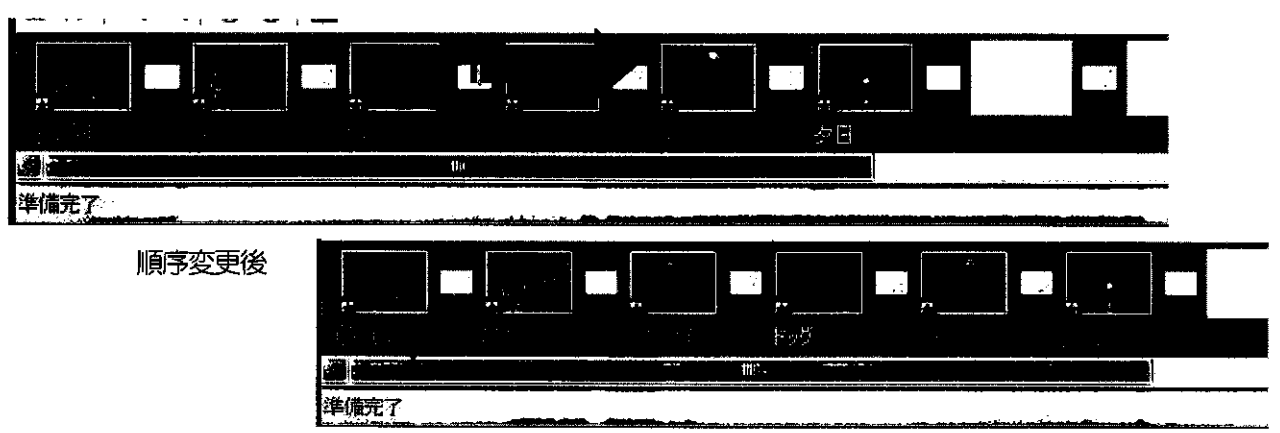

- 3. ビデオ映像を切り替えるときの効果をつけます。
  - ①「ビデオの取り込み」の右横のボタンをクリック

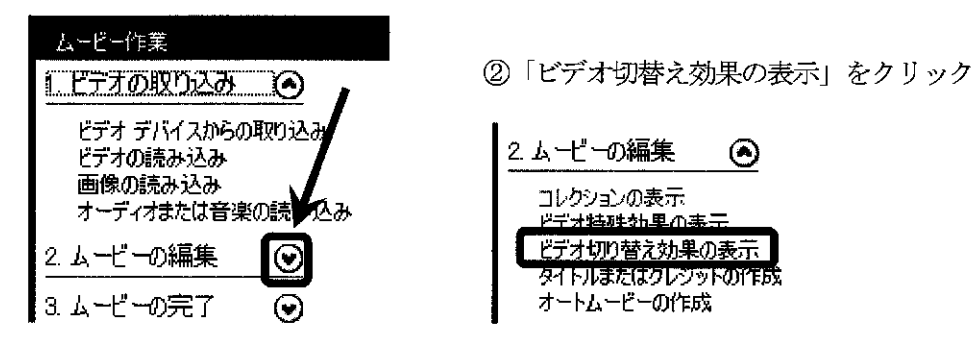

③「キリン」の映像を、ページを右上へめくるようにしながら「フラミンゴ」の映像へと切り替えます。 画面中央に表示される「ビデオ切替え効果」一覧の中にある、「ページカール」を 画面下の「キリン」と「フラミンゴ」の間の枠にドラッグします。

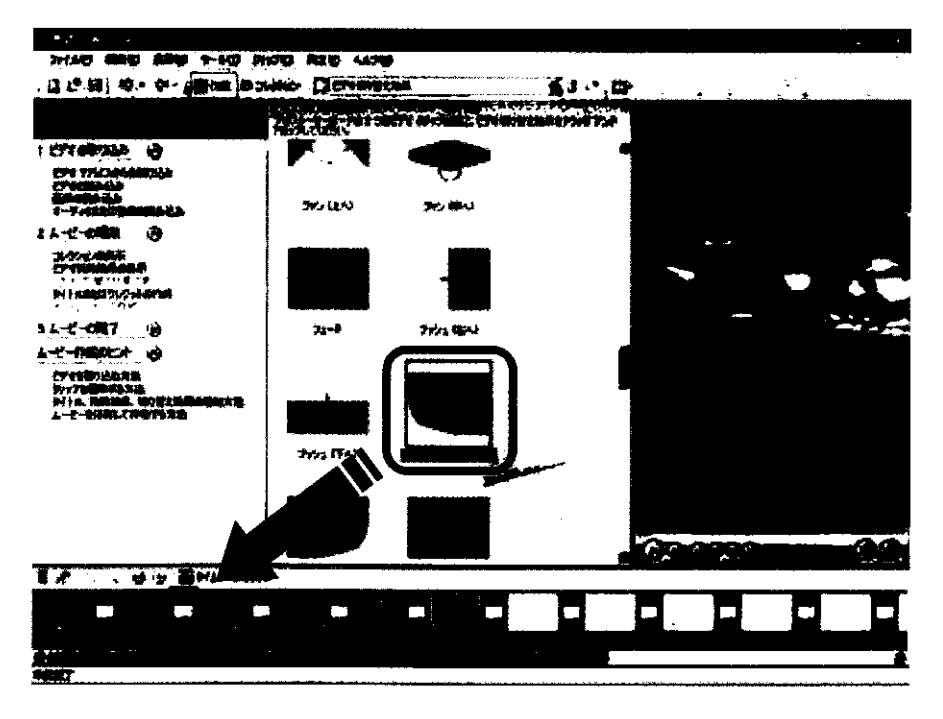

ムービーメーカー 4

 ④同様に、ビデオ切替え効果「円」を「フラミンゴ」と「ドッグ」の間、 ビデオ切替え効果「スピン」を「ドッグ」と「柿」の間、 ビデオ切替え効果「反転」を「柿」と「夕日」の間、の枠にそれぞれドラッグします。
 「円」 「スピン」 「反転」

#### 4. ビデオ映像に特殊効果をつけます。

「鯉のぼり」の映像に、「イーズイン」及び「フェードアウト(黒へ)」をつけます。 ①まず、画面下の「鯉のぼり」を右クリック。

| <b>#1</b> | <b>-</b> | 右クリック | a 1 | <b>1</b> |   |  |
|-----------|----------|-------|-----|----------|---|--|
| ing att   |          |       |     |          | : |  |

②次に、「ビデオ特殊効果」をクリック。

| ビデオ<br>クリック<br>タイト<br>ムービ |                                      | GHHX<br>CHHX                     |      | ③「イーズイン」をクリックし,「追加」をク                         | リック。      |
|---------------------------|--------------------------------------|----------------------------------|------|-----------------------------------------------|-----------|
|                           | 2 4005 D                             | C. 17                            | 2010 | モデオ特殊効果の追加または削除                               | X         |
|                           | × 約年9<br>() ストーリーボードの再生の<br>すべて運動(A) | Ctrinite<br>Ctrinite<br>Ctrinite |      | 利用可能な特殊効果(E):<br>160 度回転<br>270 度回転<br>90 度回転 |           |
|                           |                                      |                                  |      |                                               |           |
|                           | 7 <b>3-F 77142)</b><br>              |                                  |      |                                               |           |
|                           | 2 70/17/18                           |                                  |      | OK                                            | [ *ry/211 |

④同様に、「フェードアウト(黒へ)」をクリックし、「追加」をクリック。
⑤「OK」をクリック。

| ビデオ特殊効果の追加または                                                                                                    | 削除                  |                                         | X     |
|----------------------------------------------------------------------------------------------------|---------------------|-----------------------------------------|-------|
| 利用可能な特殊効果(E):<br>フィルム時代(かなり古い)<br>フィルム時代(はり古い)<br>フィルム時代(古い)<br>フィルム時代(古い)<br>フィルム特子<br>アニドアウト(白へ)<br>フェードアウト(白へ)<br>フェードイン(黒から)<br>フェードイン(自から)<br>ほかし、 | 追加(A) >><br>(《削除(B) | 表示される特殊効果(P):<br>「フェード」のうい(黒ペン<br>イーズイン |       |
|                                                                                                    | • • •               | OK                                      | **>セル |

ムーヒ ーメーカー 5

「キリン」についても、同様に、ビデオ特殊効果「フェードイン(黒から)」をつけます。

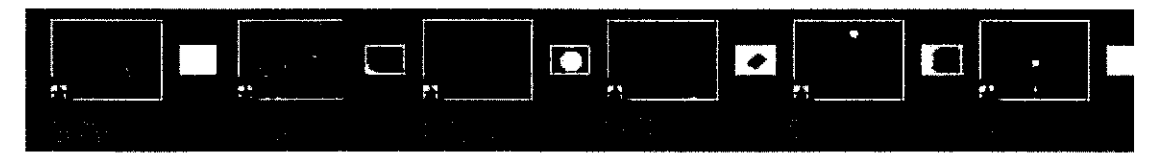

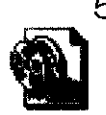

5. ファイルの保存(Windows ムービーメーカーでは「プロジェクトの保存」と呼びます)

「ファイル」から「名前を付けてプロジェクトを保存」をクリックし, Word 文書や一太郎文書のよう に Windows ムービーメーカーのファイルとして保存します。

|   | 集題 - Windows                    | ል-ሮ- メ   | ーカー  | ••               |               |        |  |  |
|---|---------------------------------|----------|------|------------------|---------------|--------|--|--|
|   | 7ァイル(2) 編集(2)                   | 表示♡      | ツール① | クリップ( <u>C</u> ) | <b>再生</b> (P) | ヘルプ(円) |  |  |
|   | 🗋 新規プロジェクト()                    | D        |      |                  |               | Ctrl+N |  |  |
| : | 🕑 ブロジェクトを開く(                    | <u>)</u> |      |                  |               | Ctrl+O |  |  |
|   | 🗐 プロジェクトの保存                     | (S)      |      |                  |               | Ctrl+S |  |  |
| I | 名前を付けてプロジェクトを保存( <u>A</u> ) F12 |          |      |                  |               |        |  |  |
|   | ムービー ファイルの保存(M)                 |          |      |                  |               |        |  |  |
|   | ビデオの取り込み ( <u>C</u> )           |          |      |                  |               |        |  |  |
| 0 | コレクションへの読ん                      | እራውወ     |      |                  |               | Ctrl+I |  |  |

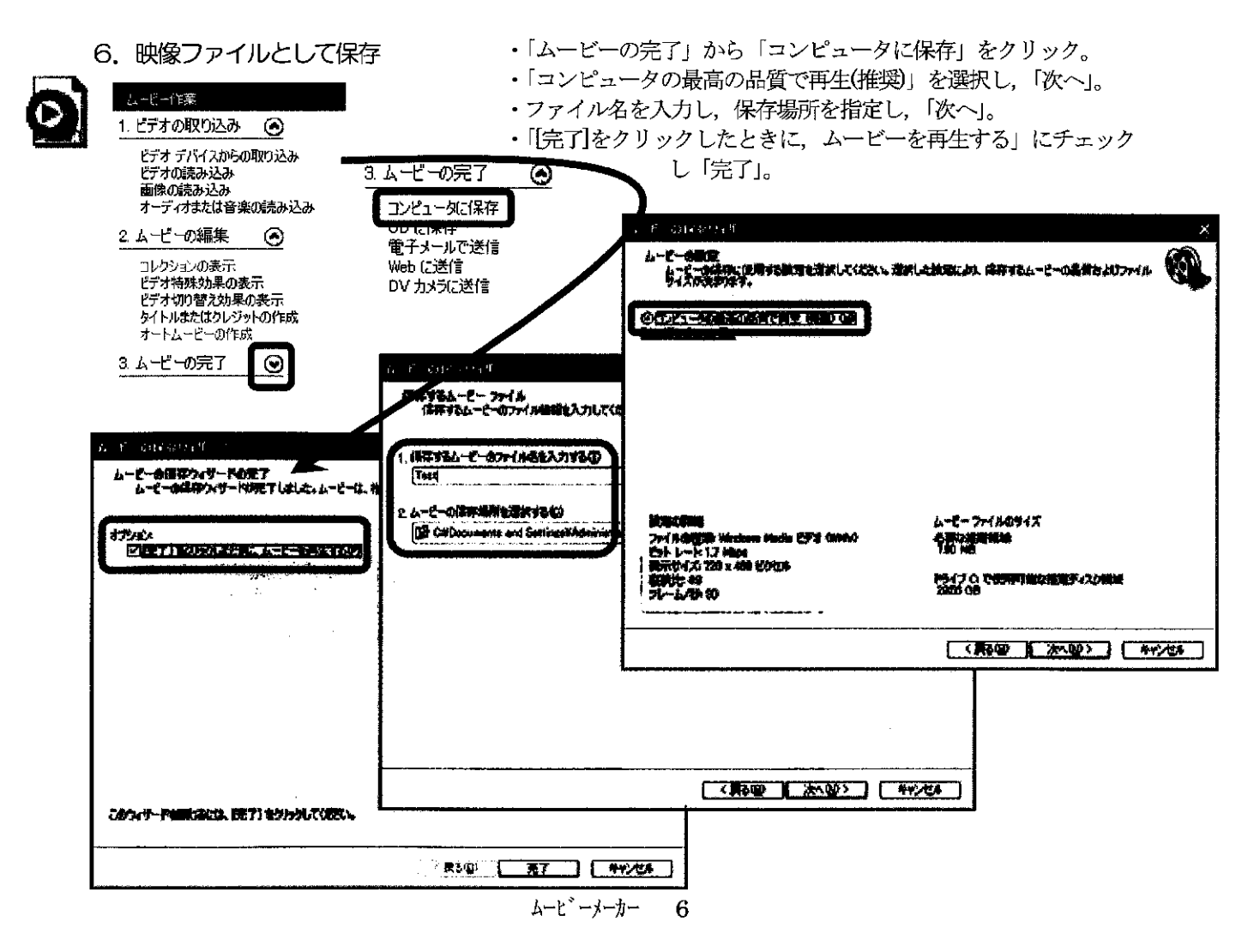
7. タイトルとクレジットをつけます。

「鯉のぼり」の映像に重ねてタイトルをつけてみましょう。 ①画面下の「鯉のぼり」をクリック

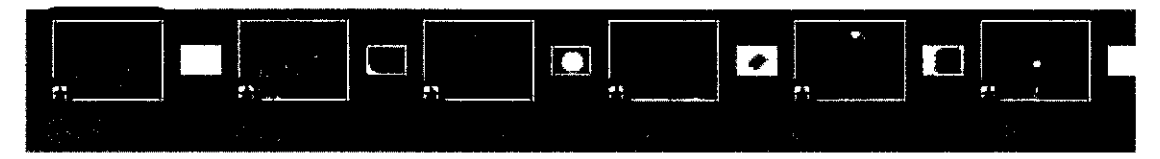

②「ムービーの編集」から「タイトルまたはクレジットの作成」をクリック

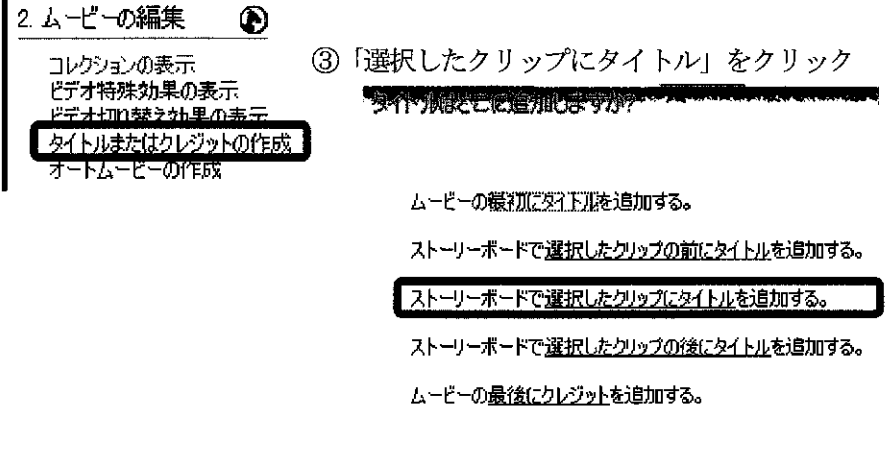

<u>キャンセル</u>

④タイトルを入力します

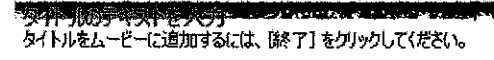

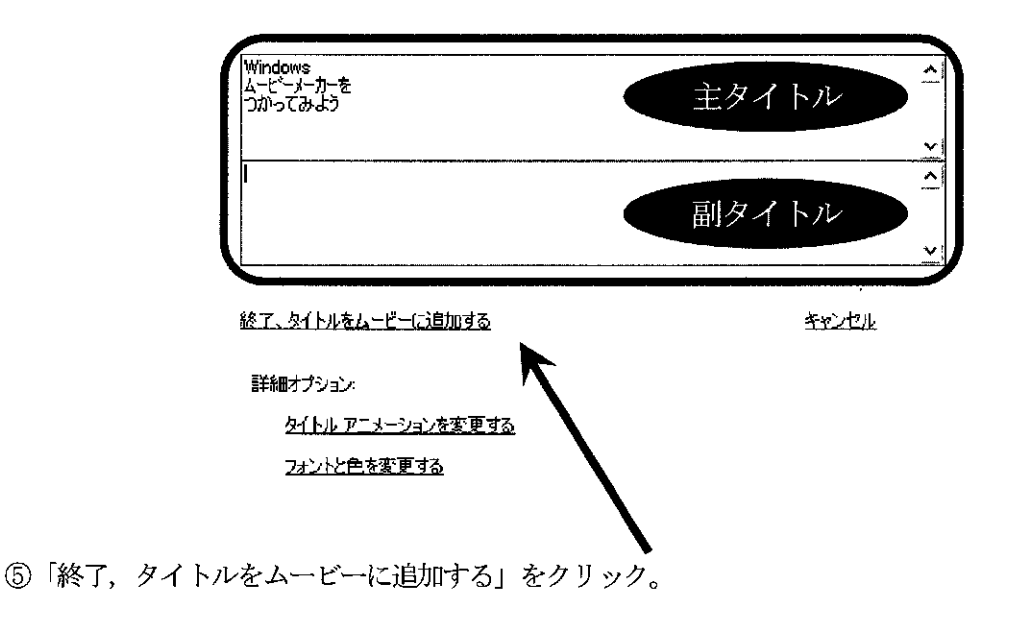

クレジットをつけてみましょう。

①「ムービーの編集」から「タイトルまたはクレジットの作成」をクリック

| 2 ムービーの編集<br>コレクションの表示<br>ビデオ特殊効果の表示<br>ビデオ特殊効果の表示<br>ビデオ切り替え効果の表示<br>タイトルまたはクレジットの作成<br>オートムービーの作成 | ②「最後にクレジット」をクリック                        |
|----------------------------------------------------------------------------------------------------|-----------------------------------------|
| I                                                                                                   | ムービーの観測にタイトルを追加する。                      |
|                                                                                                    | ストーリーボードで <u>選択したクリップの前にタイトル</u> を追加する。 |
|                                                                                                    | ストーリーボードで選択したクリップにタイトルを追加する。            |

ストーリーボードで<u>選択したクリップの後にタイトル</u>を追加する。

ムービーの最後にクレジットを追加する。

③クレジットを入力します

タイトルをユービーに追加するには、「除了」をクリックしてください。

| 使用08                             | Microsoft Windows HP Home Edition       |
|----------------------------------|-----------------------------------------|
| ビデオ編集ソフト                         | Microsoft Windows ムービーメーカー Ver          |
| ビデオ再生ソフト                         | Microsoft Windows Media Player 9 Series |
|                                  |                                         |
|                                  |                                         |
|                                  |                                         |
| <br>終了                           | キャンセル                                   |
| <u>終了</u><br>詳細オブション:            | <u> </u>                                |
| 終工<br>詳細オブション:<br>タイトル アニメーションを望 | キャンセル                                   |

.

### 8. 全体の微調整をします。

①「タイムラインの表示」をクリック。画面下の表示がタイムラインに切り替わる。

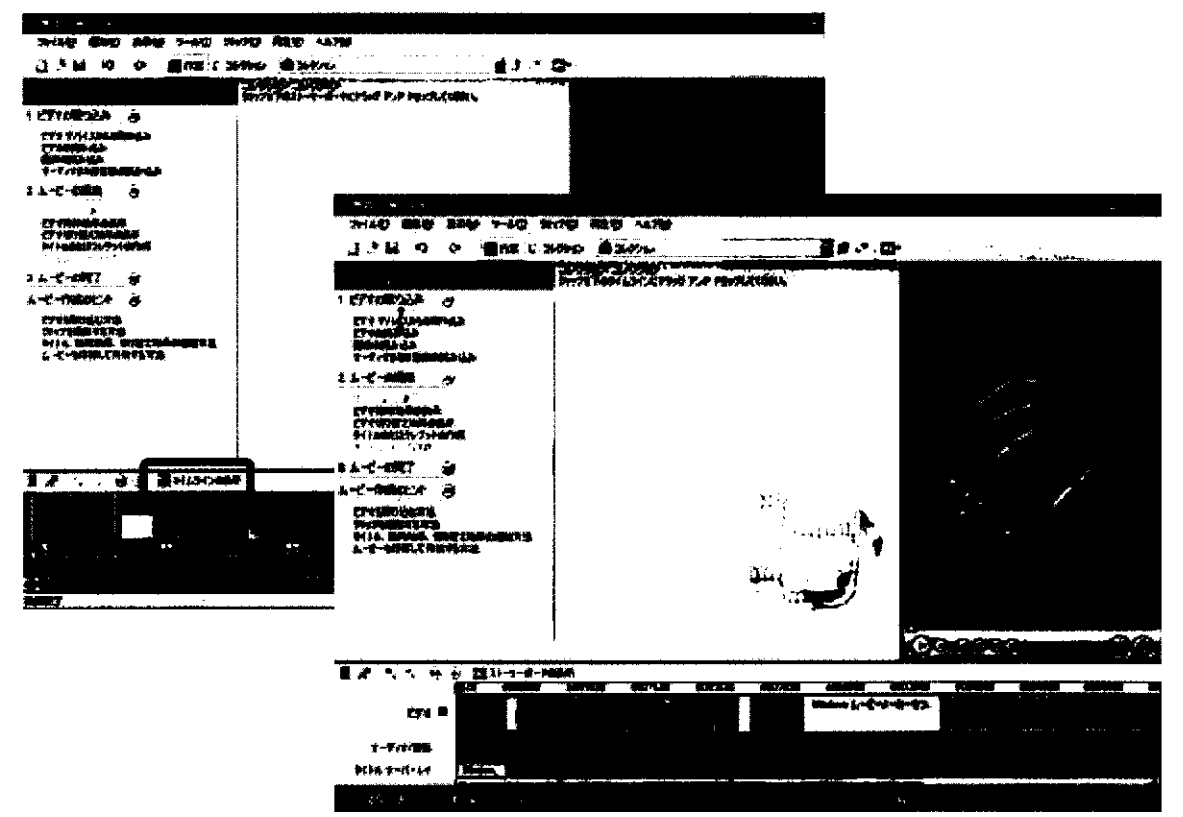

②タイトルを表示する時間帯を変更する

「タイトルオーバーレイ」のタイトル部分をクリック

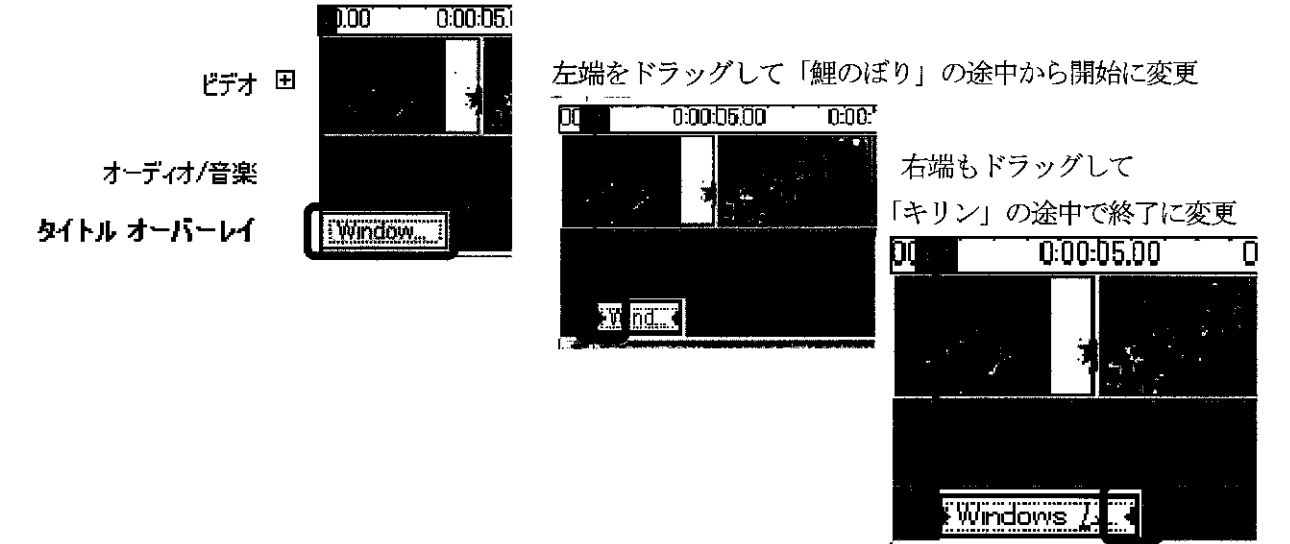

③映像の中から必要な箇所だけを採用する(トリミング)

「キリン」の先頭部分を削除してみましょう。

映像を選択して、再生します。

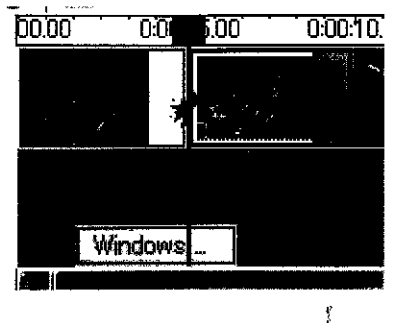

再生しながら、「クリップ」から「開始トリミングポイントの設定」をクリック。 (再生しながら、「Ctrl+Shift+I」の方が素早くポイントを設定できます)

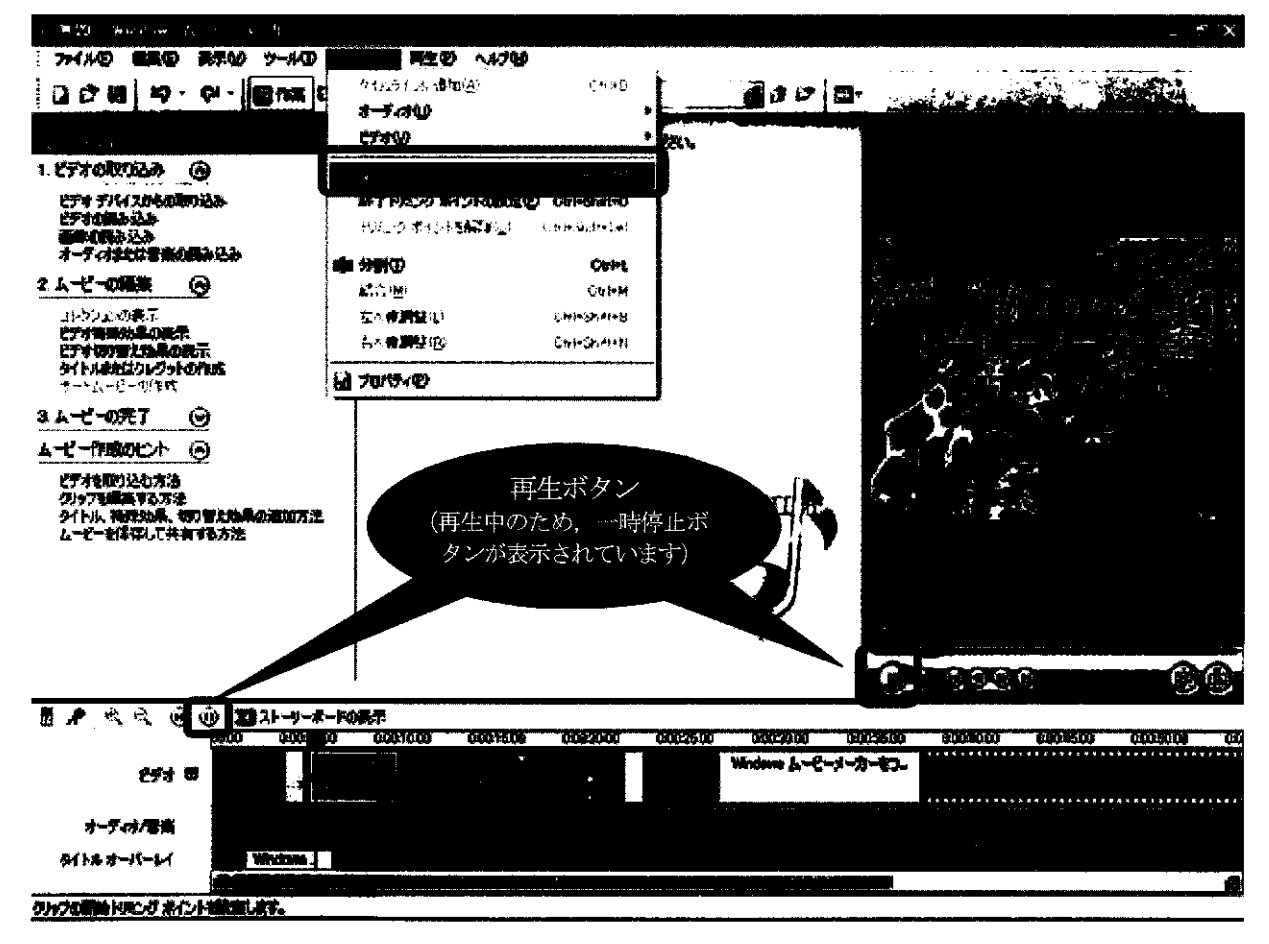

これで、開始トリミングポイント設定位置以前の「キリン」部分は編集画面上から消去されました。

※ 同様に,映像を再生しながら「終了トリミングポイントの設定」または「Ctrl+Shift+0」を行う と,設定ポイント位置以降の「キリン」部分は編集画面上から消去されます。

「5. ファイルの保存」「6. 映像ファイルとして保存」を再度しましょう。完成です!!

ムーヒ、ーメーカー 10

36

## 動画をムービーメーカーに取り込もう (参考)

- 1. デジタルビデオカメラの IEEE1394 端子とパソコンの IEEE1394 端子を, IEEE1394 用のケーブ ルで接続します。
- 2. Windows ムービーメーカーを起動し、画面左のムービー作業の「1. ビデオの取り込み」の中から「ビデオデバイスからの取り込み」をクリック。
- 3. 取り込んだビデオファイルにつける名前と保存先を指定すし、「次へ」をクリック。
- 4.「コンピュータの最高の品質で再生(推奨)」を選択し、「次へ」をクリック。※目的に応じて画面に表示される指示に従って選択してください。
- 5. 取り込み方法 (テープ全体を自動 or テープの一部を手動)を選択し,「取り込み中にプレビューを 表示する」にチェックを入れ,「次へ」をクリック。
- 6. プレビュー表示しながら取り込みが始まる。
- 7. 画面中央のコレクションに、いくつかの映像(「クリップ」とムービーメーカーでは呼びます)が 並びます。

## 以降は、ビデオ映像をつなぎ合わせて編集しようを参照ください。

補足: Windows ムービーメーカーは、音声についてアフレコが可能です。テロップを入れることもでき ますが、表示位置や大きさの調節には制限があります。また、画面を分割したりすることはできま せん。本格的なビデオ編集ツールとして、「Adobe Premiere Pro」があります。このソフトでは、も っと詳細な編集を行うことができます。

ムーヒッーメーカー 11

- 169 -

37

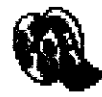

Windows ムービーメーカーは、パソコンにビデオ映像(及び静止画)を取り込み、さらに取り込んだ映像(及び静止画)をつなぎ合わせて1本の映像に編集・保存できます。任地において映像教材を作成したり、任地での活動を映像でまとめたりすることに使えます。

## Windows ムービーメーカーを起動しよう

パソコンの画面左下の, ①「 をクリックし, ②「すべてのプログラム」にカーソルを移動 し, ③「Windows ムービーメーカー」をクリックします。

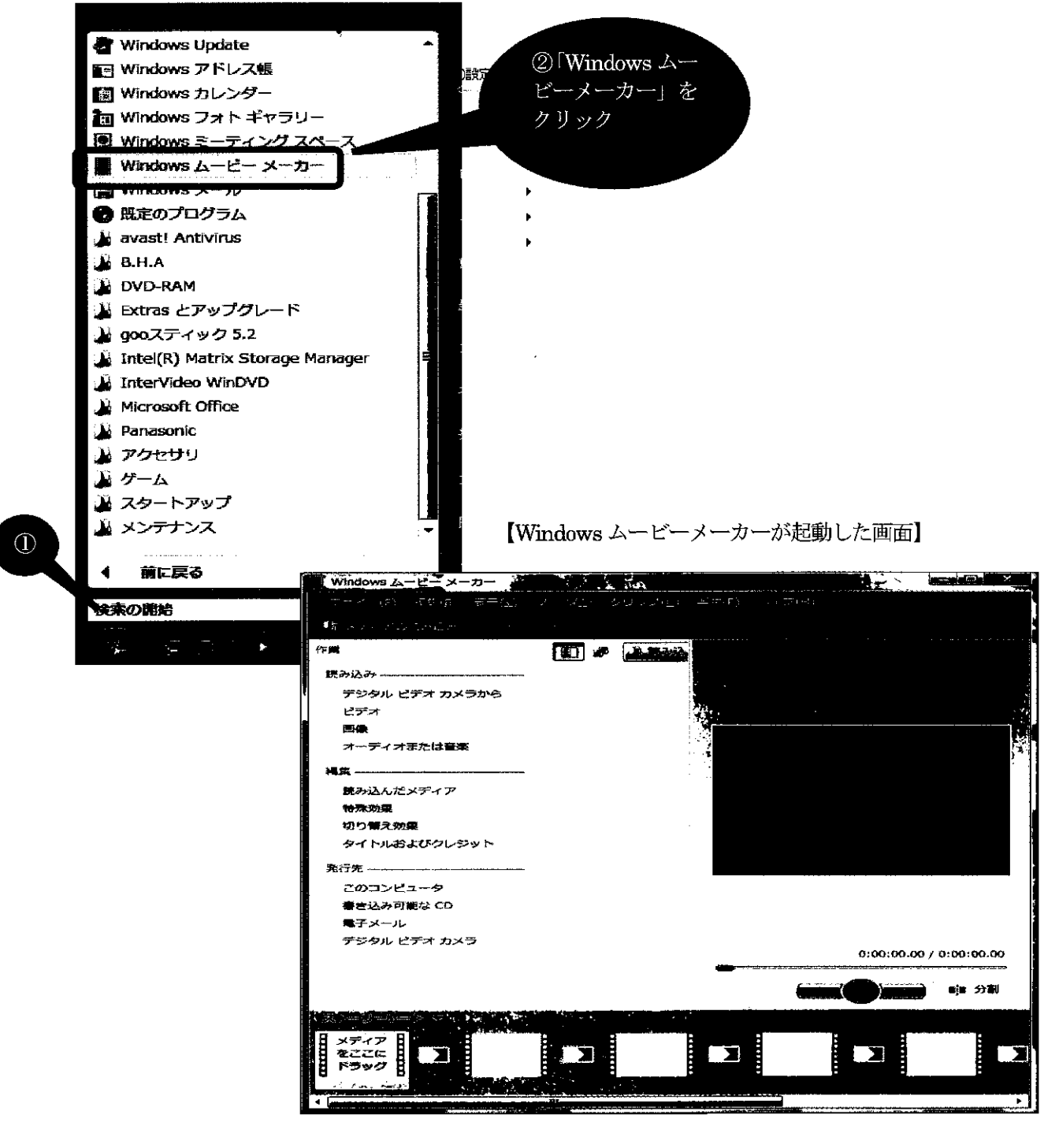

## ビデオ映像をつなぎ合わせて編集しよう

- 1. パソコンに保存されているビデオ映像を、ムービーメーカーに取り込みます。
  - 「ビデオ」ボタンをクリック

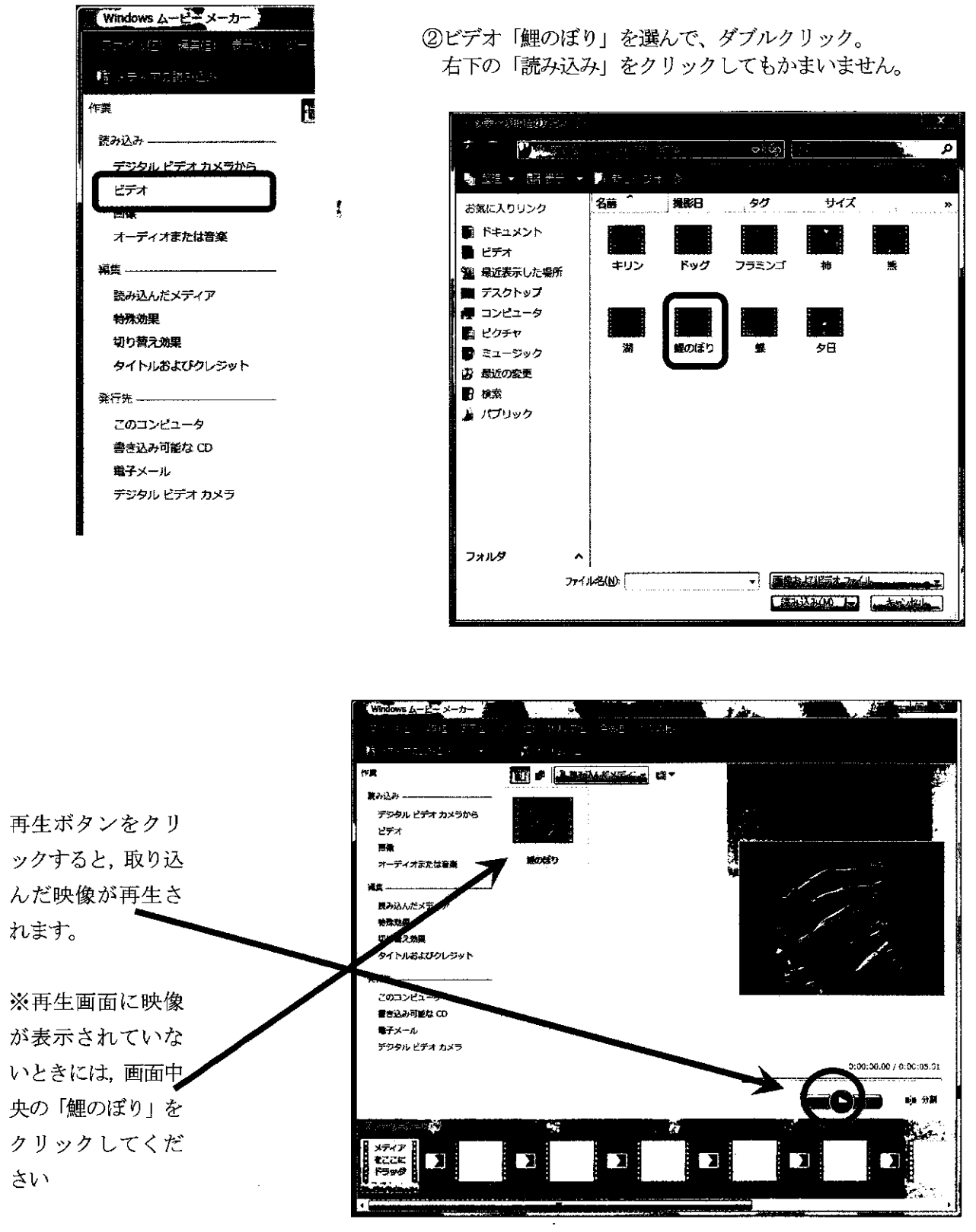

③同様に、①と②を繰り返して「キリン」、「ドッグ」、「フラミンゴ」、「柿」、「夕日」を読み込みます。

準備完了

#### 2. ビデオ映像をつなぎ合わせます。

①ムービーメーカーに取り込まれた映像が表示されています。

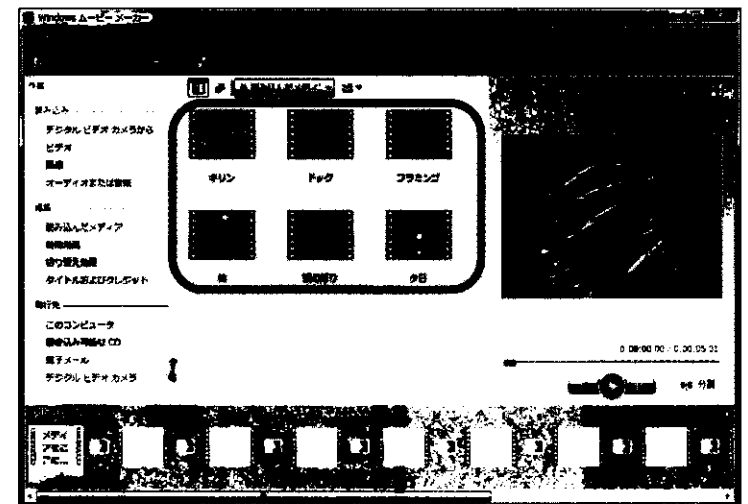

②「鯉のぼり」、「キリン」、「ドッグ」、「フラミンゴ」、「柿」、「夕日」の順につなぎ合わせるとします。 まず、①の一覧から「鯉のぼり」を選びます。

次に、「鯉のぼり」を画面左下の枠にドラッグします。

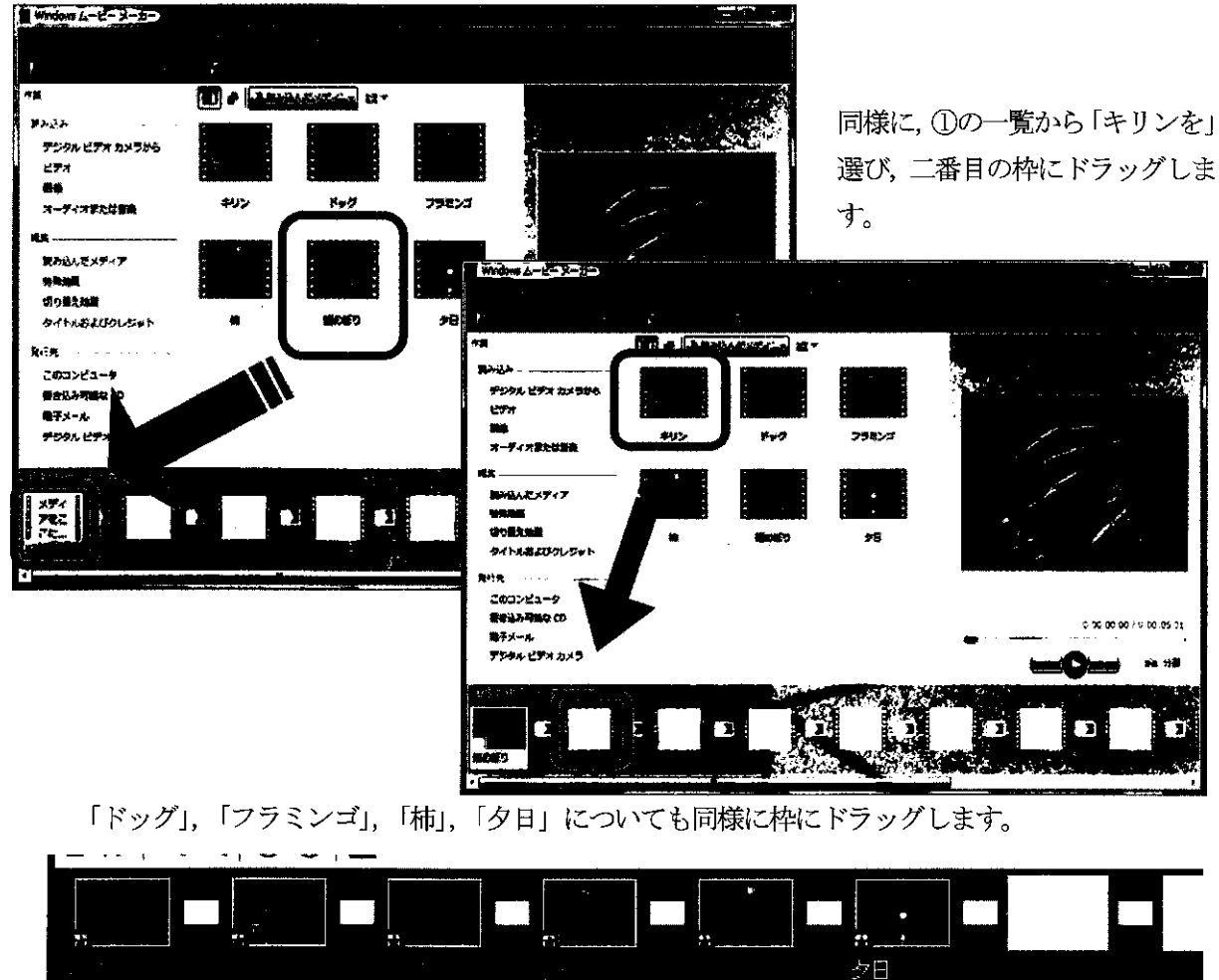

※③ビデオをつなぐ順序を,「ドッグ」,「フラミンゴ」から「フラミンゴ」,「ドッグ」へ変えたいときは,

| 画面下に表示され | ている「ドッ                                | ・グ」を「柿」 | の左横へド                                 | ラッグしま | す。          |       |  |
|----------|---------------------------------------|---------|---------------------------------------|-------|-------------|-------|--|
|          | , —                                   |         |                                       |       | ·····       |       |  |
|          | · · · · · · · · · · · · · · · · · · · | LL      |                                       |       |             |       |  |
|          |                                       |         |                                       | 夕日    |             |       |  |
|          |                                       | tm –    |                                       |       | )           |       |  |
| 準備完了     |                                       |         |                                       |       | Manufacture | . Tes |  |
| 順序変更後    |                                       |         | · · · · · · · · · · · · · · · · · · · |       |             |       |  |
|          | ÷                                     |         |                                       | ドッグ   |             |       |  |
|          | 2                                     |         |                                       | 12    |             |       |  |
|          | 準備完了 •                                |         |                                       |       |             |       |  |

- 3. ビデオ映像を切り替えるときの効果をつけます。
- ①「編集」の下にある「切り替え効果」をクリック

| ł      | 読み込み           |  |
|--------|----------------|--|
|        | デジタル ビデオ カメラから |  |
|        | ಟ್ಸ್ 🖌         |  |
| 11 M 1 | 西線 /           |  |
|        | オーディオまたは音楽     |  |
|        | ×##            |  |
|        | 読み込んだメディア      |  |
|        | 切り替え効果         |  |
|        | タイトルおよびクレジット   |  |
|        | 発行先            |  |
|        | このコンピュータ       |  |

②「キリン」の映像を、ページを右上へめくるようにしながら「フラミンゴ」の映像へと切り替えます。 画面中央に表示される「ビデオ切替え効果」一覧の中にある、「ページカール」を

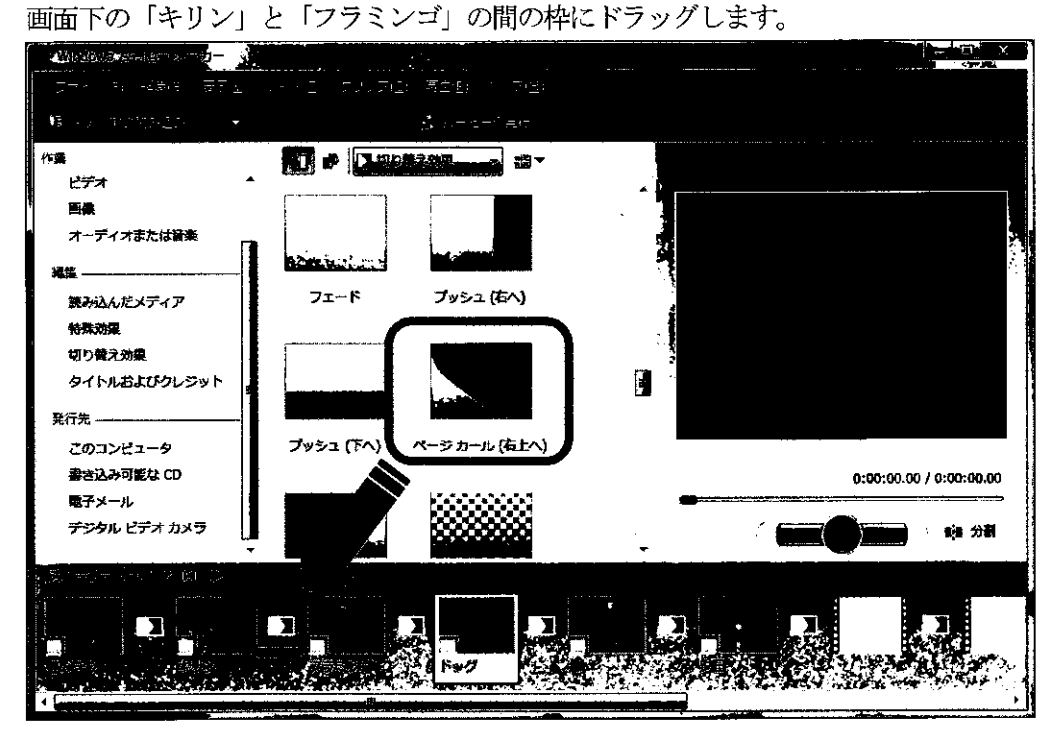

ムーヒ、ーメーカー -4

#### Windows VISTA

③同様に、ビデオ切替え効果「円」を「フラミンゴ」と「ドッグ」の間、 ビデオ切替え効果「スピン」を「ドッグ」と「柿」の間、 ビデオ切替え効果「反転」を「柿」と「夕日」の間、の枠にそれぞれドラッグします。 「円」「スピン」「反転」

#### 4. ビデオ映像に特殊効果をつけます。

「鯉のぼり」の映像に、「イーズイン」及び「フェードアウト(黒へ)」をつけます。

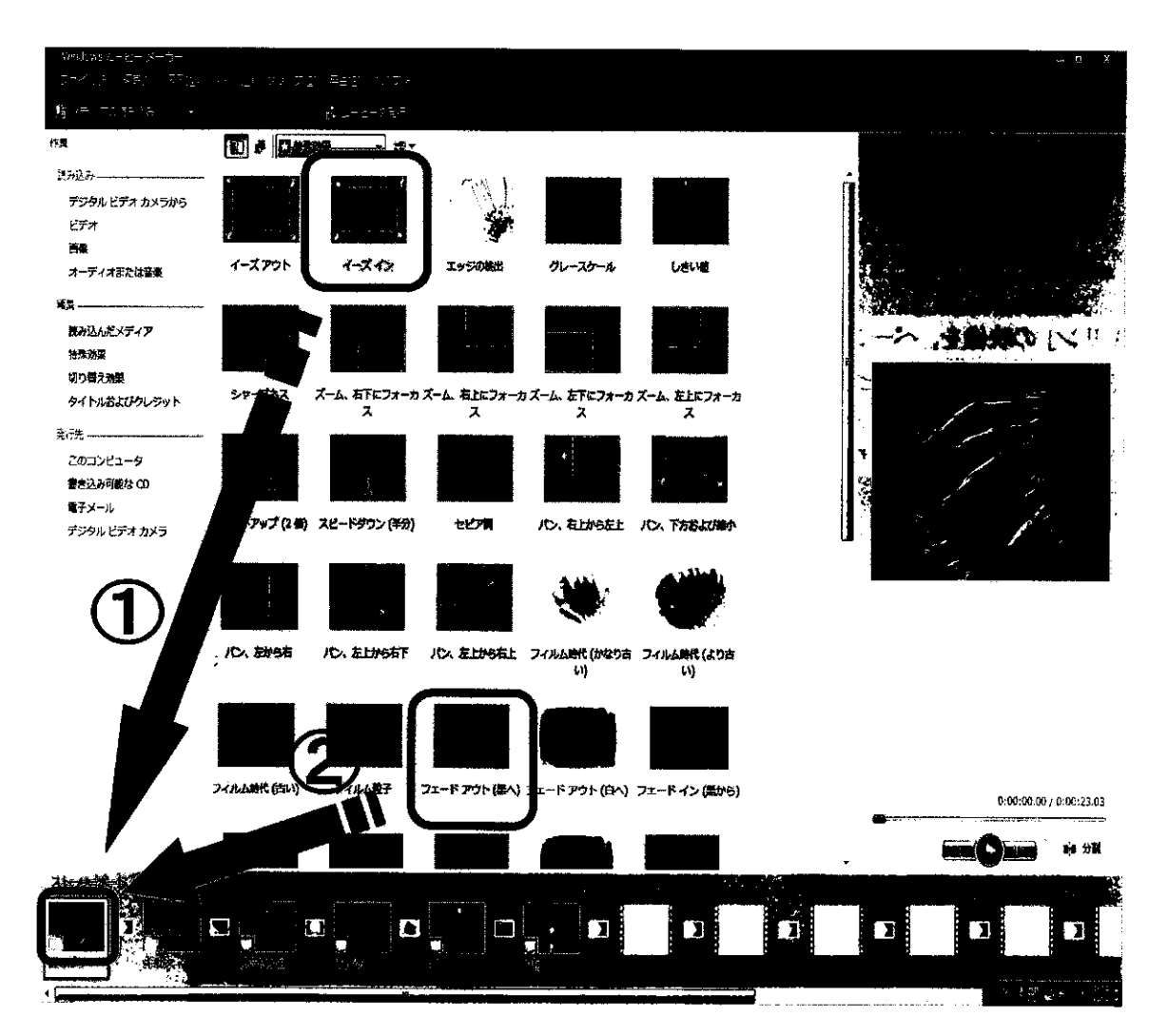

ムービーメーカー -5

.

### Windows VISTA

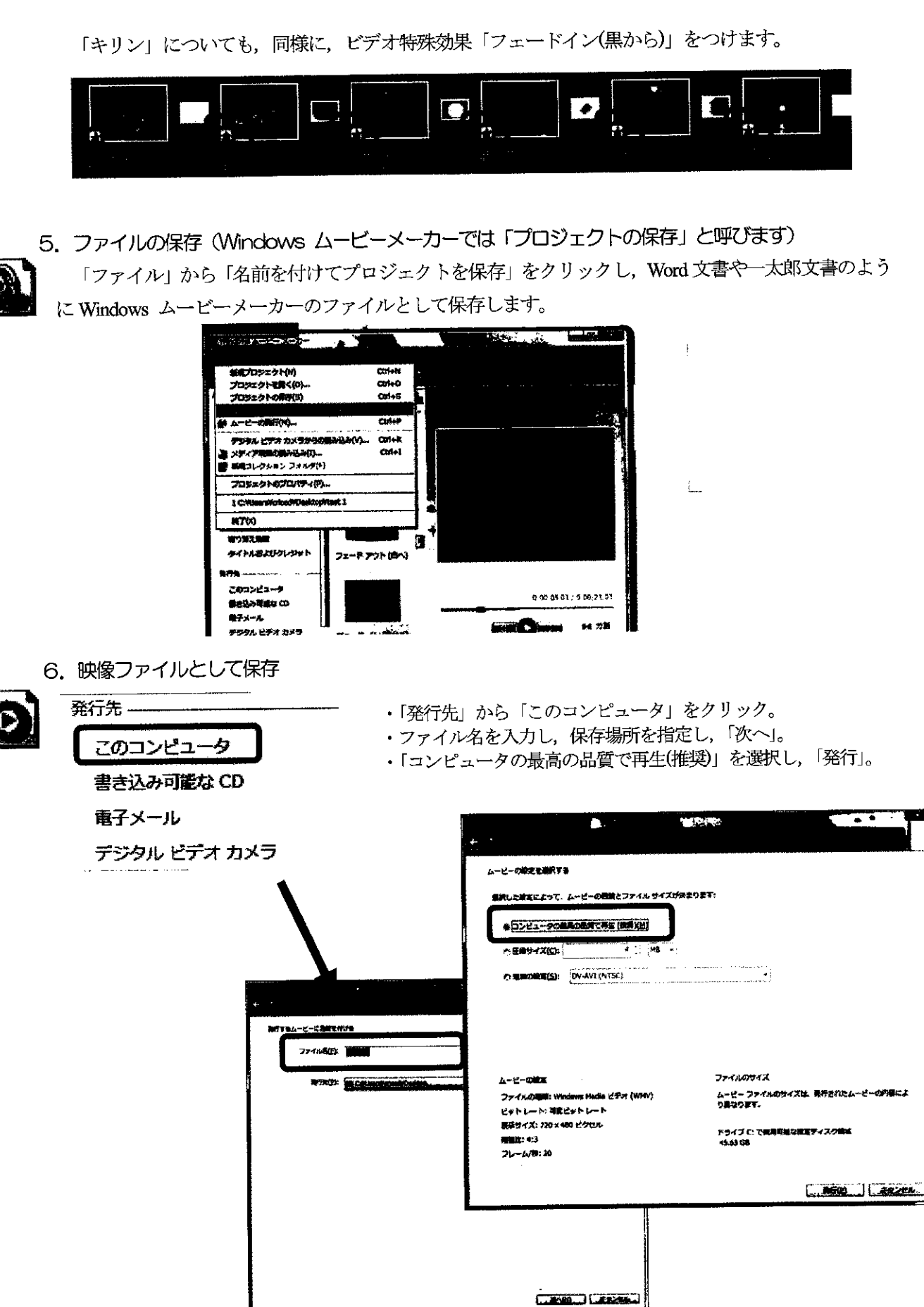

7. タイトルとクレジットをつけます。

「鯉のぼり」の映像に重ねてタイトルをつけてみましょう。 ①画面下の「鯉のぼり」をクリック

| (2) 編集」から             | 「タイトルおよびクレシット」をクリック<br>■                        |
|-----------------------|-------------------------------------------------|
| マッイス(内) 探護(血) 素子(血) シ |                                                 |
| Na sextanense         | の「避伯したカリップにカイトル」たカリック                           |
| 作業                    |                                                 |
| 読み込み                  | タイトルはどこに追加しますか?                                 |
| テジタル ヒテオ カメラから<br>ビデオ | 最初にタイトルを追加                                      |
| 画像                    | 選択したクリップの前にタイトルを追加                              |
| オーディオまたは音楽            |                                                 |
| 編集<br>等み込んだメディア       | 達沢したクリッフェにタイトルをオーハーレイ                           |
| 特殊劝疑                  | 最後にクレジットを追加                                     |
| 切り養え効果                |                                                 |
| 今日1700年077791-<br>秋行4 |                                                 |
| このコンピュータ              |                                                 |
| 書き込み可能な CD            | ④タイトルを入力します                                     |
| 電ナメール<br>デジタル ビデオ カメラ |                                                 |
|                       | - ファイ いぼう 接集(狙) - 要子(図) - ジー い(血) - タリップ(型) - 専 |
|                       | 「「「「「「」」」を読み込み → 「「」」                           |
|                       |                                                 |
|                       | 91 17/05 + 21 2 2 3                             |
|                       | 主タイトル                                           |
|                       |                                                 |
|                       | ● 副タイトル                                         |
|                       | 詳細オブション:                                        |
|                       | タイトルアニメーションを変更する                                |
|                       | フォントと色を変更する                                     |
|                       |                                                 |
|                       | タイトルの追加                                         |
|                       |                                                 |
|                       |                                                 |
|                       |                                                 |

⑤「タイトルの追加」をクリック。

ムービーメーカー -7

.

クレジットをつけてみましょう。

①「ムービーの編集」から「タイトルまたはクレジットの作成」をクリック

| 編集  ②「最後にクレ    読み込んだメディア     読み効果  ター    タイトルおよびクレジット     発行先     このコンピュータ     第六目 おごぎだい CD | ジットを追加」をクリック<br>イトルはどこに追加しますか?<br>初にタイトルを追加<br>訳したクリップの前にタイトルを追加<br>訳したクリップ上にタイトルを追加 |
|---------------------------------------------------------------------------------------------|--------------------------------------------------------------------------------------|
| ・<br>③クレジットを入力しま<br>タイトルをムービーに追加するには、                                                       | ほうしいので、たちのので、たちのので、たちのので、こので、こので、こので、こので、こので、こので、こので、こので、こので、                        |

| CHAUS Microsoft Windows HP Edition<br>デオ編集リフト Microsoft Windows ムービーメーカー<br>デオ両生リフト Microsoft Windows Media Player |
|----------------------------------------------------------------------------------------------------|
| アプ朝美をファト Microsoft Windows ムービーメーカー<br>デオ両生ソフト Microsoft Windows Media Player                                      |
| テオ科主ソフト Microsoft Windows Media Player                                                                             |
|                                                                                                    |
|                                                                                                    |
|                                                                                                    |
|                                                                                                    |
|                                                                                                    |
|                                                                                                    |
|                                                                                                    |
| ロークション:                                                                                                    |
| and the second second second second second second second second second second second second second second second   |
| <u>ダイトル アニメーションを変更する</u>                                                                                           |
| <u>フォントと色を変更する</u>                                                                                                 |
|                                                                                                    |
| ALANDER CHARLES                                                                                                    |
|                                                                                                    |
| •                                                                                                    |
| · · · · · · · · · · · · · · · · · · ·                                                                              |

.

#### 8. 全体の微調整をします。

①「ストーリーボードの表示」をクリック。画面下の表示が「タイムライン」に切り替わる。

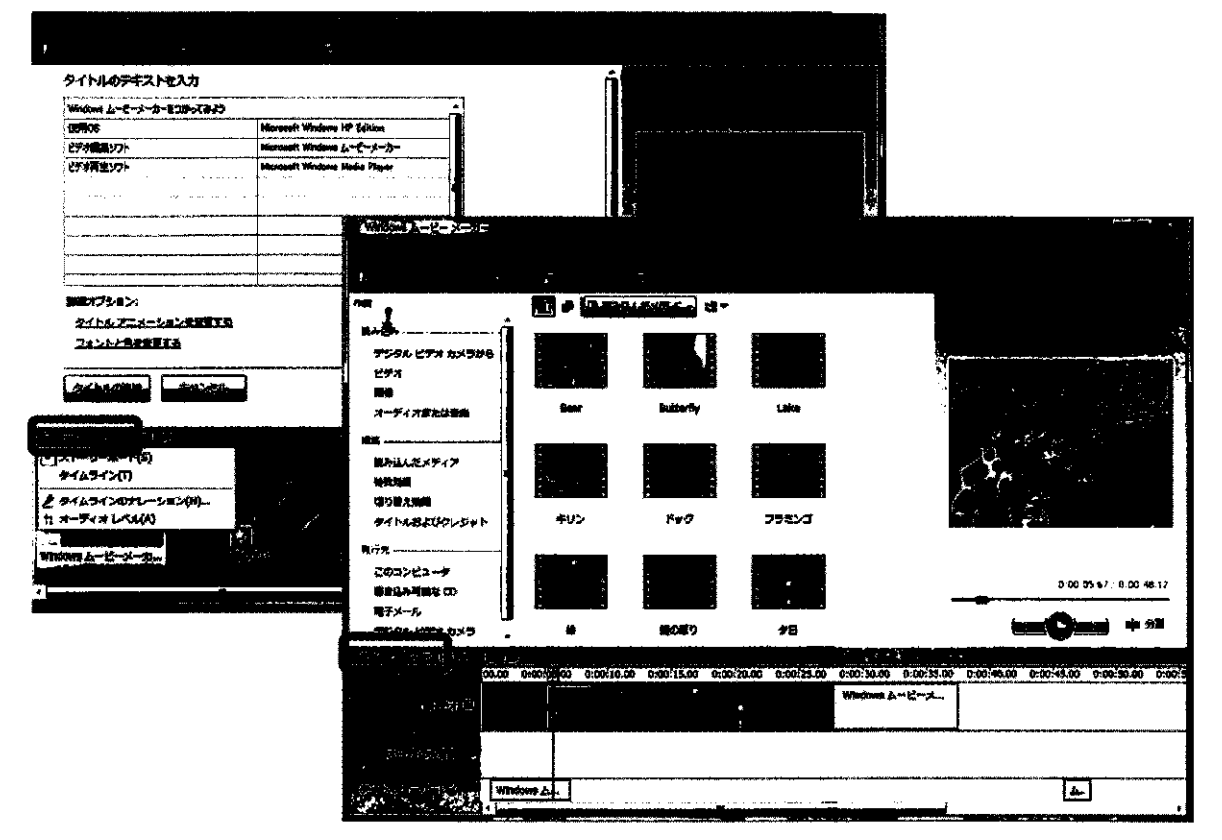

②タイトルを表示する時間帯を変更する

「タイトルオーバーレイ」のタイトル部分をクリック

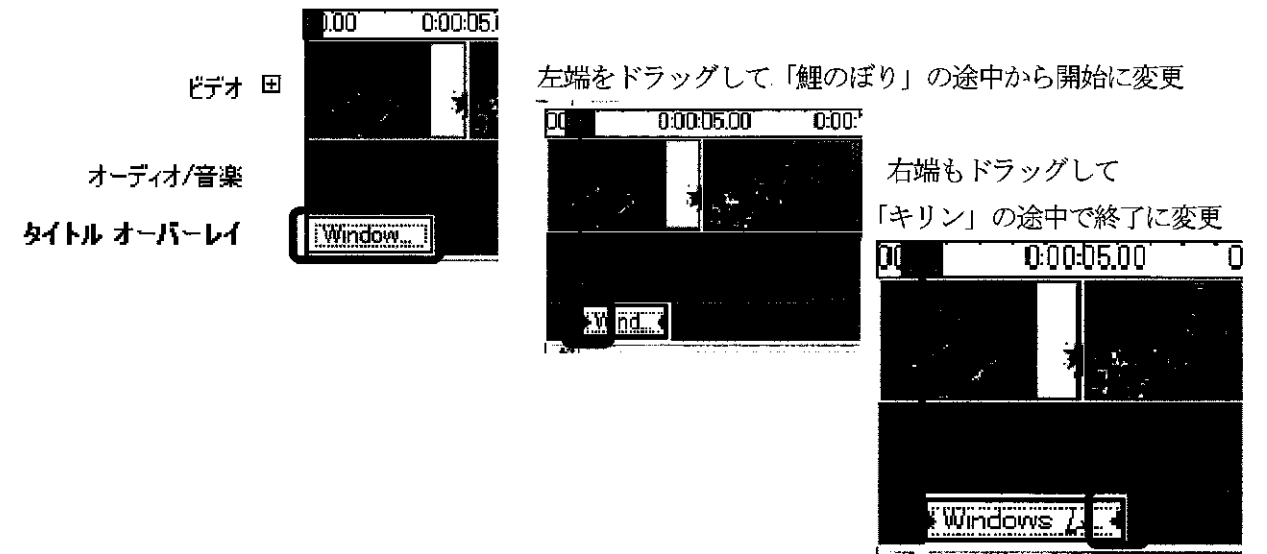

- ③映像の中から必要な箇所だけを採用する(トリミング)
  - 「キリン」の先頭部分を削除してみましょう。
    - 映像を選択します。

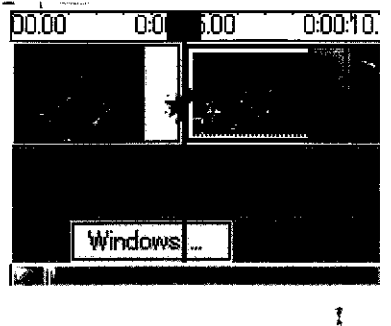

「クリップ」の両脇をドラッグすることでトリミングできます。

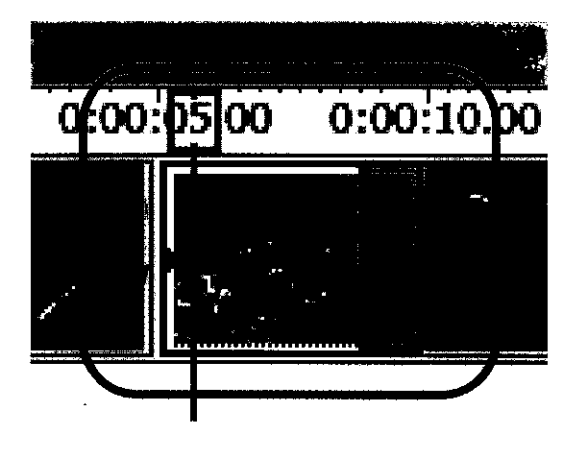

「5. ファイルの保存」「6. 映像ファイルとして保存」を再度しましょう。完成です!!

-

## 動画をムービーメーカーに取り込もう (参考)

- 1. デジタルビデオカメラの IEEE1394 端子とパソコンの IEEE1394 端子を, IEEE1394 用のケーブ ルで接続します。(SD カードを使うこともできます)
- 2. Windows ムービーメーカーを起動し、画面左のムービー作業の「1. ビデオの取り込み」の中から「ビデオデバイスからの取り込み」をクリック。
- 3. 取り込んだビデオファイルにつける名前と保存先を指定すし、「次へ」をクリック。
- 「コンピュータの最高の品質で再生(推奨)」を選択し、「次へ」をクリック。
  ※目的に応じて画面に表示される指示に従って選択してください。
- 5. 取り込み方法 (デープ全体を自動 or テープの一部を手動)を選択し,「取り込み中にプレビューを 表示する」にチェックを入れ,「次へ」をクリック。
- 6. プレビュー表示しながら取り込みが始まる。
- 7. 画面中央のコレクションに,いくつかの映像(「クリップ」とムービーメーカーでは呼びます)が 並びます。

## 以降は、ビデオ映像をつなぎ合わせて編集しようを参照ください。

補足: Windows ムービーメーカーは,音声についてアフレコが可能です。テロップを入れることもでき ますが、表示位置や大きさの調節には制限があります。また、画面を分割したりすることはできま せん。本格的なビデオ編集ツールとして,「Adobe Premiere Pro」があります。このソフトでは、も っと詳細な編集を行うことができます。

# ブログを作ろう!!

### ブログ (Weblog) は、インターネット上で構築できる日記形式のWeb サイトです Web ページを作成するために必要なHTML 言語の知識がなくても簡単に作成できます 多くのポータルサイト(Yahoo! Japan, MSN Japan, Livedoor, etc.)では無料で作成できます

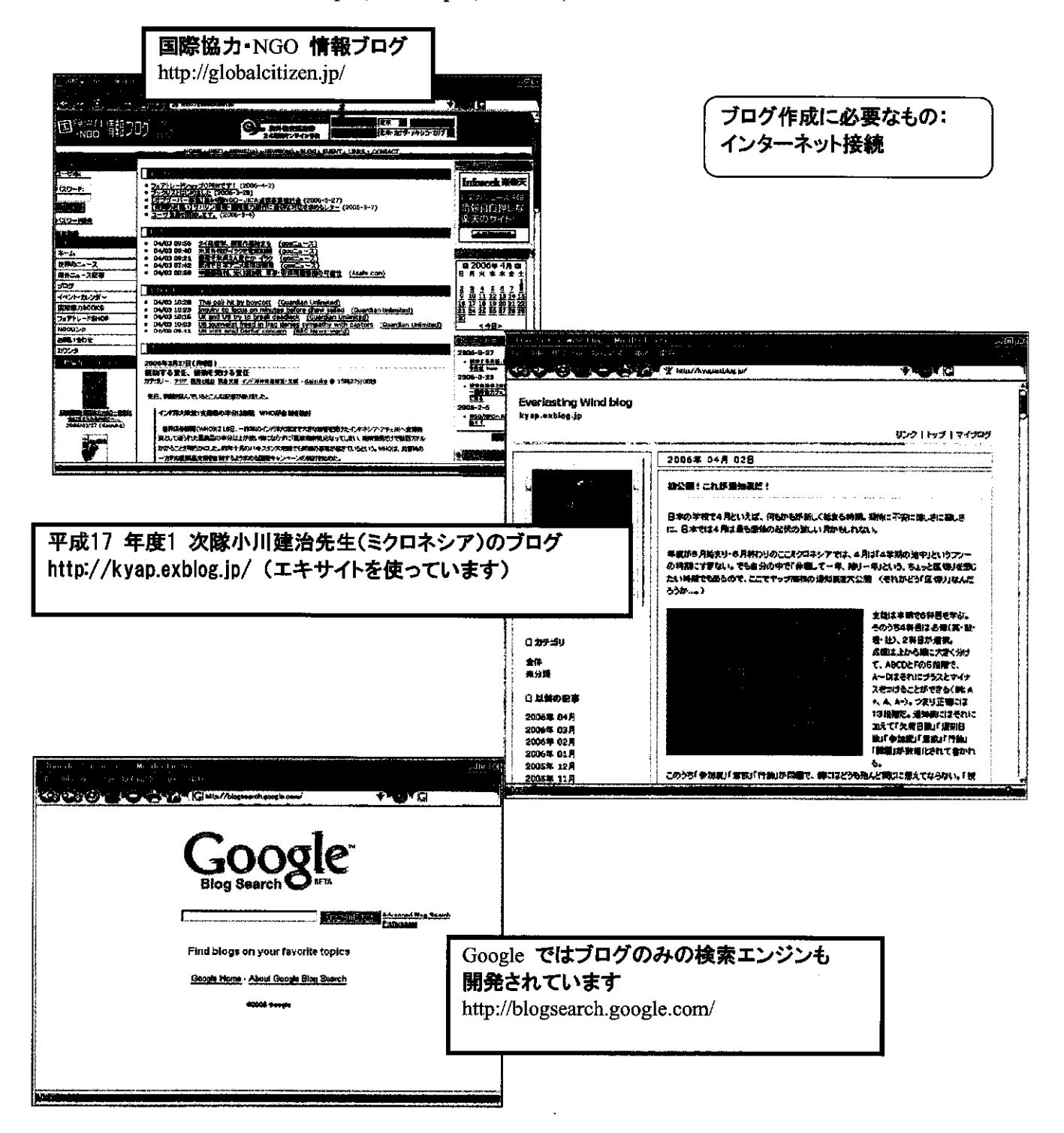

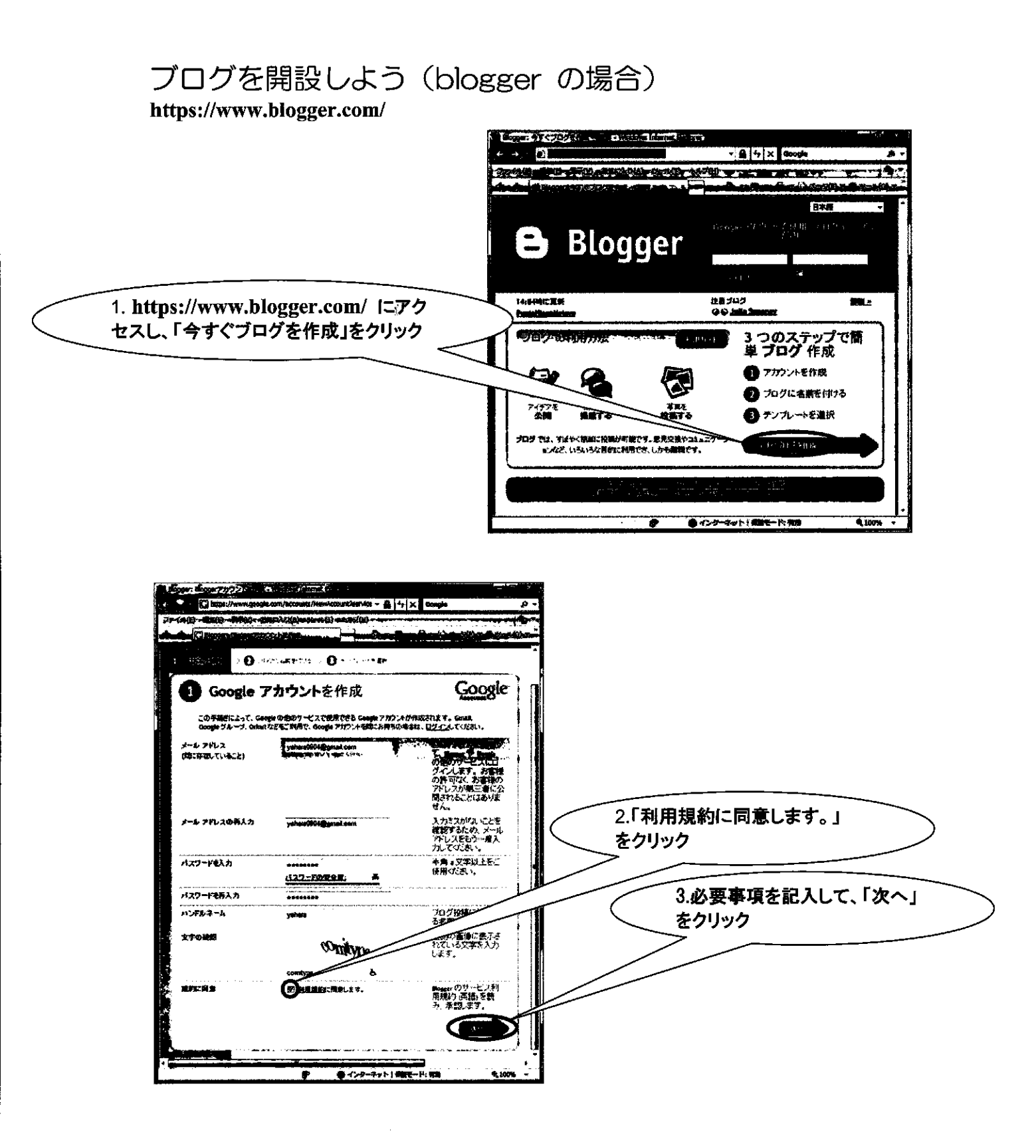

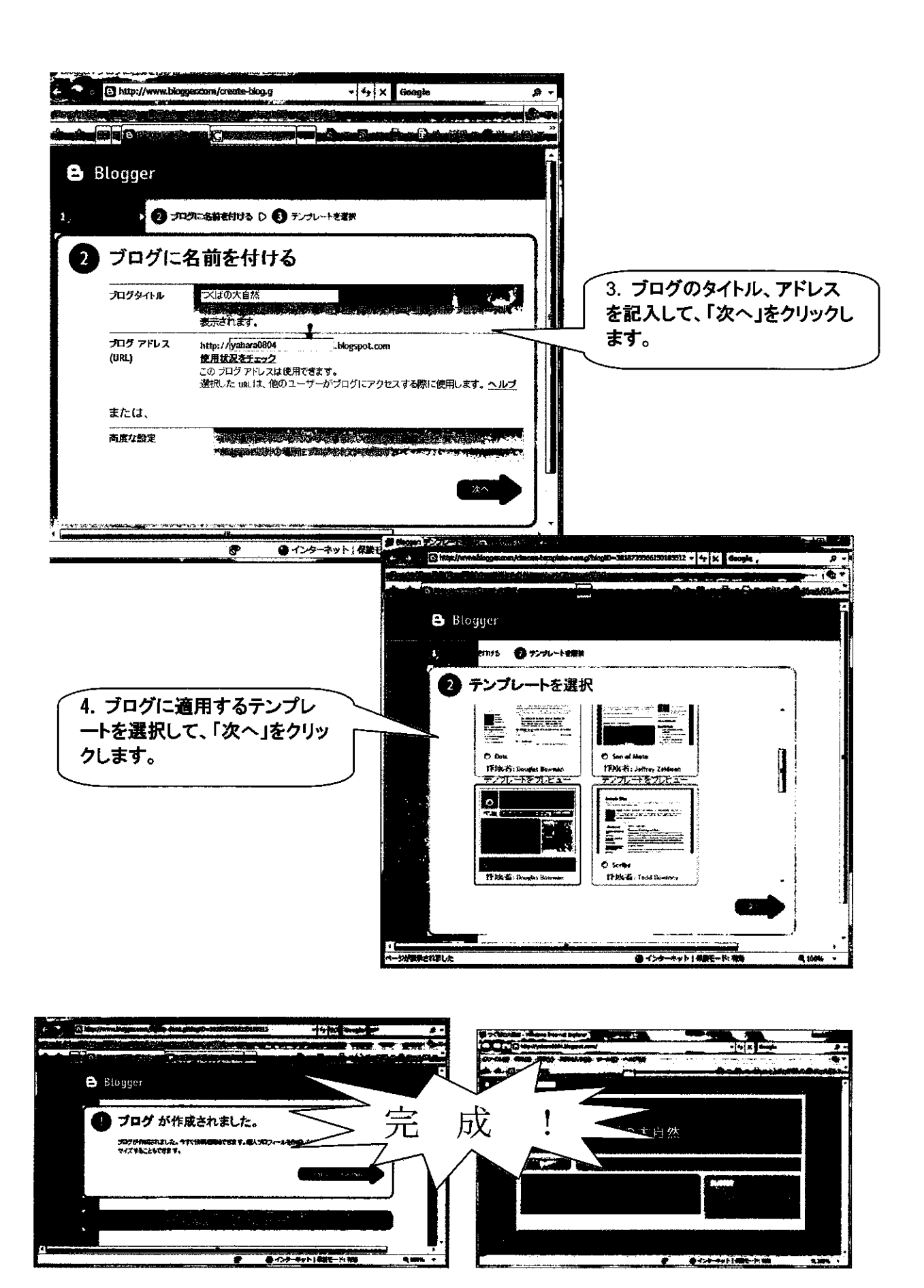

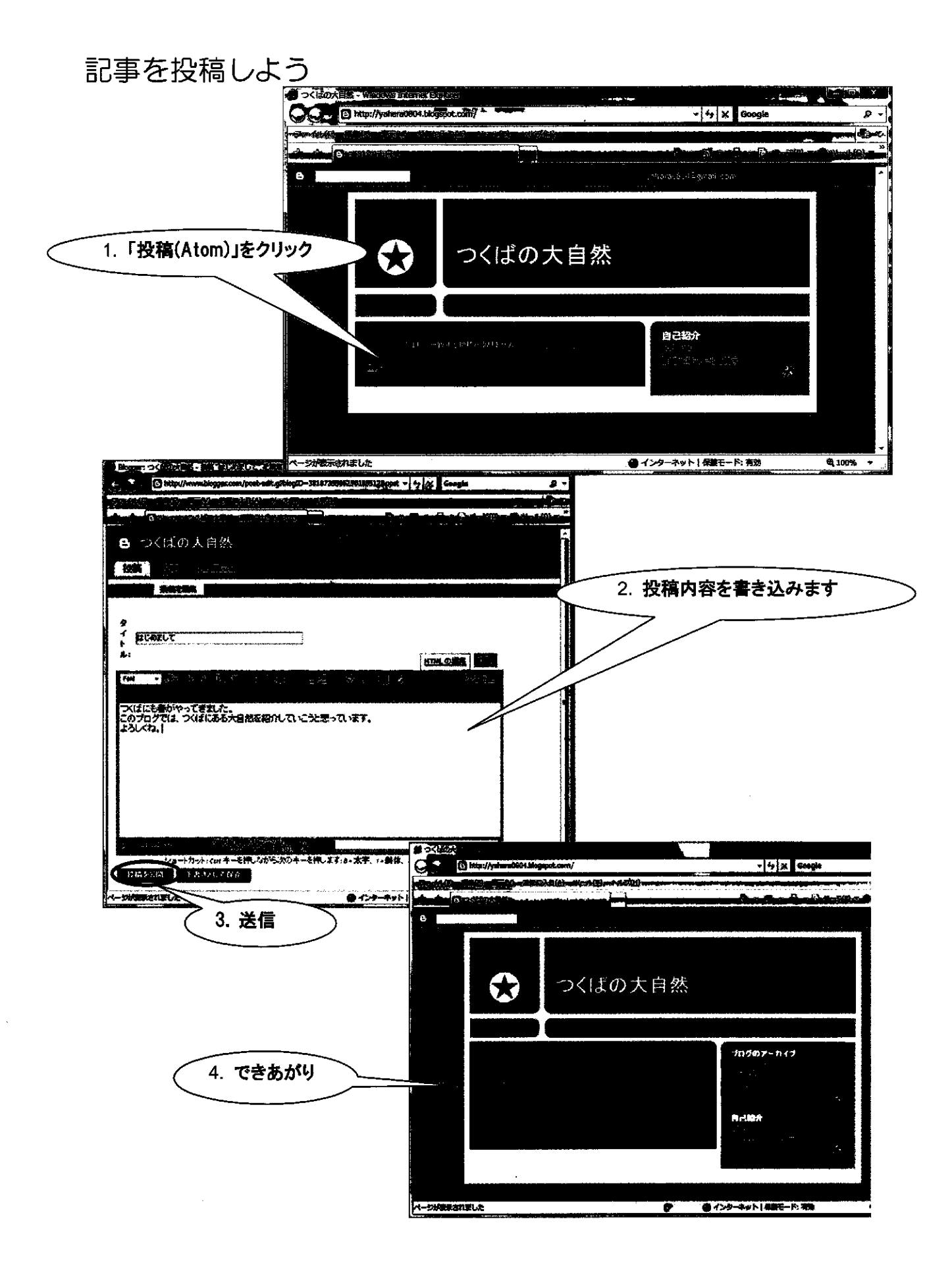

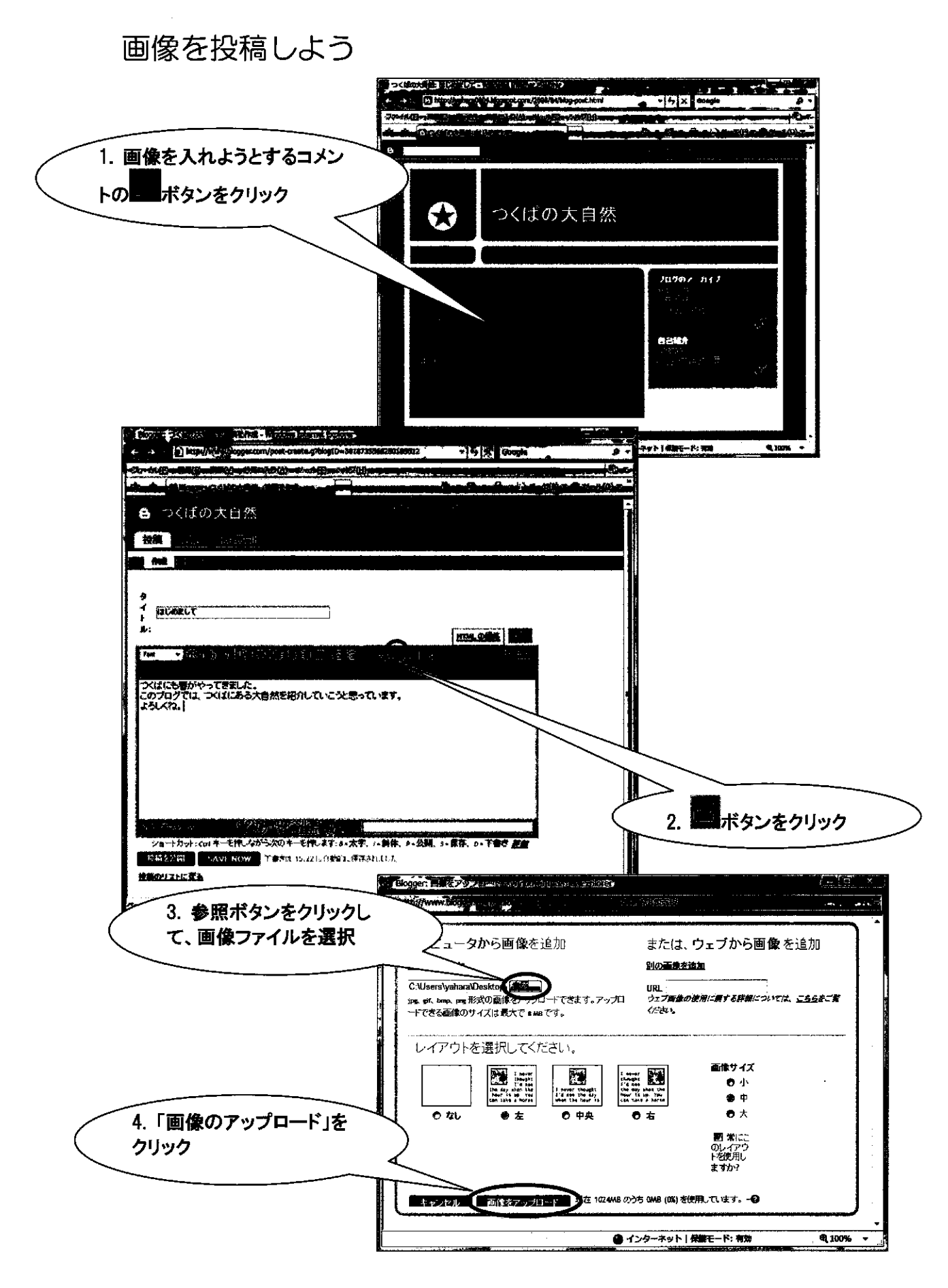

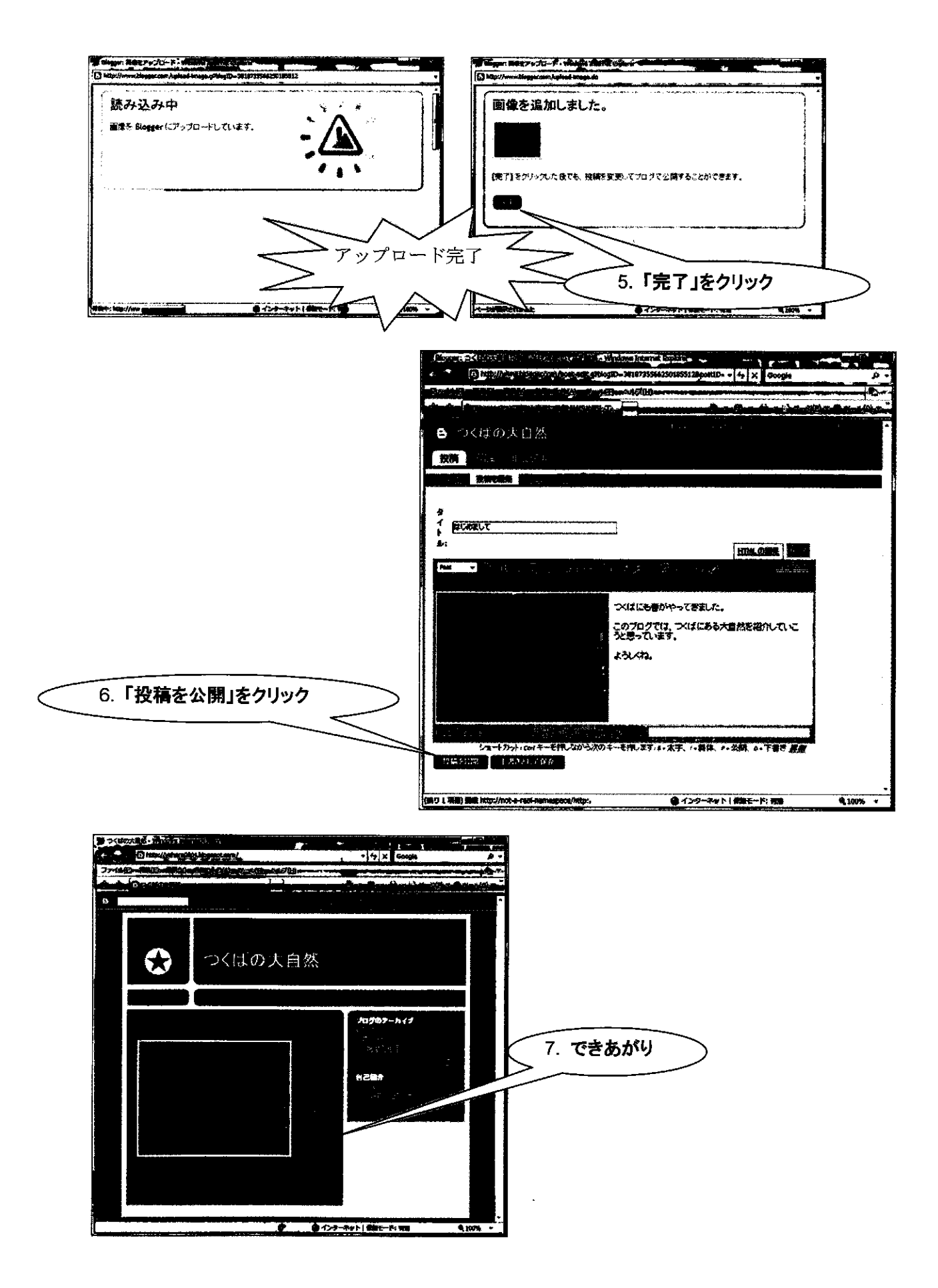

## 記事を編集・修正しよう 希望例:表示される画像が大きすぎる。もっと小さくしたい!

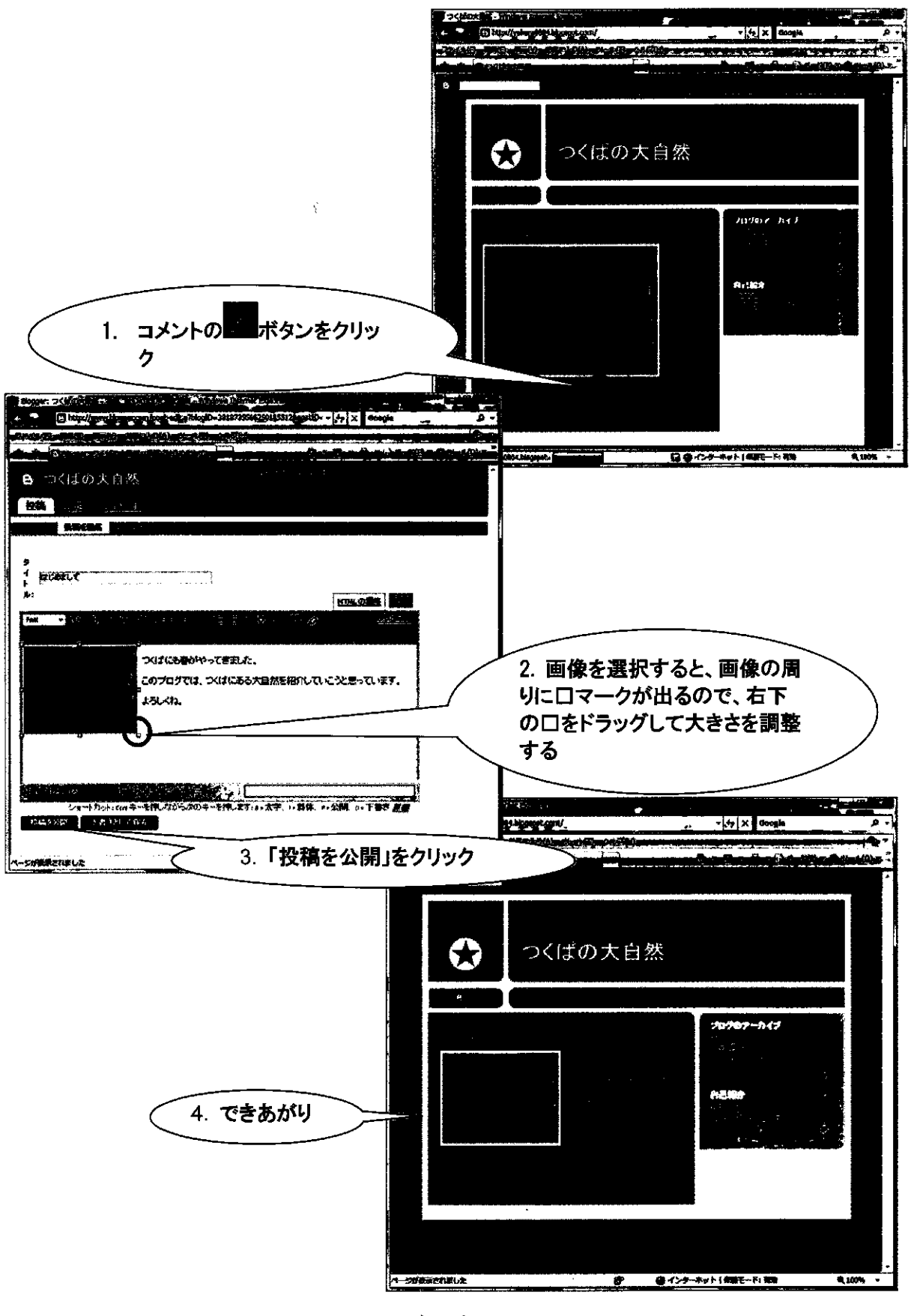

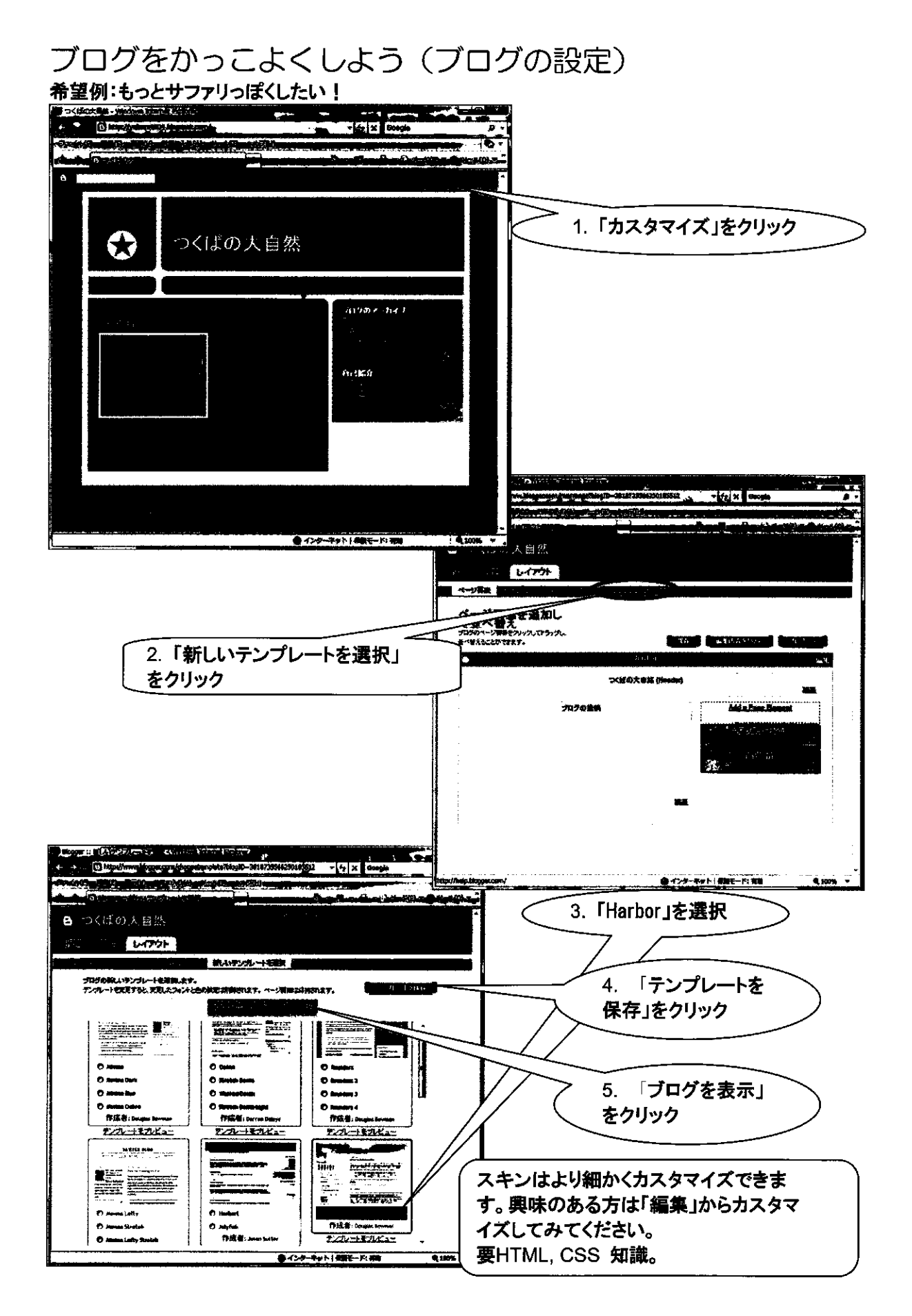

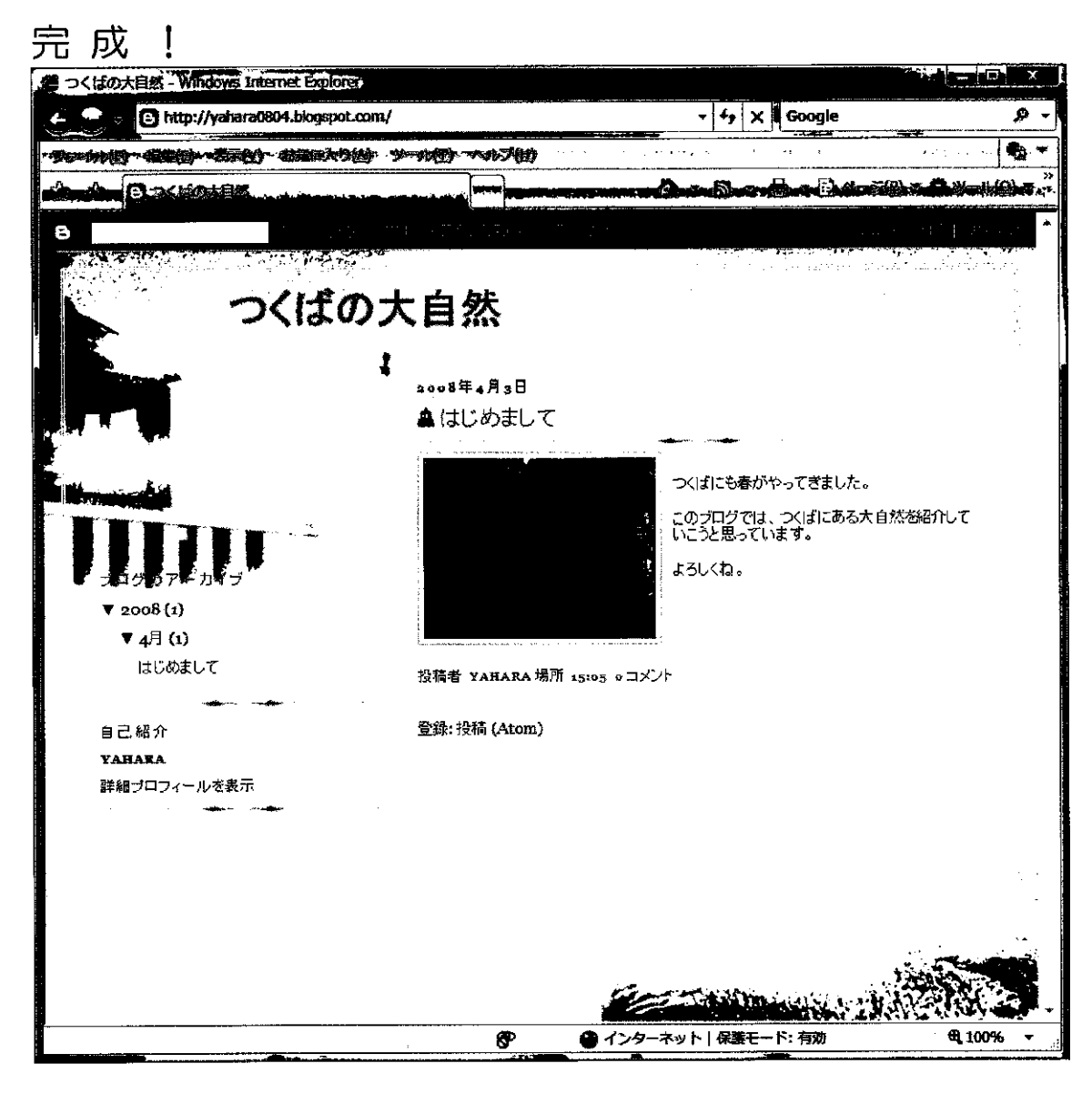

## 参考

エキサイト以外のポータルサイトでも無料でブログを作成できます。サイトによってデザイン等, 設定できるものが異なりますので, 色々試してみてください。以下, 参考ブログサイトです。

- O http://www.excite.co.jp/
- O http://blog.livedoor.jp/
- O http://blog.goo.ne.jp/
- O http://blogs.yahoo.co.jp/

# ICT 研修 参考資料

ţ

Yahoo!メッセンジャーを利用したネットミーティング

Windows Live メッセンジャーを利用したネットミーティング (旧 MSN メッセンジャー)

.

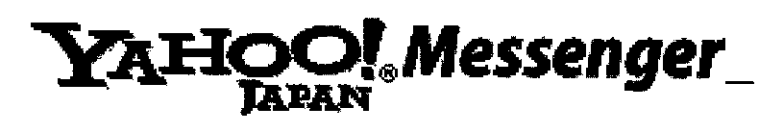

Messenger では、テレビ電話のように話 をすることができます。派遣隊員同士で の情報交換や、帰国隊員との連絡、さら には派遣先の教室と勤務校とをつないで インターネットライブ授業等も行えます。

# Yahoo! メッセンジャーを使えるようにしよう

| 1. http://messenger.yahoo.co.jp/にアクセスし                                                                                                    |                                                                                                    |
|----------------------------------------------------------------------------------------------------|----------------------------------------------------------------------------------------------------|
| 「いつでもどこでもメッセンジャーか                                                                                                    | 6                                                                                                    |
| Windows 版」をクリックします。                                                                                                    |                                                                                                    |
|                                                                                                    |                                                                                                    |
|                                                                                                    |                                                                                                    |
|                                                                                                    | Talandi Jost States                                                                                                    |
|                                                                                                    | A LAN THE STATE OF THE STATE AND AND AND AND AND A STATE AND A STATE AND A STA |
|                                                                                                    |                                                                                                    |
| 147 J. Mark - Mark Inn - Mark Inn - Mar                                                                                                    |                                                                                                    |
| Windowski starti e affarq fil ar                                                                                                    | 2. SIEP1, SIEP2 の指示に使い、 (Windows 版)                                                                                                    |
| The state of the state of the s |                                                                                                    |
|                                                                                                    | ファイルのダウンロード - セキュリティの警告                                                                                                    |
| 28 Marting Art - C & Andre & Martin C & C & C & C & C & C & C & C & C & C                                                                                                    | このファイルを実行または保存しますか?                                                                                                    |
|                                                                                                    | 名前:      ymserip.exe        種類      アブリケーション, 4.25 MB                                                                                                    |
| 3. 「実行する」をクリックします。                                                                                                    | 発信元: dl.msg.yahoo.co.jp                                                                                                    |
|                                                                                                    |                                                                                                    |
| 00971727456142187                                                                                                    | インターネットのファイルは役に立ちますが、このファイルの種類はコンピュータに問題<br>を起こす可能性があります。税信元が言類できない場合は、このソフトウェアを実<br>くしたりはなしたりしないでだない。各個性の空間の                                                                                                    |
| All Yahashadi Ana Assan Canaration                                                                                                    |                                                                                                    |
|                                                                                                    |                                                                                                    |
|                                                                                                    |                                                                                                    |
|                                                                                                    | YAHOO! Messenger                                                                                                    |
| 4. 「次へ」をクリックします。                                                                                                    | ತಿ ಕೆಂದ ಕೆಂದ ಕೆಂದ ಕೆಂದ ಕೆಂದ ಕೆಂದ ಕೆಂದ ಕೆಂದ                                                                                                    |
| ·                                                                                                    | このインストールプログラムは、Yahoolメッセンジャーをインストー<br>ルします。                                                                                                    |
|                                                                                                    | 「次へ」ポタンを押すと、インストール加始まります。Yahoolメッセンジャーをインストールしない場合は、キャンセルポタンを押して                                                                                                    |
|                                                                                                    |                                                                                                    |
|                                                                                                    |                                                                                                    |
|                                                                                                    |                                                                                                    |
|                                                                                                    | < 展 [1] 法入((U) > ++>之儿                                                                                                    |

ネットミーティンク Yahoo!メッセンシ ャー 1

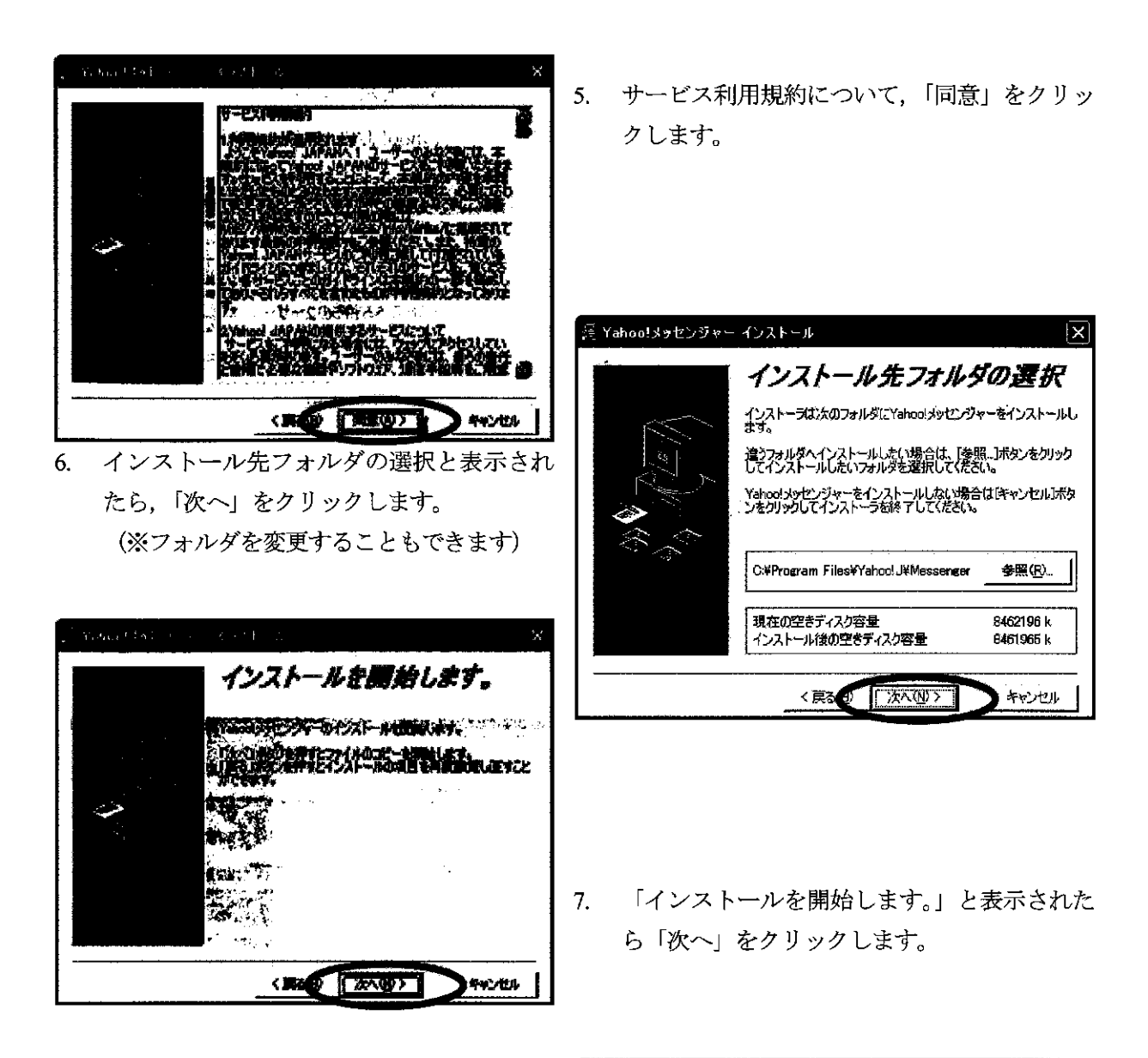

8. 「インストールが完了しました。」と表示さ れたら、「完了」をクリックします。

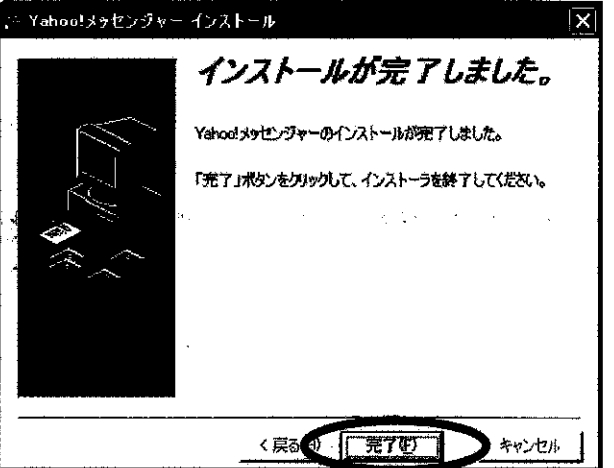

## ネットミーティング Yahoo!メッセンシャー 2

9. 「Yahoo! JAPAN ID」をお持ちの方は、ID とパスワードを入力。(次頁へお進み下さい) 「Yahoo! JAPAN ID」をお持ちでない方は、「Yahoo! JAPAN ID を取得」をクリック。 <「Yahoo! JAPAN ID」あり> < 「Yahoo! JAPAN ID」なし>

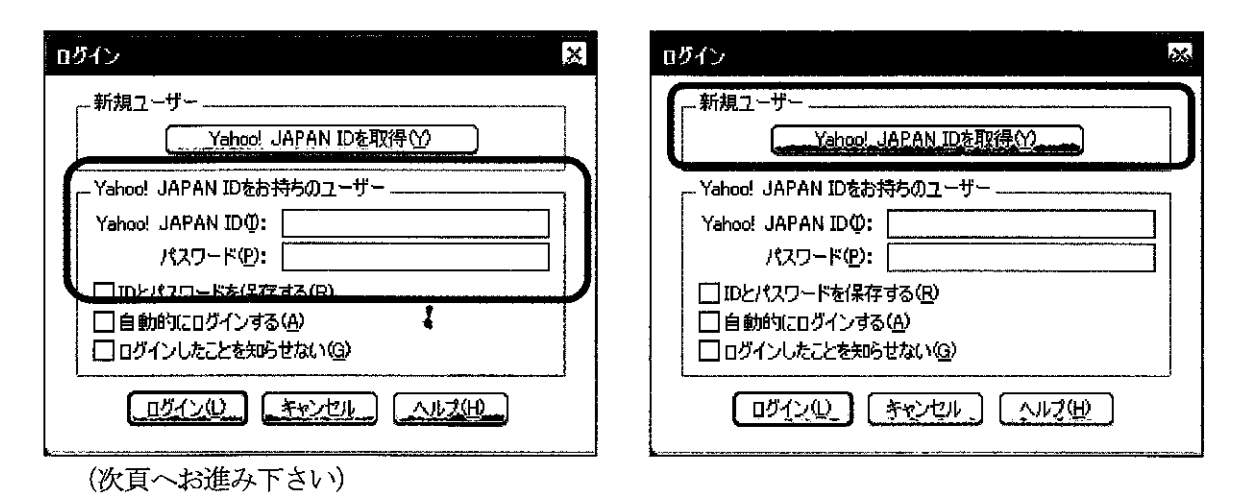

10. 必要事項を入力し、「利用規約に同意して登録する」をクリックします(「Yahoo! JAPAN ID を取得」 する方の手続きです)。

|                                                                                                    | ALL AND ALL AND A |
|----------------------------------------------------------------------------------------------------|----------------------------------------------------------------------------------------------------|
| and the second second second second second second second second second second second second second second second                                                                                                    |                                                                                                    |
| Land allow in the state of the state of the | The state of the second second s                                                                                                    |
|                                                                                                    |                                                                                                    |
|                                                                                                    | and a second a second a second a second a second a second a second a second a second a second a second a second                                                                                                    |
| Antikan<br>Laura alak menangan dipakan dipang penangkan dipakan dipak<br>Laura alak dipakan                                                                                                    | E van jerne stieren en in de staat de staat de sta<br>Bestaat de staat de staat de staat de staat de staat de staat de staat de staat de staat de staat de staat de s                                                                                                    |
|                                                                                                    | 14.                                                                                                    |

11. Yahoo! JAPAN ID 登録完了の画面で,情報を確認したら,画面右上の「×(赤地に白字)」をクリックして画面を閉じます。10の画面でID とパ<u>スワ</u>ードを入力します。(次頁へお進み下さい)

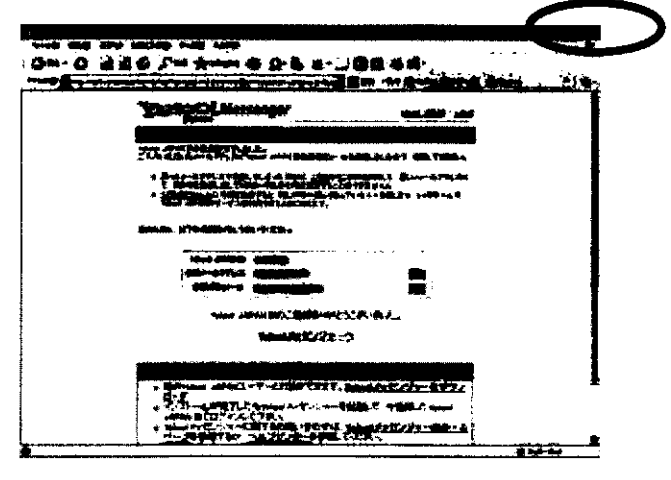

ネットミーティンク Yahoo!メッセンシ ャー 3

# Yahoo! メッセンジャーのメンバを追加しよう

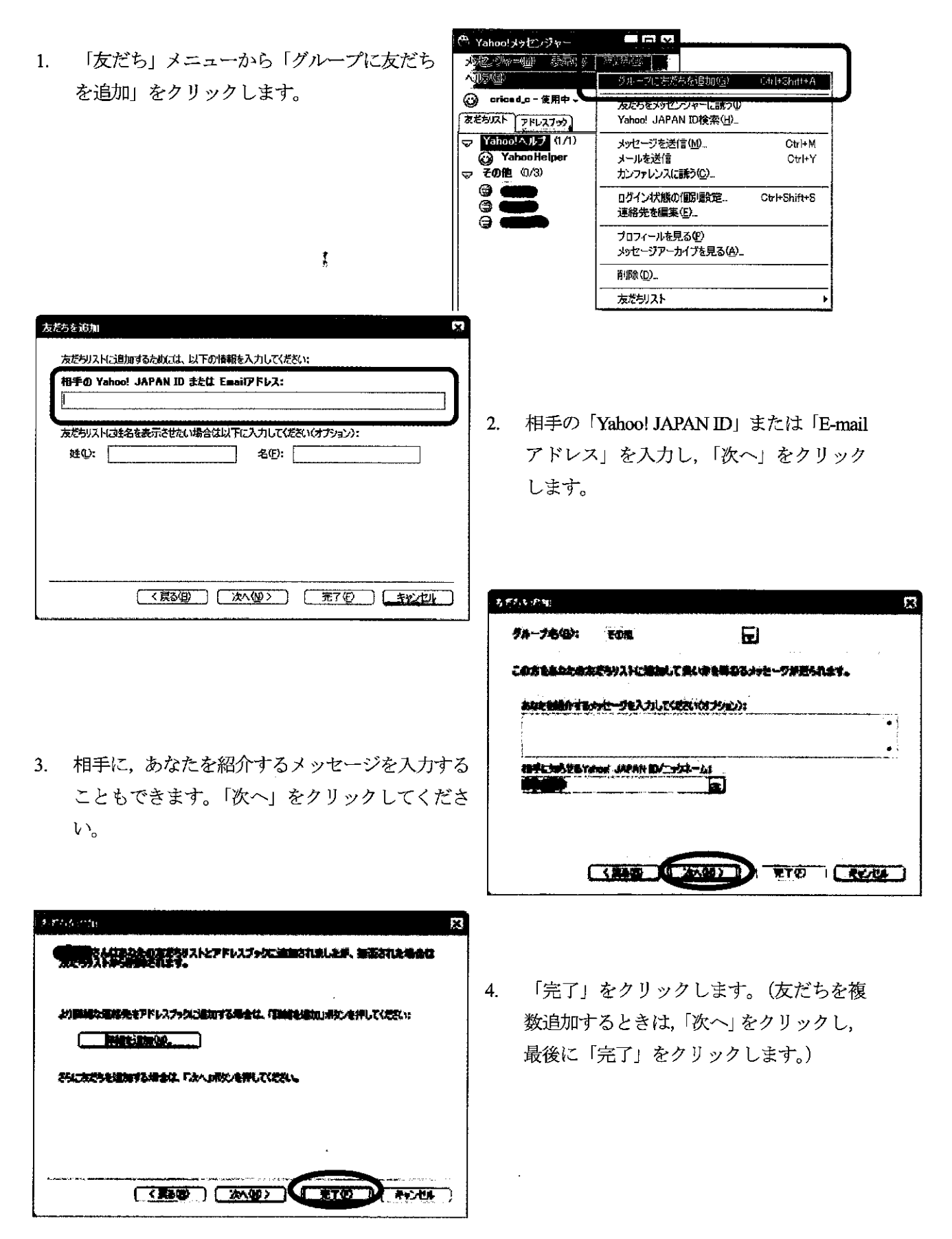

ネットミーティング Yahoo!メッセンシ ャー 4

\_ 🗆 X

F1

ing .

🖰 Yahoo!メッセンジャー

at the second second second second second second second second second second second second second second second

Yahoo!メッセンジャー ヘルプ(H)

# ヘッドセットを設定しよう

 「ヘルプ」メニューから「オーディオセットアップ」 をクリックします。

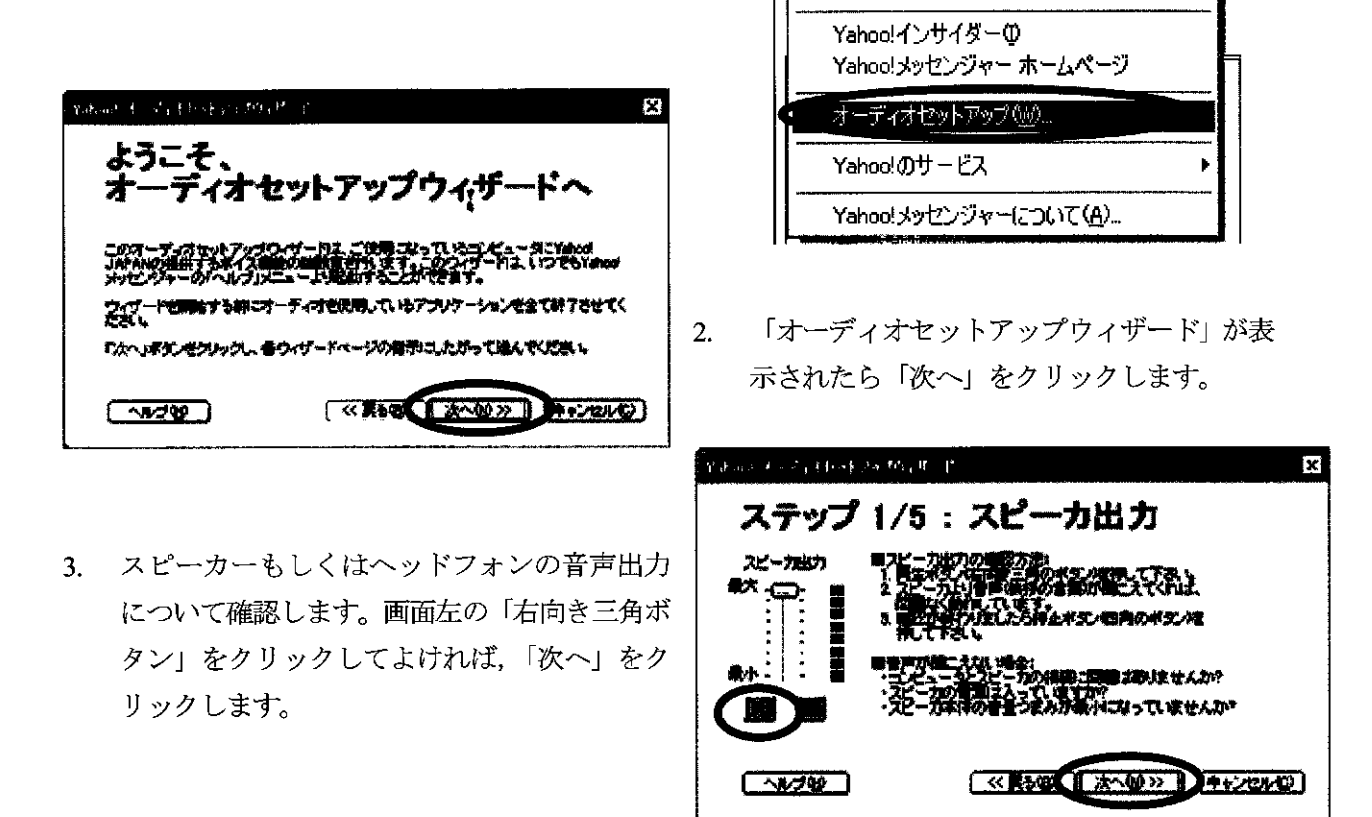

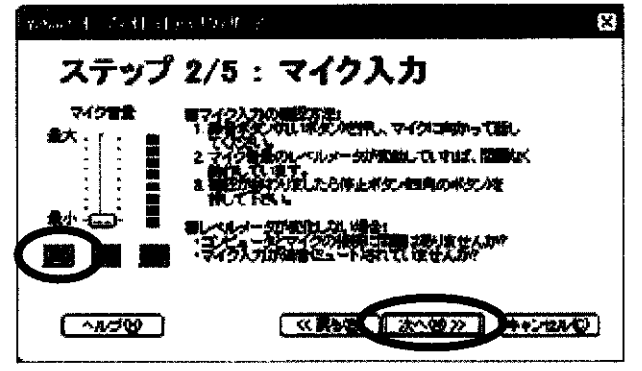

- マイク入力について確認します。よければ画 面左の「丸いボタン」をクリックしてよけれ ば、「次へ」をクリックします。「次へ」をク リックします。
- エコーレベルについて確認します。テストボタンを押して、指示を確認し、「次へ」をクリックします。

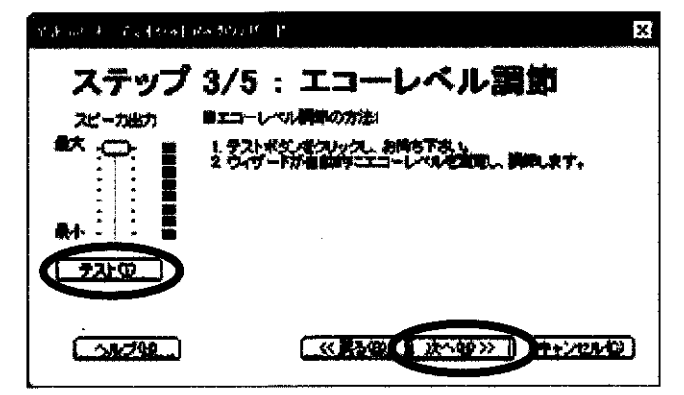

ネットミーティング Yahoo!メッセンジ ャー 5

 回線の品質について確認します。テストボタン を押して、指示を確認し、「次へ」をクリック します。

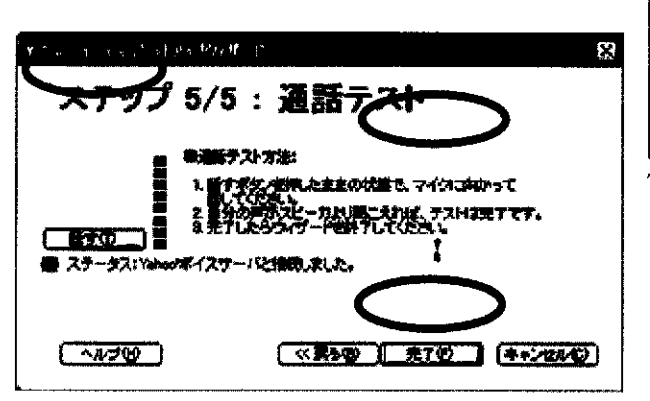

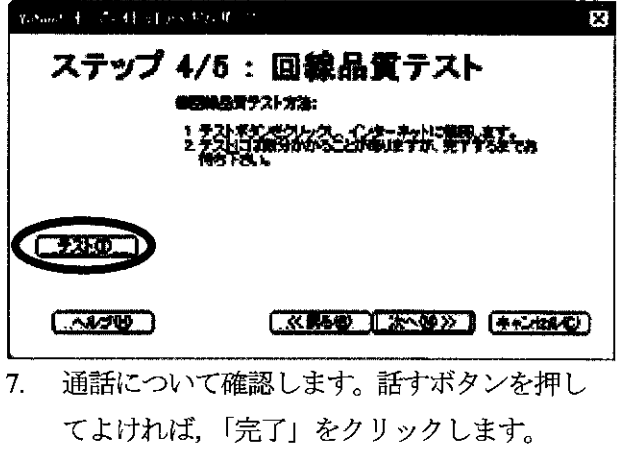

- Web カメラを設定しよう
- 「メッセンジャー」メニューから「自分のビデオ映像を公開する」をクリックします。警告画面が表示されたら「OK」をクリックします。(画面に自分自身のビデオ映像が表示されます)

| あなたはYahoolメッセンジャーのビデオを利用する機能を有効にしました。<br>ビデオ機能が有効になりましたので、ライブカメラで撮影した映像を公開したり、<br>見たりできます。                                                                                                    |
|----------------------------------------------------------------------------------------------------|
| Yahoolメッセンジャーは、ビデオ機能をユーザー同士のコミュニケーションの<br>ツールとして提供していず。第三者によるネットワークおよびサーバーの不正利用、<br>不具合を除き、Yahoolメッビンジャーのビデオ機能を利用して交換される情報。<br>関して、検知、閲覧されることはありません。                                                |
| Yahoolメッセンジャーのビデオ機能は、Yahoolメッセンジャーの利用規約、および<br>宝ュニティーサービスカイドラインに同意した上でご利用状だらい。<br>利用規約およびミュニティーサービスガイドラインに反するご利用はご達成ください。<br>利用規約およびミュニティーサービスガイドラインに反けた利用を行っている人を<br>発見した場合は、「不正利用者の報告」によりご報告ください。 |
|                                                                                                    |
|                                                                                                    |

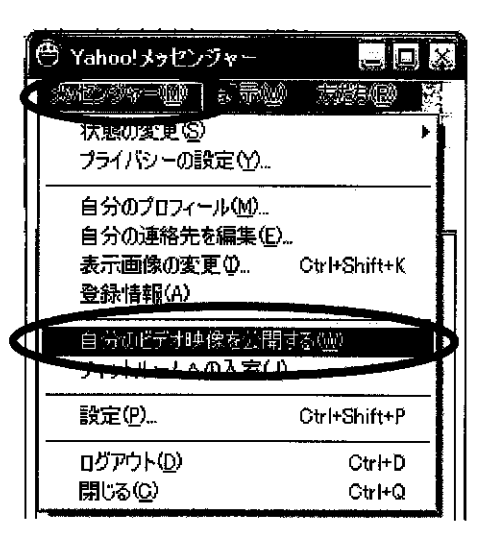

- 🖰 Yahoo!メッセンジャー MONTON & RU taith (R) 9. 「メッセンジャー」メニューから「設定」をクリックします。 状態の変更多 プライバシーの設定(Y)... 自分のプロフィール(M)... 自分の連絡先を編集(E)... 表示画像の変更単... Ctrl+Shift+K 登録情報(A) 自分のビデオ映像を公開する(W) チャットルームへの入気(1) 設定(P). Oft I+Shift+P ログアウトの Ctrl+D 閉じる(()) Ctrl+Q
- 10. 「ビデオ」をクリックし、「ライブカメラの選択」で「Logitech QuickCam Pro 4000」選択します。

ネットミーティング Yahoo!メッセンシ ャー 6

また、速度を優先するか画質を優先するかを指定します。

| Vahinat ke fill i Sie Laha<br><b>WBAD:</b>                                                            | X                                                                                                    | Logitech QuickCam                          |
|----------------------------------------------------------------------------------------------------|----------------------------------------------------------------------------------------------------|--------------------------------------------|
| ー<br>秋回らさ/音<br>表示<br>アーカイフ<br>表示す<br>キャット<br>連続<br>タブ項目<br>ファイル逆体<br>描書の入上<br>メッセージ<br>アテオ<br>辺球サブオード | ライブカンラの設置かり、  シイブカンラの設置かり、    ●  ●    ●  ●    ●  アクセス##    ●  アクセス##    ●  アクセス##    ●  アクセス##    ●  アクセス##    ●  アクセス##    ●  アクセス##    ●  アクセス##    ●  アクセス##    ●  アクセス##    ●  アクセス##    ●  アクセス##    ●  アクセス##    ●  アクセス##    ●  アクセス##    ●  アクセス##    ●  アクセス##    ●  アクセス##    ●  ●    ●  アクセス##    ●  ●    ●  ●    ●  ●    ●  ●    ●  ●    ●  ●    ●  ●    ●  ●    ●  ●    ●  ●    ●  ●    ●  ●    ●  ●    ●  ●    ●  ●    ●  ●    ●  ●    ●  ●    ●  ●    ●  ● <th>Pro 4000 を選択      通信回線が遅い環境      下では、速度を優先</th> | Pro 4000 を選択      通信回線が遅い環境      下では、速度を優先 |

11. 「接続」をクリックし、インターネットへの接続方法を選択します。次に、「OK」をクリックして 終了です。

| Rahout ku bro Do - 1841      |                                                                                 | ×           |
|------------------------------|---------------------------------------------------------------------------------|-------------|
| 項目(1):<br>一款<br>時時5世/書<br>表示 |                                                                                 |             |
| アーカイフ<br>表示を発                |                                                                                 |             |
|                              | 「Yenodメッセンクマーのデフォルト設定」                                                          |             |
| ファイル進体                       | 会をおけ構築している場合に指導しているオウションです。また、温金に構成できなく<br>なったことがない場合などのとのサランジンを使用していただい。       |             |
| 754/K2<br>1754/K2<br>1054    | ファイアウォールを使用して特徴されている環境でプロキシの数定がわかる方は、「プロキシの数定がわかる方は、「プロキシの数定用する」オプションを通常してください。 | 3           |
| 11111にデオモード                  | ファイアウォールを使用していると思われる現象でフロキシの構成がわからない場合に<br>は、「フロキシ教の認知のからないオフションを通知してくただい。      |             |
|                              | ファイアウォールを使用していない現象で指統ができない場合は、「LANN能使に分せ<br>デルなどリオブション結束してあていなない。               |             |
|                              |                                                                                 |             |
|                              |                                                                                 |             |
| <b>b</b>                     |                                                                                 | ute Artas r |

ネットミーティング Yahoo!メッセンシ ャー 7

-

## ネットミーティングをしよう

- ※2人1組で試してもらいます。ネットミーティングは、片方の参加者がもう片方の参加者を招待する
  形式で行いますので、1人の方は Yahoo!メッセンジャーをオンラインにした状態で待機していてください。
- 1. ネットミーティングする相手をクリックします。

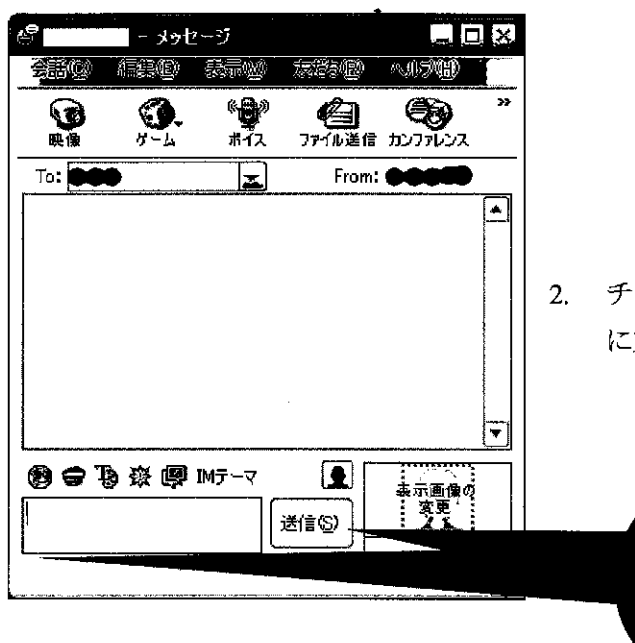

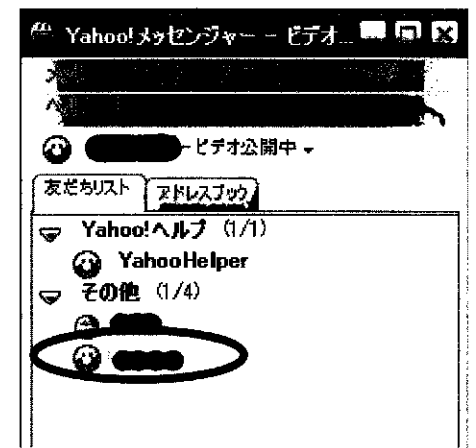

 チャットするときは、新しく開いた画面下の欄 に文章を入力し、送信ボタンをクリックします。

文章を入力し,送信 ボタンをクリックす ることで、チャット できます

3. 画面に表示される文字のサイズは、「表示」メニューから「書式バー」をクリックします。フォントとポイントを指定すると、以後の表示がかわります。

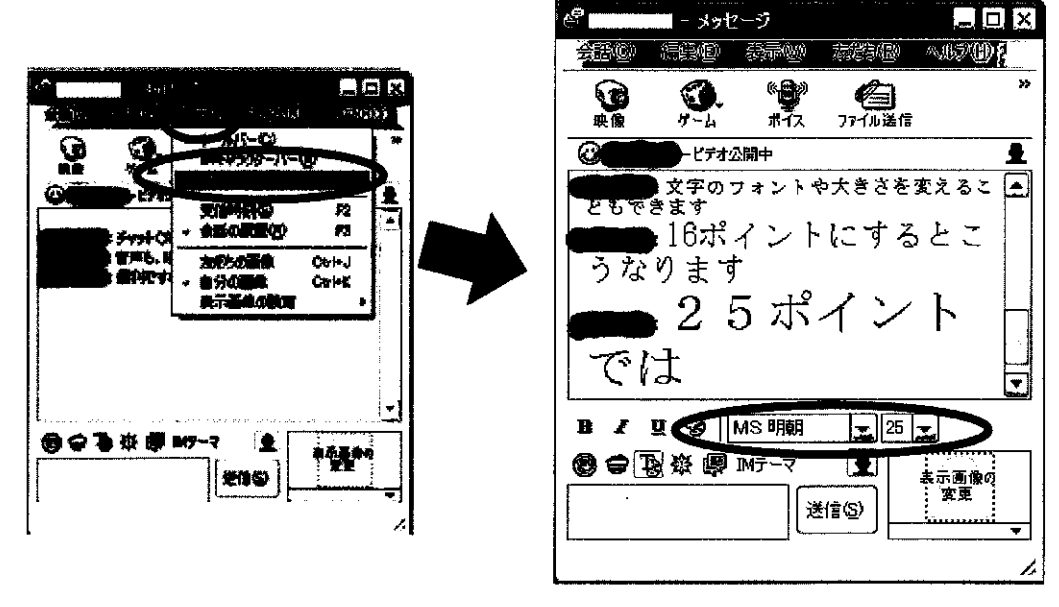

ネットミーティング Yahoo!メッセンシ ャー 8

4. チャット会話の記録をとることができます。「会話」メニューから「会話の保存」を選択し、ファ イル名と保存場所を指定します。

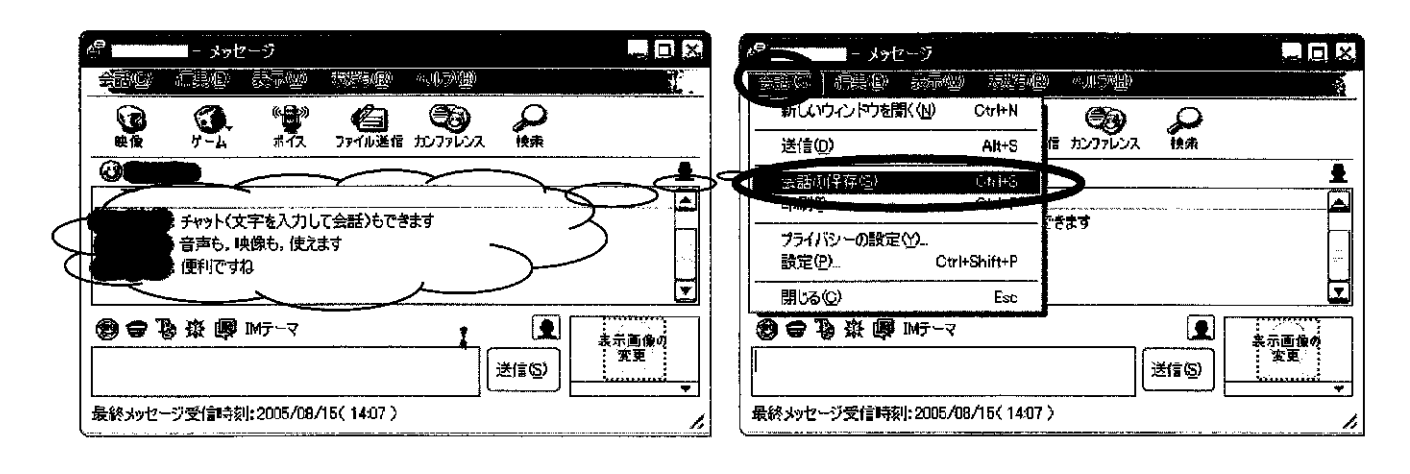

- 5. 音声で会話するときには、マイクの絵が描かれた「ボ - メッセージ 安静 個 5.00 mm (())) イス」ボタンを押します。相手の「〇〇さんはボイス ٠ Ø 6) 3. 機能を有効にしました」と表示されたら、 会話の開始 ファイル送信 カンファレンス To: From: です。ヘッドセットを使用しているときには、「ハン ●●●● さんはボイス 機能を有効にしまし ズフリー」の左横にチェックを入れておくと便利です。 °ê" ŧ. (そうでないと、トランシーバーのように、隣にある 緑色の「話す」ボタンを押しながら話すことになりま す。) 「〇〇さんはボイス機能を有 効にしました」 🕲 🖨 🐌 🕸 🗐 Mテーマ 表示画像の : 変更 送信(5) ハンズフリーにチェック
  - ※<相手の画面>もしくは、<相手から音声会話を求められたときの画面> - D 3 黛 ۲ <u>O</u> 9 Tec Scond 1 ● ● さんなあななにポイス構造の利用を 「受諾」をクリック すすわています。 **王雄**(Alt+Shilt+A)- <u>新た(Alt+Shilt+D)</u> Ξ ₿₽₽₩₽₽₽ 2 通信の
- 6. 相手に映像を送るには、カメラの絵が描かれた「映像」ボタンを押します。警告画面がでますが、

ネットミーティング Yahoo!メッセンシ ャー 9

71

「OK」をクリックします。「あなたのビデオ映像への招待が〇〇さんに送られました」との表示から、「〇〇さんはあなたのビデオ映像の閲覧を承諾しました」との表示になれば、映像の送信完了。

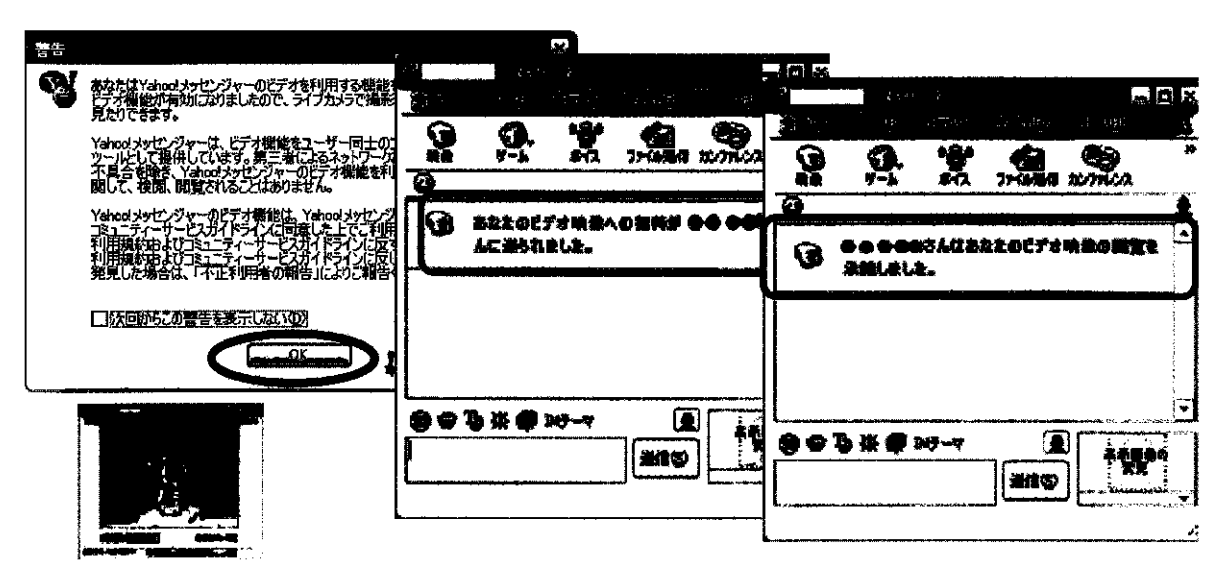

※<相手の画面>もしくは、<相手から映像閲覧を求められたときの画面>

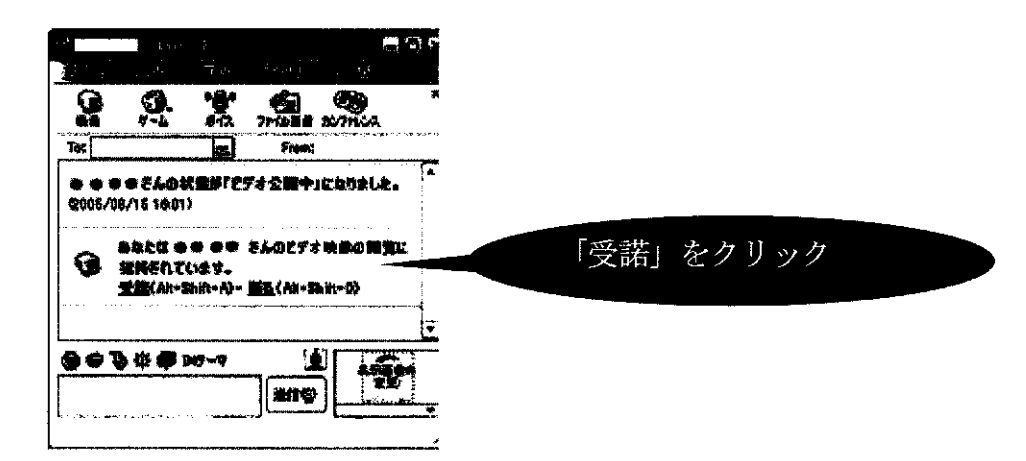

7. 相手の映像の表示サイズを変えるには、「ビデオ」メニューから「ズーム」を選び、「200%」などを 選択します。

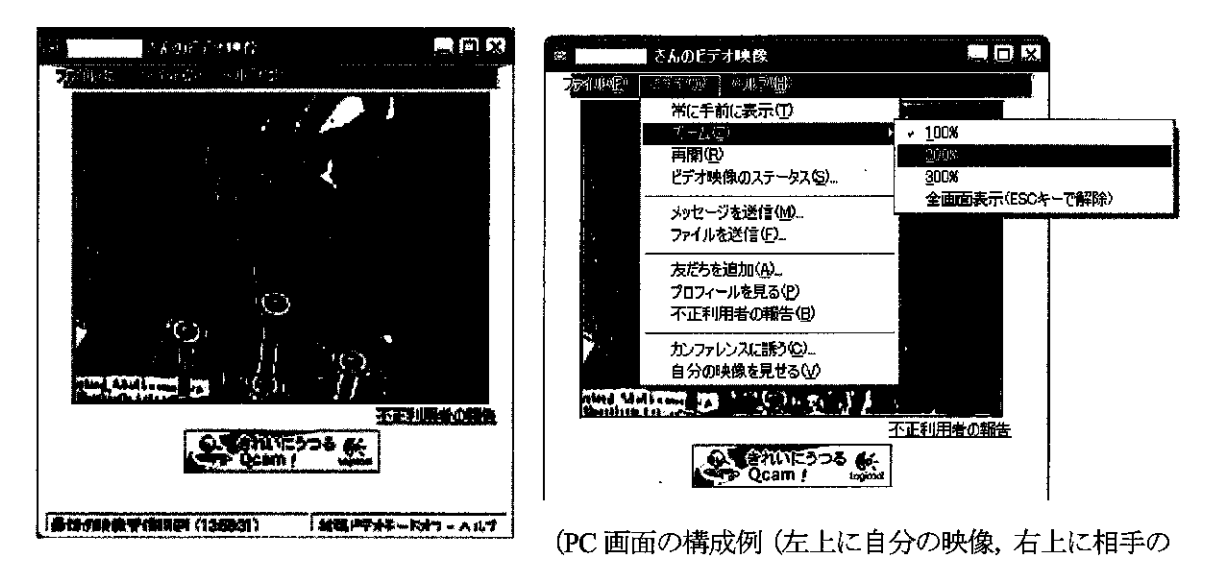

ネットミーティング Yahoo!メッセンシャー 10
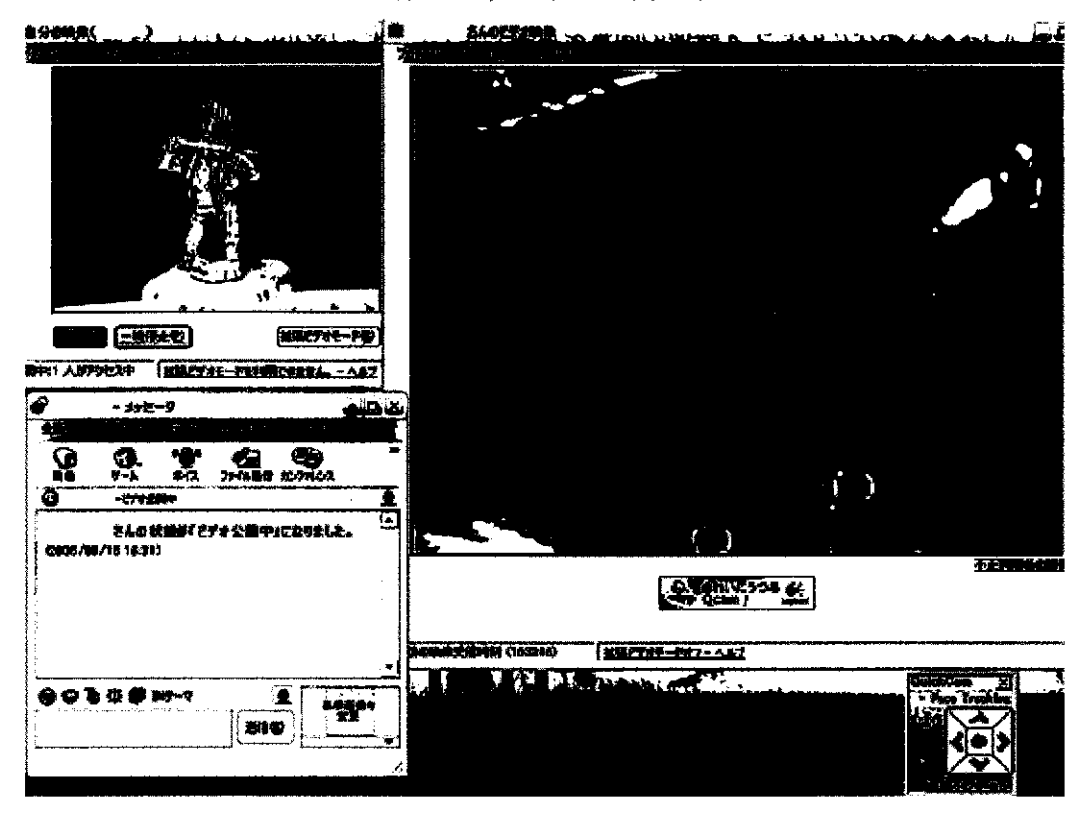

映像200%, 左下にチャット)

ネットミーティング上では次のようなことができます。

・ファイルの送受信

など

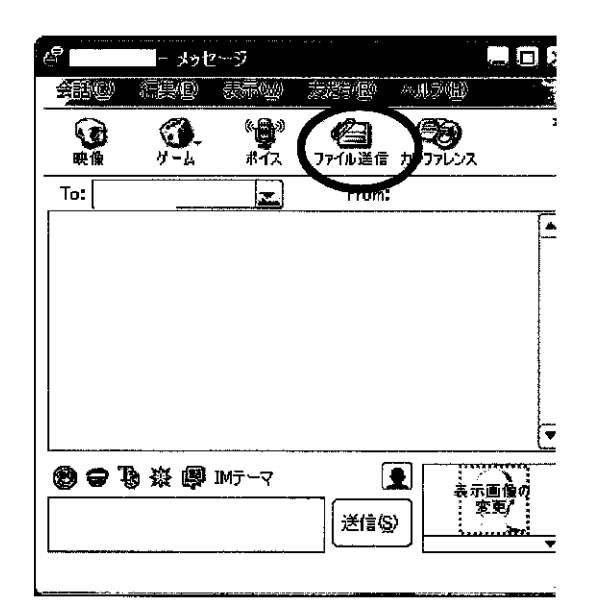

- 註1:ネットミーティングを行うためには,ファイヤーウォールとの関連から,TCPのポートを設定す る必要がある場合があります。
- 註2:最新版を利用しましょう。

http://messenger.yahoo.co.jp/

ネットミーティング Yahoo!メッセンシ ャー 11

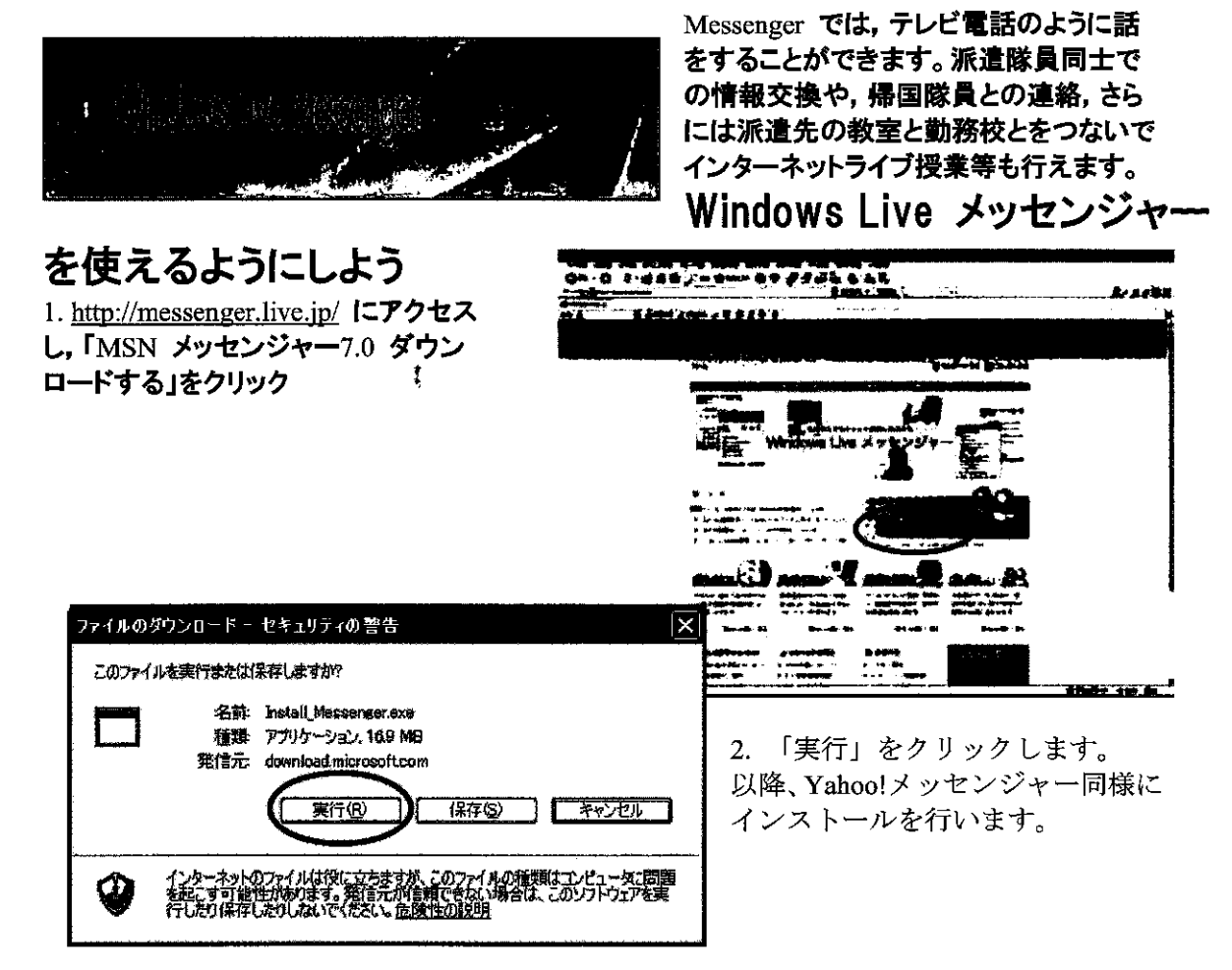

3. インストールが終わったらアカウントを作成して使ってみよう。

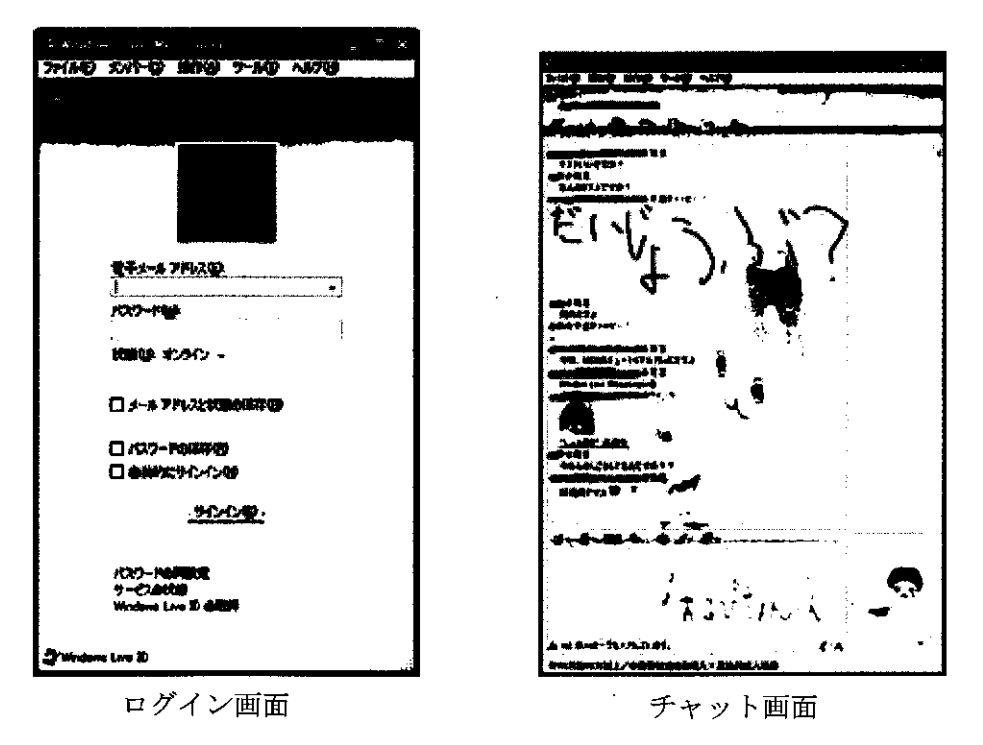

ネットミーティング Windows Live メッセンシ ャー 1

## 平成20年度 一般聴講書 青年海外協力隊 現職教員特別研修

日時 4月7日(月)13:00~17:50 場所 JICA 地球ひろば

E催. 文部科学省 筑波大学 共催 国際協力機構 (JICA)

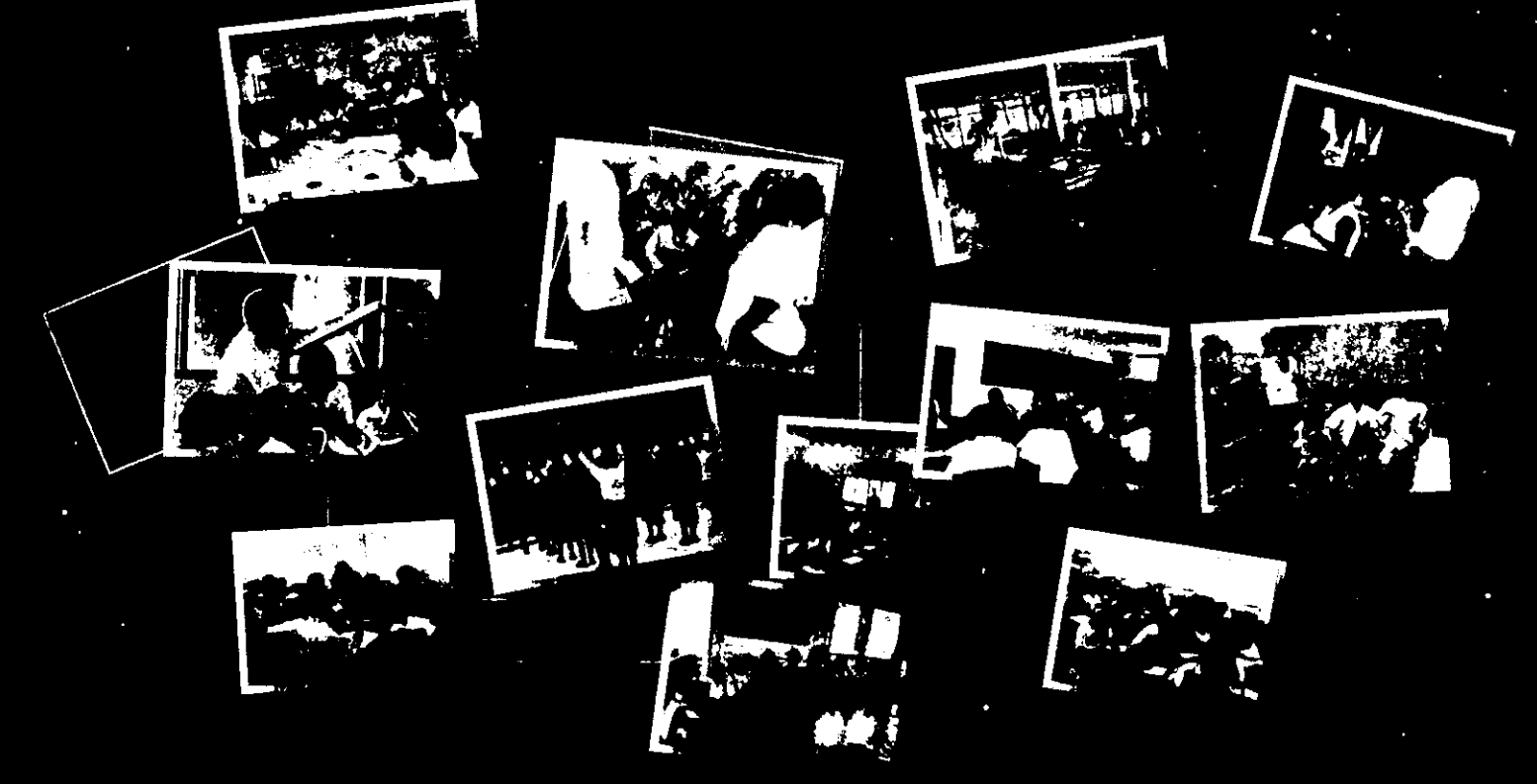

~「現職教員特別参加制度」とは~ 現職教員の青年海外協力隊への参加促進を 目的とし、文部科学省が外務省、JCA、都道 府県教育委員会等の協力の下、平成13年度 に創設。以来5年間で437名の教員を派遣。

| 12:30 ~ 13:00         | 受付                                |
|-----------------------|-----------------------------------|
| 13:00 ~ 13:10         | <b>·</b> 開会挨拶                     |
| 13:10 ~ 13:25         | <b>文部</b> 科学省の教育協力につい。            |
| 13-25 ~ 13:35         | ビデオ「世界に飛び出すみんな20先生」               |
| 13:35 ~ 14:05         | JICA の教育協力について                    |
| .14 05 ~ 14:15        | 休憩                                |
| 14 15 ~ 15:35         | 帰国後の社会還元について                      |
| 15.35 ~ 15:45         | 休憩                                |
| 15 45 ~ 16:15         | 派遣現職教員のサホートについて・・                 |
| 16 15 ~ 16:45         | 帰国隊員報告1、海澤明にやているというののなど。          |
| 1€ 45 <b>~ 17</b> :15 | 帰国隊員報告2 (#55) (25) (15) (25) (25) |
| 17:15~17:45           | 帰国隊員報告3 - 認知知 - 国内の中国 モージャ        |
| $17:45 \sim 17:50$    | 閉会挨拶                              |

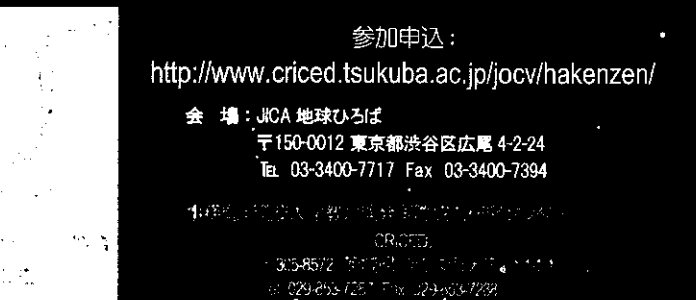

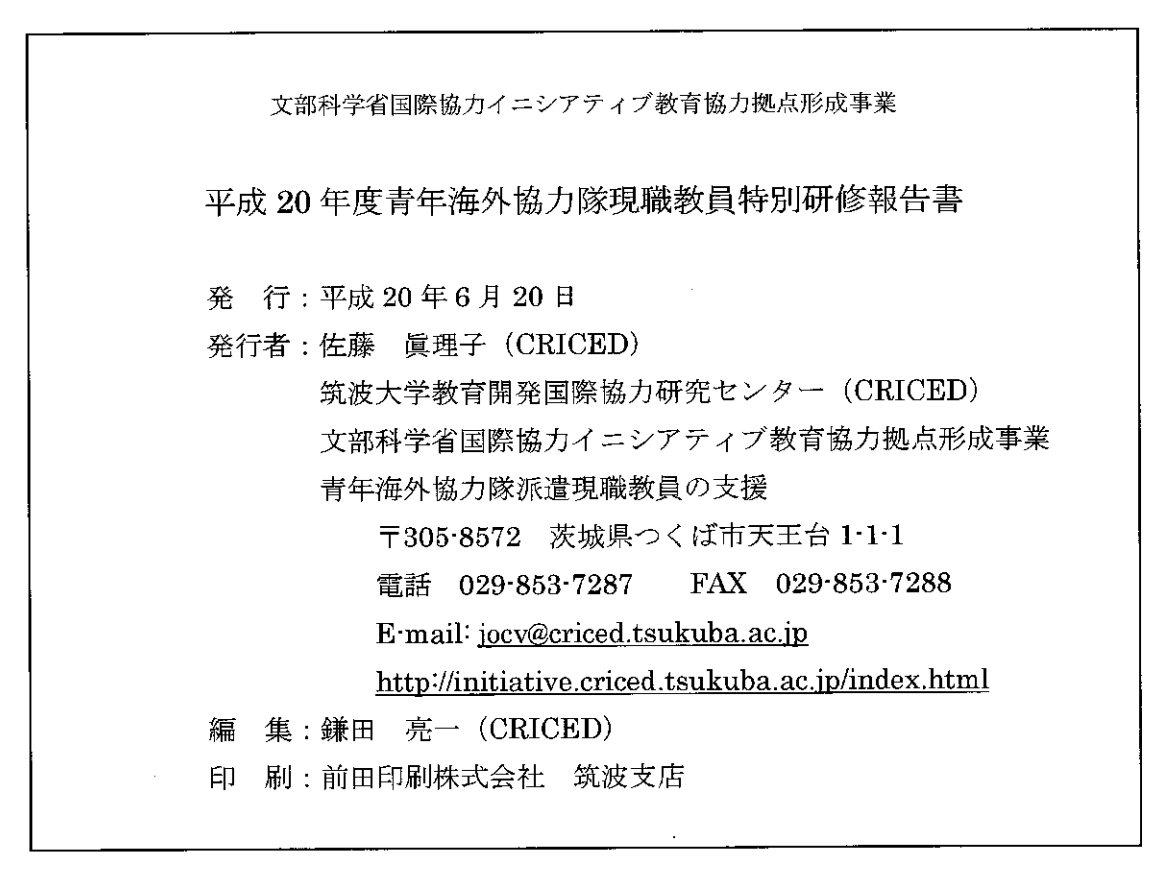

Ľ

## 平成 20 年度

## 青年海外協力隊 現職教員特別研修

## 報告書

平成 20 年 4 月 7 日 JICA 地球ひろば 平成 20 年 4 月 8 日 筑波大学東京キャンパス大塚地区

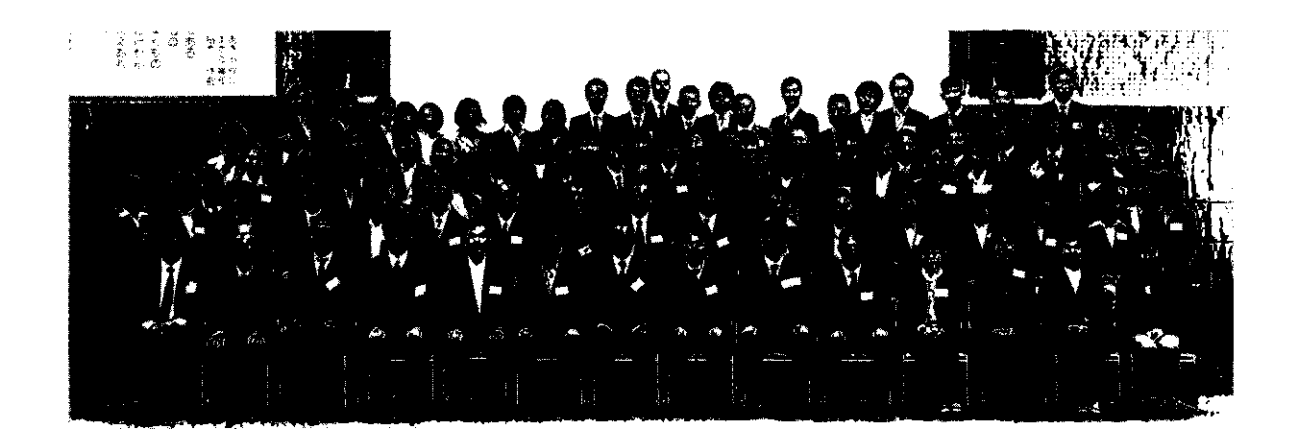

筑波大学教育開発国際協力研究センター(CRICED)

文部科学省国際協力イニシアティブ教育協力拠点形成事業 青年海外協力隊派遣現職教員の支援